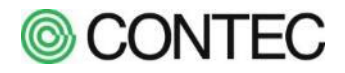

# SolarView Compact / Air

# ソフトウェアマニュアル

(対象:Ver.6.00~)

# はじめに

本解説書は、【 SolarView Compact 】ならびに【 SolarView Air 】のソフトウェアマニュアルです。

本製品と設定用のパソコンを接続するには商品添付の (かんたんセットアップガイド)を参照し、パソコンの設定を行ってください。本解説書ではパソコンの設定が終わってからの操作方法について説明します。

本製品を運用するまでに以下の設定を行う必要があります。

① 初期設定を行う(発電所名称、定格の設定など)

② 接続するパワコンの設定を行う

下記の機能などをご利用頂く場合には設定を行う必要があります。設定方法は本解説書で説明します。 ・警報メール

- ・スライドショー
- ・データ転送
- ・LED 盤の利用

設定後の各画面の説明ならびに操作方法は本解説書にて説明します。

# 【 SolarView Air 】をお使いの場合、いくつかの設定については設定の変更を禁止しております。 禁止されている設定については以降の各説明で明記しておりますので変更しないようにお願いします。

本製品には SD カードの容量が 2GB(2GB モデル)のものと 4GB(4GB モデル)のものが存在します。 4GB モデルではパワコンの接続台数が最大 30 台まで設定できますが、2GB モデルでは 9 台までになります。 製品が 2GB モデルか 4GB モデルなのかは製品に Web アクセスした際に表示されるロゴで判別できます。

| 2GB モデル          | 4GB モデル   |
|------------------|-----------|
| <b>SolarView</b> | SolarView |
| 運用画面             | 運用画面      |

「SolarView」ロゴの i の〇部が白色のものが 2GB モデル、オレンジ色のものが 4GB モデルです。

本解説書は、Ver.6.00以降を対象とします。

# 目次

| 1.   | 初期設定                        | 1  |
|------|-----------------------------|----|
| 1.1. | 本製品に接続する                    | 2  |
| 1.2. | 初期設定を行う                     |    |
|      | ■ パワコンの設定を行う                | 4  |
|      | ■ サービスを起動する                 |    |
| 2.   | スライドショーで見せる                 |    |
| 2.1. | 工場出荷時設定で表示されるスライド           |    |
| 2.2. | スライドショーで表示されるアイコン           |    |
| 3.   | Web ブラウザで計測データを見る           |    |
| 3.1. | 現在値を見る                      |    |
|      | ■ 発電所全体を見る                  |    |
|      | ■ パワコン毎に見る                  |    |
| 3.2. | 過去の計測値を見る                   |    |
|      | ■ 日報を見る                     |    |
|      | ■ 月報を見る                     |    |
|      | ■ 年報を見る                     |    |
| 3.3. | 計測データをダウンロードする/表形式で見る       |    |
| 3.4. | パワコンの状態を確認する                |    |
| 3.5. | 運転履歴を確認する                   |    |
|      | ■ 運転履歴を見る                   |    |
|      | ■ 運転履歴を削除する                 |    |
| 3.6. | スライドショーを Web ブラウザで見る        |    |
| 3.7. | システム情報を確認する                 |    |
| 4.   | 設定する                        |    |
| 4.1. | メール送信機能を使う                  |    |
|      | ■ メールサーバの設定を行う              |    |
|      | ■ 送信先/送信条件を設定する             |    |
| 4.2. | パワコン異常検出時の履歴保存/メール送信動作を設定する |    |
| 4.3. | スライドショーの表示内容を変更する           |    |
|      | ■ テーマを変更する                  |    |
|      | ■ フォントを変更する                 |    |
|      | ■ ページ表示を表示する                |    |
|      | ■ 時計を表示する                   |    |
|      | ■ パワコン異常時にアイコンを表示する         |    |
|      | ■ パワコン通信異常時にアイコンを表示する       |    |
|      | ■ スライドショーの背景を変更する           |    |
|      | ■ スライド毎の設定を変更する             |    |
|      | ■ 各スライドの表示時間を設定する           | 53 |
|      | ■ 各スライドにコメントを入力する           | 53 |

|       | ■ スライドショーにスライドを追加する                         |    |
|-------|---------------------------------------------|----|
|       | ■ スライドショーに使う画像ファイルを登録する                     | 63 |
| 4.4.  | 接点監視機能を使う                                   |    |
|       | ■ 接点監視機能を設定する                               |    |
|       | ■ 接点信号の状態を見る                                |    |
|       | ■ 接点信号の履歴を見る                                |    |
| 4.5.  | ユーザー情報を設定する                                 |    |
|       | ■ ユーザーを登録する                                 | 71 |
|       | ■ ユーザーを削除する                                 |    |
| 4.6.  | システム日時を変更する                                 |    |
| 4.7.  | ネットワーク設定を変更する                               | 74 |
|       | ■ IP アドレスの設定                                | 74 |
|       | ■ DNS を設定する                                 |    |
|       | ■ ネットワーク導通のチェックを行う                          |    |
| 4.8.  | LED 表示盤の表示内容を変更する                           |    |
| 4.9.  | 計測データファイルを転送する                              |    |
| 4.10. | 接続しているディスプレイの種類を変更する                        |    |
| 4.11. | Web ブラウザから本体を再起動する                          |    |
| 4.12. | 設定をバックアップする                                 |    |
|       | ■ バックアップファイルを作成する                           |    |
|       | ■ バックアップファイルをダウンロードする                       |    |
|       | ■ バックアップファイルを削除する                           |    |
|       | ■ バックアップファイルをアップロードして設定を復元する                |    |
| 4.13. | 機器を新しいものに交換し、設定/計測データを移行する                  |    |
|       | ■ 運用中の機器で「移行用バックアップ」を作成する                   | 91 |
|       | ■ 運用中の機器を取り外し、新しい機器に取り替える                   |    |
|       | ■ 新しい機器に「移行用バックアップ」をアップロードし「更新」を行う          |    |
|       | ■ 新しい機器で移行した設定/計測データが反映されているか確認。必要あれば再設定を行う |    |
|       | ■ 新しい機器で動作確認を行う                             |    |

付録 95

| $\triangleright$ | FTP で計測データを取得する               | 95  |
|------------------|-------------------------------|-----|
| $\succ$          | 計測データファイルのフォーマット              | 96  |
| $\triangleright$ | 送信メールのフォーマット                  |     |
| -                | パワコン異常時送信メール                  |     |
| -                | パワコン通信異常時送信メール                |     |
| •                | テストメール                        |     |
| -                | 定期メール                         | 100 |
| $\triangleright$ | Modbus サーバを使用する(開発者向け機能)      | 101 |
| $\succ$          | デジタルサイネージと連携する                | 102 |
|                  | スライドショーを表示                    | 102 |
| •                | 計測値を表示                        | 103 |
| $\triangleright$ | USB メモリに計測データ(CSV ファイル)をコピーする | 104 |
| -                | USB メモリを使う前の準備                | 104 |
| -                | USB メモリへ計測データをコピーする           | 104 |
| -                | コピーしたデータをパソコンで確認する            | 105 |

| ≻                | オプション製品「SV-OPT-CNT2DI8-BOX」を利用する         |     |
|------------------|------------------------------------------|-----|
|                  | ■ SV-OPT-CNT2DI8-BOX を利用できるように設定する       |     |
|                  | ■ 売電電力量を確認する                             |     |
|                  | ■ 買電電力量を確認する                             |     |
|                  | ■ SV-OPT-CNT2DI8-BOX の接点信号を使って異常監視を行う    |     |
|                  | ■ SV-OPT-CNT2DI8-BOXのネットワーク設定を変更する       | 111 |
|                  | ■ SV-OPT-CNT2DI8-BOXの接点信号のノイズフィルタ設定を変更する | 111 |
|                  | ■ 接点信号、パルス信号をテスト入力する                     | 111 |
| $\triangleright$ | こんな時はどうすればいいの? Q&A                       |     |
|                  |                                          |     |

# **©** CONTEC

# 1. 初期設定

本製品の初期設定は以下の手順で行います。

- ① 本製品にパソコンの Web ブラウザを使って接続する
- ② 本製品の使用許諾に同意する
- ③ 本製品にログインする
- ④ パワコンの設定を行う

本製品とパソコンを接続する方法につきましては商品添付の 【かんたんセットアップガイド 】を参照 してください。

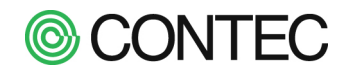

## 1.1. 本製品に接続する

## 操作内容

- No.1 設定用パソコンで Web ブラウザを起動
- No.2 Web ブラウザに本製品のアドレスを入力して本製品に接続

| アドレスに「 http://192.168.1.101 」            | 」と入力して【 ENTER 】キーを押してください。 |
|------------------------------------------|----------------------------|
| <i>6</i> Top - Windows Internet Explorer |                            |
|                                          | ▼ -                        |
| 🖕 お気に入り 🔘 Top                            |                            |

## **No.3** TOP 画面の表示

本製品に接続できると「TOP 画面」が表示されます。

このまま2秒待機するか「Enter」をクリックするとソフトウェア使用許諾契約書の同意画面が表示されます。

| 太陽光発電計測システム<br><b>SolarView</b><br>SolarView Compact |                           |
|------------------------------------------------------|---------------------------|
| [Enter]                                              | 2 秒待機、または<br>[Enter]をクリック |

Copyright(C) 2007-2011 CONTEC.CO.,LTD. All rights reserved.

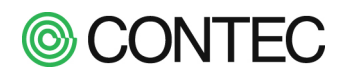

# No.4 ソフトウェア使用許諾契約書を確認し、許諾に同意する

TOP 画面に続いてソフトウェア使用許諾契約書の同意確認の画面が表示されます。

| 本製品をお使いになる前に下記の使                                                                                   | 用許諾の内容をご確認頂き、ご同意頂ける場合には【同意する】ボタンを押してください。                                                                                                    |   |
|----------------------------------------------------------------------------------------------------|----------------------------------------------------------------------------------------------------|---|
| 同意する                                                                                               | 使用許諾に同意できるのであれば                                                                                                    |   |
|                                                                                                    | [同意する]ボタンをクリック                                                                                                    | ~ |
|                                                                                                    | ソフトウェア使用許諾契約書                                                                                                    |   |
| 本契約は、お客様と株式会社コンテック(以下「1<br>のです。本ソフトウェアを使用、又は本ソフトウ<br>て、本契約は成立し、効力を生じま                              | 当社」といいます。)との棚で、本製品に含まれるソフトウェアプログラム(以下「本ソフトウェア」といいます。)の使用許規に関して合意するも<br>ュエアをインストールした無器を使用することによって、お客様は本契約の各条項に同意されたものとさせていただきます。このお客様の同意をもっ<br>ます。本契約に同意されない場合、本ソフトウェアの使用、又は本ソフトウェアをインストールした機器を使用することはできません。 |   |
| 第1条(知約財産権)<br>本ソフトウェア及びマニュアル等付属するドキュメン<br>り、お客様には、本契約書において明示的に許错され<br>第2条(使用許错)                    | ット並びにその増製物(以下「本ソフトウェア等」といいます。)の著作種、特許種その他知的財産種は当社もしくは正当な種利者が所有するものであ<br>1たちのを除き、何らの種利も発生しません。                                                                                                    |   |
| 1. 当社は、お客様に対し、本ソフトウェアに<br>2. お客様は、緊急時のバックアップの目的で<br>ソフトウェアについての講種利に関する表示<br>3. お客様は、当社がライブラリとして提供T | に対応する当社ハードウェア製品を使用する目的で、本ソフトウェアをインストール及び使用する非性占的な種利を許諾します。<br>でのみ、本ソフトウェアを使用する上で最低限必要な本数に限り、本ソフトウェアを複製することができます。但し、複製物には、当社が提供する、本<br>を添付するものとします。<br>するソフトウェアをお客様の作成するソフトウェアに組み込むことができます。                  |   |
| 第3条(利用の制限)                                                                                         |                                                                                                    |   |
| お客様は、次の各号に定める行為を行わないものとし                                                                           | /ます。                                                                                                    | ~ |
| (1)太虹約に定めス場会以処の太ソフトウィー                                                                             | マから派出オスリフトウェマの単作                                                                                                    |   |
| 本使用許諾は下記からいつでもご確認<br>http://【製品のIPアドレス】/licenses/                                                  | 認頂(ナます。<br>/EULA.html                                                                                                    |   |

契約書の内容をよく確認し、同意できる場合には「同意する」をクリックします。

本契約書の内容に同意頂けない場合には本製品のご利用はできません。

※ソフトウェア使用許諾契約書の内容に同意頂けば、それ以降はこの画面は表示されません。

# No.5 ログインする

設定画面を表示する場合ログイン画面が表示されます。 ユーザー名、パスワードを入力してログインします。

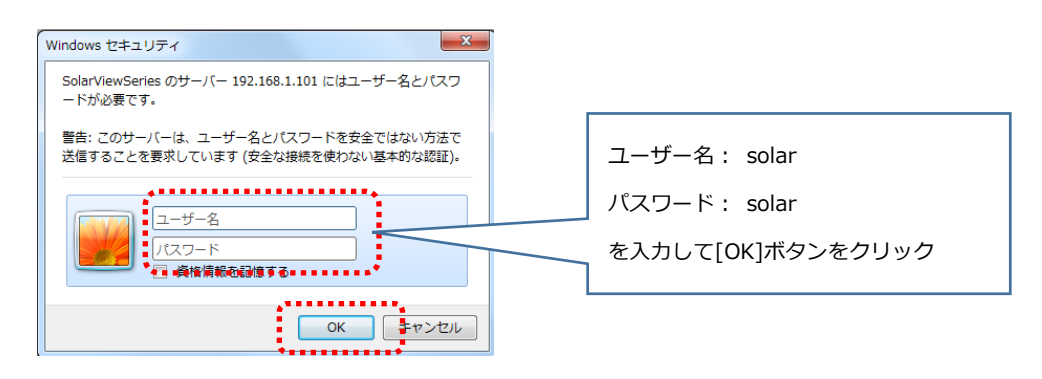

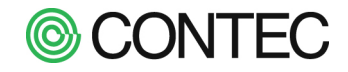

### 1.2. 初期設定を行う

本製品を使用するには「パワコンの設定」と「サービスの起動」を行わなければなりません。 初期設定では最初にパワコンの設定を行い、最後にサービスの起動を行います。 他項目の設定につきましてはご利用される機能に応じて設定を行います。

### ■ パワコンの設定を行う

### 操作内容

### **No.1** 設定画面を開く

パワコンが未設定な状態(工場出荷時)でログインすると、パワコン設定画面が表示されます。 シリアルポート1のアイコンをクリックしてパワコンの設定画面を表示します。

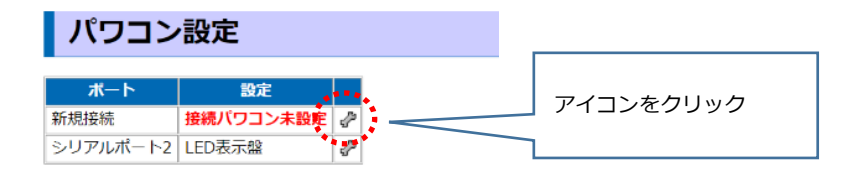

### No.2 製造元を選択する

はじめにパワコンの製造元を選択します。

リストから接続するパワコンの製造元を選択してください。

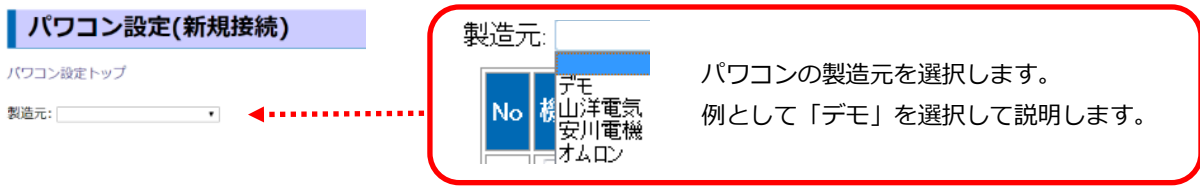

2 GB モデルでは最大で 9 台、4GB モデルでは最大 30 台までのパワコンに接続できます。 ※パワコンの機種によってはパワコン側の仕様により上記の台数まで接続できないことがあります。

製造元を選択すると以下のメッセージが表示され、製造元が確定します。

### パワコン設定(シリアルポート1)

設定を更新しました。変更を反映するにはサービス設定からサービスを起動してください

パワコン設定トップ

```
    製造元: デモ * ※No.1と同じ機種を1 * 台 セット
    保存
```

この状態ではパワコンの設定は完了していません。

[サービス設定]の部分はクリックせずに引き続きパワコンの機種などの設定を行います。

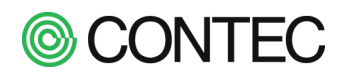

| ④ 「日射強度と気温のレンジ」の設定<br>各レンジに適切な値を入力してください。 |                                          |                      |                  |                  |                |                      |                                 |                  |                           |              |  |
|-------------------------------------------|------------------------------------------|----------------------|------------------|------------------|----------------|----------------------|---------------------------------|------------------|---------------------------|--------------|--|
|                                           |                                          |                      |                  |                  |                | 初期値(                 | כ[ ∗ ]                          | が入力され            | こている場合                    | は変更不要です。     |  |
| 製造元                                       | デモ                                       |                      | • >              | 《No.1と           | 同じ機種る          | を1 • 台 セ:            | ۲V                              |                  |                           |              |  |
| 译仔<br>[E<br>[気                            | 射強度] :<br>[温] :                          | 1V(4mA)の<br>1V(4mA)の | 時の値: [<br>時の値: [ | *                | 5V(2<br>℃ 5V(2 | 0mA)の時の値<br>0mA)の時の値 | ē: <u>*</u> k\<br>ā: <u>*</u> ℃ | ب<br>W/ml<br>ک   |                           |              |  |
| No                                        | ▼機種                                      | 定格                   | 契約容              | <b>逞</b> 局       | 番 番            | i                    | 責算電力量設定                         | E(kWh) クリア       | ק                         |              |  |
|                                           | 4000                                     | (kW)                 | (kW              | ) <mark>-</mark> | 時              | 今日                   | 今月                              | 今年               | 累積                        |              |  |
| 2                                         | 10kW v                                   | 10                   | 10               | 2                | • 0            | 0                    | 0                               |                  | 0                         |              |  |
| 3                                         | 未使用▼                                     |                      |                  | 3                | • 0            | 0                    | 0                               | 0                | 0                         |              |  |
| 4                                         | 未使用 ▼                                    |                      |                  | 4                | • 0            | 0                    | 0                               | 0                | 0                         |              |  |
| 5                                         | 未使用 ▼                                    |                      |                  | 5                | • 0            | 0                    | 0                               | 0                | 0                         |              |  |
| 6                                         | 未使用 ▼                                    |                      |                  | 6                | •              | 0                    | 0                               | 0                | 0                         |              |  |
| 7                                         | 未使用▼                                     |                      |                  | 7                | • 0            | 0                    | 0                               | 0                | 0                         |              |  |
| 8                                         | │未使用 ▼                                   | ļ <u> </u>           |                  | 8                | • 0            | 0                    | 0                               | 0                | 0                         |              |  |
|                                           |                                          |                      |                  |                  |                | *******              | ② 「 居<br>機種を指                   | う番 」 0.<br>定したパワ | )設定<br>コンの局番 <sup>;</sup> | を選択します。      |  |
|                                           | 3                                        | 「 定格                 | ιΓ               | 契約               | 容量             | Iの設定                 |                                 |                  |                           |              |  |
|                                           | u no no no no no no no no no no no no no |                      | י L              |                  |                |                      | _                               |                  |                           |              |  |
|                                           | ハウ.                                      | コンの正                 | 格と笑              | 約谷重              | を指正            | しまり。                 |                                 |                  |                           |              |  |
|                                           | パ                                        | ワコンの                 | 定格               | ···パワ            | フコンの           | )機器とし                | ての最大定                           | 『格を入力し           | します。                      |              |  |
|                                           | 契                                        | 約容量                  |                  | …系統              | 充連系の           | の際に電力                | 会社に申請                           | している             | 容量を入力し                    | <i>、</i> ます。 |  |
|                                           | 契                                        | 約容量                  |                  | … 糸統             | の連糸の           | 際に電力                 | 会社に甲請                           | うしている経           | ≧量を人力し<br>→→              | <i>、</i> ます。 |  |
| _                                         | ×.                                       | 必す ハ                 | ワコン              | の定格              | i]≧ l          | 契約容量」                | となるよ                            | うに人力し            | ます。                       |              |  |

1 台目の設定が終わったあとに「※No.1 と同じ機種を「n」台」の「セット」ボタンをクリックすると No.1 で設定したパワコンの「機種」「定格」「契約容量」が指定された台数分コピーされます。機種、定格が同じであれば有効に活用してください。

①~④の項目の入力が完了したら「保存」ボタンをクリックして設定を保存します。

# No.4 パワコン設定を保存し「サービス設定」画面に移動する

パワコンの設定を保存した時に表示されたメッセージから「サービス設定」クリックします。

パワコン 設定(シリアルポート1)

[サービス設定]をクリック

設定を更新しました。 変更反映させるにはサービス設定がらサービスを起動してください

# **©** CONTEC

本製品の Ver.7.10 以降ではパワコン/電力計と通信しなくてもアナログ信号(1~5V)を用いて発電電力 を計測することも可能です。信号の入力については商品添付の「SV-CPT-MC310 Series 解説書」を参照くだ さい。4~20mA の電流信号から取り込む場合、「信号変換器を用いる」もしくは「シャント抵抗等で信号変換 回路を用意する」等で電圧信号に変換してから接続してください。アナログ入力から取り込んだ値はパワコン 1もしくはパワコン2の発電電力として扱われます。

本体アナログ入力を使って発電電力を計測するには「サービス設定」でアナログ入力の設定を行う必要があ ります。作業する際にはサービスを停止した状態で実施してください。 サービス設定画面から【アナログ入力設定】をクリックします。

|              |                                            |                     |                                   | X          |                      |    |
|--------------|--------------------------------------------|---------------------|-----------------------------------|------------|----------------------|----|
| olar v       | <u>Iew</u> Svc                             |                     |                                   |            |                      |    |
| オブショ         | ン画面サービス                                    | パワコンネット             | ワークユーザー                           | システム更新     | 再起動 戻                | 3  |
| <b>サー</b> ビス | -ビス設定<br><sup> 「停止中</sup> <sup> 起動</sup> ( | īμ                  |                                   |            |                      |    |
| 名称           | SVC                                        |                     |                                   |            |                      |    |
| 一<br>定格発電    | 電力(合計) 10                                  | kW                  |                                   | _          |                      |    |
| 環境計測         | 設定 日射・気                                    |                     | ン1 🗸 [アナログ入)                      | 力設定]       |                      |    |
| 管理者の         | メールアドレス svc@loc                            | aldomain            |                                   |            | (15/300文字)           |    |
| メール送         | 信 パワコン                                     | ∨異常時: 無効 ∨ パワ       | リコン通信異常時: 無効                      | ✔ 定期報告: 無効 | ~                    |    |
| スライ <u>ド</u> | テーマ:<br>ショー ページ表                           |                     | ✓ フォント: ゴシック<br>示: M月D日(曜) h:mm ✓ | 7 🗸        |                      |    |
|              | パワコン                                       | ノ異常表示: 有効 ▼ 通       | 信異常表示: 有效 🗸                       | 名称表示: 無効 🗸 |                      |    |
| ディスプ         | レイとの接続<br><b>TV</b> 接続(I                   | DVI-HDMI変換) 🗸       |                                   |            |                      |    |
| 環境係数         | CO <sub>2</sub> 換算                         | ⊈: 0.3145 kg-C      | CO <sub>2</sub> /kWh クスノ手掺        | 算: 0.00257 | 本/kg-CO <sub>2</sub> |    |
| Modbus       | サーバ 無効 🗸                                   | アドレス割当て             |                                   |            |                      |    |
| 発電開始         | ■ ● 自動 <sup>3</sup>                        | 判別 ○手動設定            |                                   |            |                      |    |
|              |                                            |                     | 新                                 |            |                      |    |
| アナ           | ーログ入力設定                                    |                     |                                   |            |                      |    |
| ナービス詞        | 設定トップ                                      |                     |                                   |            |                      |    |
| Ch           | 信号名称                                       | 1Vの時の値<br>(4mAの時の値) | 5Vの時の値<br>(20mAの時の値)              | 入力電圧       | 変換後                  | の値 |
| 0            | 日射強度(kW/m)                                 | 0                   | 1.43                              | 0.00       | 0.0                  | D  |
| 1            | 気温(℃)                                      | -20                 | 100                               | 0.00       | 0.0                  | C  |
| 2            | 未使用                                        | 1                   | 5                                 | 0.00       | 0.0                  | )  |
| 3            | 未使用・                                       | 1                   | 5                                 | 0.00       | 0.0                  | )  |

更新

アナログ入力の Ch2、Ch3 で発電電力を計測する場合には信号名称から「パワコン発電電力」を選択します。

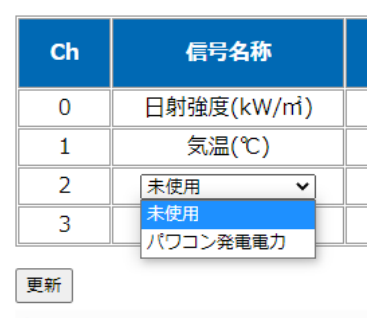

続いて 1V の時の値、5V の時の値を入力し、発電電力の計測レンジを設定します。 最後に【更新】ボタンをクリックしてアナログ入力設定を完了します。

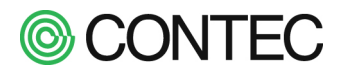

アナログ入力設定が完了したらパワコン設定を行います。 パワコン設定画面を開き、製造元を「コンテック(本体アナログ入力)」にします。

| J                                                                  | パワコン設定(本体アナログ入力)                                                             |      |      |     |   |      |          |         |       |  |
|--------------------------------------------------------------------|------------------------------------------------------------------------------|------|------|-----|---|------|----------|---------|-------|--|
| パワ                                                                 | ー<br>パワコン設定トップ                                                               |      |      |     |   |      |          |         |       |  |
| 製造<br>保存                                                           | 製造元: コンテック(本体アナログ入力) ✔ ※No.1と同じ機種を 1 ✔ 台 セット<br>保存                           |      |      |     |   |      |          |         |       |  |
| [                                                                  | [日射強度] 1Vの時の値 5Vの時の値 5Vの時の値 (20mAの時の値): ************************************ |      |      |     |   |      |          |         |       |  |
| [気温] 1Vの時の値): <sup>*</sup> ℃ (20mAの時の値): <sup>*</sup> <sup>*</sup> |                                                                              |      |      |     |   |      |          |         |       |  |
| No                                                                 | 地話                                                                           | 定格   | 契約容量 | Ch  |   | 積算電力 | 重設定(kWh) | クリア 再集計 |       |  |
| NO                                                                 | 1成1生                                                                         | (kW) | (kW) |     | 時 | 今日   | 今月       | 今年      | 累積    |  |
| 1                                                                  | アナログ入力 🗸                                                                     | 5    | 5    | 2 🗸 | 7 | 32   | 12636    | 12636   | 12636 |  |
| 2                                                                  | アナログ入力 🗸                                                                     | 5    | 5    | 3 🗸 | 0 | 0    | 0        | 0       | 0     |  |

アナログ入力設定で「信号名称」に「パワコン発電電力」を選択した Ch の機種に「アナログ入力」が表示されます。表示を確認した後に【保存】ボタンをクリックして設定を完了します。

パワコン設定が完了した後はサービス設定画面からサービスを起動し動作を確認してください。

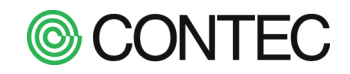

### ■ サービスを起動する

### 操作内容

### No.1 基本設定を行う

パワコンの設定が終わったら本製品の基本設定を行います。 基本設定では必須の項目と目的によって必要となる項目があります。 初期設定としては下記の必須の項目のみ説明します。

- ① 名称 … 発電所の名称を入力します。画面表示や警報メールで使います。
- ② 定格 … 発電所の発電定格を入力します。日報/月報のグラフ表示で使います。
- ③ 環境計測設定 … 気象計の接続先を入力します。
- ④ CO2 換算係数 … 発電電力 1kWh あたりの CO2 換算の係数を入力します。

上記項目の設定が完了したら[更新]ボタンをクリックして設定を登録します。 他項目は必要に応じて設定します。

| <u>SolarView</u>       | SVC                                                                                                    |            | 2016年9月12日 19:39<br>Capyright(C) CONTEC COLID. All right reserved. |
|------------------------|----------------------------------------------------------------------------------------------------|------------|--------------------------------------------------------------------|
| オプション画面                | サービス パワコン ネットワーク ユーザー ミ                                                                                    | クステム更新 再起動 | 戻る                                                                 |
| サービス                   |                                                                                                    |            |                                                                    |
| サービス 停止中               | 2 起動 停止                                                                                                    |            |                                                                    |
|                        | 基本設定                                                                                                    |            |                                                                    |
| 名称<br>  中収必電電も(本動      |                                                                                                    |            |                                                                    |
| 足俗光电电/八口音<br>  環培計測設定  | 17 [10 (2) 10 (3)                                                                                          |            |                                                                    |
| 管理者のメールアト              | ドレス svc@localdomah                                                                                         |            |                                                                    |
| メール送信                  | パワコン異常時: [無効 🗸] パワコン通信異常時: [無効 🖌] 定                                                                        | 期報告: 無効 🗸  |                                                                    |
| スライドショー                | テーマ:  一般1<br>フォント: [ゴシック ✔]<br>ページ表示: [○●○ ✔] 時計表示: [M月D日(曜)himm ✔]<br>パワコン異常表示: 「有効 ✔] 通信異常表示: 「有効 ✔] 名称表 | え示: [無効 ✔  |                                                                    |
| ディスプレイとの接              | 続 TV接続(DVI-HDMI实操)                                                                                         |            |                                                                    |
| CO2換算係数                | 03145 kg-C02/kWh ( <b>4</b> )                                                                              |            |                                                                    |
| Modbusサーハ  <br>  発奮開始日 |                                                                                                    |            |                                                                    |
|                        |                                                                                                    |            |                                                                    |

[詳細設定]

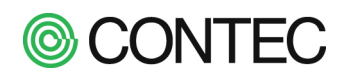

# No.2 サービスを起動する

基本設定が完了したらサービスの[起動]ボタンをクリックしてサービスを起動します。

| SolarView                                              |                                                      |
|--------------------------------------------------------|------------------------------------------------------|
| オプション画面 サービス パワコン ネットワー                                | ーク ユーザー システム更新 再起動                                   |
| サービス設定                                                 |                                                      |
| サービス停止中 認知 学止                                          |                                                      |
| 名称     サ       ①     起動ボタンをリック                         | ービスを開始します。<br>定は完了していますか?<br>起動コはIOKボタンを押してから数秒かかります |
| ② OK ボタンをクリック                                          |                                                      |
|                                                        |                                                      |
| SolarView                                              |                                                      |
| オプション画面 サービス パワコン ネットワー                                | -ク ユーザー システム更新 再起動                                   |
| サービス設定                                                 |                                                      |
| シンション                                                  |                                                      |
| しばらくお待ちください。                                           |                                                      |
|                                                        |                                                      |
| Solar View<br>オプション画面 サービス パワコン ネットワー                  | -ク ユーザー システム更新 再起動                                   |
| サービス設定                                                 |                                                      |
| <del>設定を更新しました<br/>サービス 起動中 記動 序止</del><br>表示が「起動中」になっ | たことを確認                                               |

サービスが起動すると、状態表示が「起動中」にかわりデータの収集が始まります。

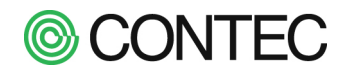

### No.3 計測値を確認する

サービスを起動したら計測状態を確認し、本製品が正常に動作しているかを確認します。

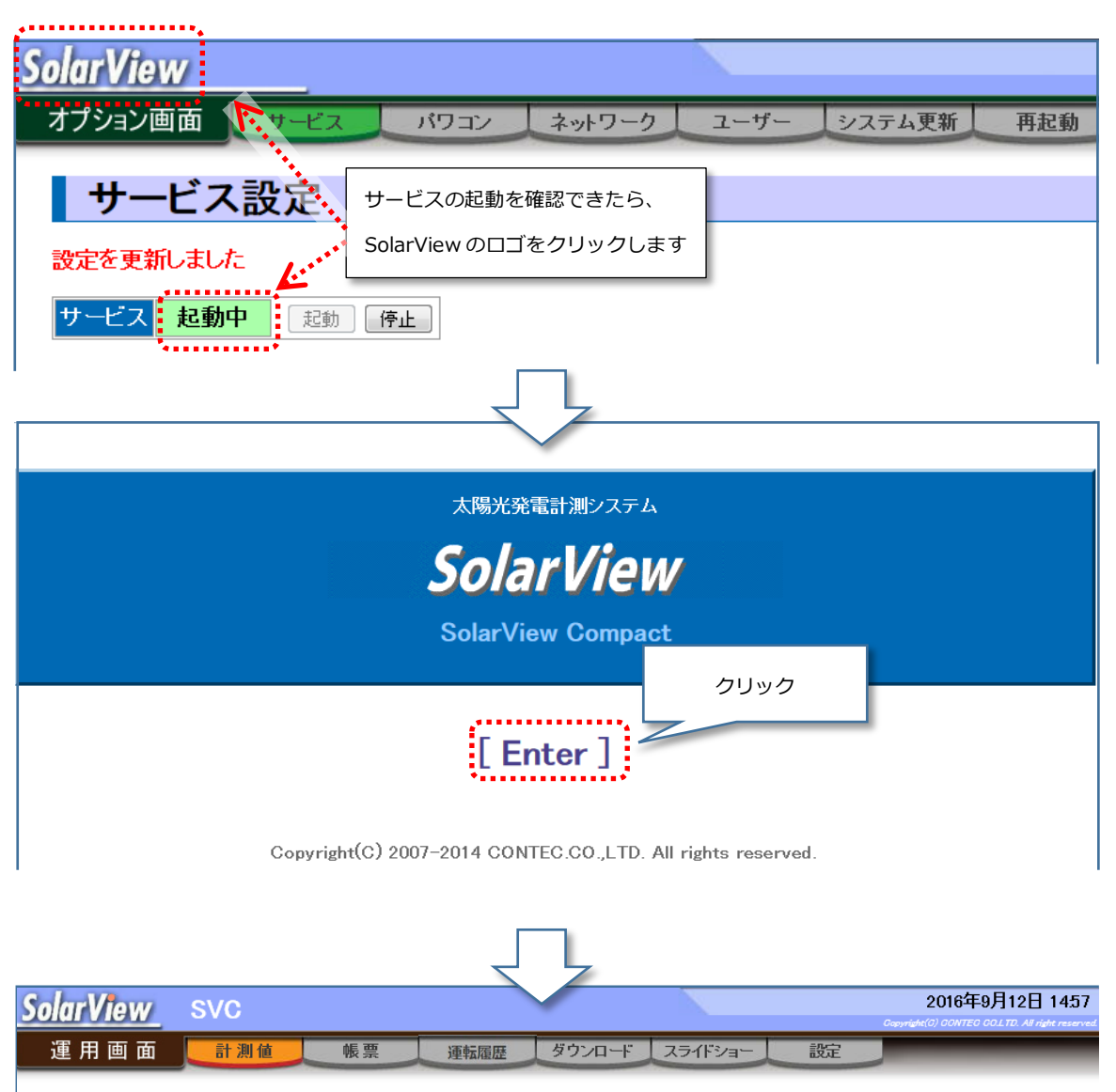

発電電力量

7.0

7

7

**7** kWh

kWh

kWh

kWh

計測値(総合)画面が表示されたら各パワコンとの通信状態、計測値を確認します。 状態や計測値の見方は「3.1 現在値を見る」を参照ください。

8.06 kW

°C

kW/m<sup>\*</sup>

累積

30.5

1.096

計測値(総合)

現在の発電

日射強度

パワコン 発電 ステータス

8.06 kW RUN STOP TEST1 TEST2

気温

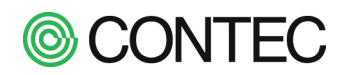

# No.4 接続したディスプレイで表示されているスライドショーを確認

本製品にディスプレイを接続している場合には、ディスプレイに表示されている内容を確認します。 ディスプレイを接続しない場合には本項は読み飛ばしてください。

ディスプレイの表示では下記を確認します。

- ・画面上の「 サービス停止 」 アイコン、「 パワコン通信異常」 アイコンが表示されていないか?
- ・各計測値の表示が正常か?

画面上部に下のアイコンが表示されていないことを確認します。

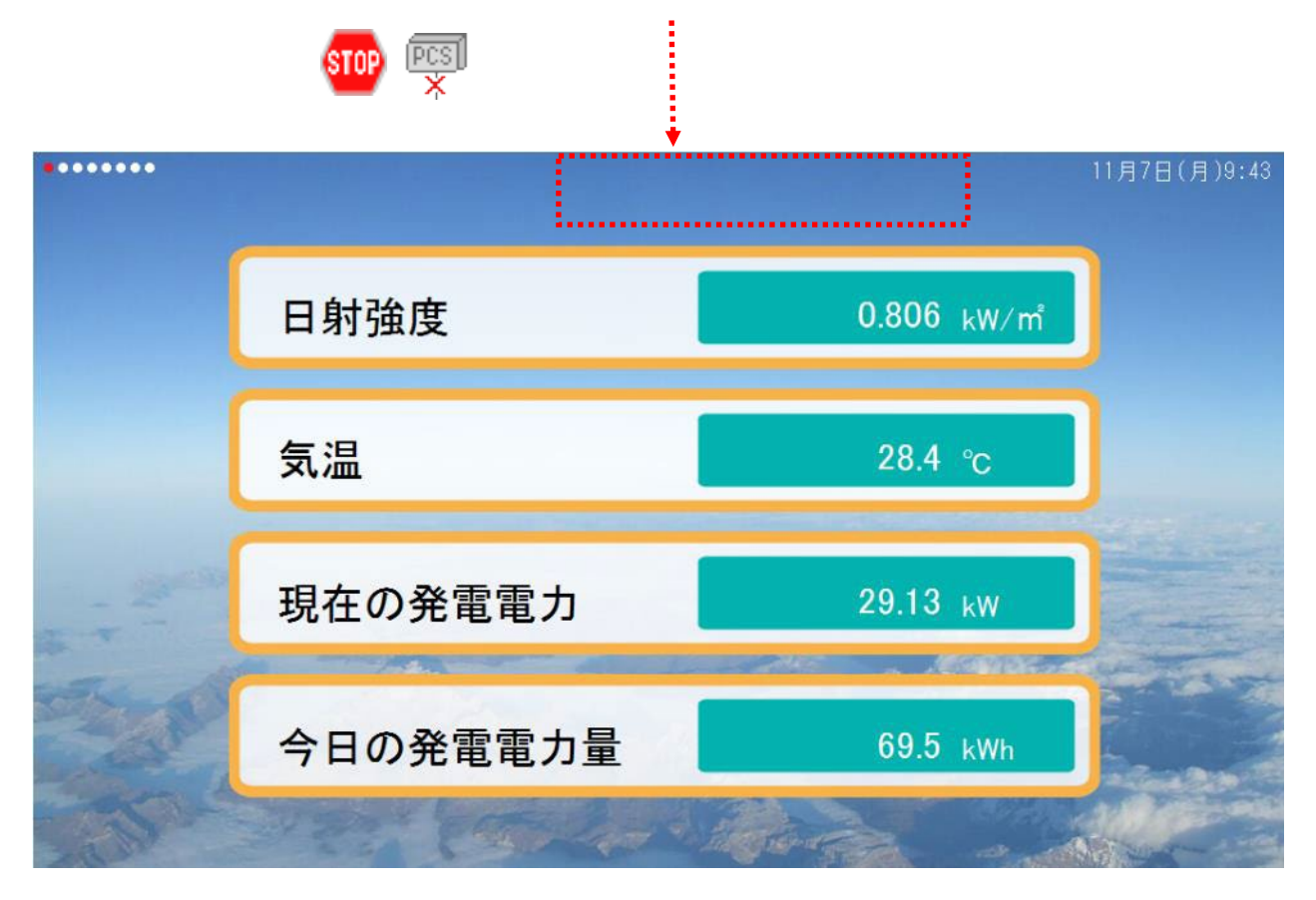

「サービス停止」「パワコン通信異常」のアイコンが表示されておらず、計測値が正常に表示されていれば、 初期設定は完了です。「サービス停止」「パワコン通信異常」のアイコンが表示されていたり、計測値が正常に表示さ れない場合には、各項目の設定が適切になっているかをご確認ください。

これ以降、パワコン設定を変更する場合は最初に「 サービス 」の停止を行ってから設定を変更してください。 サービスが起動中の時にはパワコン設定の変更は行えません。 また幾つかの設定でもサービスが起動中の時には設定の変更ボタンが有効にならないものがあります。

その際にはサービスを停止状態にしてから設定を変更し、変更後にサービスを起動してください。

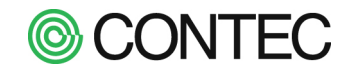

# 2. スライドショーで見せる

### ※ディスプレイは本製品に含みません。別途ご用意ください。

本製品は電源を入れると、接続されたディスプレイにスライドショーを表示します。

工場出荷時設定では8スライド(計測値 x3、環境コンテンツ x2、日報 x1、月報 x1)が設定されており 10秒毎にスライドが切り替わります。

スライドショー構成

表示時間や表示内容を変更したい場合は「4.3 スライドショーの表示内容を変更する」を参照ください。

2.1. 工場出荷時設定で表示されるスライド

工場出荷時設定では以下のスライドが 10 秒毎に No.1 から No.8 まで順に表示されます。

「計測値(現在) 」 No.1 ページと日付が表示されます。 表示は設定で変更可能です。 (「4.3 スライドショーの表示内容を変更する」参照) 日射強度 0.806 kW/m 気温 28.4 °c 現在の発電電力 29.13 kW 今日の発電電力量 69.5 kWh 工場出荷時はテーマ「一般1」が表示されています。 テーマを変更するには「4.3 スライドショーの表示内容を変更する」を参照してください。

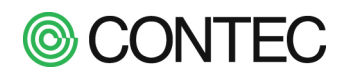

No.2 「計測値(積算) 」

| ••••• |                | 11月7日(月)9:45       |
|-------|----------------|--------------------|
|       | 今日の発電電力量       | 82.6 kWh           |
|       | 今月の発電電力量       | 816 <sub>kWh</sub> |
|       | 今年の発電電力量       | 816 kWh            |
|       | 今までの発電電力量      | 816 kWh            |
|       | and the second | the second second  |

No.3 「計測値(環境換算)」

| ••••• |             |                | 11月07日(月)9:46 |
|-------|-------------|----------------|---------------|
|       | CO2 にすると    | 257.6 kg-CO2   |               |
|       | クスノキ にすると   | 0 <del>*</del> |               |
|       | 蛍光灯 にすると    | 3 本            |               |
| San . | 今年の発電電力量    | 819 kWh        | -             |
|       | Star Carton | there and      |               |

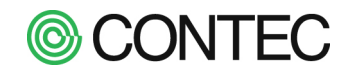

# No.4 「環境コンテンツ(自然エネルギーの種類)」

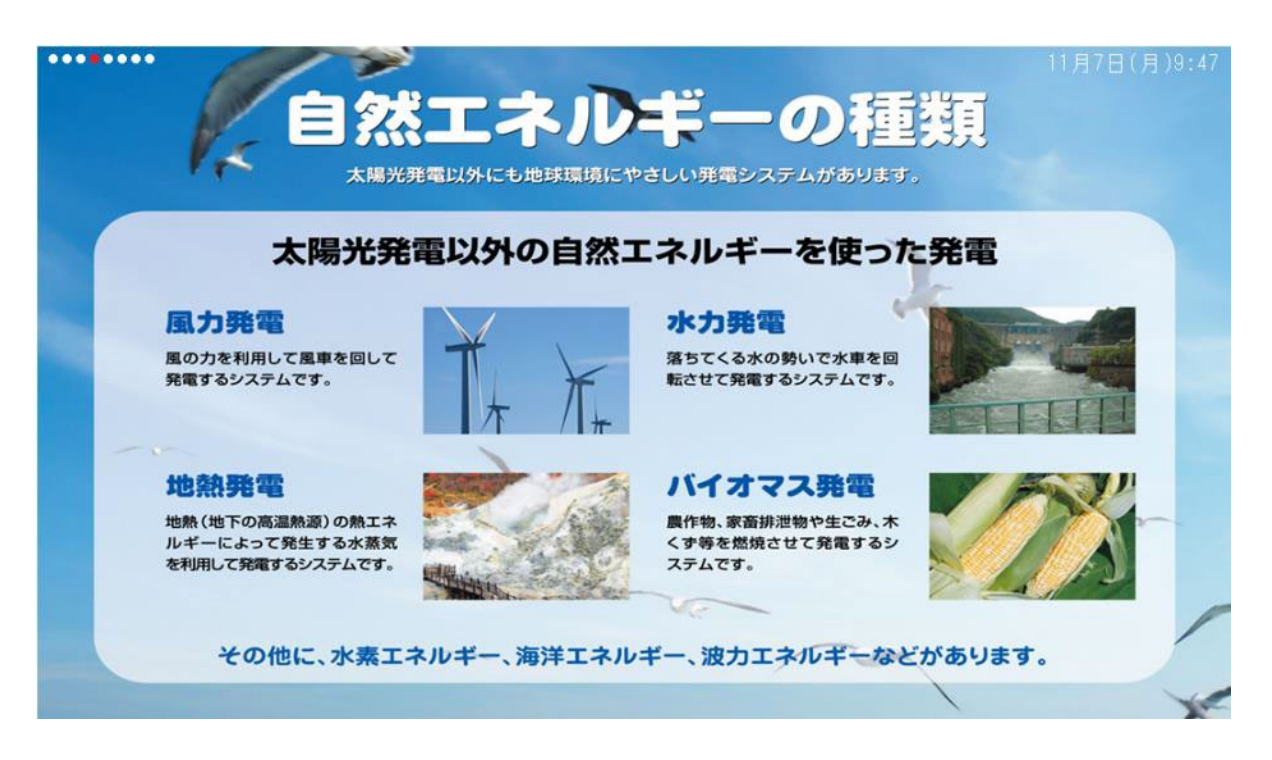

No.5 「環境コンテンツ(省エネと防災機能)」

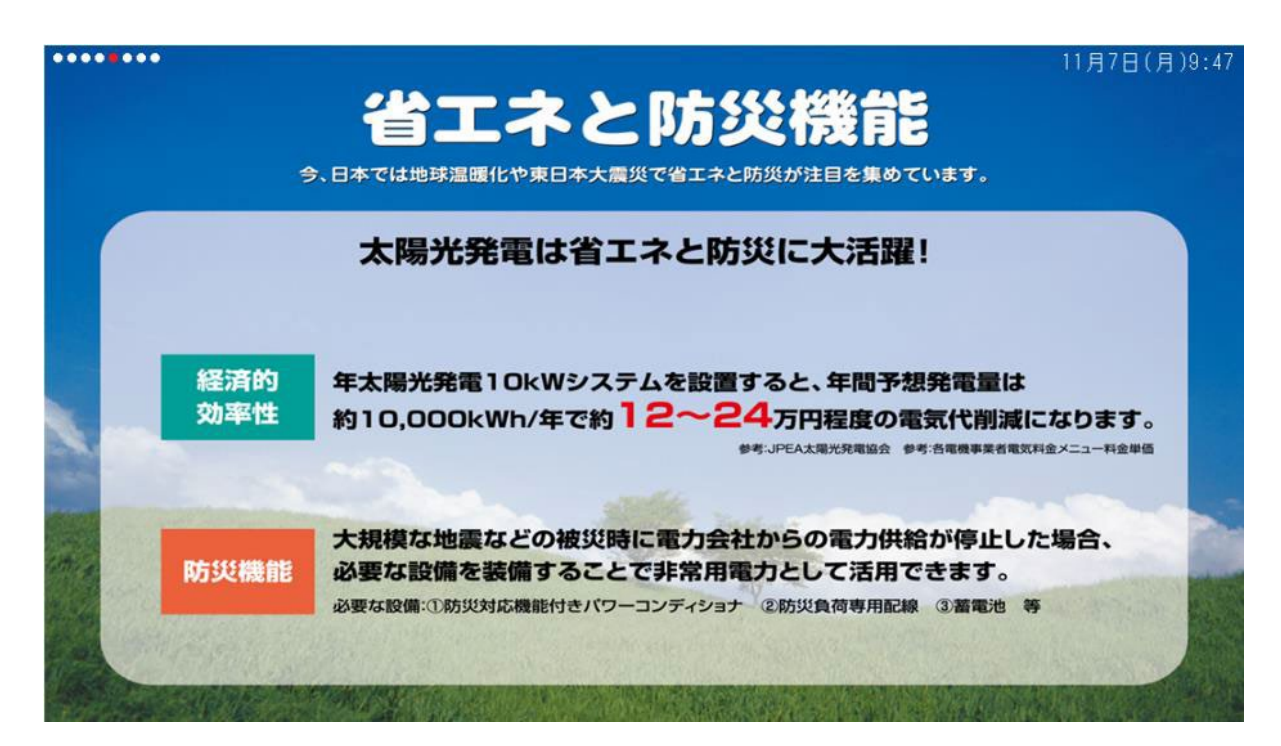

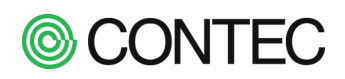

# No.6 「環境コンテンツ(太陽光発電の環境貢献)」

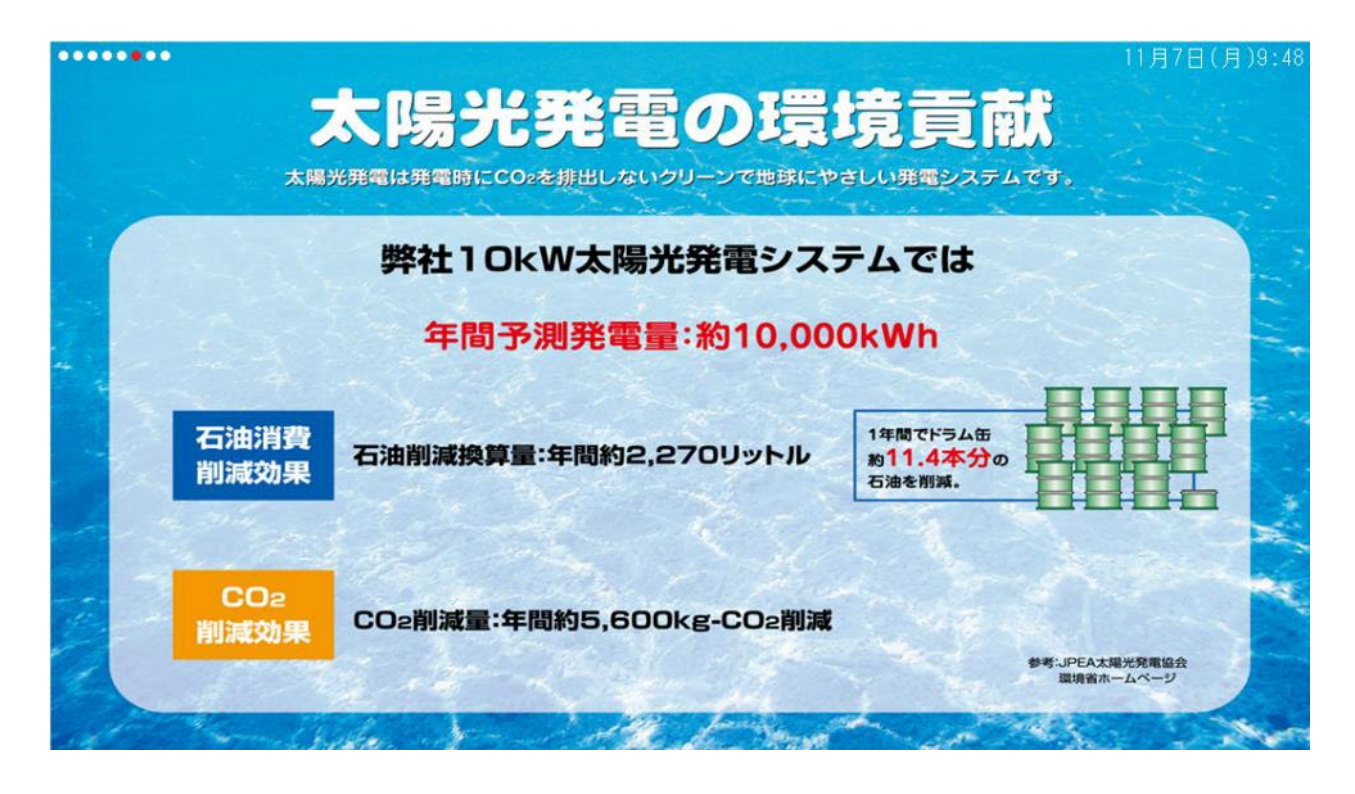

# No.7 「日報」

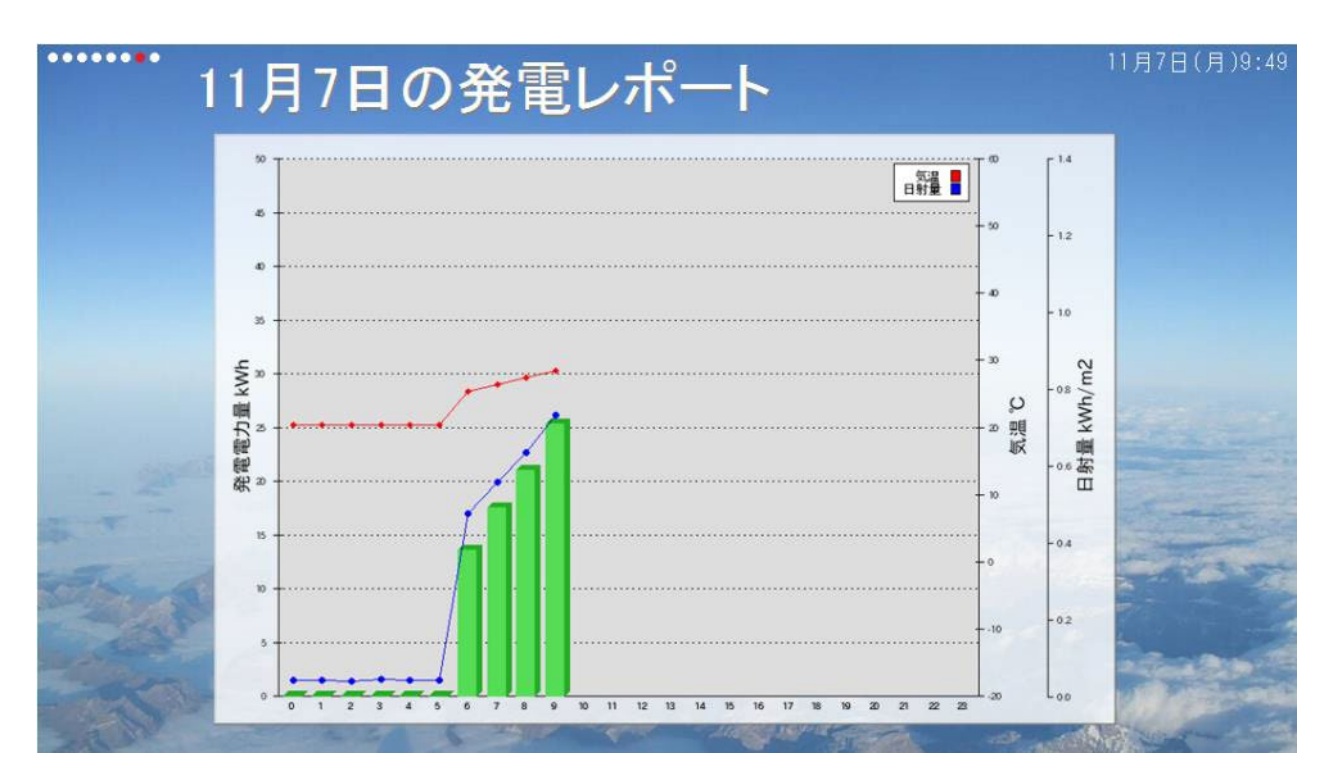

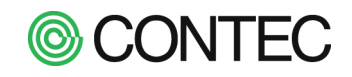

# *No.8* 「月報」

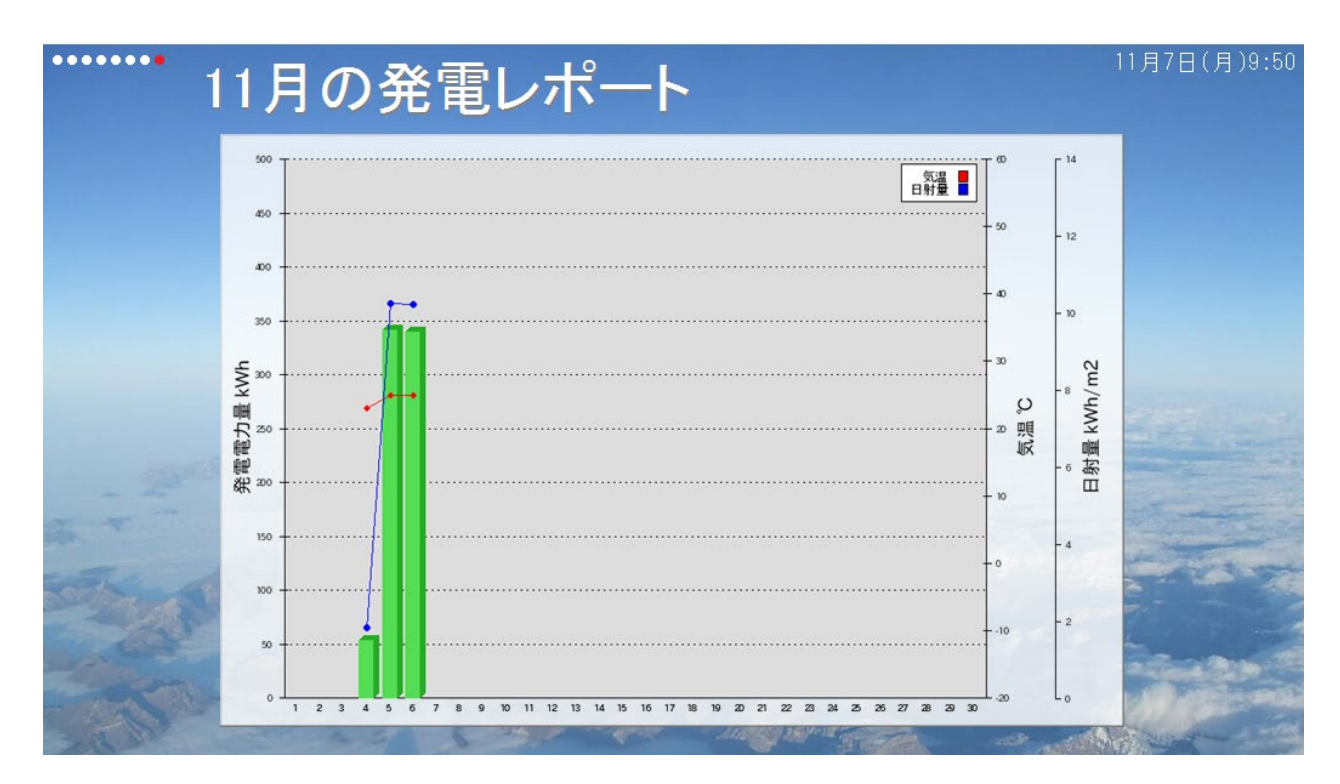

**©** CONTEC

2.2. スライドショーで表示されるアイコン

パワコンの異常など、重要な情報がある場合にはディスプレイ上部に状態アイコンを表示します。

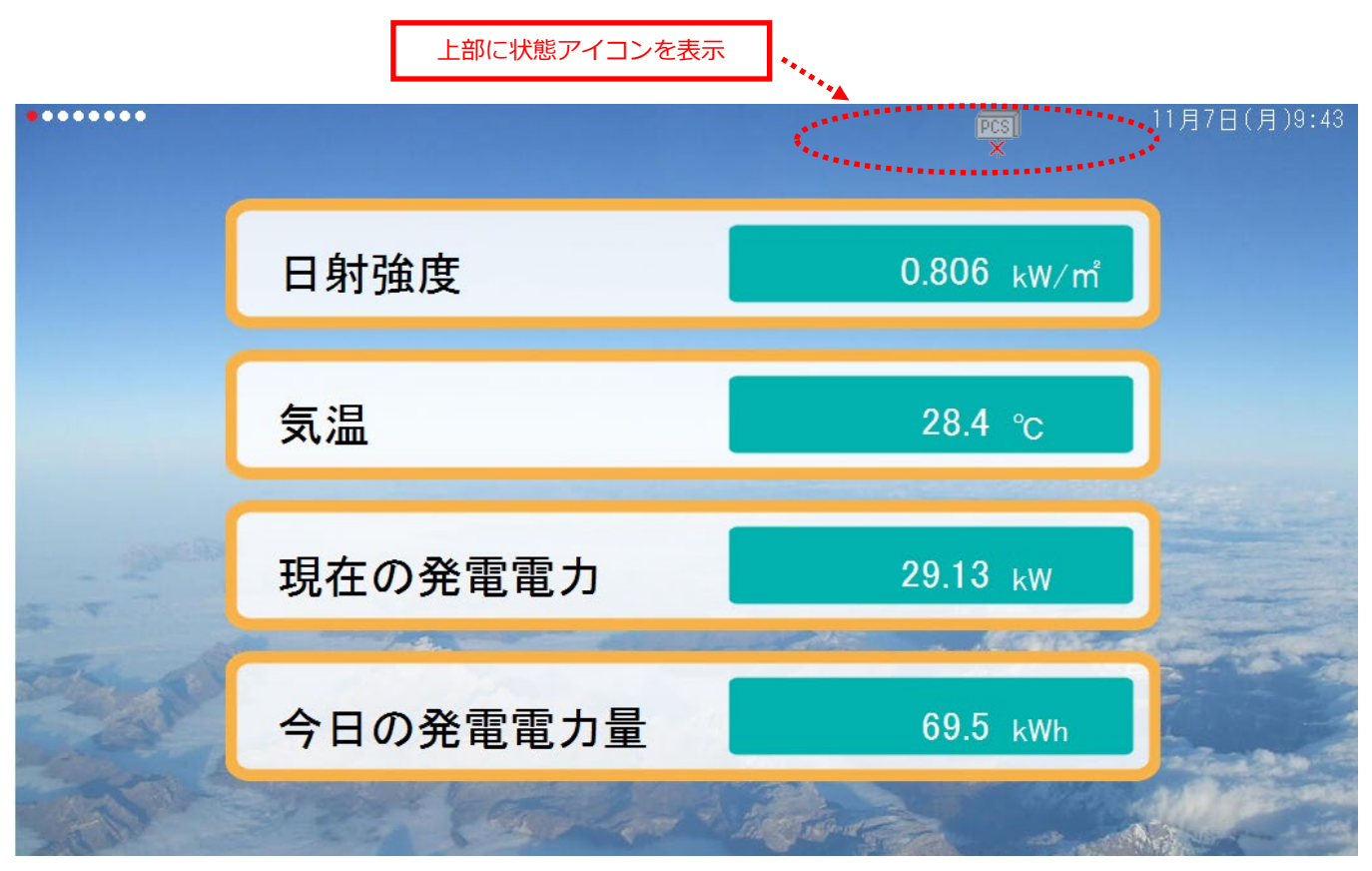

表示される状態アイコンには以下があります。

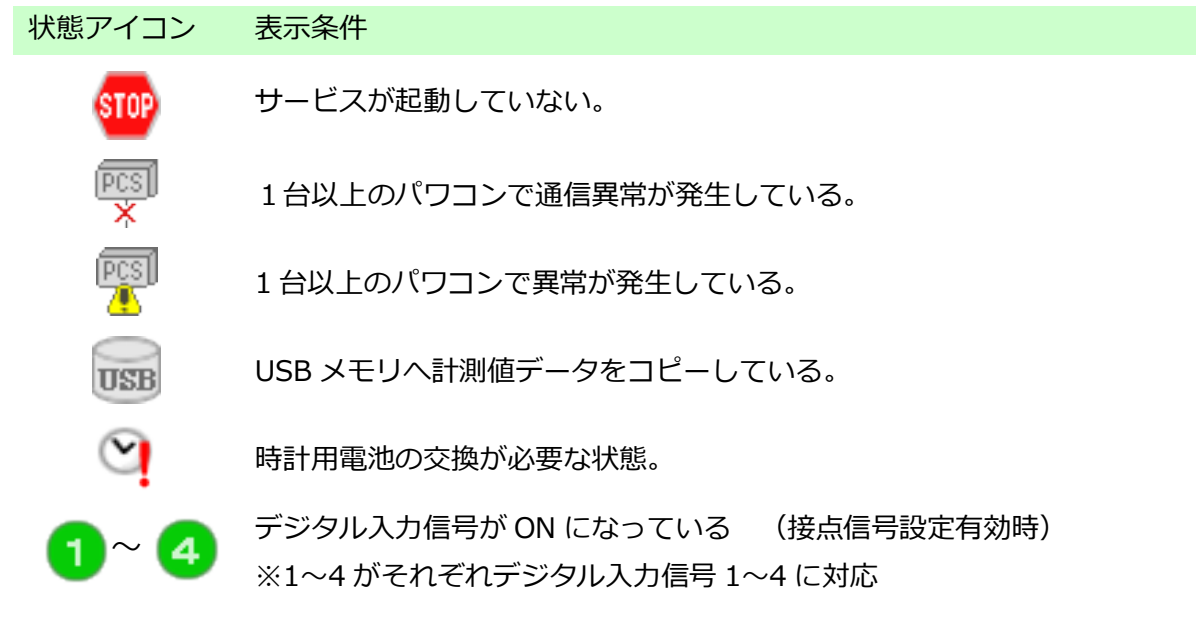

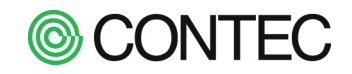

# 3. Web ブラウザで計測データを見る

※Web ブラウザで本製品に接続する手順は省略します。手順は「1.1 本製品に接続する」を参照ください。

本製品では計測したデータを Web ブラウザ経由で見ることができます。 Web ブラウザ経由で見ることができるのは以下のデータです。

- ・現在値
- ・過去の計測値(帳票化された日報、月報、年報)
- ・CSV ファイル(1 分毎~1 ヶ月毎までの計測データ)

3.1. 現在値を見る

#### ■ 発電所全体を見る

Web ブラウザで本製品にアクセスし、「運用画面」メニューの「計測値」をクリックします。

操作内容

No.1 「計測値(総合)」画面の表示

| 現在の発電所全体のデータは                                                                                                    | は「運用画面」メニ                                            | ニューの「計測                 | 値」画面か   | ら確認できます。                      |                                                  |
|----------------------------------------------------------------------------------------------------|------------------------------------------------------|-------------------------|---------|-------------------------------|--------------------------------------------------|
| SolarView                                                                                                    |                                                      |                         |         | Copyright(C) C(               | ONTEC COLTD. All right reserved.                 |
| 運用画面 📑测值                                                                                                    | 帳 票 運転履                                              | 歴 ダウンロード                | スライドショー | 設定                            |                                                  |
| クリック                                                                                                    |                                                      | $\overline{\mathbf{v}}$ |         |                               |                                                  |
| <u>SolarView</u> svc                                                                                                    |                                                      |                         |         | <b>201</b><br>Capyright(C) 00 | 6年9月12日 16.52<br>WITEG COLITO All right reserved |
| 運用画面 📑 📜 🚺                                                                                                    | 帳 票 運転履歴                                             | 歴 ダウンロード                | スライドショー | 設定                            |                                                  |
| 計測値(総合)                                                                                                    |                                                      |                         |         |                               |                                                  |
| 現在の発雷                                                                                                    | 67 44                                                | kW                      |         | 発電電力量                         |                                                  |
|                                                                                                    | 07.44                                                | 0.5                     |         | 20.6                          | kWh                                              |
| 凤温                                                                                                    | 28.5                                                 | °C                      | 今年      | 20                            | kWh                                              |
| 日射強度                                                                                                    | 0.871                                                | kW∕ m <sup>°</sup>      |         | 20                            | kWh                                              |
| パワコン         発電         ステータス           1         6.03 kW         RUN         STOP         T           2         5552 kW         RUN         STOP         T           3         5.89 kW         RUN         STOP         T           2         5.89 kW         RUN         STOP         T | EST1 TEST2<br>EST1 TEST2<br>EST1 TEST2<br>EST1 TEST2 |                         |         |                               |                                                  |
| パワコンが 10 台以上の場合                                                                                                    | はパワコン表示部                                             | 「が下記のよう                 | な集約表示に  | こ変わります。                       |                                                  |
| パワコン (デモ)                                                                                                    |                                                      |                         |         |                               |                                                  |
| 1 6.25 kW 6 6.15 kW 11                                                                                                    | 5.92 kW 16 6.03 kW                                   | 21 5.55 kW 26           | 6.24 kW |                               |                                                  |
| 3         6.23         kW         7         5.40         kW         12           3         6.23         kW         8         6.24         kW         13                                                                                                    | 5.59 kW 18 6.00 kW                                   | 23 5.98 kW 28           | 5.99 kW |                               |                                                  |
| 4 5.57 kW 9 5.52 kW 14                                                                                                    | 5.92 kW 19 5.41 kW                                   | 24 5.66 kW 29           | 6.28 kW |                               |                                                  |
| 5 6.25 kW 10 6.20 kW 15                                                                                                    | 6.05 kW 20 6.16 kW                                   | 25 6.13 kW 30           | 6.09 kW |                               |                                                  |

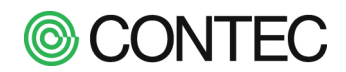

# ■ パワコン毎に見る

計測値(総合)画面で表示されているパワコンの数字部をクリックします。

操作内容

## No.2 パワコン毎の計測値を表示

パワコン No.の「1」の部分をクリックすると該当パワコンのみの表示になります。

| olarView s∨c |                                                             |                                                                                                    |                                                                                                    |                                                                                        | 2016年                                                                                        | 9月12日 1652                                                    |                                                                                                    |                                                                                                    |
|--------------|-------------------------------------------------------------|----------------------------------------------------------------------------------------------------|----------------------------------------------------------------------------------------------------|----------------------------------------------------------------------------------------|----------------------------------------------------------------------------------------------|---------------------------------------------------------------|----------------------------------------------------------------------------------------------------|----------------------------------------------------------------------------------------------------|
| 運用画面 計測値     | <b>帳票</b> 運転履歴                                              | 度 ダウンロード                                                                                                    | スライドショー                                                                                                    | 設定                                                                                     | yngte G/ GDW/20                                                                              | GULTIC All right reserved                                     |                                                                                                    |                                                                                                    |
| 計測値(総合)      |                                                             |                                                                                                    |                                                                                                    |                                                                                        |                                                                                              |                                                               |                                                                                                    |                                                                                                    |
| 現在の発電        | 67.44                                                       | kW                                                                                                    | 今日                                                                                                    | 発電電力量                                                                                  | 206 ki                                                                                       | Mh                                                            |                                                                                                    |                                                                                                    |
| 気温           | 28.5                                                        | °C                                                                                                    | 今月<br>今年                                                                                                    |                                                                                        | 20 ki                                                                                        | Wh<br>Mh                                                      |                                                                                                    |                                                                                                    |
| 日射強度         | 0.871                                                       | solarView_                                                                                                   | SVC                                                                                                    |                                                                                        | 00                                                                                           | 1.0                                                           |                                                                                                    | 2016年9月12E                                                                                                   |
|              | TEST1<br>TEST1<br>TEST2<br>TEST1<br>TEST2<br>TEST1<br>TEST2 | パワコン<br>デモ 10kW<br>総合 123<br>パワコン状態<br>通信状態<br>直流電流<br>直流電流                                                  | 1 計測値<br>王紫<br>3503 v<br>1835 A                                                                                                   | 97後度<br>湯<br>備入力1<br>備入力2                                                              | 0830 kW/r<br>29.4 °C<br>0000 V<br>0000 V                                                     | ■ 日射量(分積對<br>気温(分平均)<br>直流電圧(分平<br>直流電流(分平)                   | E) 0.0142 MMA/m²<br>28.4 °C<br>319.7 V<br>453) 319.7 V<br>453) 18:00 A                                                                                                    | ステータス1 0000<br>ステータス2 0000<br>ステータス3 0000<br>ステータス4 0000                                                     |
|              |                                                             | <ul> <li>直流電力</li> <li>交流電流</li> <li>交流電流</li> <li>交流電力</li> <li>交流電力</li> <li>交流電力</li> <li>交流電力</li> </ul> | 643 400 77<br>1015 V 97<br>5576 A 97<br>566 400 97<br>593 Hz 97<br>97<br>98<br>99<br>99<br>99<br>99<br>99<br>99<br>99<br>99<br>99 | - 今計測回数<br>電電力量(分)<br>電電力量(時)<br>電電力量(今日)<br>電電力量(今日)<br>電電力量(今年)<br>電電力量(零項)<br>力変換効率 | 10 0<br>0.0905 kWh<br>14.4 kWh<br>18.4 kWh<br>18 kWh<br>18 kWh<br>18 kWh<br>18 kWh<br>88.0 % | 直流電力重伏<br>交流電圧(分平<br>交流電力)分平<br>交流電力(分平<br>予備入力)(分<br>予備入力2(分 | 14年後月) 0.1084 WM<br>(113) 1028 W<br>(113) 1028 W | ステータス5 0000<br>ステータス6 0000<br>ステータス7 0000<br>ステータス7 0000<br>ステータス9 0000<br>ステータス10 0000<br>ステータス14組 <b>の</b> |

# No.3 別のパワコンの計測値を表示

左上の数字をクリックすることで表示パワコンを切り替えることができます。

| SolarView                                                                                                    |                                                                                                    |                                    |                                   | 20                                   | 015年2月5日                            | 17:37                      |                      |
|----------------------------------------------------------------------------------------------------|----------------------------------------------------------------------------------------------------|------------------------------------|-----------------------------------|--------------------------------------|-------------------------------------|----------------------------|----------------------|
| 運用画面 計測値                                                                                                    | 帳 票 運転履歴                                                                                                    | ダウンロード スラ                          | イドショー                             | 設定                                   | CONTEC COLTD. AIR ng                | nt reserved                |                      |
|                                                                                                    | デモ:10kW                                                                                                    |                                    |                                   |                                      |                                     |                            |                      |
| 総合 2<br>通信計 版 正常 日射強                                                                                                    | 度 0.706 kW/m                                                                                                 | * 日射量(分積算)                         | 0.012                             | 8 kWh/m² ステータフ                       | 1 0080                              |                            |                      |
| <ul> <li>直流</li> <li>直流</li> <li>流</li> <li>2206 V</li> <li>気温</li> <li>直流</li> <li>流</li> <li>24.07 A</li> <li>予備入</li> <li>直流</li> <li>力</li> <li>5.31 kw</li> <li>子備入</li> </ul> | パワコン2 計測<br>デモ 100kw                                                                                         | 値                                  |                                   |                                      |                                     |                            |                      |
|                                                                                                    | バワコン状態     正常       通信状態     正常       直流電圧     4102 V                                                        | 日射強度<br>気温<br>予備入力1                | 0.836 kW/m²<br>28.4 °C<br>0.000 V | 日射量(分積算)<br>気温(分平均)<br>直流電圧(分平均)     | 0.0141 kWh/m²<br>28.4 °C<br>409.9 V | ステータス1<br>ステータス2<br>ステータス3 | 0080                 |
|                                                                                                    | 直流電流     157.47 A       直流電力     6459 kW       交流電圧     2018 V                                               | 予備入力2<br>データ計測回数<br>発電電力量(分)       | 0.000 V<br>10 🖸<br>0.9711 kWh     | 直流電流(分平均)<br>直流電力量(分積算)<br>交流電圧(分平均) | 158.28 A<br>1.0816 kWh<br>202.3 V   | ステータス4<br>ステータス5<br>ステータス6 | 0000<br>0000<br>0000 |
|                                                                                                    | 交流電流         283.64         A           交流電力         57.24         kw           交流周波数         595         Hz | 発電電力量(時)<br>発電電力量(本日)<br>発電電力量(今月) | 7.0 kWh<br>7.0 kWh<br>7 kWh       | 交流電流(分平均)<br>交流電力(分平均)<br>予備入力1(分平均) | 287.88 A<br>58.26 kW<br>0.000 V     | ステータス7<br>ステータス8<br>ステータス9 | 0000<br>0000<br>0000 |
|                                                                                                    |                                                                                                    | 発電電力量(今年)<br>発電電力量(累積)<br>電力変換効率   | 7 kWh<br>7 kWh<br>88.6 %          | 予備入力2(分平均)                           | 0.000 V                             | ステータス10<br>ステータス詳          | 0000<br># <b>P</b>   |
|                                                                                                    | データ取得中                                                                                                    |                                    |                                   |                                      |                                     |                            |                      |

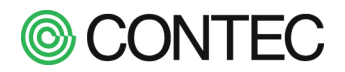

### No.4 「計測値(総合)」画面に戻る

「計測値(総合)」の画面に戻るには「運用画面」メニューの「計測値」をクリックします。

### No.5 表示内容の説明

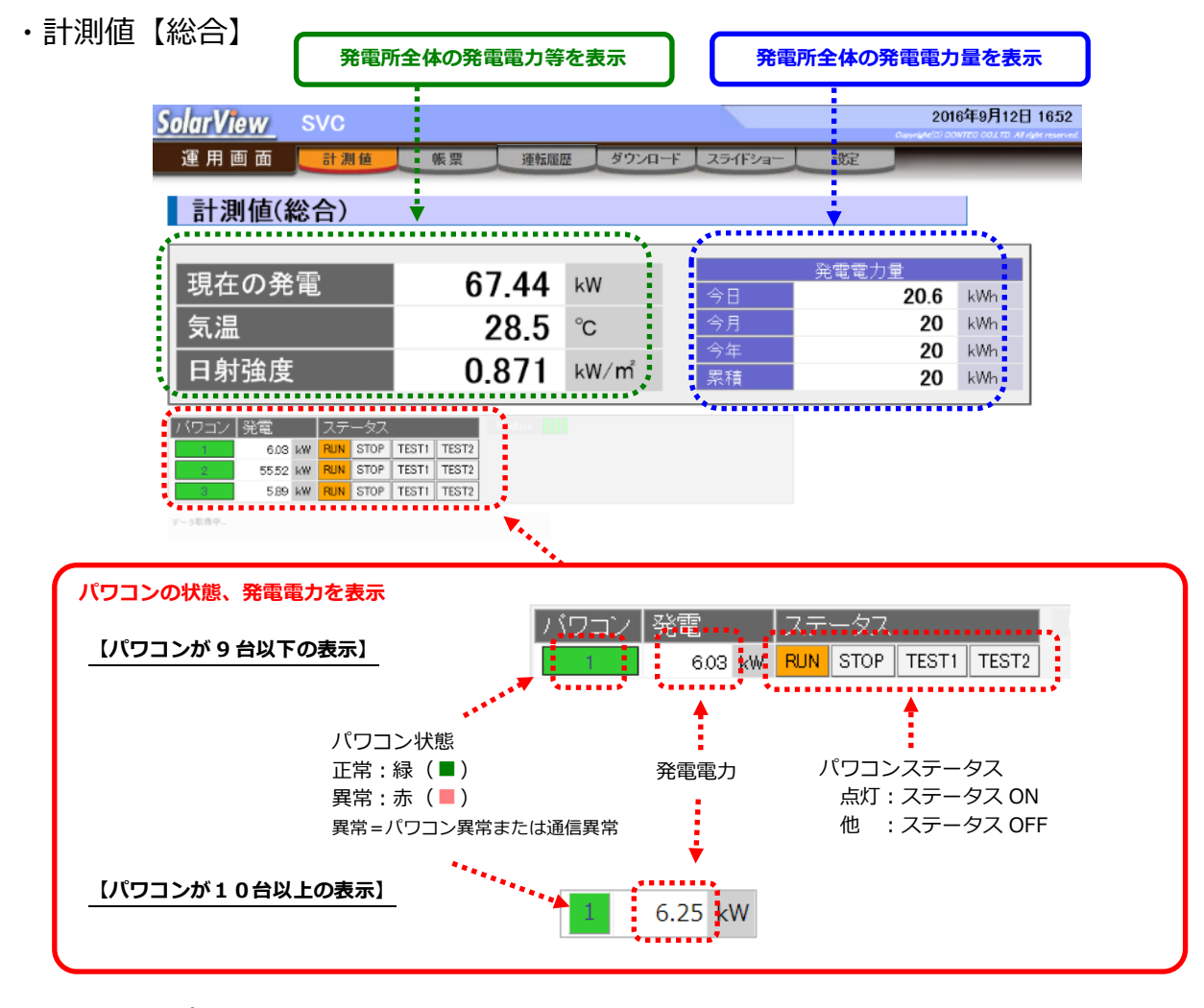

## ・計測値【パワコン毎】

| <u>SolarView</u>    | SVC       |             |                               |                     |                     |        |              | <b>201</b><br>Copyright(C) CO | 5年9月12[<br>//E0 COL TO A |
|---------------------|-----------|-------------|-------------------------------|---------------------|---------------------|--------|--------------|-------------------------------|--------------------------|
| 運 用 画 面<br>パワコン     | <br>✓1 計測 | e<br>低<br>他 | 1 四世日<br>パワコン<br>正常::<br>異常:: | 状態<br>緑(<br>■<br>赤( | )                   |        | 設定           |                               |                          |
| デモ 10kW<br>総合 1 2 3 |           |             | 異常=パ                          | לבּי<br>גבי         | 異常または通信異常           | ŝ      |              | 7- 47.                        |                          |
| ハワコン状態<br>通信状能      | 正常<br>    | 日射強度        | 0.830                         | kW/m²<br>°C         | 日射重(分積昇)<br>気担(分平均) | 0.0142 | kWh/mř<br>°C | ステータス1<br>ステータスク              | 0080                     |
| 直流電圧                | 350.3 V   |             | 0.000                         | v                   | 直流電圧(分平均)           | 349.7  | v            | ステータス3                        | 0000                     |
| 直流電流                | 18.35 A   | 予備入力2       | 0.000                         | V                   | 直流電流(分平均)           | 18.60  | A            | ステータス4                        | 0000                     |
| 直流電力                | 6.43 kW   | データ計測回数     | 10                            |                     | 直流電力量(分積算)          | 0.1084 | kWh          | ステータス5                        | 0000                     |
| 交流電圧                | 101.5 V   | 発電電力量(分)    | 0.0985                        | kWh                 | 交流電圧(分平均)           | 102.8  | V            | ステータス6                        | 0000                     |
| 交流電流                | 55.76 A   | 発電電力量(時)    | 4.4                           | kWh                 | 交流電流(分平均)           | 57.48  | А            | ステータス7                        | 0000                     |
| 交流電力                | 5.66 kW   | 発電電力量(本日)   | ) 18.4                        | kWh                 | 交流電力(分平均)           | 5.91   | k₩           | ステータス8                        | 0000                     |
| 交流周波数               | 59.3 Hz   | 発電電力量(今月)   | ) 18                          | kWh                 | 予備入力1(分平均)          | 0.000  | V            | ステータス9                        | 0000                     |
|                     |           | 発電電力量(今年)   | ) 18                          | k₩h                 | 予備入力2(分平均)          | 0.000  | V            | ステータス1                        | 0000                     |
| 通信 不態<br>正 一 ・ 緑    |           | 発電電力量(累積)   | ) 18                          | k₩h                 |                     |        |              | ステータス言                        | 羊細り                      |
| 正市·禄<br>異常:赤        |           | 電力変換効率      | 88.0                          | %                   |                     |        |              |                               |                          |

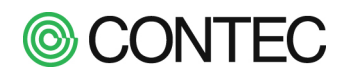

### 3.2. 過去の計測値を見る

本製品では過去の計測値を帳票(日報または月報、年報)として表示することができます。

### ■ 日報を見る

操作内容

## No.1 日報の表示

日報は「運用画面」メニューの「帳票」をクリックすると確認できます。 最初は今日の日報が表示されます。

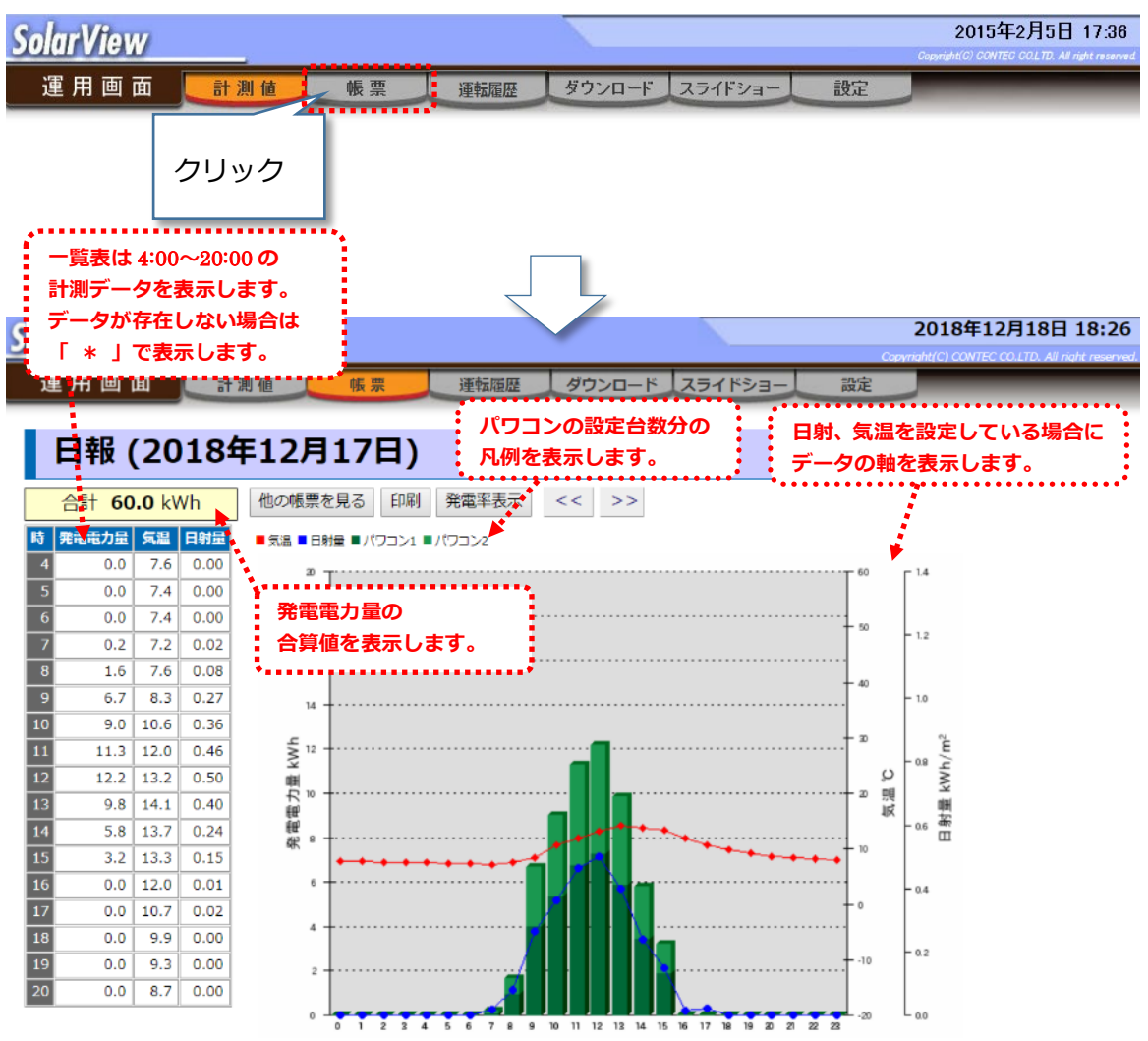

パワコンの接続台数が10台以上の場合、棒グラフはパワコン毎の色分けではなく、単一色(緑)で表示します。

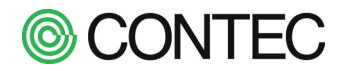

## No.2 別の日の日報を表示

翌日や前日、前月など表示している帳票の前後を表示するには画面下部の「<<」「>>」ボタンをクリックします。 「<<」は1つ前、「>>」1つ後の帳票を表示します。

| 他の帳票を見る | << | $\rightarrow$ |
|---------|----|---------------|
|---------|----|---------------|

任意の日を指定して帳票を表示するには[他の帳票を見る]ボタンをクリックします。カレンダーが表示されるので、 表示したい日付をクリックします。カレンダーに「\*」がついている日付のみ日報を表示できます。

「 \* 」がついていない日付は表示できません。

|     |      | 2018   | 任下     | 28 .  |     |     |
|-----|------|--------|--------|-------|-----|-----|
| <<  |      | [2018年 | 度] 201 | 8年 12 | 月   | >>  |
| H   | Я    | 火      | *      | *     | 金   | ±   |
|     |      |        |        |       |     | 1   |
| 2   | 3    | クリック   | ク [    | 6     | 7*  | 8   |
| 9   | 10   |        |        | 13    | 14* | 15* |
| 16* | 17** | 18*    | 19     | 20    | 21  | 22  |
| 23  | 24   | 25     | 26     | 27    | 28  | 29  |
| 30  | 31   | 1      | 1      | 1     | 1   | 1   |

| <b>SolarViev</b> | v sv           | ′C                     |                                             | 2018年12月18日 18:26 |
|------------------|----------------|------------------------|---------------------------------------------|-------------------|
| 運用画i             | 面 💽            | 計測値 帳票 連転履歴            | ダウンロード スライドショー 設定                           |                   |
| 日報(              | (2018          | 3年12月17日)              |                                             |                   |
| 合計 60            | <b>).0</b> kWh | 他の帳票を見る印刷発電率表示         | << >>                                       |                   |
| 時 発電電力量          | 気温 日射量         | ■気温 ■日射星 ■パワコン1 ■パワコン2 |                                             |                   |
| 4 0.0            | 7.6 0.00       | 20                     | T 60                                        | Γ <sup>14</sup>   |
| 5 0.0            | 7.4 0.00       |                        |                                             |                   |
| 6 0.0            | 7.4 0.00       | 2 18 +                 | 50                                          | - 12              |
| / 0.2            | 7.2 0.02       | 16                     |                                             |                   |
| 8 1.0            | 83 0.08        |                        | - 40                                        | - 10              |
| 10 9.0           | 10.6 0.36      | 14                     |                                             | - 10              |
| 11 11.3          | 12.0 0.46      | ₹ 12                   |                                             | Ĕ                 |
| 12 12.2          | 13.2 0.50      |                        |                                             | ρ <sup>™</sup> Ă  |
| 13 9.8           | 14.1 0.40      | F 10                   | ·····                                       | 風を見               |
| 14 5.8           | 13.7 0.24      |                        |                                             | - <u>a</u> e =    |
| 15 3.2           | 13.3 0.15      |                        |                                             |                   |
| 16 0.0           | 12.0 0.01      | 6                      |                                             | - 0.4             |
| 17 0.0           | 10.7 0.02      | 4                      | + °                                         |                   |
| 18 0.0           | 9.9 0.00       |                        |                                             | - 0.2             |
| 19 0.0           | 9.3 0.00       | 2                      |                                             |                   |
| 20 0.0           | 8.7 0.00       |                        |                                             |                   |
|                  |                | 0 1 2 3 4 5 6 7 8 9    | 0 10 11 12 13 14 15 16 17 18 19 20 21 22 23 | - 00              |

# **©** CONTEC

No.3 表示を発電電力量から発電率に変更する

※パワコンの接続台数が10台以上の場合、本機能はご利用頂けません。

帳票では発電電力量を棒グラフ表示するだけではなく、パワコンの契約容量(kW)に対する比率を表示することもできます。本機能を使うことで特定のパワコンだけ定格に対しての発電能力の比較が行え、パワコンの故障/能力低下、 太陽光パネルの効率低下を確認できます。

発電率表示に切り替える場合は「発電率表示」をクリックします。

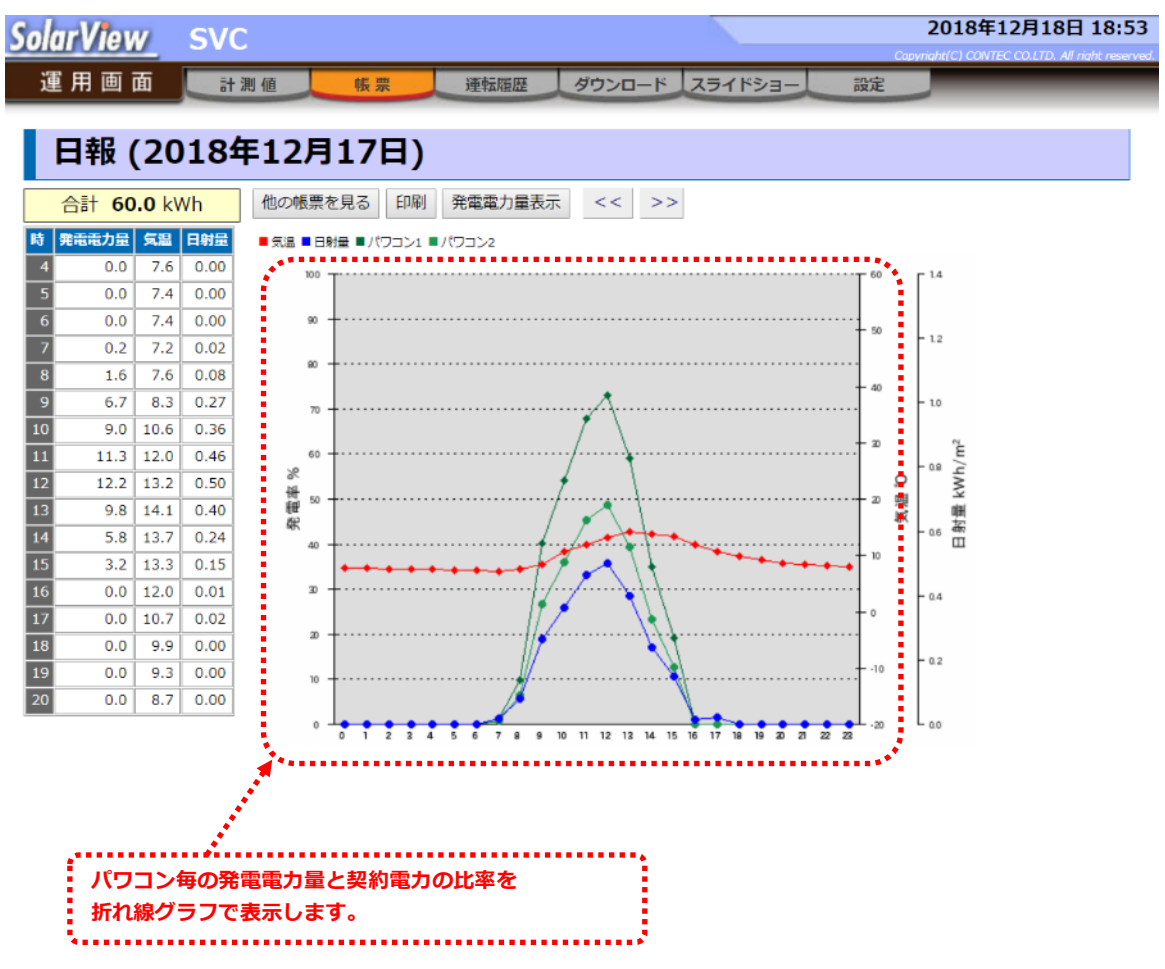

本表示では複数のパワコンを同じ軸(発電率)で比較できるため、パワコン毎の発電の違いを見つけやすくなります。 故障診断等にご利用ください。

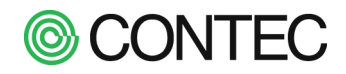

### ■ 月報を見る

操作内容

### No.1 月報を表示

[他の帳票を見る]ボタンをクリックしてカレンダーを表示します。 カレンダーの月部分をクリックすることで月報データを表示することができます。 月報データが存在しない場合はクリックできず、月報を表示できません。

| X 表示し                                                                                 | く表示したい帳票を選択          |     |     |     |     |     |  |  |
|---------------------------------------------------------------------------------------|----------------------|-----|-----|-----|-----|-----|--|--|
| 日報を表示する場合はカレンダー内の日をクリック<br>日報を表示する場合はカレンダー上部のXX月をクリック<br>年報を表示する場合はカレンダー上部のXXXX年をクリック |                      |     |     |     |     |     |  |  |
| <<                                                                                    | 2022年 ▼ 3月 ▼       < |     |     |     |     |     |  |  |
| H                                                                                     | 月                    | 火   | 水   | 木   | 金   | ±   |  |  |
|                                                                                       |                      | 1*  | 2*  | 3*  | 4*  | 5*  |  |  |
| 6*                                                                                    | 7*                   | 8*  | 9*  | 10* | 11* | 12* |  |  |
| 13*                                                                                   | 14*                  | 15* | 16* | 17* | 18* | 19* |  |  |
| 20*                                                                                   | 21*                  | 22* | 23* | 24* | 25* | 26* |  |  |
| 27*                                                                                   | 28*                  | 29* | 30* | 31* |     |     |  |  |
| 27*                                                                                   | 28*                  | 29* | 30* | 31* |     |     |  |  |

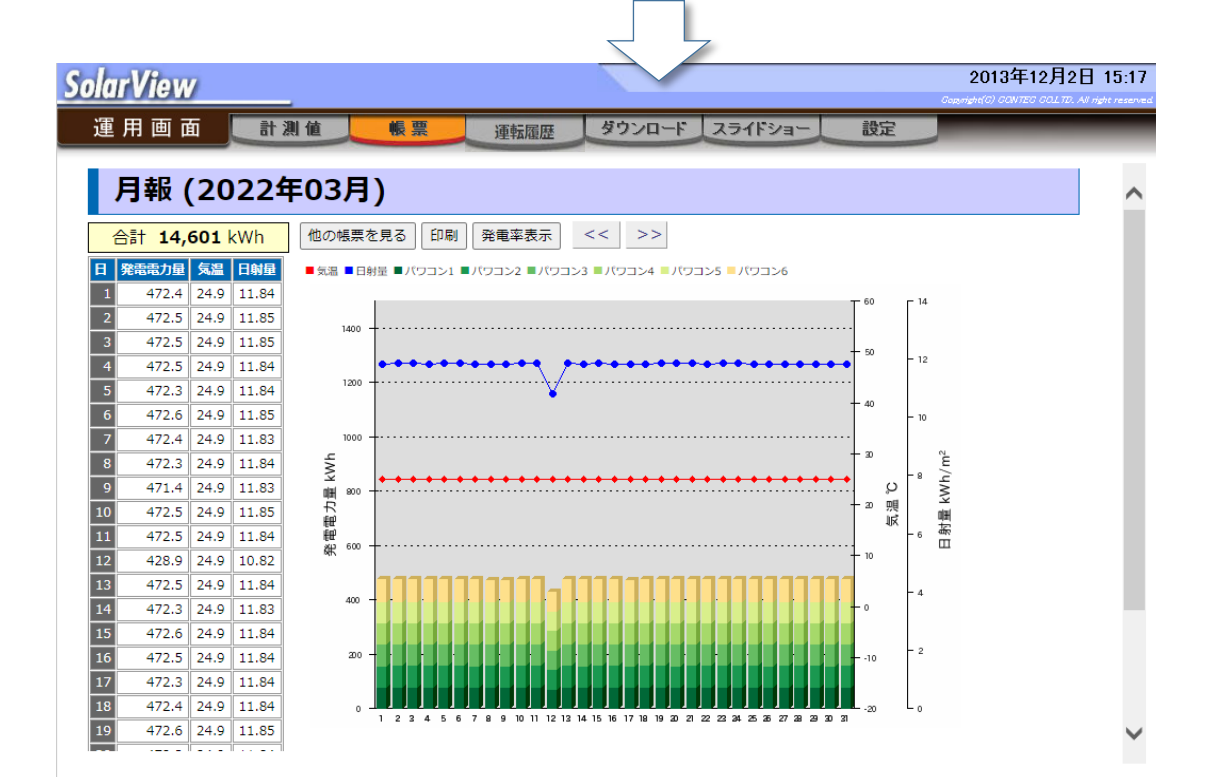

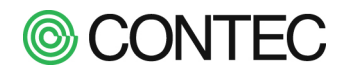

### ■ 年報を見る

### 操作内容

### No.1 年報を表示

[他の帳票を見る]ボタンをクリックしてカレンダーを表示します。 カレンダーの年部分をクリックすることで年報データを表示することができます。 年報データが存在しない場合はクリックできず、表示できません。

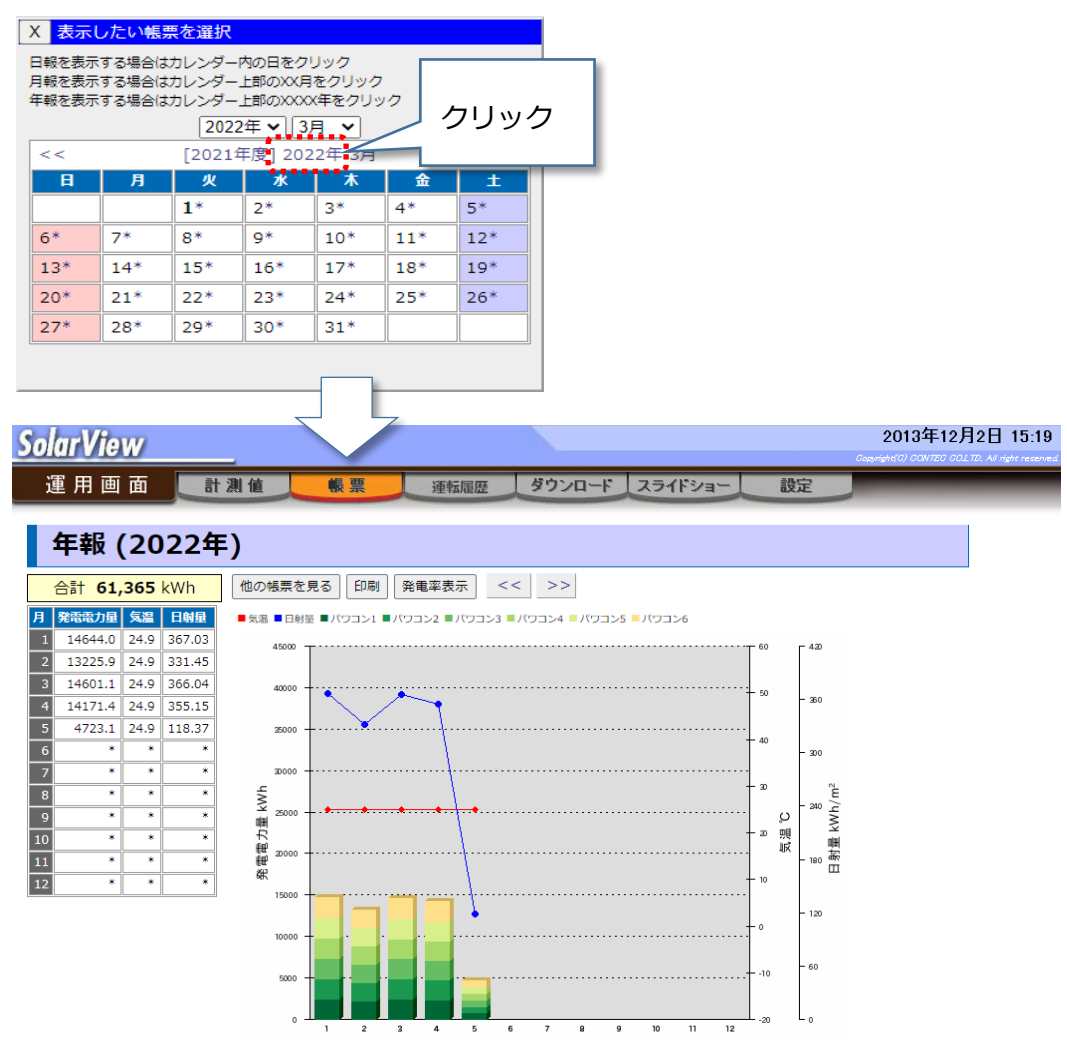

年報には1月~12月を表示する年報と4月~3月を表示する年報(年度)の2つがあります。 年度で表示したい場合にはカレンダーで [XXXX 年度]の部分をクリックします。

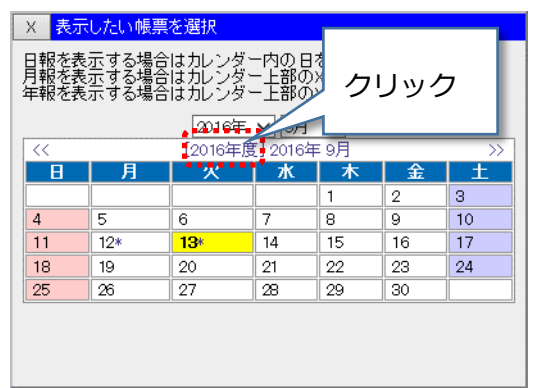

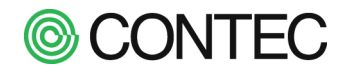

計測したデータは CSV ファイル(「,」区切りのテキストファイル)でダウンロードすることができます。 またダウンロードせずに表形式で見ることも可能です。

#### 操作内容

## **No.1** 「ダウンロード」画面を表示

「運用画面」メニューの「ダウンロード」をクリックします。 SolarView クリック 運用画面 帳票 運転履歴 ダウンロード 計測値 2013年12月2日 15:21 **SolarView** 運用画面 計測値 帳票 ダウンロード スライドショー 設定 運転履歴 ダウンロード ● 年報 (1) □月報(2) ●日報(18) 😑 1分データ(18) 🖹 異常履歴 🙅

### No.2 ダウンロード/表示したいデータを探す

項目をクリックして表示したいデータまでフォルダを展開します。

|                        | ダウンロード                                                                 |                                       |       |
|------------------------|------------------------------------------------------------------------|---------------------------------------|-------|
| フォルダをクリック<br>すると展開します。 | <ul> <li>□ 年報 (1)</li> <li>□ 月報 (2)</li> <li>➡ 日報 (18)</li> </ul>      | ロケナシア・ハフニークサイキニナ                      |       |
|                        | <ul> <li>▶ 2013年(18)</li> <li>■ 11月(46)</li> <li>▲ ▷ 12月(2)</li> </ul> | ・・・・・・・・・・・・・・・・・・・・・・・・・・・・・・・・・・・・・ | 1159。 |
|                        |                                                                        | )<br>)                                |       |
|                        | ■ 1分アー× (18)<br>■ 異常履歴 <b>堂</b>                                        |                                       |       |

No.3 計測値データのダウンロード

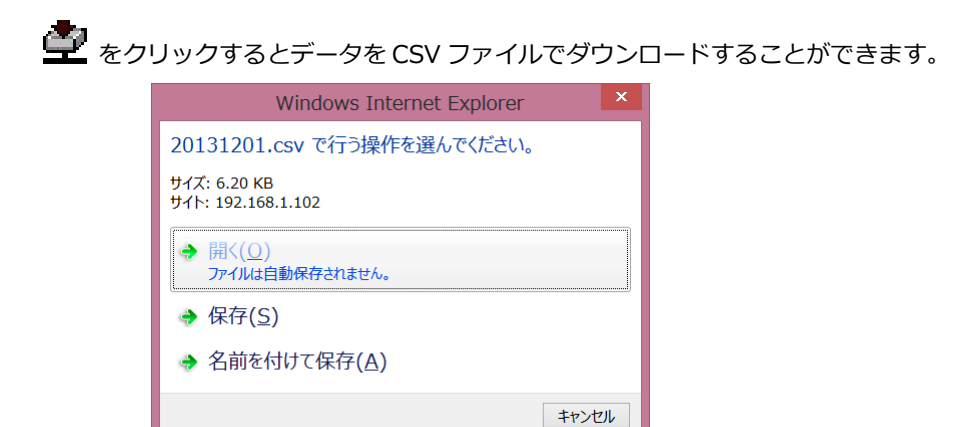

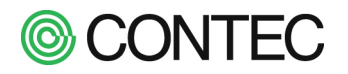

### No.4 計測値データを表形式で見る

をクリックするとデータを表形式で表示することができます。
 例:2013年12月1日の日報を表示します。

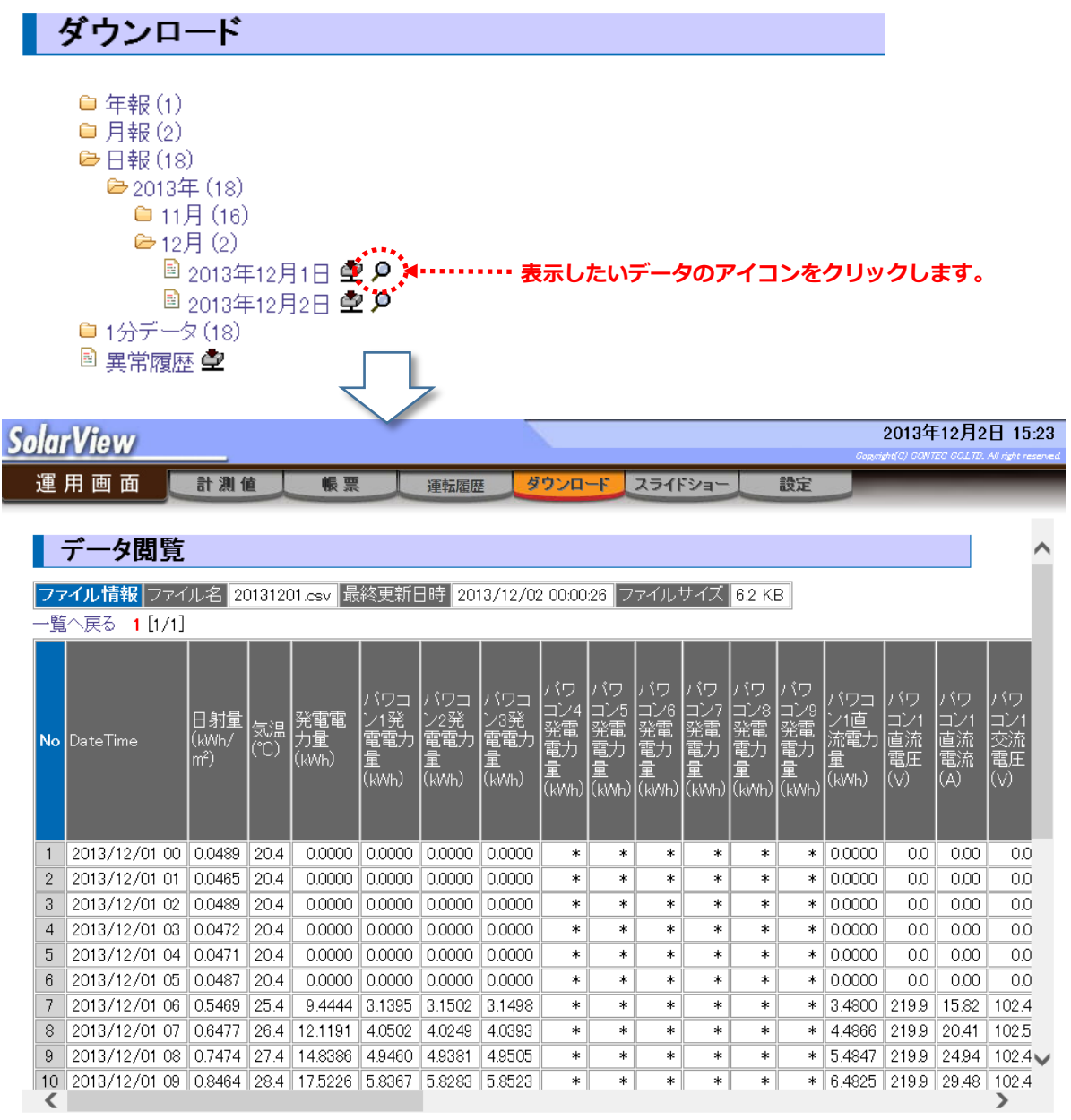

### No.5 画面の更新

表示している計測値データは自動更新されません。更新する場合は [更新]ボタンをクリックします。 [更新]ボタンは画面下部にあります。表示件数が多い場合は画面を下にスクロールすると表示されます。

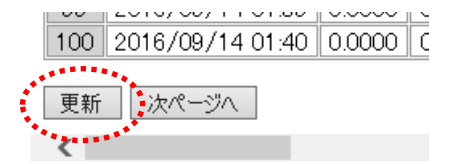

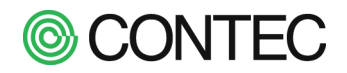

No.6 表示しているデータの切り替え

データ閲覧画面では1ページにつき100件までデータを表示することができます。

100件以上データが存在する場合は[次ページへ]や[前ページへ]のページ切り替えボタンが表示されます。

ページ切り替えボタンは画面下部にあります。表示件数が多い場合は画面を下にスクロールすると表示されます。

|                                        | 4   |                  |        |      |  |  |  |  |  |  |
|----------------------------------------|-----|------------------|--------|------|--|--|--|--|--|--|
| 更新<br>次ページへ<br>次の100件のデータを表示することができます。 |     |                  |        |      |  |  |  |  |  |  |
|                                        | 100 | 2011/11/01 12:40 | 0.0195 | 31.4 |  |  |  |  |  |  |
|                                        | 99  | 2011/11/01 12:39 | 0.0190 | 31.4 |  |  |  |  |  |  |
|                                        | 98  | 2011/11/01 12:38 | 0.0192 | 31.4 |  |  |  |  |  |  |
|                                        | 97  | 2011/11/01 12:37 | 0.0192 | 31.4 |  |  |  |  |  |  |
|                                        | 96  | 2011/11/01 12:36 | 0.0189 | 31.4 |  |  |  |  |  |  |
|                                        | 95  | 2011/11/01 12:35 | 0.0191 | 31.4 |  |  |  |  |  |  |

また、画面上部にページ番号が表示されますので、ページ番号のクリックでも切り替えることができます。

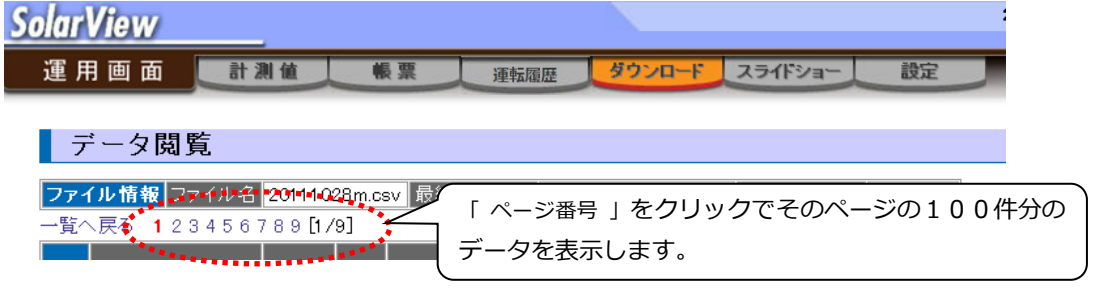

## 3.4. パワコンの状態を確認する

本製品ではパワコンから取得するのは計測値だけではなく、パワコンの状態も取得します。 パワコンの状態は以下の操作で詳細を確認することができます。

操作内容

# No.1 「ステータス」画面を表示

「運用画面」の「計測値」画面から各パワコンの計測値画面を開き、[ステータス詳細]をクリックします。

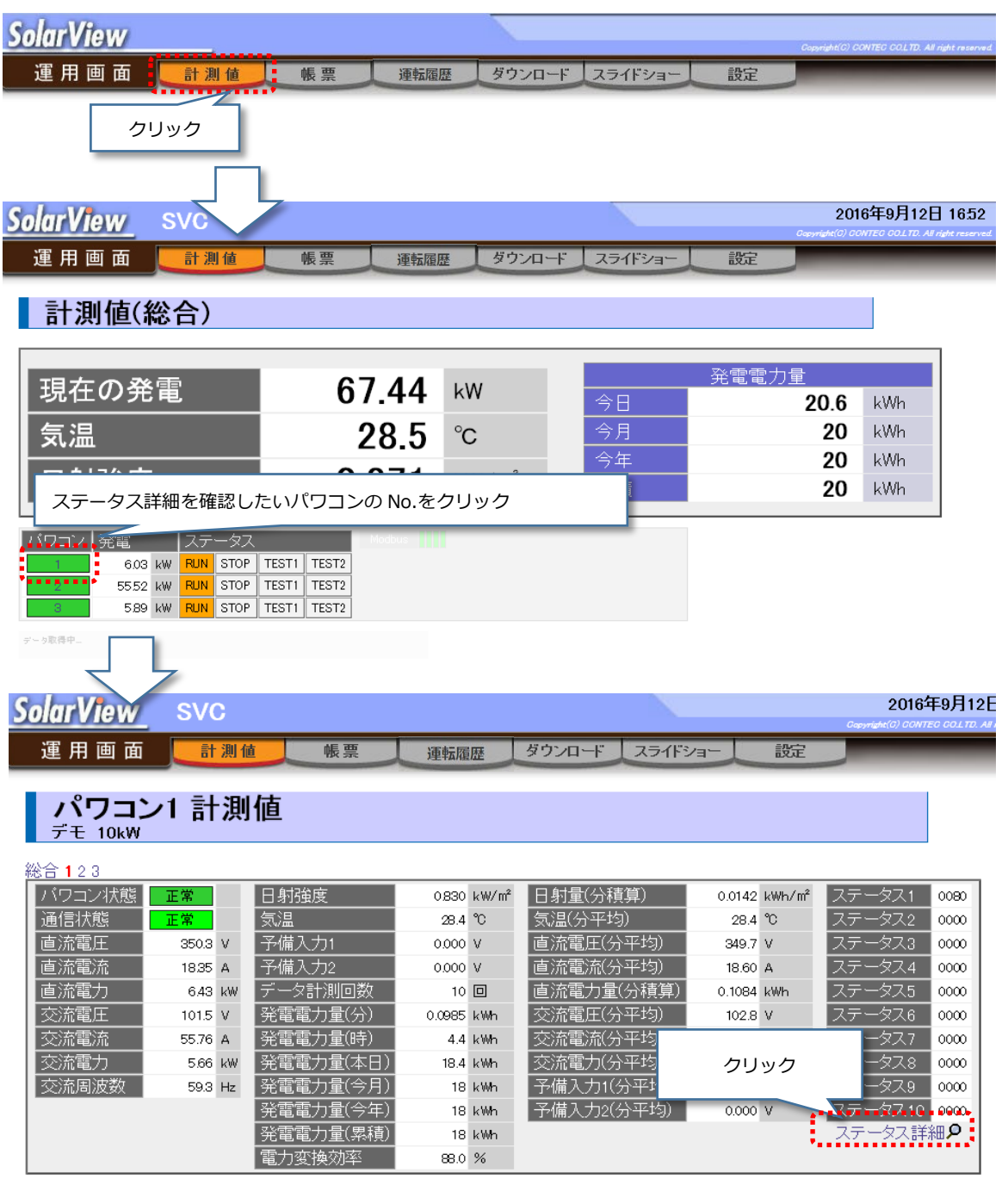

デーク取得中\_

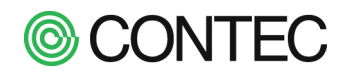

## No.2 「ステータス詳細」画面の確認

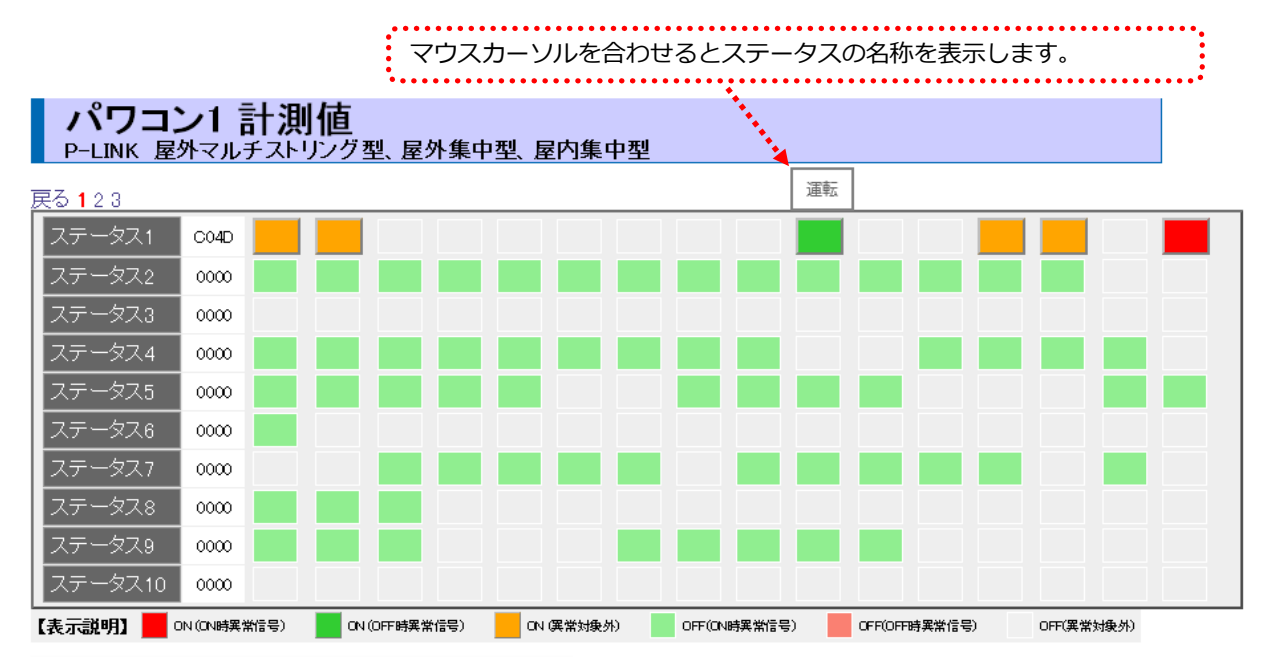

ステータス表示の説明

| ■ON(ON 時異常信号)   | … ステータス ON。ON 時にパワコン異常として扱う信号      |
|-----------------|------------------------------------|
| ■ON(OFF 時異常信号)  | … ステータス ON。ON 時にパワコン正常として扱う信号      |
| ■ON(異常対象外)      | … ステータス ON。パワコン正常/異常判断対象外の信号       |
| ■OFF(ON 時異常信号)  | ···· ステータス OFF。OFF 時にパワコン正常として扱う信号 |
| ■OFF(OFF 時異常信号) | ···· ステータス OFF。OFF 時にパワコン異常として扱う信号 |
| ■OFF(異常対象外)     | … ステータス OFF。パワコン正常/異常判断対象外の信号      |
|                 |                                    |

それぞれ下記のステータスの ON / OFF にあわせて下記のペアになります。

|                                | ON 時に異常  |  | 左側がステータス ON、 | 右側がステータス OFF |  |  |  |  |  |
|--------------------------------|----------|--|--------------|--------------|--|--|--|--|--|
|                                | OFF 時に異常 |  | 左側がステータス ON、 | 右側がステータス OFF |  |  |  |  |  |
|                                | 異常判断対象外  |  | 左側がステータス ON、 | 右側がステータス OFF |  |  |  |  |  |
| 赤系の色が表示されている場合はパワコン異常が発生しています。 |          |  |              |              |  |  |  |  |  |

各信号を ON 時に異常とするか、異常判断対象外等に設定するのかはパワコンの異常詳細設定画面から行います。
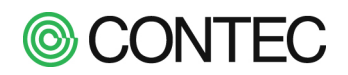

# 3.5. 運転履歴を確認する

本製品ではパワコンやシステムの変化を履歴として保存します。以下で運転履歴の確認方法を説明します。

# ■ 運転履歴を見る

|      |                            |                                                                                                    |                                                          |                                                     |                                              | 操作内容                                                                   | ş        |                |                                         |
|------|----------------------------|----------------------------------------------------------------------------------------------------|----------------------------------------------------------|-----------------------------------------------------|----------------------------------------------|------------------------------------------------------------------------|----------|----------------|-----------------------------------------|
| 10.1 | 「運                         | 転履歴」運                                                                                                    | 画面の表                                                     | 表示                                                  |                                              |                                                                        |          |                |                                         |
| -    |                            | m===- (                                                                                                    |                                                          |                                                     |                                              |                                                                        |          |                |                                         |
|      | 連                          | 用画面」メニ                                                                                                    | ユーの                                                      | 建虹腹燈                                                | [] を/                                        | フリックします。                                                               |          |                |                                         |
|      | Solar                      | View                                                                                                    |                                                          |                                                     |                                              |                                                                        |          | Copyrig        | ht(C) CONTEC COLTD. All right reserved. |
|      | 運                          | 目面面 📃                                                                                                    | 計測値                                                      | 能要                                                  | 1                                            | 電転履歴 ダウンロード                                                            | スライドショー  | 設定             |                                         |
|      |                            |                                                                                                    |                                                          |                                                     | 1                                            | TTANEAL                                                                |          | EAAL           |                                         |
|      |                            |                                                                                                    |                                                          | クリッ                                                 | ック                                           |                                                                        |          |                |                                         |
|      |                            |                                                                                                    | _                                                        |                                                     |                                              |                                                                        |          |                |                                         |
|      | Color                      |                                                                                                    | <i>1</i> 0                                               |                                                     |                                              |                                                                        | 1        |                | 2016年9月12日 10:47                        |
|      | Solar                      | <u>view</u> sv                                                                                                    | /C                                                       |                                                     |                                              |                                                                        |          | Copyrig        | it(0) CONTEC COLTD. All right reserved  |
|      | 運                          | 日面 面                                                                                                    | 計測値                                                      | 帳画                                                  | 17                                           | 電転展展 ダウンロード                                                            | スライドショー  | 設定             |                                         |
|      |                            |                                                                                                    |                                                          | IN M                                                |                                              | E HANGAE                                                               |          | E.C.           |                                         |
|      | 運                          | 転履歴                                                                                                    |                                                          |                                                     |                                              |                                                                        |          |                |                                         |
|      | 10任の                       | 履麻が登録さわて                                                                                                    | います                                                      |                                                     |                                              |                                                                        |          |                |                                         |
|      |                            | お日時「                                                                                                    |                                                          | 1106                                                |                                              | まで                                                                     |          |                |                                         |
|      |                            | コロい []                                                                                                    | רכיו                                                     |                                                     | ステー                                          |                                                                        |          | 新しい順に 🗸 1      | 0件 🖌 表示                                 |
|      |                            | 号名称 [                                                                                                    |                                                          | (部分一致)                                              |                                              | JAK EGIN EGIN                                                          |          | into o state - |                                         |
|      |                            |                                                                                                    |                                                          | 1.000                                               |                                              |                                                                        |          |                |                                         |
|      | No                         | 検出日時                                                                                                    | - レ                                                      | ベル 検                                                | 出元                                           |                                                                        | 信号名称     |                | ステータス                                   |
|      | 1                          | 2016/09/1210:47                                                                                                    | 1:02 パワ                                                  | コン パワ                                               | フコン3                                         | [F-01]IPMアラーム (ステータス)                                                  | kť 9 15) |                | OFF                                     |
|      | 2                          | 2016/09/1210:46                                                                                                    | ):52 パワ                                                  | フロン パワ                                              | フコン3                                         | 「F-OI」IPMアラーム (ステータス                                                   | 4:ピット15) |                | ON                                      |
|      | 3                          | 2016/09/1210:46                                                                                                    | i:22 パワ                                                  | א עבי                                               | フコン3                                         | 連転 (ステータス1ビット6)                                                        |          |                |                                         |
|      |                            |                                                                                                    |                                                          | 1 - 2 ·                                             |                                              | 1 (1) (1) (1) (1) (1) (1) (1) (1) (1) (1                               |          |                | ON                                      |
|      | 4                          | 2016/09/1210:46                                                                                                    | i:22 パワ                                                  |                                                     | 7322                                         | 1里平広 (ステータス1:ビット6)                                                     |          |                |                                         |
|      | 4                          | 2016/09/1210:46                                                                                                    | i22 バワ<br>i22 パワ                                         |                                                     | ノコン2<br>フコン1                                 | <u>】<br/>理転</u> (ステータス1:ピッド6)<br>運転(ステータス1:ピッド6)                       |          |                | ON                                      |
|      | 4<br>5<br>6                | 201 6/09/12 1 0:46<br>201 6/09/12 1 0:46<br>201 6/09/12 1 0:46                                                             | )22 パワ<br>)22 パワ<br>)22 シス                               | /コン //:<br>/コン //:<br>(テム //:                       | ノコン2<br>フコン1<br>フコン3                         | □ 建転 (ステータスセビット6)<br>- 運転 (ステータスセビット6)<br>通信異常                         |          |                | ON<br>OFF                               |
|      | 4<br>5<br>6<br>7           | 2016/09/121046<br>2016/09/121046<br>2016/09/121046<br>2016/09/121046                                                       | )22 パワ<br>)22 パワ<br>)22 シス<br>)22 シス                     | /コン /パ<br>/コン /パ<br>/テム /パ<br>/テム /パ                | ノコン2<br>フコン1<br>フコン3<br>フコン2                 | □ 理転 (ステータス tit optio)<br>□ 運転 (ステータス tit optio)<br>□ 通信異常<br>□ 通信異常   |          |                | ON<br>OFF<br>OFF                        |
|      | 4<br>5<br>6<br>7<br>8      | 2016/09/1210.46<br>2016/09/1210.46<br>2016/09/1210.46<br>2016/09/1210.46<br>2016/09/1210.46                                | )22 パワ<br>)22 パワ<br>)22 シス<br>)22 シス<br>)22 シス           | /コン /パ<br>フコン /パ<br>テム /パ<br>テム /パ<br>テム /パ         | フコン2<br>フコン1<br>フコン3<br>フコン2<br>フコン1         | 理転 (ステータスビット®<br>運転 (ステータスビット®<br>通信異常<br>通信異常<br>通信異常<br>通信異常         |          |                | ON<br>OFF<br>OFF<br>OFF                 |
|      | 4<br>5<br>6<br>7<br>8<br>9 | 2016/09/121040<br>2016/09/121040<br>2016/09/121040<br>2016/09/121040<br>2016/09/121040<br>2016/09/121040<br>2016/09/121040 | )22 パワ<br>)22 パワ<br>)22 シス<br>)22 シス<br>)22 シス<br>)22 シス | /コン //!<br>/コン //!<br>(テム //!<br>(テム //!<br>(テム //! | フロン2<br>フロン1<br>フロン3<br>フロン2<br>フロン1<br>フロン3 | 理転 (ステータスだつ)の<br>運転 (ステータスだつ)の<br>通信異常<br>通信異常<br>通信異常<br>通信異常<br>通信異常 |          |                | ON<br>OFF<br>OFF<br>OFF                 |

運転履歴の消去は [ サービス設定 ] 画面の [ 詳細設定 ] → [ データ消去 ] から行えます

初期表示では全履歴の中から最新10件を表示します。 条件を指定して表示したい場合は No.2以降をご参照ください。

メール送信対象の信号は信号名が太字で表示されます。

ステータス欄には「ON」「OFF」が表示されます。背景色は ON:緑、OFF:赤で表示されます。

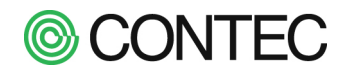

# No.2 検出日時で絞り込む

項目左端のチェックボックスをチェックし、表示したい日付範囲を入力します。 チェックなしの場合、検出日時での絞り込みは行いません。

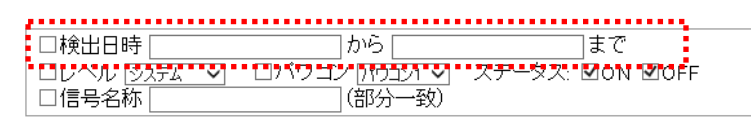

新しい順に 🗸 10件 🖌 表示

検出日時はキーボードから日時入力して条件を指定します。

| 🔔 検出日時の入力時の注意点                                                |
|---------------------------------------------------------------|
| ■ 半角英数字で入力してください。                                             |
| 2011 はOK 2011 はNG                                             |
| ■ 検出日時の入力は下記ルールに従ってください。                                      |
| ・年は4桁、それ以外は2桁。1桁数字の場合は「01」のように「0」で埋めてください。                    |
| ・年月日の間に「/」を入れてください。 例「2016/09/12」                             |
| ・時分秒の間に「:」を入れてください。 例「11:22:33」                               |
| ・年月日と時分秒の間に「 」(半角スペース)を入れてください。 例「2016/09/12 11:22:33」        |
| ・検出日時での検索は左側からの部分一致で検索されます。その為、下記のように検索が可能です。                 |
| 年単位で検出 → 「 2011 」 から 「 2012 」まで                               |
| 月単位で検出 → 「 2011/01 」 から 「 2011/12 」まで                         |
| 日単位で検出 → 「 2011/01/01 」 から 「 2011/12/31 」まで                   |
| 時単位で検出 → 「 2011/01/01 00 」 から 「 2011/12/31 23 」まで             |
| 分単位で検出 → 「 2011/01/01 00:00 」 から 「 2011/12/31 23:59 」まで       |
| 秒単位で検出 → 「 2011/01/01 00:00:00 」 から 「 2011/01/01 23:59:59 」まで |

# No.3 レベルで絞り込む

項目左端のチェックボックスをチェックし、表示したいレベルを選択します。 チェックなしの場合、レベルでの絞り込みは行いません。

| - 日検出日時 から のう                                                                                        | まで              |                  |
|----------------------------------------------------------------------------------------------------|-----------------|------------------|
| 🗆 ערבריא אדע אדע אדע אדער איז אדער איז אדער איז איז ארא אדער איז איז איז איז איז איז איז איז איז איז | ステータス: ☑ON ☑OFF | 新しい順に 🗸 10件 🖌 表示 |
| •••••信号名称•••••••••••(部分一致)                                                                           |                 |                  |
|                                                                                                    |                 |                  |

選択できるレベルは「システム」と「パワコン異常」と「接点監視」です。内訳は下記になります。

・システム ・・・・・ サービスの起動/停止など本製品のシステムに関する履歴です

- ・パワコン … パワコンから取得したステータスに関する履歴です
- ・接点監視 … 接点に関する履歴です

# No.4 パワコンで絞り込む

項目左端のチェックボックスをチェックし、表示したいパワコンをリストより選択します。 チェックなしの場合、パワコンでの絞り込みは行いません。

| □検出日時     | ມຄ                  | まで             |                  |
|-----------|---------------------|----------------|------------------|
| ロレベル システム | 🔽 🗆 ועבלגן עב דער א | テータス: ☑ON ☑OFF | 新しい順に 🗸 10件 🖌 表示 |
| □信号名称     | (部分一致)              |                |                  |

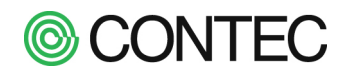

# No.5 ステータスで絞り込む

表示したいステータスをチェックします。 ON をチェックすると OFF→ON になったもの、OFF をチェックすると ON→OFF になったものが表示されます。

□検出日時「 ロレベル システム 🗸 新しい順に 🗸 10件 🖌 表示

# No.6 「信号名称で絞り込む

□信号名称

項目左端のチェックボックスをチェックし、探したい信号の名称を入力します。

絞り込みは部分一致で行われます。「異常」と入力すると「〜異常」「異常〜」「〜異常〜」のような「異常」が含 まれるものが表示されます。

| □検出日時 から                                                                                                    | ]まで             |                  |
|----------------------------------------------------------------------------------------------------|-----------------|------------------|
| - Colo Ali 1977 - Ali - Colo V Colo Ali 1977 - Ali - Ali - Ali - Ali - Ali - Ali - Ali - Ali - Ali - Ali - Ali | ステータス: ☑ON ☑OFF | 新しい順に 🗸 10件 🖌 表示 |
| □信号名称 (部分一致)                                                                                                   |                 |                  |
| ***************************************                                                                        |                 |                  |

#### No.7 表示順を変更する

履歴の表示は通常「新しい順に」です。「古い順に」に表示したい場合に変更します。

| □検出日時         | から              | まで              | ······                                 |
|---------------|-----------------|-----------------|----------------------------------------|
| 🗆 レベル (システム 🔍 | 🗆 ועבלון עב דעו | ステータス: ☑ON ☑OFF | 新しい順に 🗸 🚺 0件 🔍 表示                      |
| □信号名称         | (部分一致)          |                 | ************************************** |

#### 表示件数を変更する No.8

履歴の表示件数は通常「10件」です。表示件数を変更したい場合に変更します。

| □検出日時       | から            | まで              |                  |
|-------------|---------------|-----------------|------------------|
| ロレベル システム 🗸 | ロバワコン パワコン1 🗸 | ステータス: ☑ON ☑OFF | 新しい順に 🗸 10件 🖌 表示 |
| □信号名称       | (部分一致)        |                 | Second second    |

#### 絞り込み条件ならびに表示条件の反映 No.9

No3~No6の検出条件とNo7~No8の表示条件を変更したら「表示」ボタンをクリックします。

| 運                          | 転履歴                                 |                            |                 |                               |                |       |
|----------------------------|-------------------------------------|----------------------------|-----------------|-------------------------------|----------------|-------|
| 23件の,<br>□検t<br>□レへ<br>☑信号 | 履歴が登録されていま<br>出日時 [<br>バル [システム] ✔] | すから [<br>「ワコン [パワユ<br>(部分- | >1 ▼ ステ-<br>-致) | まで<br>-タス: ☑ON ☑OFF           | [新しい順に ✔] [10件 | ▶ 表示  |
| No                         | 検出日時                                | レベル                        | 検出元             | 信号名称                          |                | ステータス |
| 1                          | 2016/09/1220:11:10                  | バワコン                       | パワコン1           | <mark>運転</mark> (ステータス1:ピット6) |                | ON    |
| 2                          | 2016/09/1218:15:04                  | パワコン                       | パワコン1           | 運転 (ステータス1:ピット6)              |                | ON    |
| 3                          | 2016/09/1218:14:43                  | パワコン                       | パワコン1           |                               |                | OFF   |
| 4                          | 2016/09/1218:13:22                  | パワコン                       | パワコン1           | <mark>運転</mark> (ステータス1:ピット6) |                | ON    |

4件の履歴が見つかりました

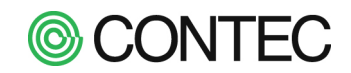

### ■ 運転履歴を削除する

操作内容

# **No.1** 運転履歴のクリア

計測データ+履歴

運転履歴のクリアは「運転履歴」画面ではなく、「オプション」メニューの「サービス設定」→[詳細設定]→[デー タ消去]から行います。画面下部の表示に従い、詳細設定からデータ消去の画面を開きます。

表示件数以上の履歴が見つかりました 運転履歴の消去は [サービス設定]画面の [詳細設定]→ [データ消去]から行えます

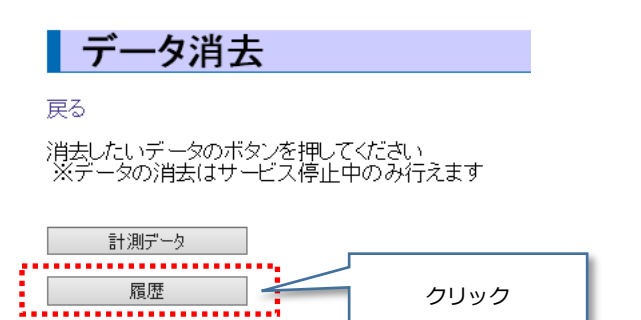

履歴ボタンをクリックすると確認のポップアップが表示され、[OK]ボタンをクリックすると運転履歴をクリアで きます。サービス起動中は操作できませんので操作する場合にはサービス停止後に行ってください。

| Web ページからのメッセージ   |      |
|-------------------|------|
| 2 履歴を削除してよろしいですか? |      |
|                   | クリック |
| OK キャンセル          |      |

# 3.6. スライドショーを Web ブラウザで見る

ディスプレイで表示しているスライドショーは Web ブラウザでも見ることができます。 ただし、ディスプレイで表示している内容とは以下が異なります。

- ・表示ページガイダンスは表示されない
- ・現在日時は表示されない
- ・ステータスアイコンは表示されない(パワコン異常、サービス停止など)
- ・表示されるスライドは同時刻にディスプレイに表示されているものとは異なる ※Web ブラウザではスライドショーのページを表示した時に常に最初のスライドから始まります。

操作内容

No.1 スライドショーを Web ブラウザで表示

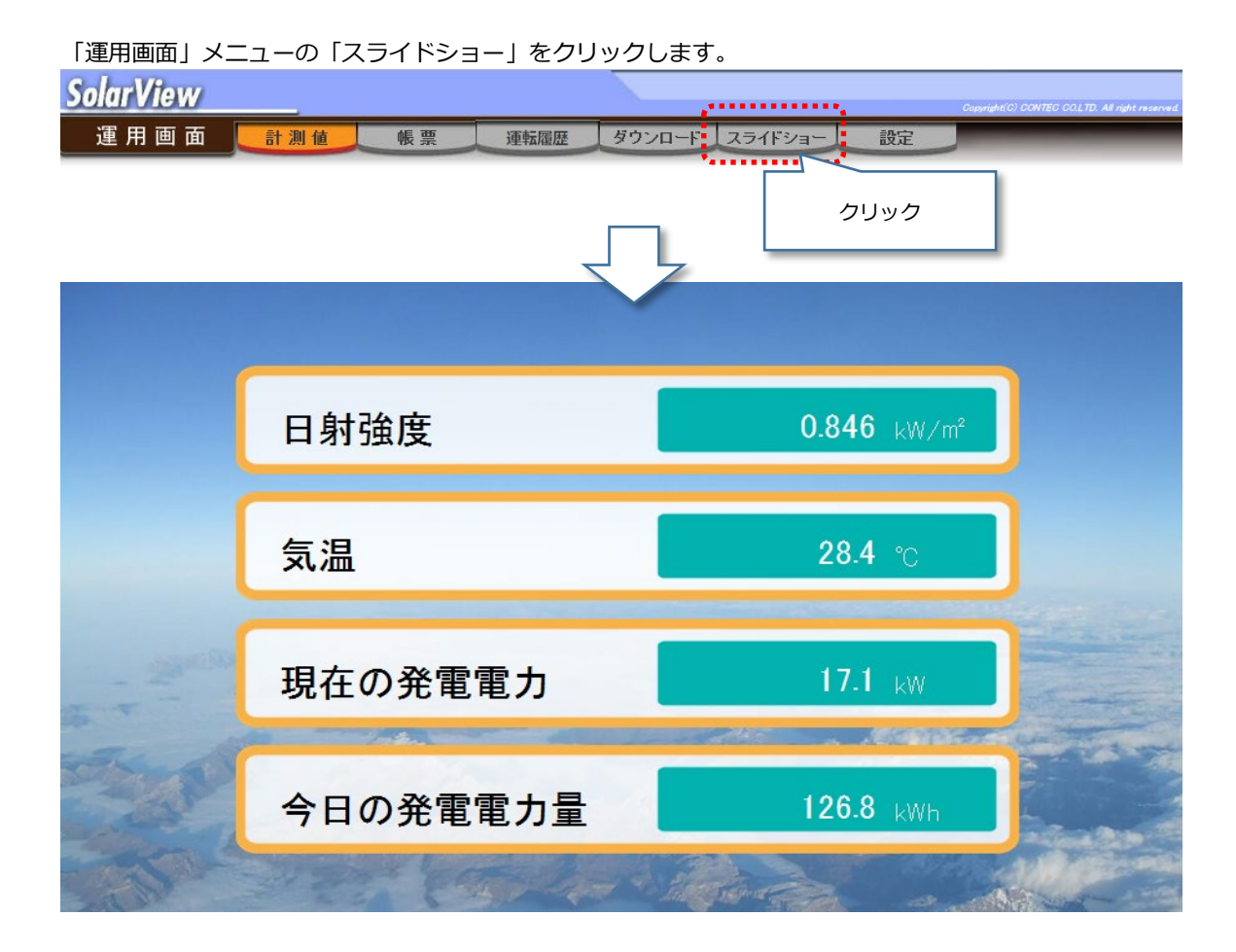

スライドは設定された時間、順番で自動的に切り替わります。 計測値は約2秒毎に更新されます。

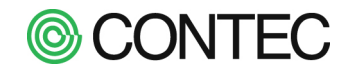

# 3.7. システム情報を確認する

本製品のシステムの情報を確認します。

操作内容

# **No.1** 「システム情報」画面の表示

「運用画面」メニューから「設定」→「設定画面」メニューの「システム情報」をクリックします。

| SolarView                                                                                    |                                                    |              |  |
|----------------------------------------------------------------------------------------------|----------------------------------------------------|--------------|--|
| 運用画面 📑测值                                                                                     | 帳 票 運転履歴 ダウンロード                                    | スライドショー 設定   |  |
|                                                                                              | $\bigcirc$                                         | ************ |  |
| <u>SolarView</u>                                                                             |                                                    |              |  |
| 設 定 画 面 スライドショー システム                                                                         | 日時 データ転送 メール送信 システム情                               | クリック         |  |
| SolarView                                                                                    |                                                    |              |  |
| 設定画面 スライドショー                                                                                 | - システム日時 データ転送                                     | メール送信システム情報  |  |
| システム情報                                                                                       |                                                    |              |  |
| バージョン SolarView Compac                                                                       | t ver.1.00                                         |              |  |
| IPアドレス 192.168.1.101                                                                         |                                                    |              |  |
| MAC 00804CABC004                                                                             |                                                    |              |  |
| 空き容量 735.1 (MB)                                                                              |                                                    |              |  |
| ·                                                                                            |                                                    |              |  |
| ライゼ                                                                                          | ンス情報                                               |              |  |
| <ul> <li>・本製品で使われている画像の:</li> <li>・本製品はIPAフォントを使用しておい</li> <li>・本製品はPHPlotを使用しておい</li> </ul> | 本製品以外での使用を禁止します。<br>こおります。 [ライセンス]<br>リます。 [ライセンス] | ,            |  |

# No.2 システム情報の詳細を表示

「システム情報」画面で[詳細]ボタンをクリックすると表示されます。

| <mark>lar</mark> Vie | W               |               |                |             |                 |                 |        |       | 2011年1<br>Compright(G) CONTE | 1月17日 | 10:2 |
|----------------------|-----------------|---------------|----------------|-------------|-----------------|-----------------|--------|-------|------------------------------|-------|------|
| 設定画                  | 面 🗵             | ライドショー        | システム目          | ]時 デ        | - 夕転送           | メール送信           | システム情報 | オブション | 戻る                           |       |      |
|                      |                 | _             |                |             |                 |                 |        |       |                              |       |      |
| シス                   | テム情報            | 最             |                |             |                 |                 |        |       |                              |       |      |
| uptime               |                 |               |                |             |                 |                 |        |       |                              |       |      |
| 10:27:22             | 2 up 55 min,    | O users,      | load avera     | ge: 0.63, ( | ).70, 0.76      |                 |        |       |                              |       |      |
|                      |                 |               |                |             |                 |                 |        |       |                              |       |      |
| free                 |                 |               |                |             |                 |                 |        |       |                              |       |      |
| Mem:                 | total<br>249632 | used<br>91572 | free<br>158060 | shared<br>O | buffers<br>1184 | cached<br>31536 |        |       |                              |       |      |
| -/+ buffe            | ers/cache:      | 58852         | 190780         | -           |                 |                 |        |       |                              |       |      |
| Uwap.                | 0               | 0             | U              |             |                 |                 |        |       |                              |       |      |

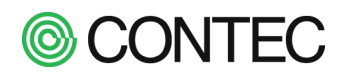

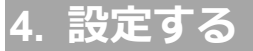

本章では本製品の設定方法を説明します。

操作は Web ブラウザから行います。本製品に Web アクセスして操作を行ってください。 (アクセス方法は「1.1 本製品に接続する」を参照ください。)

4.1. メール送信機能を使う

メール送信機能を使うには外部にメールサーバ(送信用の SMTP サーバ)が必要になります。

事前にインターネットサービスプロバイダの提供するメールサービスに契約する等して本製品で利用できる メールサービスをご用意ください。

【 SolarView Air 】をお使いの場合、メールサーバは当社指定のものが予め設定されています。メールサーバの設定は変更しないでください。

# 🛕 本製品で利用できるメールサービスの仕様

- ユーザー/パスワード、メールアドレスに記号、全角文字が使われていないこと
   ユーザー、パスワード、メールアドレスに記号が用いられている場合、設定できないことがあります。
- ② サービスに制限があるもの 無料のメールサービス等では時間あたりのメール送信数や定期的なメールチェックを求めるものが あります。このようなサービスでの利用はトラブルの元となります。
- ③ 暗号化していない状態の SMTP (ESMTP) でもメール送信が行えること (Ver.6.20 以前。以降は対応済) SMTP over SSL、SMTP over TLS 等の暗号化されたものしか接続できないサービスは利用できません。

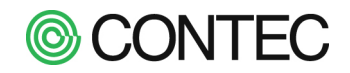

# ■ メールサーバの設定を行う

※SolarView Air をお使いの場合は操作しないでください。

操作内容

# No.1 メールサーバの設定

| 「運用画面」メニューの「設定」→「                                         | 「設定画面」メニューの「メール送信」をクリックします。                                                                       |
|-----------------------------------------------------------|---------------------------------------------------------------------------------------------------|
| SolarView<br>運用画面 計測値 帳票 通転縮歴                             | ダウンロード スライドショ 酸定 クリック                                                                             |
| <u>SolarView</u><br>設定画面 <u>スライドシューシステム日時 デー9転送 メール送信</u> | クリック                                                                                              |
| SolarView                                                 | 2011年11,                                                                                          |
| 設定画面 スライドショー シス・                                          | <b>テム日時</b> SMTP サーバの IP アドレスまたはホスト名を入力ます。<br>ホスト名で入力する場合は事前に<br>「ロ DNS を設定する」から DNS の設定を行ってください。 |
|                                                           |                                                                                                   |
|                                                           | smtp.localdomain                                                                                  |
| SMTPホート番号                                                 | 587                                                                                               |
|                                                           | 12/H 9 S ▼                                                                                        |
|                                                           |                                                                                                   |
|                                                           |                                                                                                   |
|                                                           |                                                                                                   |
| POPサーバ名                                                   |                                                                                                   |
| POPユーザ名                                                   | svc                                                                                               |
| <br>POPバスワード                                              |                                                                                                   |
| 保存<br>テストメールの送信<br>クリック                                   | プロバイダ等から提供されるメール(送信)の内容を入力します。                                                                    |

設定内容はメールサーバ毎に異なります。メールサーバの設定をご確認のうえで入力してください。

入力が完了したら[保存]ボタンをクリックします。設定は次回メール送信時から反映されます。 次項で設定した内容でテストメールを送信する方法を説明します。

Ver.6.20 以降の場合は下記のように「SMTP 通信の暗号化」が設定できます。必要に応じてご利用ください。 SMTPS は常時暗号化、STARTTLS は SMTP サーバに接続してからの暗号化となります。SMTP ポート番号も合わせ て確認してください。SMTPS は 465、STARTTLS は 587 が使われることが多いです。

| SMTP通信の暗号化 | なし 🖌     |
|------------|----------|
| SMTP認証     |          |
| SMTPユーザ名   | STARTTLS |

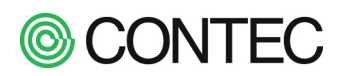

# No.2 テストメールの送信

| 「メール送信設定」画面の[テストメール送信]をクリックしま                                                                                                    | す。                       |
|----------------------------------------------------------------------------------------------------|--------------------------|
| 保存 テストメールの送信                                                                                                    | 1                        |
|                                                                                                    |                          |
|                                                                                                    | ②[メール送信]ボタンを             |
| テストメールの送信                                                                                                    | クリック                     |
| メールアドレス                                                                                                    | メール送信                    |
| ① テストメールを送信する宛<br>「,」(半角カンマ)区切りで複                                                                                                    | 先を入力します。<br>数の宛先を指定できます。 |
| 【Ver.7.20 未満での実行結果】                                                                                                    |                          |
| テストメールの送信                                                                                                    |                          |
| テストメールを送信しました                                                                                                    |                          |
| Start [2011/11/15 10:54:47]<br>220 Sendmail ESMTP<br>-> HELO                                                                              | -                        |
| 250 Hello , pleased to meet you<br>-> MAIL FROM:<br>250 2.1.0 Sender ok<br>-> RCPT TO:                                                    |                          |
| 250 2.1.5 Recipient ok<br>-> DATA<br>354 Enter mail, end with "." on a line by itself                                                     |                          |
| -> From: svo@localdomain<br>-> To:<br>-> Subject: =?ISO-2022-JP?8?WINWQ10gVEVTVC1NQUIM?=->                                                |                          |
| -> Mime-Version: 1.0-><br>-> Content-Type: text/plain; oharset=iso-2022-jp-><br>-> X-Mailer: SMail ver 1.22(ESMTP:CRAM-MD5/PLAIN/LOGIN)-> |                          |
| -> SVC<br>-> 2011/11/15 10:54:47<br>-> TCST-MAL                                                                                           |                          |
| > \$9K¥Xsi{Xk\$0+(JSolarView+\$9\$,Aw?.\$7\$?XFX9XHXsi{Xk\$6\$9!#+(J<br>-><br>->                                                          |                          |
| -><br>250 2.0.0 pAF1soQi002023 Message accepted for delivery<br>-> QUIT                                                                   |                          |
|                                                                                                    |                          |
| 【Ver.7.20 以降での実行結果】                                                                                                    |                          |
| 日時         2022/04/26 13:35:23           技行ズ         1,166 bytes                                                                          |                          |
|                                                                                                    |                          |
| Start [2022/04/26 13:35:23]                                                                                                    |                          |

<-250-STARTTLS

A DED AUTU DI ATALLOCTAL DICECT MOE CDAM MO

SMTP サーバとの通信内容が表示され、テストメールが送信されます。 送信先が携帯電話などの場合、メールフィルタによって到達しないことがあります。 本機能を使って送信した宛先の全てにテストメールが届いたことを確認してください。 送信されたテストメールの内容は「口送信メールのフォーマット」を参照ください。

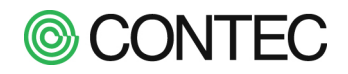

操作内容

# No.1 送信先と送信条件を設定

「運用画面」メニューの「設定」→「設定画面」メニューの「オプション」をクリックし「サービス設定」画面を 開きます。メールの送信先と送信条件は本画面から行います。設定はサービス起動中でも行えます。

| S  | olarView      | 2014年10月<br>                                                                                  | 22日 14:0 |
|----|---------------|-----------------------------------------------------------------------------------------------|----------|
|    | オプション画面 🖵 🔫 🚽 | ビス パワコン ネットワーク ユーザー システム更新 再起動 戻る                                                             | _        |
|    | サービス設定        | 2                                                                                             |          |
|    | サービス 起動中 ほ    | 起動」「停止」                                                                                       |          |
|    |               | 基本設定                                                                                          |          |
|    | 名称            | SVC                                                                                           |          |
|    | 定格発電電力(合計)    | 10 kW                                                                                         |          |
|    | 環境計測設定        | 日射、気温の取込み元、アナログルカ、アナログルカ設定                                                                    |          |
| 1  | 管理者のメールアドレス   | svc@localdomain                                                                               |          |
| 1  | メール送信         | パワコン異常時: 無効 ▼ パワコン通信異常時: 無効 ▼ 定期報告: 無効 ▼                                                      |          |
| •1 | スライドショー       | フォント: ゴシック →<br>ページ表示: ○●○ → 時計表示: M月D日(曜) hmm →<br>パワコン異常表示: 有効 → 通信異常表示: 有効 →<br>名称表示: 無効 → |          |
|    | ディスプレイとの接続    | TV接続(DVI-HDM1变换) ▼                                                                            |          |
|    | CO2换算係数       | 0.3145 kg-CO2/kWh                                                                             |          |
|    | Modbusサーバ     | 無効     更新     設定確認後にクリック                                                                      |          |

サービス設定の基本設定の中に「管理者のメールアドレス」と「メール送信」の条件を設定する箇所があります。 設定項目は以下になります。

|         | メール送信先のアドレス                             | を入力します。                            |  |  |
|---------|-----------------------------------------|------------------------------------|--|--|
| 管理者の    | 複数の宛先に送信したい                             | 場合は半角カンマ(,)区切りで指定してください。           |  |  |
| メールアドレス | 300 <sup>※1</sup> 文字まで入力可能 <sup>-</sup> | ट रे.                              |  |  |
|         | ※1…Ver6.20 以前では、                        | 200 文字まで入力可能です。                    |  |  |
|         | パワコン異常時                                 | 有効にすると、パワコンで異常が発生したときに送信します。       |  |  |
|         |                                         | どのステータスをメール送信対象にするかは               |  |  |
|         |                                         | 「4.2 パワコン異常検出時の履歴保存/メール送信動作を設定する」  |  |  |
|         |                                         | を参照して設定してください。                     |  |  |
|         | パワコン通信異常時                               | 有効にすると、パワコンと通信異常が発生したときに送信します。     |  |  |
|         | 夜間に電源 OFF するパワコンの場合、「無効」を推奨します。         |                                    |  |  |
|         | 定期報告                                    | 期報告 時刻を選択すると毎日その時刻に定期報告メールを送信します。  |  |  |
| メール送信   |                                         | 定期報告メールでは                          |  |  |
|         |                                         | ・メール送信時の発電電力                       |  |  |
|         |                                         | ・昨日の発電電力量                          |  |  |
|         |                                         | などを含むメールを送信します。                    |  |  |
|         |                                         | 詳細は「口送信メールのフォーマット」を参照ください。         |  |  |
|         | 出力抑制開始/終了時                              | 【Ver.7.10 以降の SV-AIR-MC310-P01 のみ】 |  |  |
|         |                                         | 出力抑制(100%未満の発電指示)の開始/終了の際にメールで通知   |  |  |
|         |                                         | します。                               |  |  |

入力が完了したら[更新]ボタンをクリックします。設定は直ちに反映されます。

# **©** CONTEC

4.2. パワコン異常検出時の履歴保存/メール送信動作を設定する

パワコンから取得するステータスごとに、メール送信の有無、履歴保存の有無を指定できます。 この設定はパワコン機種毎に共通で局番毎に設定することはできません。

設定するにはトップ画面から、[運用画面] → [設定画面] → [オプション画面] へと移動してください。

操作内容

**No.1** サービス設定メニューで、サービスを [停止] してください。 既に停止状態になっている場合は、次へ進んでください。

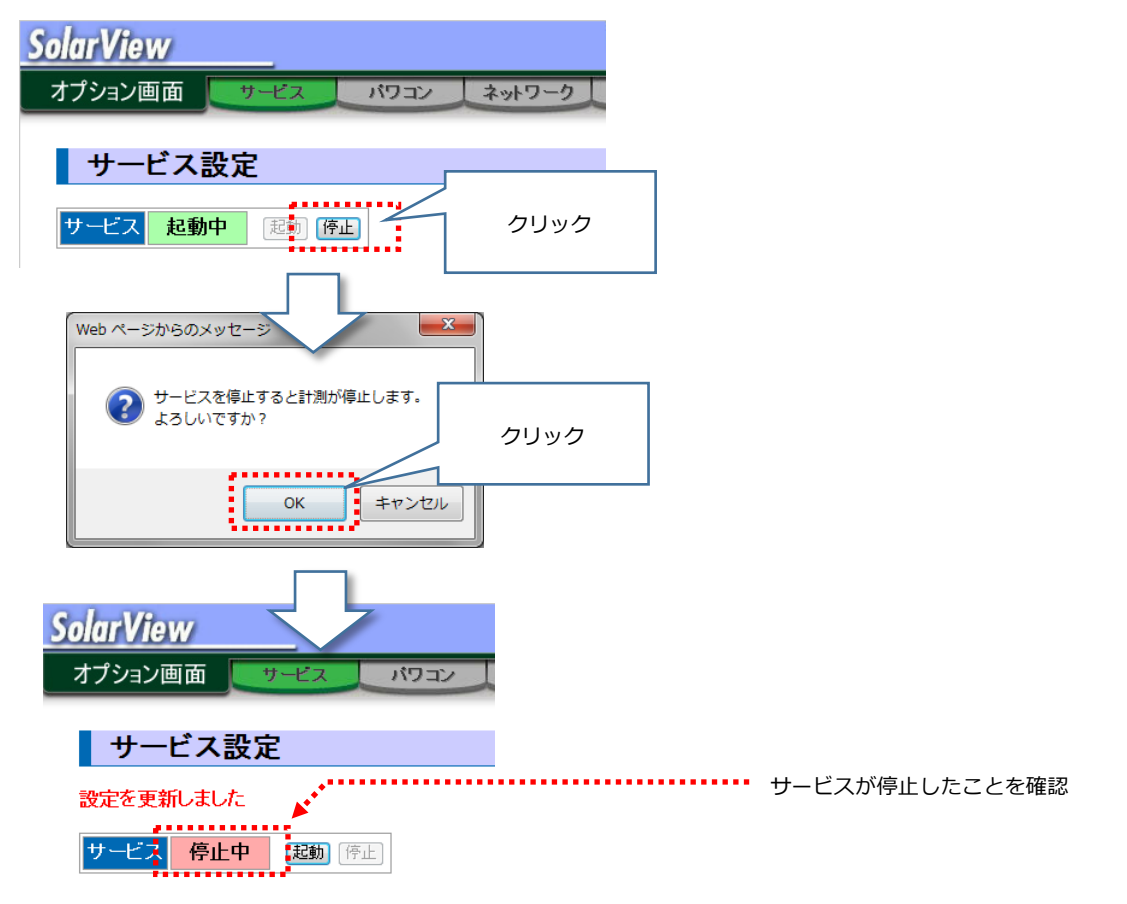

No.2 メニューのパワコンをクリックしてください。

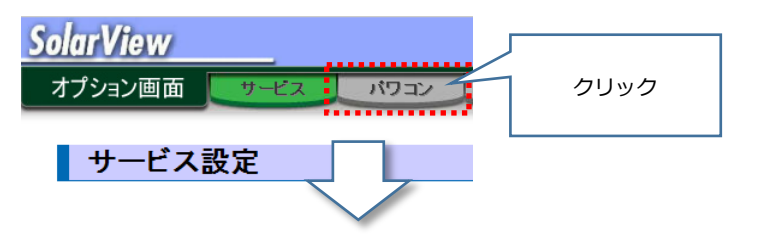

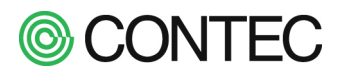

**No.3** パワコン設定の画面で機種名の横に表示されている [異常詳細] をクリックしてください。

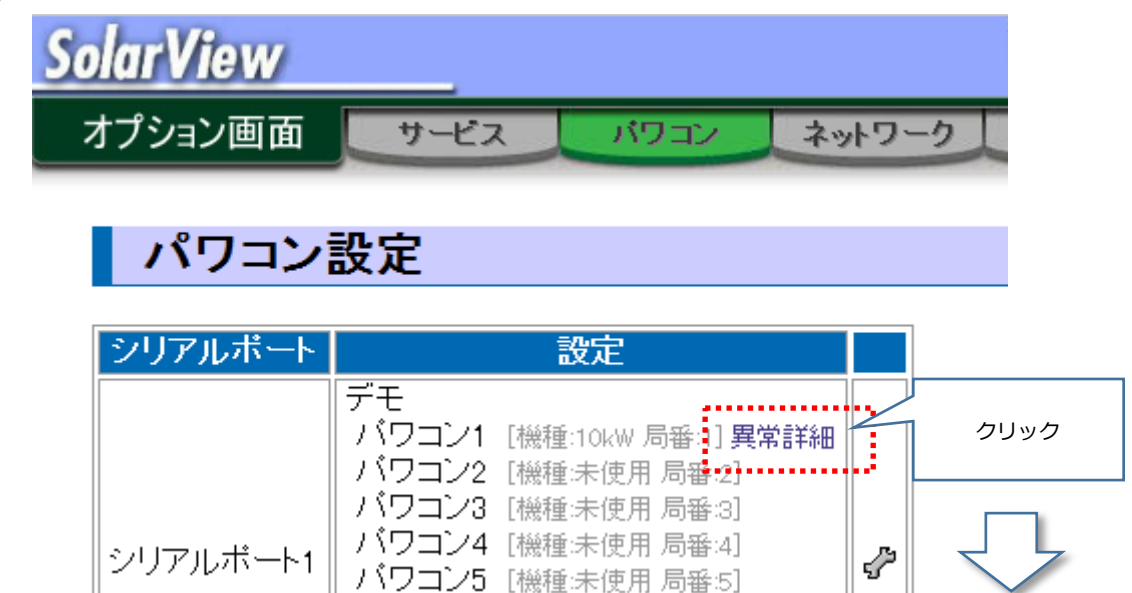

# No.4 [異常詳細] 画面が表示されます。

対象異常一覧に、選択したパワコンの異常一覧を表示しています。

それぞれのステータス毎に「履歴対象」「監視対象」のチェックボックスがあります。 履歴対象にチェックがあるとステータスが変化した際に履歴に残します。 監視対象にチェックがあるとステータスが変化した際にメールを送信します。 監視対象にチェックがある場合、

「ステータスが ON の時を異常とする」

「ステータスが OFF の時を異常とする」

を選択できます。監視対象のこの設定に従ってパワコンが異常状態かどうかを判断します。 ※ここでの判断が計測値画面でのパワコン状態(正常/異常)になります。

|   | 対象異常-  | ·覧       |  |            |                     |                    |  |
|---|--------|----------|--|------------|---------------------|--------------------|--|
|   | 更新 初期  | 設定に戻す    |  |            |                     |                    |  |
| • |        |          |  | 履歴対象       | 異常設定<br>(異常時はメール送信) |                    |  |
|   |        | クリック     |  |            | 監視対象                | 条件                 |  |
|   | ステータス  |          |  |            |                     |                    |  |
|   | 日没     |          |  | ✓          |                     |                    |  |
|   | 出力制御対応 | <u>,</u> |  |            |                     |                    |  |
|   | SW停止   |          |  | ✓          |                     |                    |  |
|   | 停止     |          |  | ✓          |                     |                    |  |
|   | 待機     |          |  | - <b>-</b> |                     | ••••••             |  |
|   | 運転     |          |  |            | ✓                   | ○ONの時に異常 ●OFFの時に異常 |  |
|   | 抑制     | ✔が対象     |  | - V        |                     |                    |  |
|   | 自立     |          |  |            |                     |                    |  |
|   |        |          |  |            |                     |                    |  |

設定完了後は[更新]ボタンをクリックして設定を保存します。

設定した内容で計測を開始する場合は、サービス設定画面で、サービスを [起動] する必要があります。

異常設定を工場出荷時に戻したい場合には [初期設定に戻す] ボタンをクリックします。

4.3. スライドショーの表示内容を変更する

本製品ではスライドショーのテーマを5種類用意しています。 そのテーマをベースにして

- ・フォント
- ・ページガイダンスの表示
- ・日時表示
- ・異常状態アイコン表示
- ・発電所名称の表示

などの設定を行い、スライドショーの表示を変更することができます。

# 🛕 設定時の注意

- ディスプレイで表示される本体のスライドショーでは、フォーマットの変更が反映されるのは 次周の1ページ目が読み込まれたときとなります。
- ・ ブラウザ上でスライドショーを表示する場合、No.2の「 テーマ 」のみ変更が反映されます。
- ・ テーマとフォントの設定は更新してから約15秒後にスライドに反映されます。

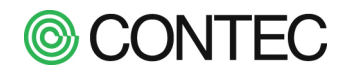

# ■ テーマを変更する

操作内容

# No.1 「サービス設定」画面を表示する

テーマの変更はサービス設定画面より行います。

[運用画面]メニューの[設定]→[設定画面]メニューの[オプション]をクリックしてサービス設定画面を開きます。

| SolarView   |                                                                    | 2014年10月22日 14:04<br>Copyright(C) CONTEC COLTD. All right reserve |
|-------------|--------------------------------------------------------------------|-------------------------------------------------------------------|
| オプション画面 🗾 🎔 | ービス パワコン ネットワーク ユーザー システム更新 再起動                                    | 戻る                                                                |
| サービス設:      | 定                                                                  |                                                                   |
| サービス起動中     | 起動                                                                 |                                                                   |
|             | 基本設定                                                               |                                                                   |
| 名称          | SVC                                                                |                                                                   |
| 定格発電電力(合計)  | 10 kW                                                              |                                                                   |
| 環境計測設定      | 日射・気温の取込み元: アナログ入力 🗸 アナログ入力設定                                      |                                                                   |
| 管理者のメールアドレス | svc@localdomain                                                    |                                                                   |
| メール送信       | パワコン異常時: 無効 → パワコン通信異常時: 無効 → 定期報告: 無効 →                           |                                                                   |
|             | テーマ: 一般1 ・                                                         |                                                                   |
|             |                                                                    |                                                                   |
|             | ハーン衣小: ○●○ ▼  时司 衣小: M月D日(曜/himm ▼<br>パワコン異常表示: 有効 ▼  通信異常表示: 有効 ▼ |                                                                   |
|             | 名称表示: 無効 ▼                                                         |                                                                   |
| ディスプレイとの接続  | TV接続(DVI-HDMI変換) ▼                                                 |                                                                   |
|             | 0.3145 kg-CO2/kWh                                                  |                                                                   |
| Modbusサーバ   | 無効 -                                                               |                                                                   |
|             | 更新                                                                 |                                                                   |

# **No.2** 「 テーマ 」を変更する

テーマは5種類から選ぶことができます。工場出荷時設定では「一般1」が設定されています。 変更する場合には「スライドショー」の「テーマ」を変更してください。 設定変更後[更新]ボタンをクリックすると設定を更新します。 テーマの変更が反映されるには約15秒程度かかります。

|         | テーマ: 一般1                                   | •                                        |
|---------|--------------------------------------------|------------------------------------------|
| スライドショー | フォンド: コンクク・<br>ページ表示: ○●○ ・<br>バワコン異常表示: 有 | 時計表示: M月D日(曜) h:mm ▼<br>劾 ▼ 通信異常表示: 有効 ▼ |
|         | 117コノ共市扱小: 個                               | ◎ ▼ 通信共市衣小: 1920 ▼                       |
|         |                                            |                                          |
|         |                                            |                                          |

| テーマは以下から選択できます。        |
|------------------------|
| ・学生1(小学生低学年まで)         |
| ・学生2(小学校高学年から)         |
| ・一般 1                  |
| ・一般 2                  |
| ・一般 3                  |
| 各テーマのイメージは次ページを参照ください。 |
|                        |

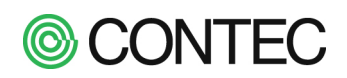

No.3 各テーマの表示例

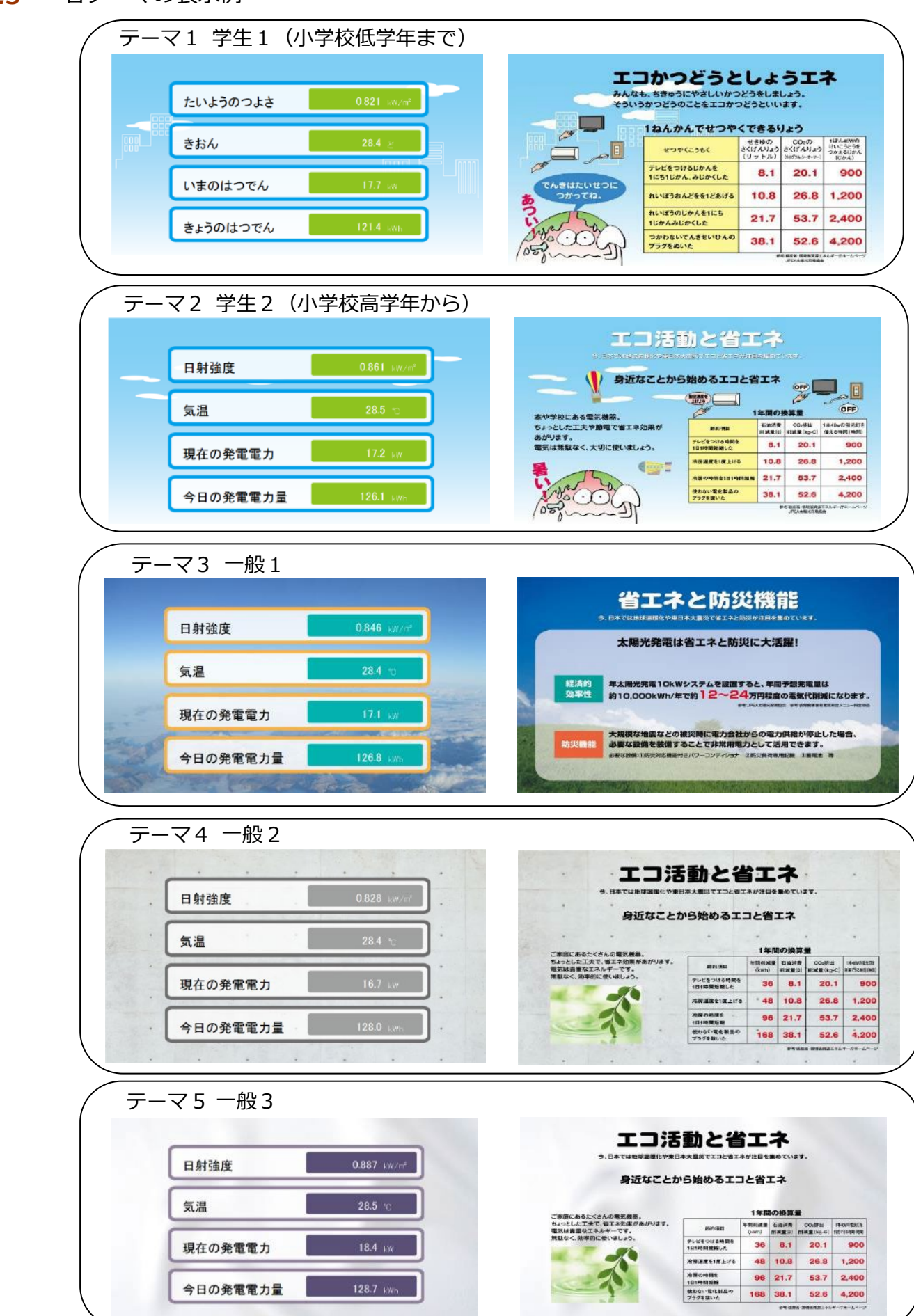

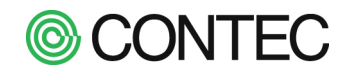

# ■ フォントを変更する

操作内容

# No.1 「 フォント 」の変更

表示に使用するフォントを変更することができます。

スライド種類が「環境コンテンツ」<sub>※1</sub>となっているスライドのフォントは変更できません。 (スライドの種類は「ロスライド毎の設定を変更する」を参照ください。)

設定変更後[更新]ボタンをクリックすると設定を更新します。

フォントの変更が反映されるには約15秒程度要します。

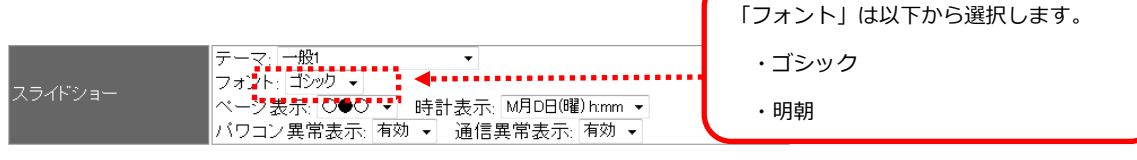

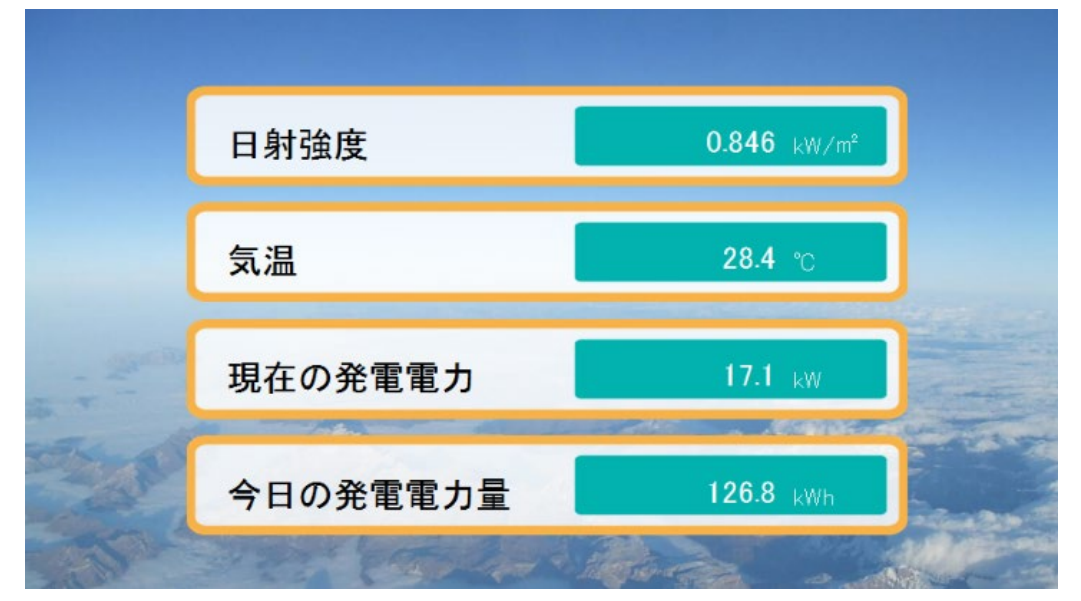

フォント:ゴシックでの表示

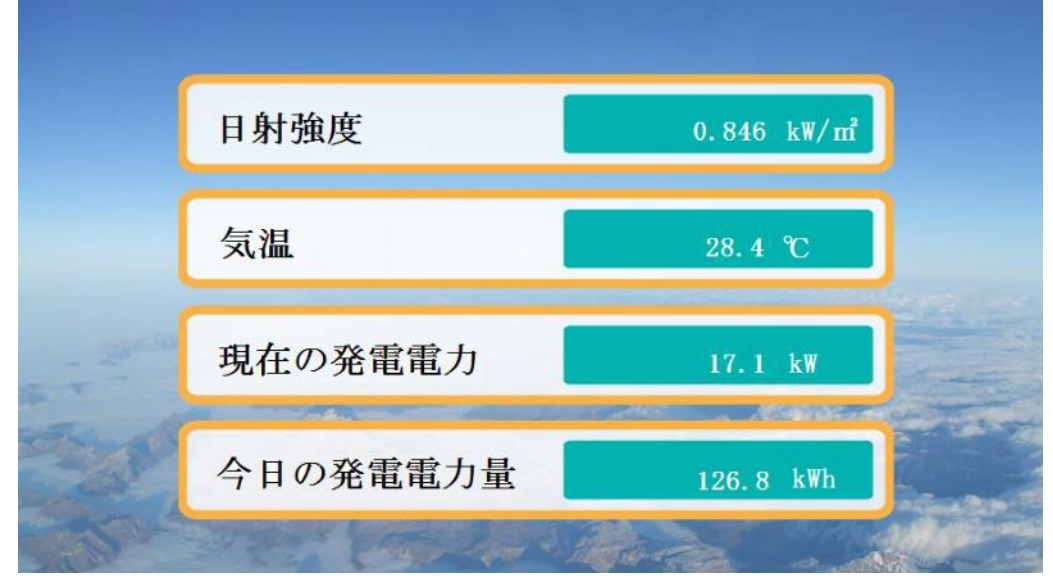

フォント:明朝での表示

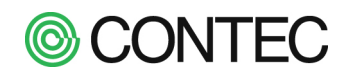

# Ⅰ ページ表示を表示する

# 操作内容

# No.1 「ページガイダンス表示」の変更

ディスプレイ左上に表示しているページガイダンスの表示形式を変更できます。 設定変更後[更新]ボタンをクリックすると設定を更新します。

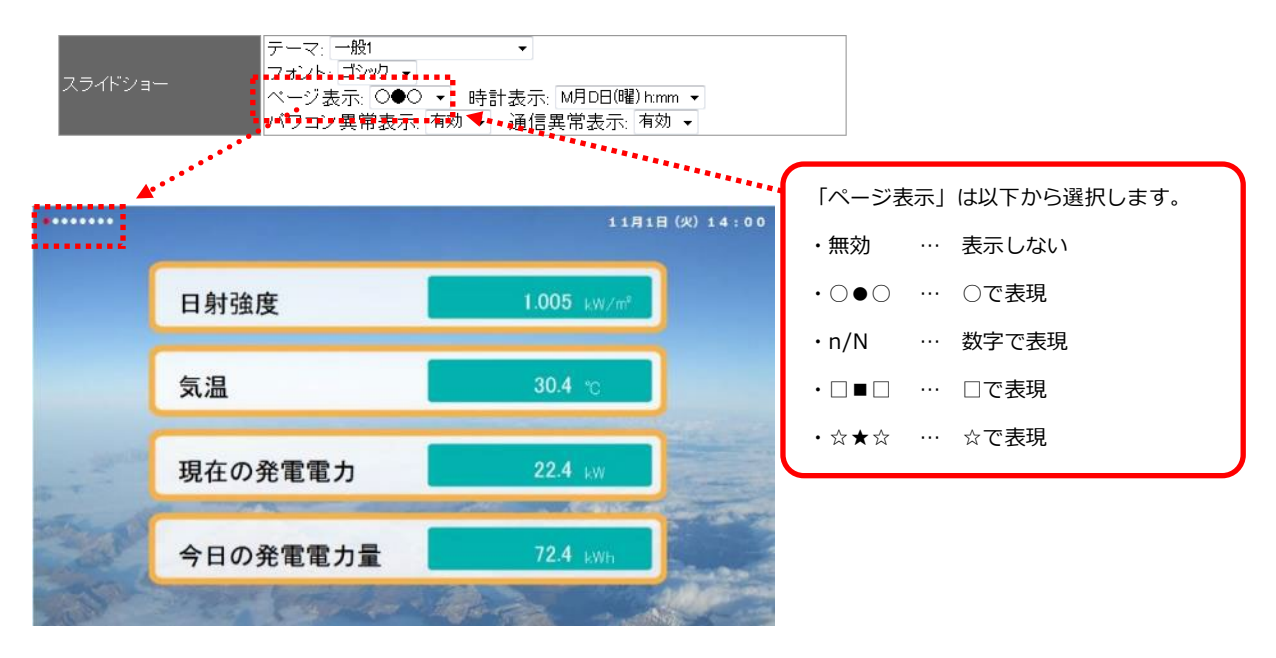

# | 時計を表示する

操作内容

# No.1 「時計表示」の変更

ディスプレイ右上に表示している時計表示の表示形式を変更できます。 変更後[更新]ボタンをクリックすると設定を更新します。

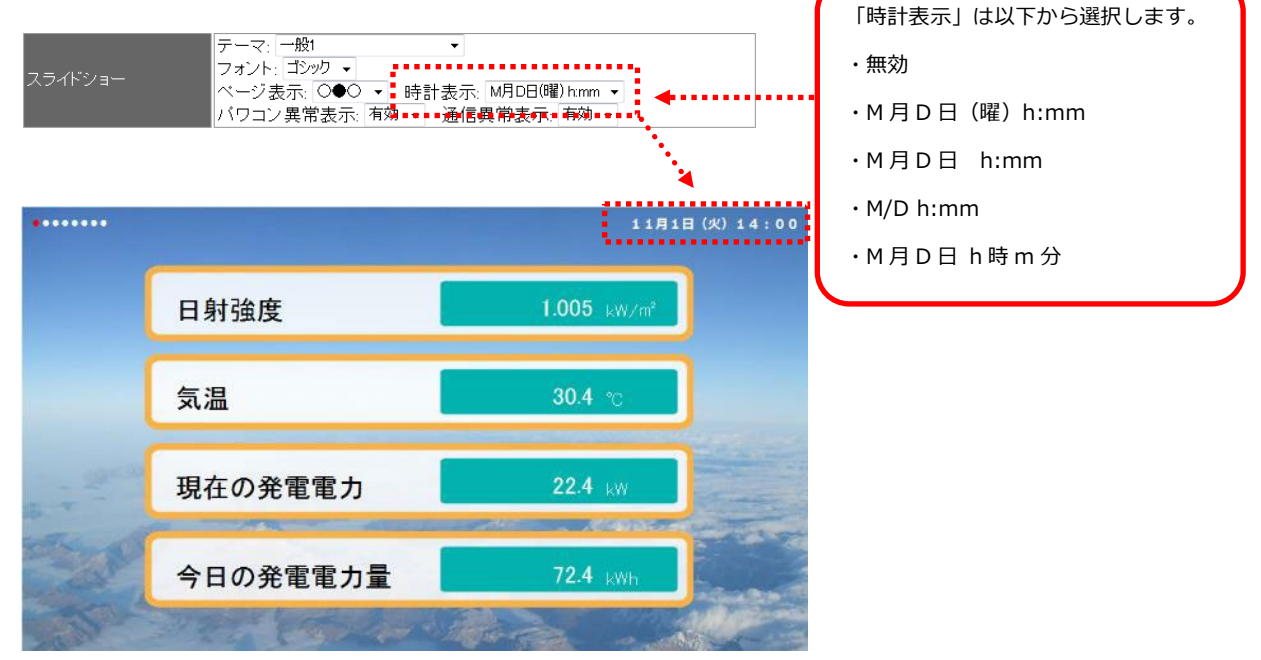

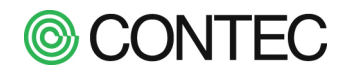

■ パワコン異常時にアイコンを表示する

操作内容

# No.1 「 パワコン異常の表示 」の変更

ディスプレイ上部にパワコン異常通知のアイコンを表示するかどうかを変更します。 変更後[更新]ボタンをクリックすると設定を更新します。

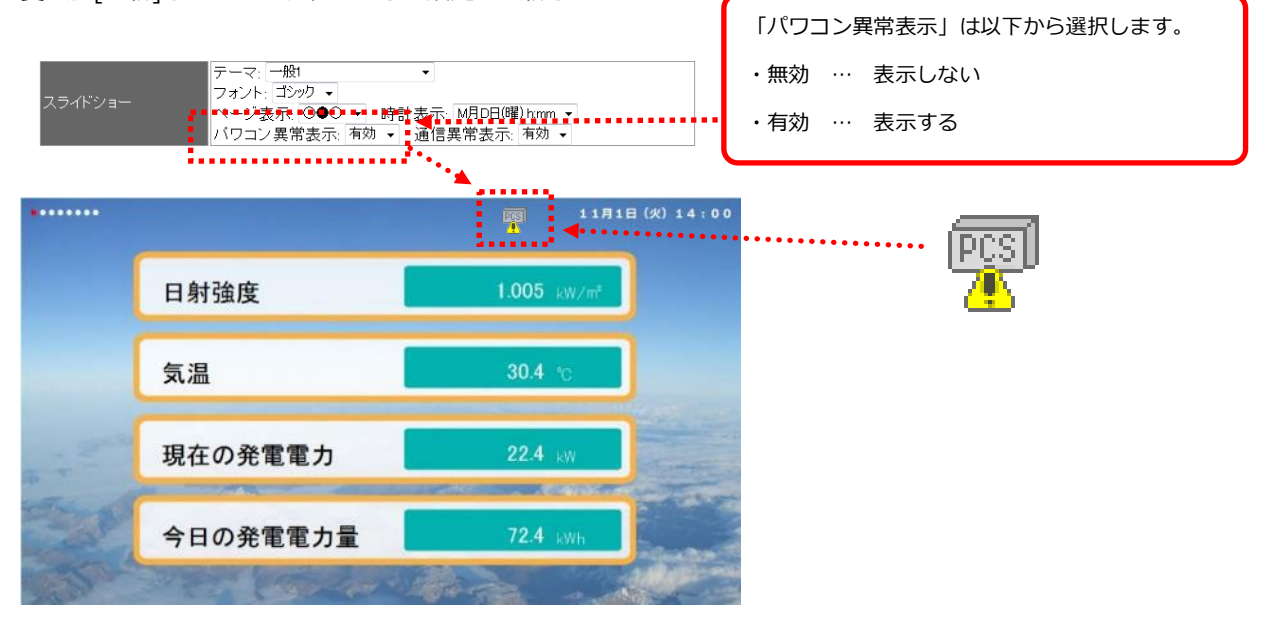

# パワコン通信異常時にアイコンを表示する

操作内容

# No.1 「通信異常の表示」の変更

ディスプレイ上部にパワコン通信異常通知のアイコンを表示するかどうかを変更します。 変更後[更新]ボタンをクリックすると設定を更新します。

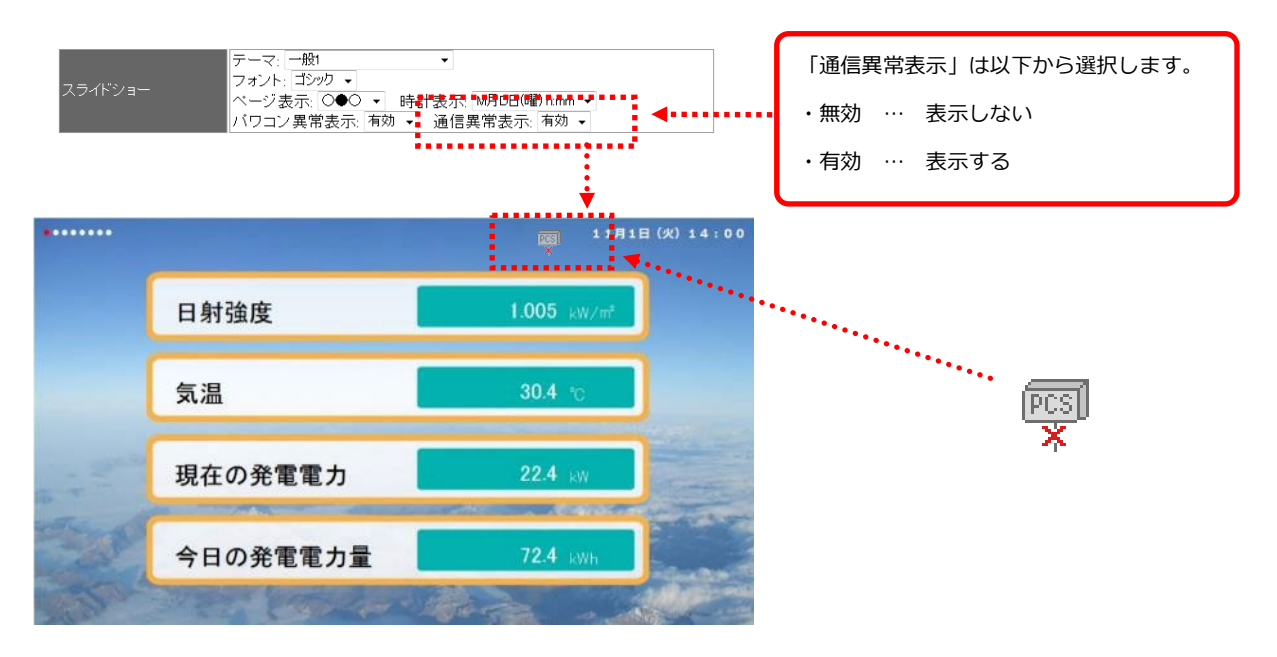

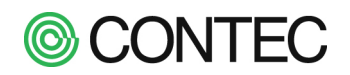

スライドショーの背景を変更する

操作内容

No.1 背景に使う画像を登録する

「ロスライドショーに使う画像ファイルを登録する」を参考に、背景画像に使う画像を本製品に登録します。登録 した画像はスライド1~3、7,8で背景画像として利用できます。

No.2 背景に使う画像を選択する

画像を登録すると画像─覧の右端にが表示されます。

✓をクリックするとその画像がスライドショーの背景になります。

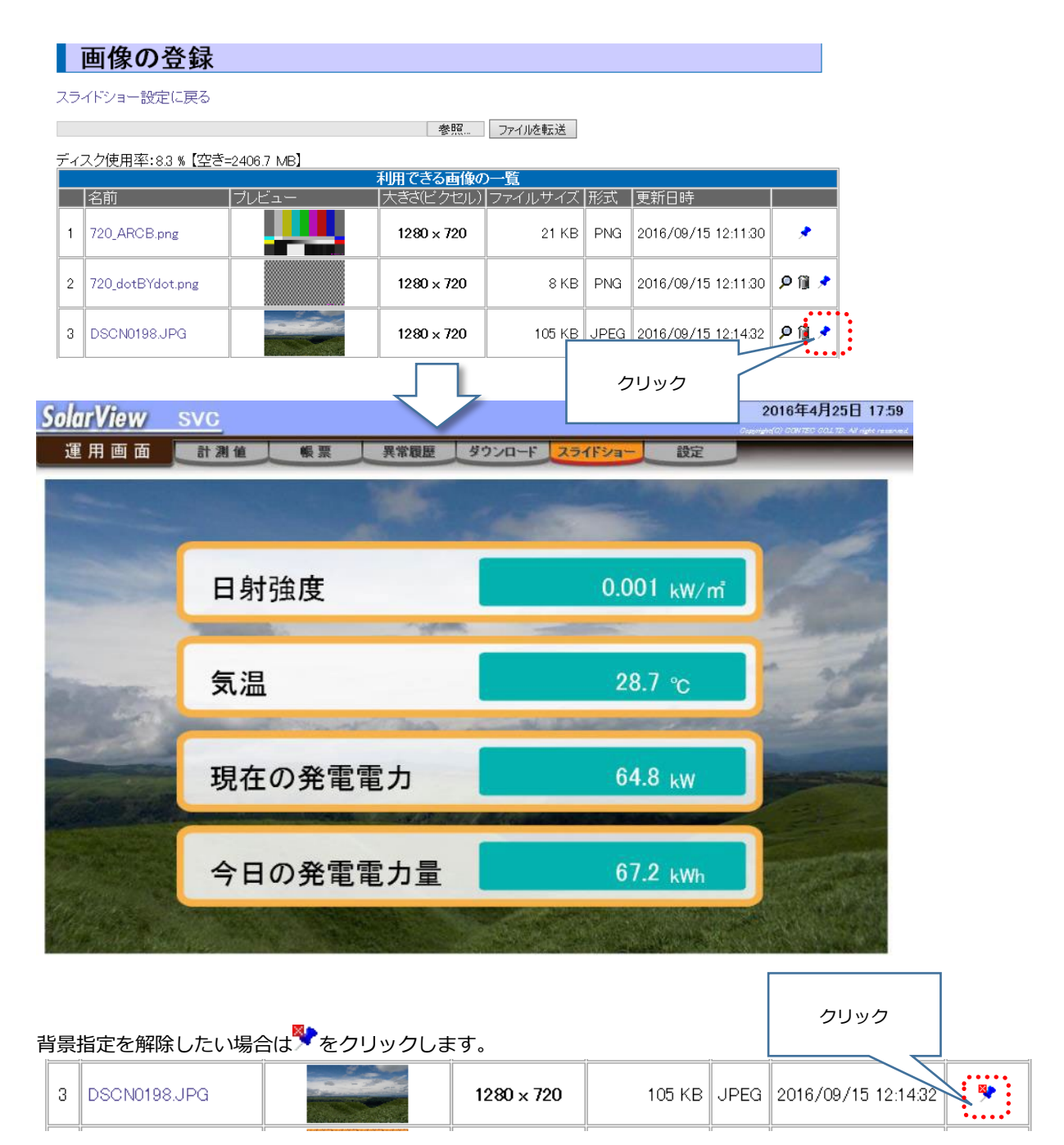

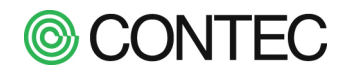

# ■ スライド毎の設定を変更する

スライド毎の設定は[更新]ボタンをクリックすると設定が変更されますが、以下の注意点があります。 更新ボタンを押してもディスプレイ表示はすぐに反映されません。

操作内容

1 枚目のスライドが表示されたときに反映されます。

# ■ 各スライドの表示の有無を設定する

**No.1** スライドの一覧を表示

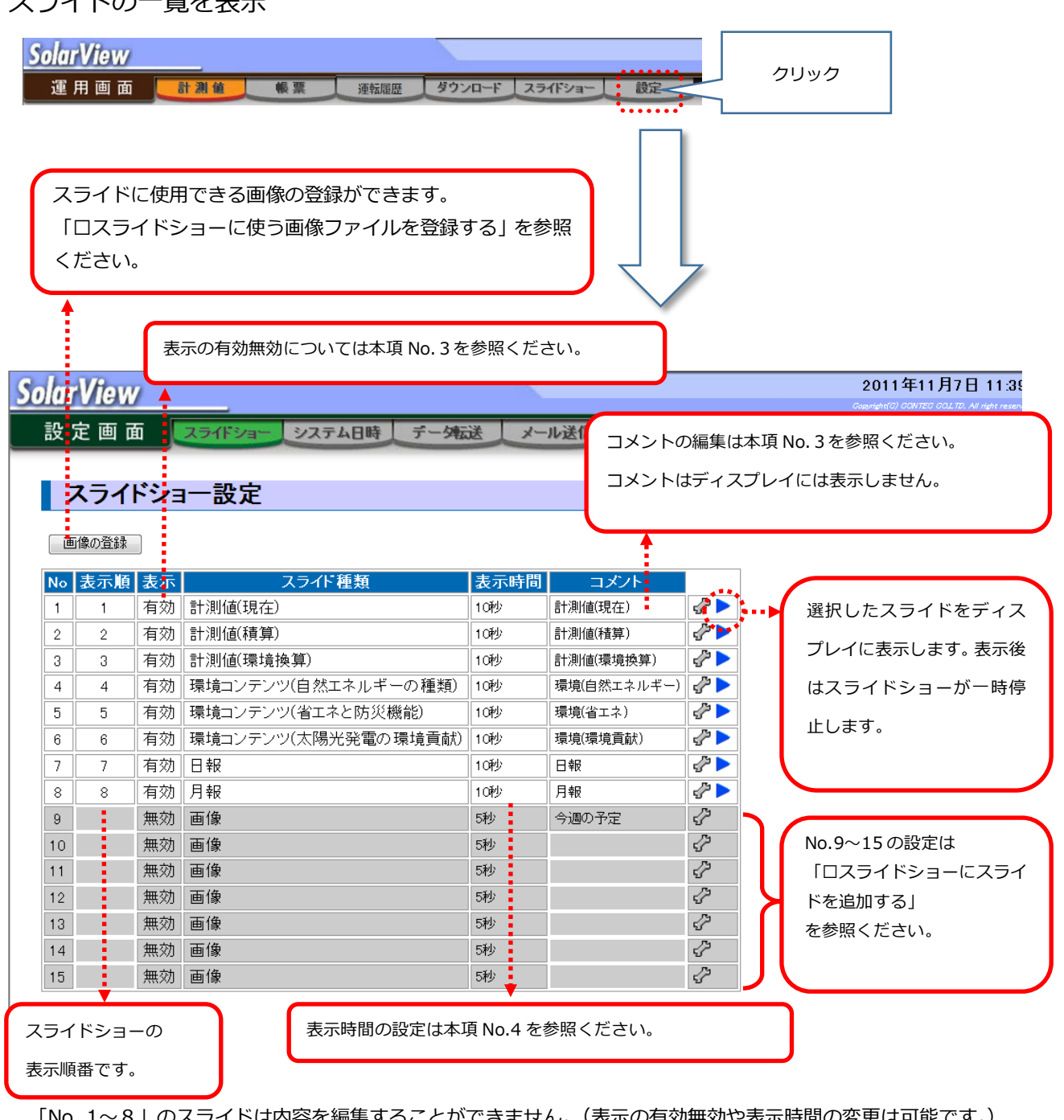

「No .1~8」のスライドは内容を編集することができません。(表示の有効無効や表示時間の変更は可能です。) 「No.9~15」は内容の編集が可能なスライドとなります。内容の編集方法は「 ロスライドショーにスライドを追加 する」をご参照ください。

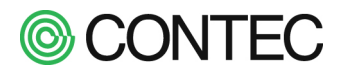

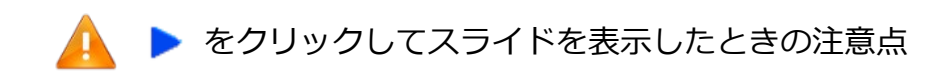

をクリックするとディスプレイに選択したスライドを表示しますが、スライドショーは一時停止します。 スライドショーが一時停止している場合、ディスプレイに一時停止のアイコンが表示されます。

|               | ディスプレイでページ表<br>スライドショーが一時停 | 示部に「 <mark>  </mark> 」が表示さ<br>止しています。 | れている場合は            |
|---------------|----------------------------|---------------------------------------|--------------------|
|               | 日射強度                       | 0.806 kW/m                            |                    |
|               | 気温                         | 28.4 °c                               |                    |
| - 1000.00<br> | 現在の発電電力                    | 29.13 kw                              | North Contraction  |
| E.A.          | 今日の発電電力量                   | 69.5 kWh                              |                    |
| - Charles     | Star for the start         | there and                             | 100 and the second |

スライドショーが一時停止している場合、スライドショーの設定は以下になります。

|    | スライ  | ドショ | 1一設定       |   |                         |
|----|------|-----|------------|---|-------------------------|
| Ē  | 像の登録 |     | スライドショーを再開 | • | [スライドショーを再開]ボタンが表示されます。 |
| No | 表示順  | 表示  | スライド種類     |   |                         |
| 1  | 1*   | 有効  | 計測値(現在)    |   | 表示中のスライドに「 * 」がつきます。    |
| 2  | 2    | 有効  | 計測値(積算)    | l |                         |
| 3  | 3    | 有効  | 計測値(環境換算)  |   |                         |

[スライドショーの再開]ボアンをクリックすると一時停止が解除され、スライドショーが再開します。

# スライドショー設定

スライドショーを再開しました

画像の登録

| No | 表示順 | 表示 | スライト種類    |
|----|-----|----|-----------|
| 1  | 1   | 有効 | 計測値(現在)   |
| 2  | 2   | 有効 | 計測値(積算)   |
| 3  | 3   | 有効 | 計測値(環境換算) |

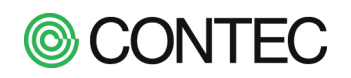

# No.2 設定変更する「 スライドショー設定 」を表示(スライド No.1~8)

| No | 表示順    | 表示               |                                                                                                   | 変更                | するスライドを                                  | ミクリック ト                   |                           |
|----|--------|------------------|---------------------------------------------------------------------------------------------------|-------------------|------------------------------------------|---------------------------|---------------------------|
| 1  | 1      | 有効               | 計測値(現在)                                                                                           |                   |                                          |                           | 12 Þ                      |
| 2  | 2      | 有効               | 計測値(積算)                                                                                           |                   | 10秒                                      | 計測値(積算)                   | 2° 🕨                      |
| 3  | 3      | 有効               | 計測値(環境換算)                                                                                         |                   | 10秒                                      | 計測値(環境換算)                 | 1 - C                     |
| 4  | 4      | 有効               | 環境コンテンツ(自然エネルギーの種類                                                                                | 類)                | 10秒                                      | 環境(自然エネルギー)               | ) 🕜 🕨                     |
| 5  | 5      | 有効               | 環境コンテンツ(省エネと防災機能)                                                                                 |                   | 10秒                                      | 環境(省エネ)                   | a 🖓 🕨                     |
| 6  | 6      | 有効               | 環境コンテンツ(太陽光発電の環境貢                                                                                 | (献)               | 10秒                                      | 環境(環境貢献)                  | s 🖓 🕨                     |
| 7  | 7      | 有効               | 日報                                                                                                |                   | 10秒                                      | 日報                        | s 🖓 🕨                     |
| 8  | 8      | 有効               | 月報                                                                                                |                   | 10秒                                      | 月報                        | 📌 🕨                       |
| 訝  | と定 画 面 | i Z              | スライド一覧に戻る」をクリック<br>スライド一覧画面に戻ります。                                                                 | 95                | с<br>                                    | Copristo                  | EO CONTEC COLTO. AN monet |
|    | スライ    | <sup>、</sup> ショ- | ─設定(スライド1) 🕴                                                                                      |                   |                                          |                           |                           |
| ス  | ライド一覧に | 涙る 1             | <b>2 3 4 5 6 7 8</b> 9 10 11 12 13 14 15                                                          | ~~ ~~             |                                          | ]                         |                           |
|    |        | 日射強              | <u>ور ایران میں</u><br>غرو کی کی کی کی کی کی کی کی کی کی کی کی کی                                 | 32:09             |                                          |                           |                           |
|    |        |                  |                                                                                                   |                   |                                          |                           |                           |
|    |        | 気温               | X0000X °C                                                                                         | -1                | このスライドを                                  | 画面に表示                     |                           |
|    |        | 現在の              | )発電電力 XXXXX kw                                                                                    |                   | ••••                                     | ·····                     |                           |
|    | Ered   | -                |                                                                                                   | -                 |                                          |                           |                           |
|    | and a  | 今日の              | )発電電力量 XXXXX kWh                                                                                  |                   |                                          |                           |                           |
|    | and a  |                  |                                                                                                   | 1.10              |                                          |                           |                           |
| 基  | 本項目表示  | : 有効 ▼           | 種類: 計測値(現在) ▼ 表示時間: 10 秒 コメント                                                                     | :計測的              | 直(現在)                                    | 更新」                       |                           |
|    |        | ני<br>ד<br>ע     | このスライドを画面に表示]ボタンは本項<br>ディスプレイのスライドショーを一時停止<br>ミライドショーの再開方法は本項 No.1 の<br>- ・ ・<br>をクリックしてスライドを表示した | No.:<br>して<br>こと言 | 1 の <sup>と</sup> と同<br>スライドを表<br>きの注意点 」 | 様に<br>表示します。<br>を参照してください | ١。                        |
| 其7 | ★酒日の   | 「插粞              | け「 フライド種類   け亦再すること                                                                               | 1+7:              | <b>≠</b> ≠++∡                            |                           |                           |

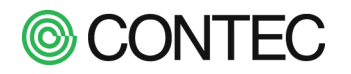

スライド表示の有効・無効の設定

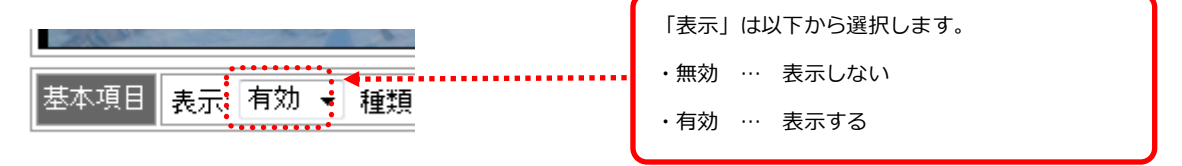

無効に設定して[更新]ボタンをクリックすると、[このスライドを画面に表示]ボタンは表示されなくなります。

| <b>SolarView</b>                                                                                                    |                            |                             |                      |        |       | 2011年11月7<br>Constructed COL TEL | 日 15:56 |
|----------------------------------------------------------------------------------------------------|----------------------------|-----------------------------|----------------------|--------|-------|----------------------------------|---------|
| 設定画面                                                                                                    | スライドショー システ                | ム日時 データ転送                   | メール送信                | システム情報 | オブション | 戻る                               | -       |
| <b>スライド</b> 1の数                                                                                                    | <b>ショー設定(スライ</b><br>該保存)また | (ド1)                        |                      |        |       |                                  |         |
| 設定はスライド                                                                                                    | ショーが次周になった時に               | こ反映されます                     | -                    |        |       |                                  |         |
| 人フイト一覧に」<br>表示:無効                                                                                                    | ≓© 1 2 3 4 5 6 7 8         | 9 10 11 12 13 14 1<br>2011. | 5<br>/11/07 15:56:41 |        |       |                                  |         |
|                                                                                                    | 日射強度                       | XXXXX kW/m²                 |                      |        |       |                                  |         |
|                                                                                                    | 気温                         | or XXXXXX                   |                      |        |       |                                  |         |
| and the second                                                                                                    | 現在の発電電力                    | X0000X kw                   |                      |        |       |                                  |         |
| and a state of the state of the | 今日の発電電力量                   | XXXXXX kWh                  |                      |        |       |                                  |         |
|                                                                                                    | <del>지 71</del> 1기         | JĽa−                        |                      |        |       |                                  |         |
| 基本項目 表示:                                                                                                    | 無効 ▼ 種類: 計測値(現在)           | ▼ 表示時間: 1 利                 | りコメント: 計測値(          | 現在) 更新 |       |                                  |         |

- 各スライドの表示時間を設定する
- 操作内容

# No.1 スライドの表示時間の設定

[更新]ボタンをクリックすることによって表示時間が更新されます。 設定はスライドショーが次周になったときに反映します。

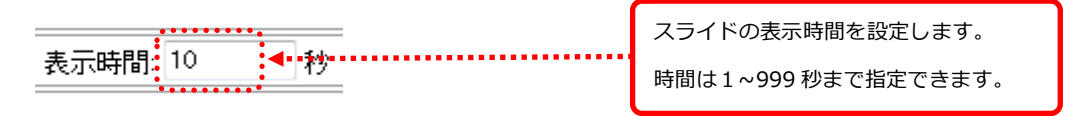

# ■ 各スライドにコメントを入力する

操作内容

# No.1 コメントの入力

スライドショーのコメントを入力します。 ここで入力したコメントは管理用のコメントとして「スライドショー設定」のスライド一覧で表示されます。 コメントの入力後、[更新]ボタンをクリックすると反映します。

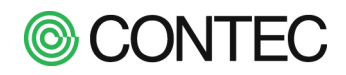

# 操作内容

**No.1** 「スライドショー設定」画面の表示(スライド No.9~15) 「運用画面」の「設定」をクリックします。

| SolarView         2019年1月月           東京市         2010年1月         1-962         2-962         東京           1         1         100         100         100         日本         100         日本         100         100         日本         100         100         日本         100         100         100         100         100         100         100         100         100         100         100         100         100         100         100         100         100 <th>Sola</th> <th>計測</th> <th>值</th> <th>帳 票 連転履歴 ダウ</th> <th>シロード</th> <th>スライドショー</th> <th>設定</th> <th></th>                                                                                                    | Sola                    | 計測                        | 值                          | 帳 票 連転履歴 ダウ                                        | シロード       | スライドショー         | 設定                                      |                                    |
|----------------------------------------------------------------------------------------------------|-------------------------|---------------------------|----------------------------|----------------------------------------------------|------------|-----------------|-----------------------------------------|------------------------------------|
| グロビック         システム目時         デーダ応差         メール逆信         システム         グロビ         プロビ         プロビ          プロビ         プロビ <th"< th="">         プロビ         プロビ         <th"< th=""><th></th><th>rViow</th><th>7</th><th></th><th></th><th></th><th>2011</th><th>年11月7日 11:39</th></th"<></th"<>                                                                                                    |                         | rViow                     | 7                          |                                                    |            |                 | 2011                                    | 年11月7日 11:39                       |
| スライドショー設定         変更するスライド4           地区         第二日、日本         変更するスライド4           111         第四日         第四日         変更するスライド4           111         第四日         第四日         第四日         変更するスライド4           111         第四日         109         月間         第四日         変更するスライド4           111         第四日         109         月間         109         月間         109           111         第四日         109         月間         109         月間         109         101         101         101         101         101         101         101         101         101         101         101         101         101         101         101         101         101         101         101         101         101         101         101         101         101         101 <td< td=""><td>設</td><td>定画面</td><td>ā 💽</td><td>スライドショー システム日時 データ伝</td><td>送 メー</td><td>ル送信 システム</td><td>ここの ここの ここの ここの ここの ここの ここの ここの ここの ここの</td><td>civites scaling. Al right reserves</td></td<>                                                                                                    | 設                       | 定画面                       | ā 💽                        | スライドショー システム日時 データ伝                                | 送 メー       | ル送信 システム        | ここの ここの ここの ここの ここの ここの ここの ここの ここの ここの | civites scaling. Al right reserves |
| スライドショー設定         Junction       スライドショー設定         1       1       100       100       100       100       100       100       100       100       100       100       100       100       100       100       100       100       100       100       100       100       100       100       100       100       100       100       100       100       100       100       100       100       100       100       100       100       100       100       100       100       100       100       100       100       100       100       100       100       100       100       100       100       100       100       100       100       100       100       100       100       100       100       100       100       100       100       100       100       100       100       100       100       100       100       100       100       100       100       100       100       100       100       100       100       100       100       100       100       100       100       100       100       100       100       100       100       100       100       100 </th <th></th> <th></th> <th></th> <th></th> <th></th> <th></th> <th></th> <th></th>                                                                                                    |                         |                           |                            |                                                    |            |                 |                                         |                                    |
| Image:         1000000000000000000000000000000000000                                                                                                    |                         | スライト                      | ジョ                         | 一設定                                                |            |                 | < >                                     |                                    |
| No. 表示的         スコイド地域         大売時間         コンノト           1         1         100         100         11000月20         200           2         2         700         日本価額         100         11000月20         200           3         4         4         100         日本価額         100         日本価額         200         200           4         4         100         日本価額         100         日本価額         200         200         200         200         200         200         200         200         200         200         200         200         200         200         200         200         200         200         200         200         200         200         200         200         200         200         200         200         200         200         200         200         200         200         200         200         200         200         200         200         200         200         200         200         200         200         200         200         200         200         200         200         200         200         200         200         200         200         200         200         200 <td>đ</td> <td>画像の登録</td> <td>]</td> <td></td> <td></td> <td></td> <td></td> <td></td>                                                                                                    | đ                       | 画像の登録                     | ]                          |                                                    |            |                 |                                         |                                    |
| 1       1       有力       計測値域段)       109       計測値域段)       ご         2       2       有力       計測値域段       109       計測値域段       ご         3       3       有力       防衛はアンアン2(留大スネルギーの経費)       109       防衛はたンアン2(留大スネルギーの経費)       2       2       7         5       3       有力       防衛はたンアン2(留大スネルギーの経費)       109       防衛は見たスルギー       2       2       2       7       7       7       7       7       7       7       7       7       7       7       7       7       7       7       7       7       7       7       7       7       7       7       7       7       7       7       7       7       7       7       7       7       7       7       7       7       7       7       7       7       7       7       7       7       7       7       7       7       7       7       7       7       7       7       7       7       7       7       7       7       7       7       7       7       7       7       7       7       7       7       7       7       7       7       7       7       7                                                                                                    | No                      | 表示順                       | 表示                         | スライド種類                                             | 表示時間       | コメント            |                                         |                                    |
| 2       1       10       10       10       10       10       10       10       10       10       10       10       10       10       10       10       10       10       10       10       10       10       10       10       10       10       10       10       10       10       10       10       10       10       10       10       10       10       10       10       10       10       10       10       10       10       10       10       10       10       10       10       10       10       10       10       10       10       10       10       10       10       10       10       10       10       10       10       10       10       10       10       10       10       10       10       10       10       10       10       10       10       10       10       10       10       10       10       10       10       10       10       10       10       10       10       10       10       10       10       10       10       10       10       10       10       10       10       10       10       10 <td< td=""><td>1</td><td>1</td><td>有効</td><td>計測値(現在)<br/>計測(値)建築)</td><td>10秒</td><td>計測値(現在)</td><td></td><td>マドをクロ</td></td<>                                                                                                    | 1                       | 1                         | 有効                         | 計測値(現在)<br>計測(値)建築)                                | 10秒        | 計測値(現在)         |                                         | マドをクロ                              |
| 4       4       前数       株地コンテンツ(省ホネルギーの種類)       169       株地田ホネルギーの         5       5       前数       株地コンテンツ(省ホネルギーの種類)       169       株地田ホネルギーの         6       6       前数       株地コンテンツ(大陽光発電の幕地積和)       169       日本地田市       169         8       有力       月線       169       日本地田市       169       日本地田市       169         10       無力       日後       169       日本地       169       日本地       169         11       無力       田倉       169       169       日本       169       169         11       無力       田倉       169       169       169       169       169       169       169       169       169       169       169       169       169       169       169       169       169       169       169       169       169       169       169       169       169       169       169       169       169       169       169       169       169       169       169       169       169       169       169       169       169       169       169       169       169       169       169       169       169       169       169       169       16                                                                                                    | 3                       | 3                         | 有効                         | 司,则迴(視界)<br>計測値(環境換算)                              | 1089       | 計測値(環境換算)       |                                         |                                    |
| 5       5       有効       転換コンテンツ(大陽光発電の構造員能)       10%       転換地球規制         7       7       有効       日報       10%       日報       10%         8       8       有効       日報       10%       日報       10%         9       第20       日報       10%       日報       10%       日報       10%         10       第20       日報       10%       日報       10%       日報       10%       10%       10%       10%       10%       10%       10%       10%       10%       10%       10%       10%       10%       10%       10%       10%       10%       10%       10%       10%       10%       10%       10%       10%       10%       10%       10%       10%       10%       10%       10%       10%       10%       10%       10%       10%       10%       10%       10%       10%       10%       10%       10%       10%       10%       10%       10%       10%       10%       10%       10%       10%       10%       10%       10%       10%       10%       10%       10%       10%       10%       10%       10%       10%       10%       10%       10%       10%                                                                                                    | 4                       | 4                         | 有効                         | 環境コンテンツ(自然エネルギーの種類)                                | 10秒        | -<br>環境(自然エネルギー |                                         |                                    |
| 6       6       有効       株式ロンデンジ(気陽大発電の)様は貢献)       ●         7       7       有効       日報       108       日報         8       有効       田袋       108       日報       ●         9       第20       田袋       108       日報       ●         10       第20       田袋       94       94       ●         11       第20       田袋       94       ●       ●         12       第20       田袋       94       ●       ●         13       第20       田袋       94       ●       ●         14       第20       田袋       94       ●       ●         15       第20       田袋       94       ●       ●         15       第20       田袋       94       ●       ●         15       第20       田袋       94       ●       ●         15       第20       田袋       94       ●       ●       ●         14       第20       田袋       ●       ●       ●       ●       ●         14       第20       日       ●       ●       ●       ●       ●       ●         14       15 <td>5</td> <td>5</td> <td>有効</td> <td>環境コンテンツ(省エネと防災機能)</td> <td>10秒</td> <td>環境(省エネ)</td> <td></td> <td></td>                                                                                                    | 5                       | 5                         | 有効                         | 環境コンテンツ(省エネと防災機能)                                  | 10秒        | 環境(省エネ)         |                                         |                                    |
| 7       7       100       日報       100       日報         8       8       800 円空       20       20       20         10       無20       日報       50       日報       20       20         11       馬20       日報       50       10       20       20       20         11       馬20       日報       50       10       20       20       20       20         12       馬20       田像       50       10       20       20       20       20       20       20       20       20       20       20       20       20       20       20       20       20       20       20       20       20       20       20       20       20       20       20       20       20       20       20       20       20       20       20       20       20       20       20       20       20       20       20       20       20       20       20       20       20       20       20       20       20       20       20       20       20       20       20       20       20       20       20       20       20       20       20 </td <td>6</td> <td>6</td> <td>有効</td> <td>環境コンテンツ(太陽光発電の環境貢献)</td> <td>10秒</td> <td>環境(環境貢献)</td> <td></td> <td></td>                                                                                                    | 6                       | 6                         | 有効                         | 環境コンテンツ(太陽光発電の環境貢献)                                | 10秒        | 環境(環境貢献)        |                                         |                                    |
| * * ***       ***       ***       ***       ***         ***       ***       ***       ***       ***         ***       ***       ***       ***       ***         ***       ***       ***       ***       ***       ***         ***       ***       ***       ***       ***       ***       ***         ***       ***       ***       ***       ***       ***       ***       ***       ***       ***       ***       ***       ***       ***       ***       ***       ***       ***       ***       ***       ***       ***       ***       ***       ***       ***       ***       ***       ***       ***       ***       ***       ***       ***       ***       ***       ***       ***       ***       ***       ***       ***       ***       ***       ***       ***       ***       ***       ***       ***       ***       ***       ***       ***       ***       ***       ***       ***       ***       ***       ***       ***       ***       ***       ***       ***       ***       ***       ***       ***       ***       ***       ***                                                                                                    | 7                       | 7                         | 有効                         | 日報                                                 | 10秒<br>10秒 | 日報              |                                         |                                    |
| 10       第20       10       10       10       10       10       10       10       10       10       10       10       10       10       10       10       10       10       10       10       10       10       10       10       10       10       10       10       10       10       10       10       10       10       10       10       10       10       10       10       10       10       10       10       10       10       10       10       10       10       10       10       10       10       10       10       10       10       10       10       10       10       10       10       10       10       10       10       10       10       10       10       10       10       10       10       10       10       10       10       10       10       10       10       10       10       10       10       10       10       10       10       10       10       10       10       10       10       10       10       10       10       10       10       10       10       10       10       10       10       10                                                                                                    | 8                       | · ·                       | 毎効                         | ゴ fix<br>画像                                        | 5秒         | 今週の予定           | 27                                      |                                    |
| 1       無効 画像       時       時       日       日 </td <td>10</td> <td></td> <td>無効</td> <td>画像</td> <td>5秒</td> <td></td> <td>3</td> <td></td>                                                                                                    | 10                      |                           | 無効                         | 画像                                                 | 5秒         |                 | 3                                       |                                    |
| 12       無効 画像       9%       ジジ       ジジ         13       無効 画像       9%       ジジ       ジジ         15       無効 画像       9%       ジジ       ジジ         メライドショーシステム日時、デーダ転送、メール送信       システムド       システム       レーン         ショー設定(スライド15)       2011/11/08 09:45:40       スライドの設定画面が表示され         スライド No 9 ~ 1 5 の設定画       スライド No 9 ~ 1 5 の設定画                                                                                                    | 11                      |                           | 無効                         | 画像                                                 | 5秒         |                 | 8                                       |                                    |
| 13       無効 画像       5%       ジ       ジ                                                                                                    | 12                      |                           | 無効                         | 画像                                                 | 5秒         |                 | 47                                      |                                    |
| 1       第3       19       0       0         15       第3       第4       94       0       0         15       第3       第4       94       0       0         15       第3       第4       94       0       0         15       第3       第4       94       0       0         15       94       5       0       0       0       0         15       123       123       14       15       1       0       0       0       0       0       0       0       0       0       0       0       0       0       0       0       0       0       0       0       0       0       0       0       0       0       0       0       0       0       0       0       0       0       0       0       0       0       0       0       0       0       0       0       0       0       0       0       0       0       0       0       0       0       0       0       0       0       0       0       0       0       0       0       0       0       0       0       0       0<                                                                                                    | 13                      |                           | 無効                         | 画像<br>本件                                           | 5秒         |                 | 57<br>13                                |                                    |
| 1     1     1       2011年<br>(2011年<br>(2011年)<br>(2011年)<br>(2 | 14                      |                           | 無効                         | 画像<br>声体                                           | 590<br>590 |                 | 5<br>22                                 |                                    |
| バドショー設定(スライド15)         (二戻る 1 2 3 4 5 6 7 8 9 10 11 12 13 14 15         2011/11/08 09:45:40         スライドの設定画面が表示され<br>スライド No 9~1 5 の設定画                                                                                                    |                         |                           |                            |                                                    |            |                 |                                         |                                    |
| に戻る 1 2 3 4 5 6 7 8 9 10 11 12 13 14 15<br>2011/11/08 09:45:40<br>スライドの設定画面が表示され<br>スライド No 9 ~ 1 5 の設定画                                                                                                    | ドショー設                   | 定(フ                       | スラ・                        | イド15)                                              |            | 2               |                                         |                                    |
| 2011/11/08 08:45:40<br>スライドの設定画面が表示され<br>スライド No 9 ~ 1 5 の設定画                                                                                                    | こ戻る 1 2 3               | 456                       | 678                        | 3 9 10 11 12 13 14 <mark>15</mark>                 |            |                 |                                         |                                    |
| スライドの設定画面が表示され<br>スライド No 9~15の設定画                                                                                                    |                         |                           |                            | 2011/11/08                                         | 09:45:40   |                 | -                                       |                                    |
| スライドの設定画面が表示され<br>スライド No 9~15の設定画                                                                                                    |                         |                           |                            |                                                    |            |                 | ノドの記点ままがま                               | -+++-                              |
| スライド No 9~15の設定画                                                                                                    |                         |                           |                            |                                                    |            | スフ              | イトの設定画面が表                               | 示されま                               |
| スライド No 9~15の設定画                                                                                                    |                         |                           |                            |                                                    |            |                 |                                         |                                    |
|                                                                                                    |                         |                           |                            |                                                    |            | スラ              | イド No 9~1 5の                            | 設定画面で                              |
|                                                                                                    |                         |                           |                            |                                                    |            |                 |                                         | -++++                              |
|                                                                                                    |                         |                           |                            |                                                    |            | スフ              | 1 トの編集項日も衣                              | ぶされま                               |
|                                                                                                    |                         |                           |                            |                                                    |            |                 |                                         |                                    |
|                                                                                                    |                         |                           |                            |                                                    |            |                 |                                         |                                    |
|                                                                                                    |                         |                           |                            |                                                    |            |                 |                                         |                                    |
|                                                                                                    | -                       |                           | 1                          |                                                    |            |                 |                                         |                                    |
| スライドフレビュー<br>1280x720 ARCB TEST                                                                                                    | r                       |                           |                            |                                                    |            |                 |                                         |                                    |
|                                                                                                    |                         | 7                         | . <del>ライド</del> フ         | ルビュー<br>1280+720 AR                                | CB TEST    |                 |                                         |                                    |
|                                                                                                    | · mtch _ seiw≊          | <mark>ス</mark><br>)、 (西/钟 | 、ライドフ                      | ルビュー<br>12807720 AR                                | CB TEST    |                 | 1                                       | 面新                                 |
|                                                                                                    | 無効 - 種類                 | <mark>ス</mark><br>!: 画像 ・ | <mark>(ライドフ</mark><br>▼ 表示 | <u>ルビュー 1260/720 AR</u><br>示時間: 5 秒 コメント:          | CB TEST    |                 |                                         | 更新                                 |
| AROB.png                                                                                                    | : 無効 ▼ 種類<br>_ARCB.png  | <mark>ス</mark><br>!: 画像 · | 、ライドフ<br>▼ 表示              | <mark>ルビュー</mark><br>1280x720 AR<br>示時間: 5 秒 コメント: | CB TEST    |                 |                                         | 更新                                 |
|                                                                                                    | ÷:無効 ▼ 種類<br>D_ARCB.png | <mark>ス</mark><br>        | .ライドフ<br>▼ 表示<br>▼         | わビュー<br>1200x720 AR<br>示時間: 5 秒 コメント:              | CB TEST    |                 |                                         | 更新                                 |

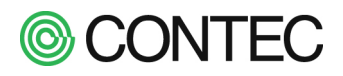

スライド No.9 は工場出荷時に掲示板のサンプルとなるようなスライドが設定されています。 このスライドを使って設定内容を説明します。

| SolarView                                              |                                    |                   |                      |                    |                               |                       | 2011年11月<br>Constight(C) CONTEC <u>COL</u> TO | 8日 9:5<br>All right reserv |
|--------------------------------------------------------|------------------------------------|-------------------|----------------------|--------------------|-------------------------------|-----------------------|-----------------------------------------------|----------------------------|
| 設定画面                                                   | スライドショー                            | システム日時            | データ転送                | メール送信              | システム情報                        | オブション                 | 戻る                                            | _                          |
| スライド<br>スライド<br>受遇(<br>(月]<br>(火)<br>(木)<br>(土)<br>(日) | ンヨー設定(<br>る 1 2 3 4 5<br>の予定       | スライド9)<br>6789101 | 1 12 13 14 1<br>2017 | 5                  | ・・・・・タイ<br>・・・・・背景<br>・・・・・画像 | トル 本<br>画像 本<br>、本項 N | 項 No.4 参<br>項 No.3 参<br>0.6 参照                |                            |
| 基本項目 表示 第                                              | 無効 ▼ 種類: 画像<br>r 2 ing             | ₹ ▼ 表示時間: 5       | 秒 コメント               | : 今週の予定            |                               |                       | 更新                                            |                            |
| マイトル<br>タイトル<br>サイズ:                                   | */Pe<br>予定<br>70 位置: (100 <i>)</i> | 70 )) 色;white     | black 7              | <sub>オント</sub> :通常 | •                             |                       |                                               |                            |
| 本文 【月<br>火<br>水                                        |                                    |                   |                      |                    |                               |                       |                                               | Ŧ                          |
| -<br>本文                                                | 、本項 N                              | o.5 参照            |                      |                    |                               |                       |                                               |                            |

「 背景画像 」、「 画像 」、「 タイトル 」、「 本文 」を編集してスライドを作成します。 これらの表示順は以下となっており、「本文」が最前面に表示されます。

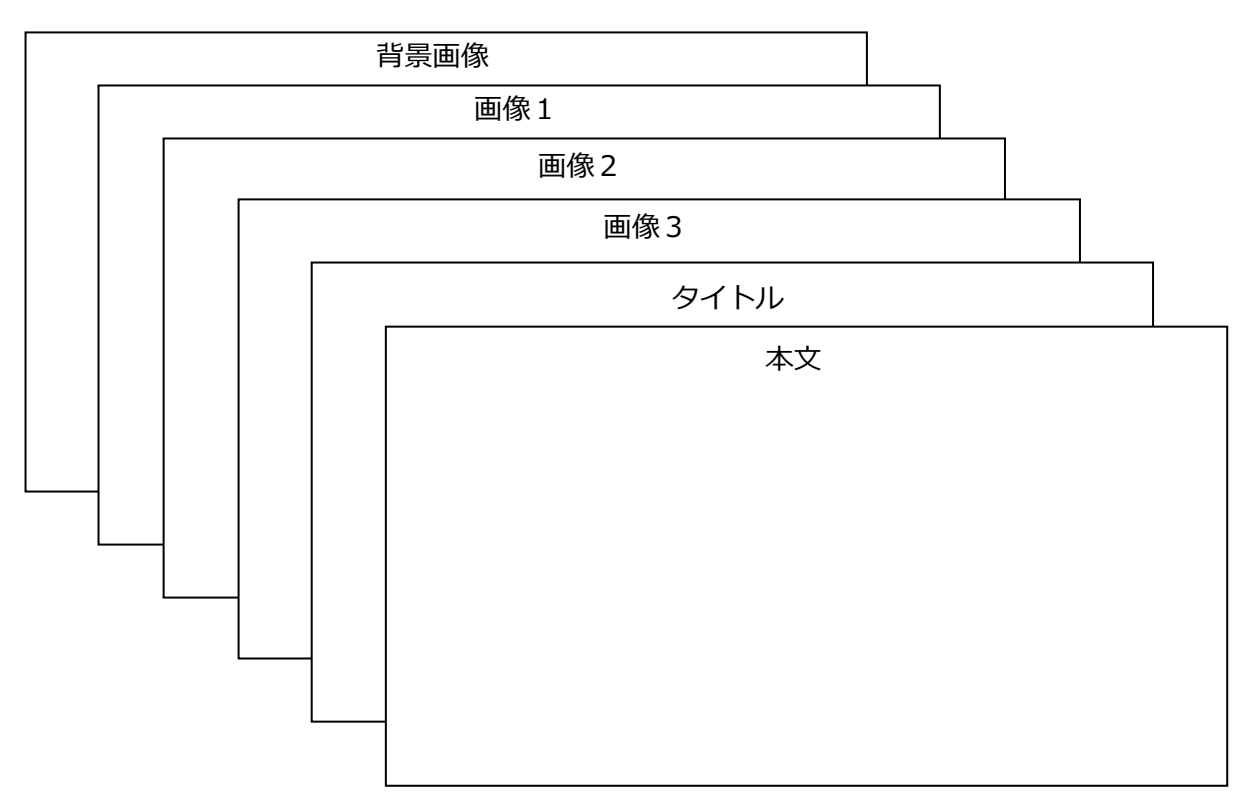

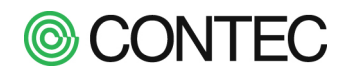

# No.2 「基本項目」の設定

設定は「ロスライド毎の設定を変更する」と同様です。詳細はそちらを参照ください。

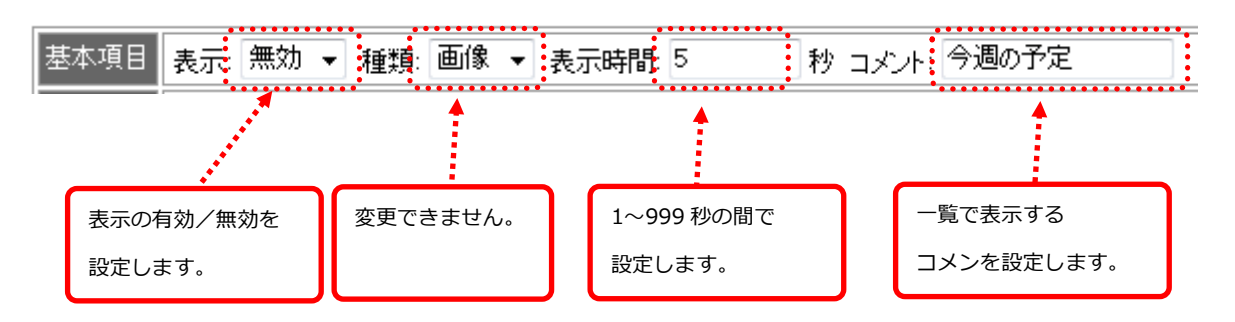

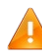

🕨 「 コメント 」には、環境依存文字は使用できません(例:㈱、①、②、 🖏、翫)

# No.3 「背景画像」の設定

登録されている画像から選択してスライドの背景に設定します。 画像の登録方法は「ロスライドショーに使う画像ファイルを登録する」を参照ください。

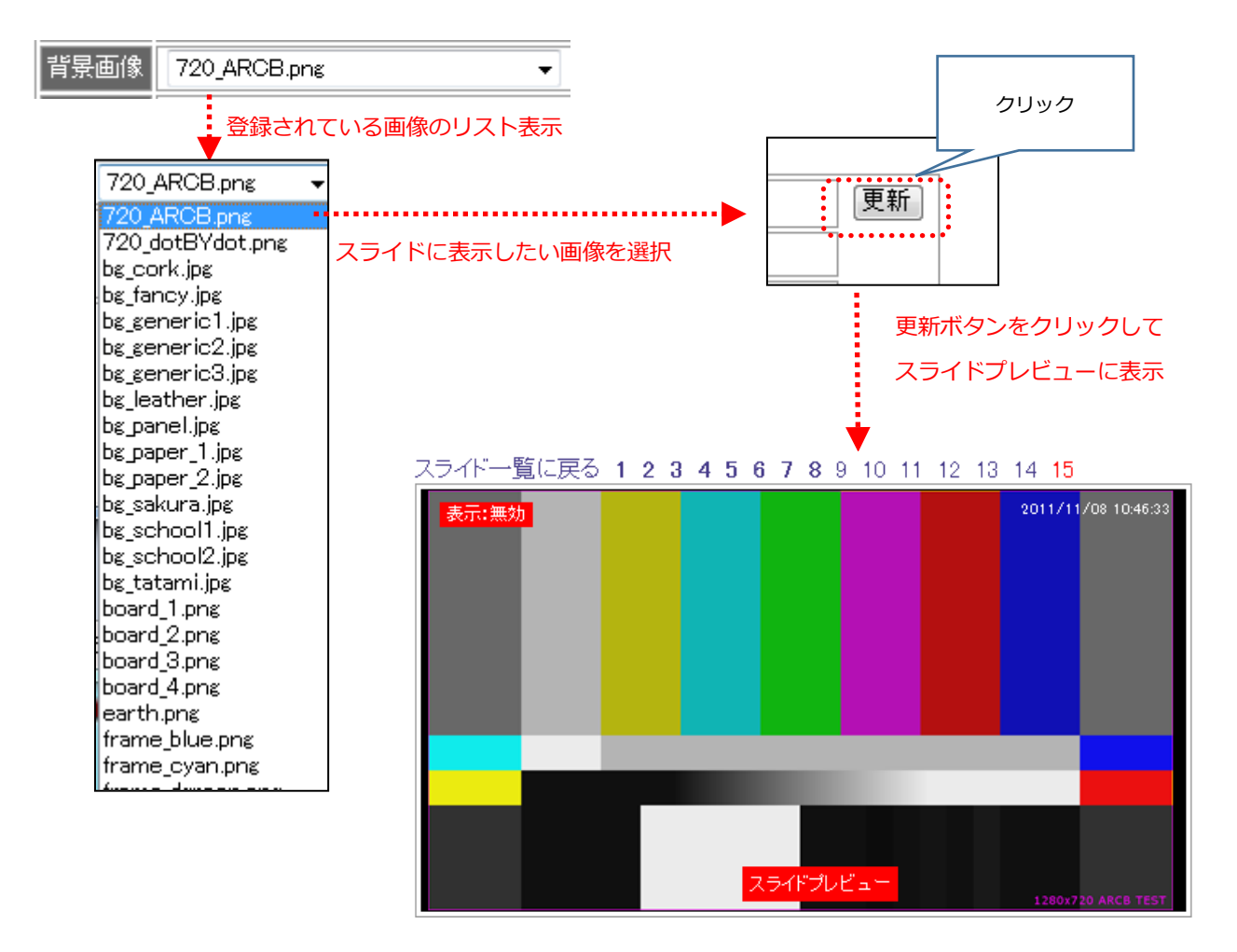

本製品のディスプレイ表示の解像度は1280×720 です。

1280×720 以外の解像度の画像を背景に指定した場合、背景はスライドの中心に表示されます。 例:製品に登録済の「 sun.png 」(解像度 223×224)を背景画像に設定した場合

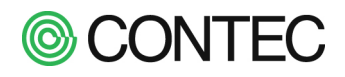

# 

# スライド一覧に戻る 1 2 3 4 5 6 7 8 9 10 11 12 13 14 15

# No.4 「 タイトル 」と「 本文 」の設定

「タイトル」と「本文」では、表示したい文字列、サイズ、位置、色、フォントを設定できます。 下記では「タイトル」の設定を説明しますが「本文」も同様の操作で設定できます。

| • | 表示文字  |         |          |                   |       |          |   |
|---|-------|---------|----------|-------------------|-------|----------|---|
|   | カイトル  | タイトル    |          |                   |       |          |   |
|   | 24150 | サイズ: 70 | 位置: (100 | , 100 ,) 色; white | black | フォント: 通常 | • |

「タイトル」の文字の入力は 50 文字まで入力できます。(「本文 」は特に制限はございません。) 例)「タイトル」と入力し、【更新】ボタンをクリックするとプレビューが下記の表示になります。

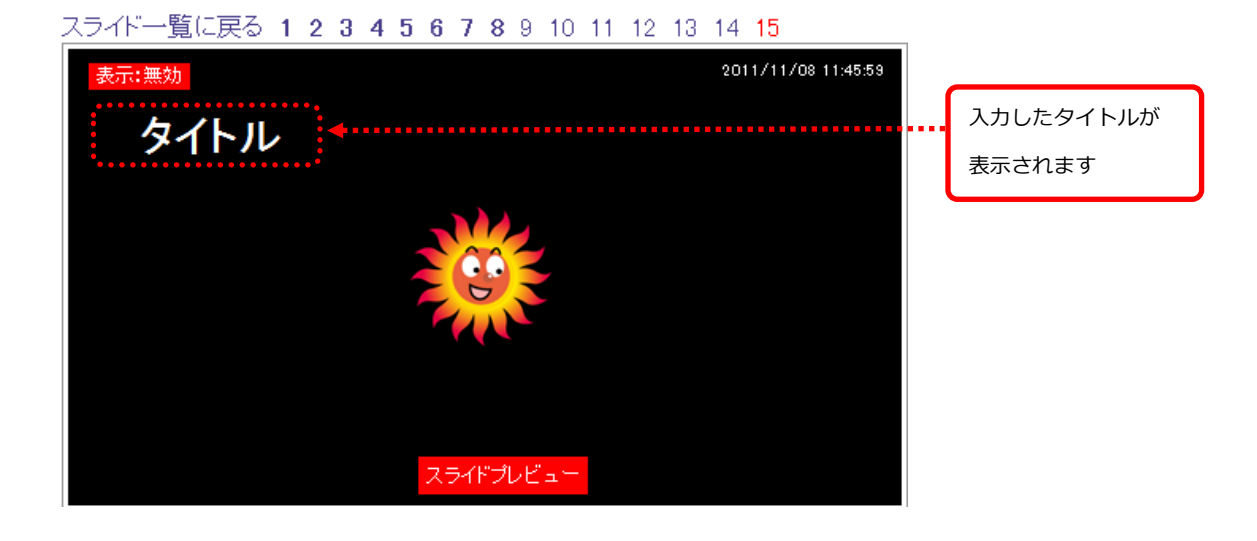

🔼 「タイトル」、「本文」には、環境依存文字は使用できません(例:㈱、①、②、ギ」、 ネェ)

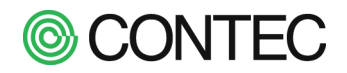

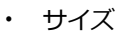

| 为不同。  | タイトル   |                  |       |          |   |
|-------|--------|------------------|-------|----------|---|
| 21670 | サイズ:70 | 位置: (100 ,100 )) | black | フォント: 通常 | • |

サイズは 8~120 の範囲で選択することができます。選択リストが表示さ

例) サイズを「72」→「100」に変更し、[更新] ボタンをクリックすると文字のサイズが変更されます。

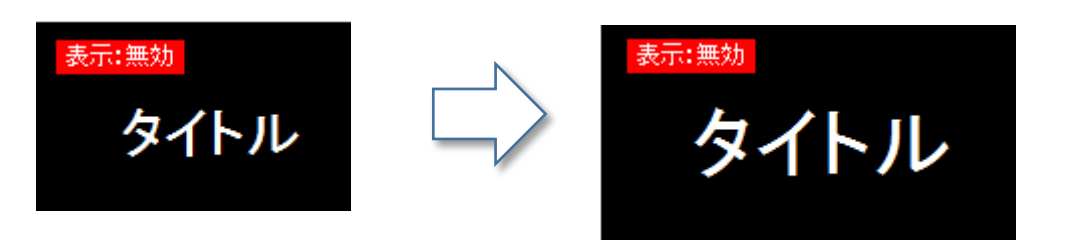

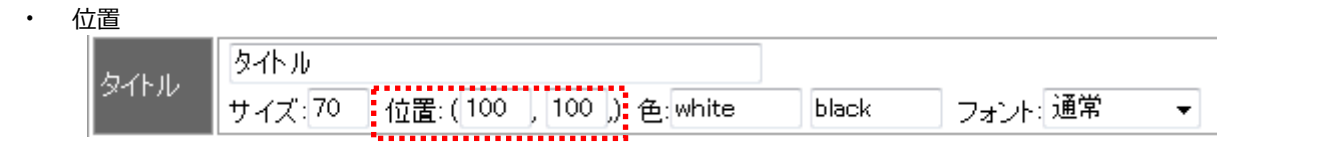

位置は x = -50 ~ 1280, y = -50 ~ 720 まで入力することができます。 例) 位置を(0,0)に変更し、[更新] ボタンをクリックすると文字の位置が変更されます。

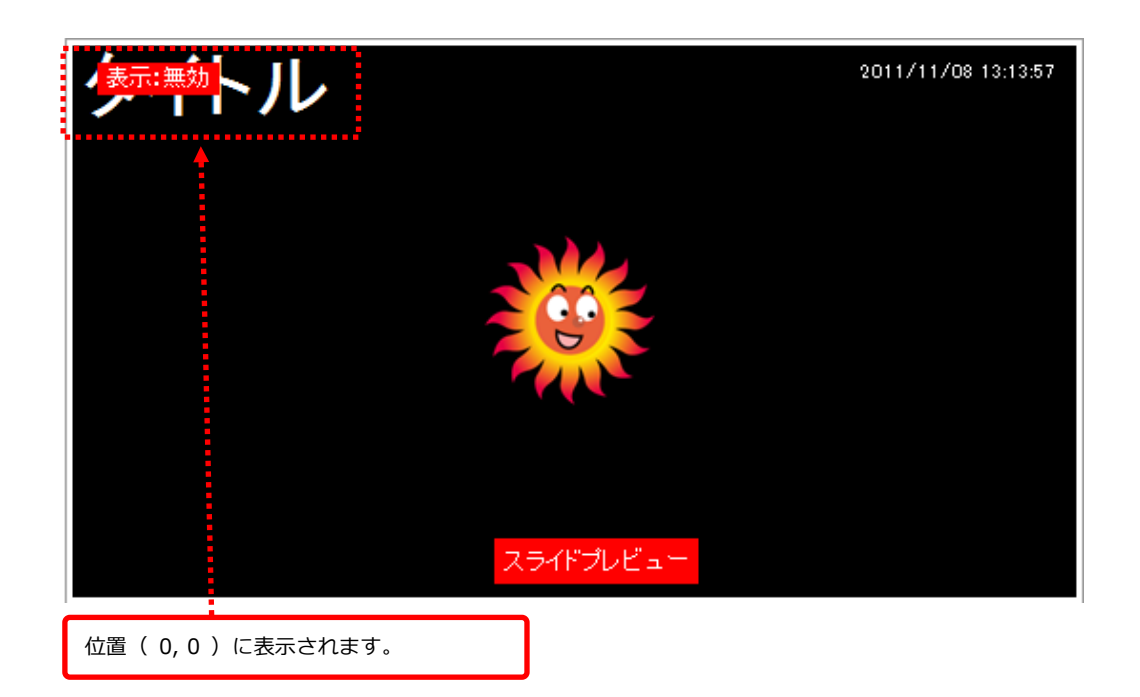

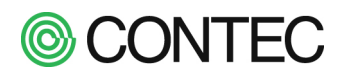

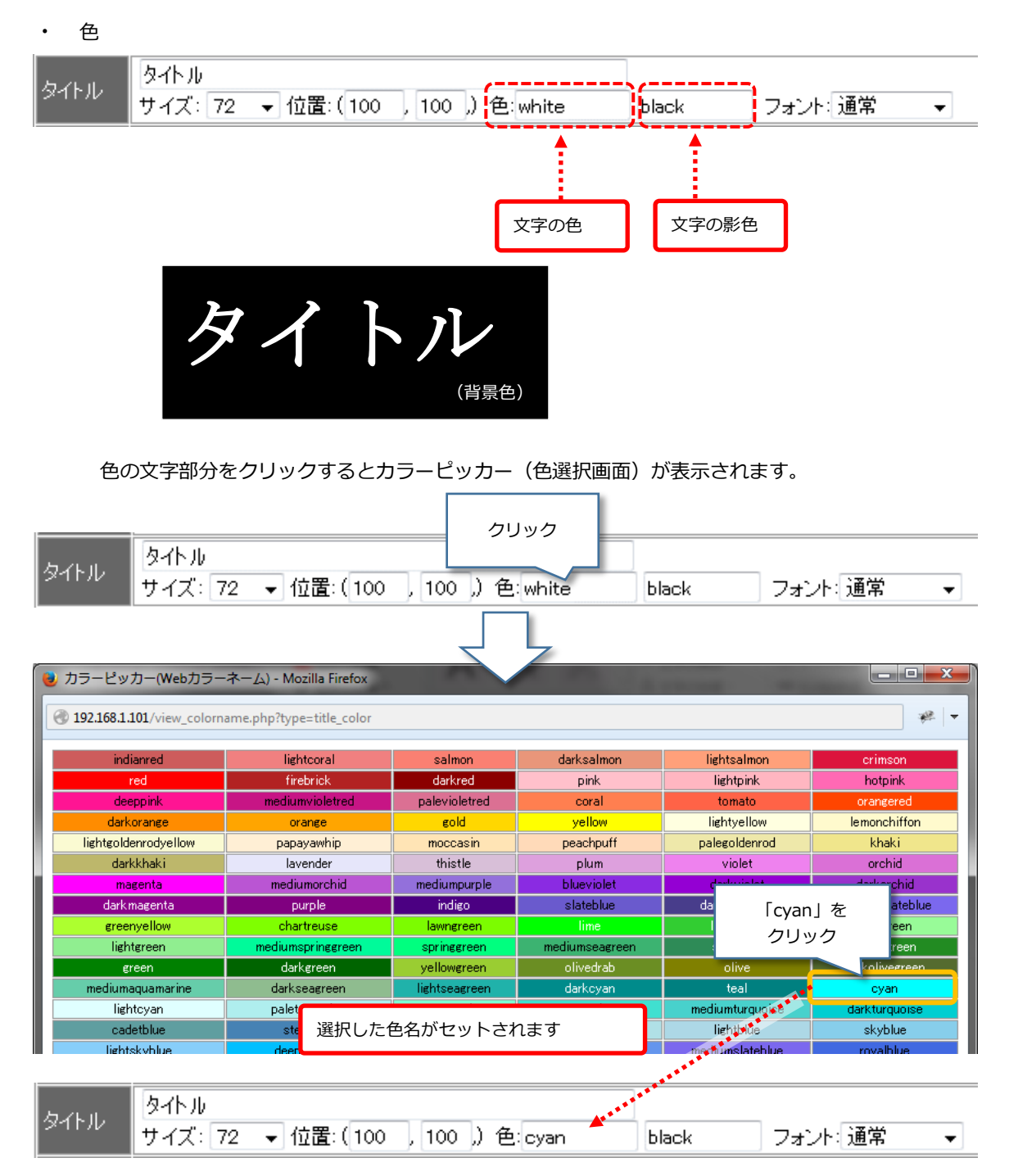

色の設定後「更新」ボタンをクリックすると以下のように文字色が変更されます。

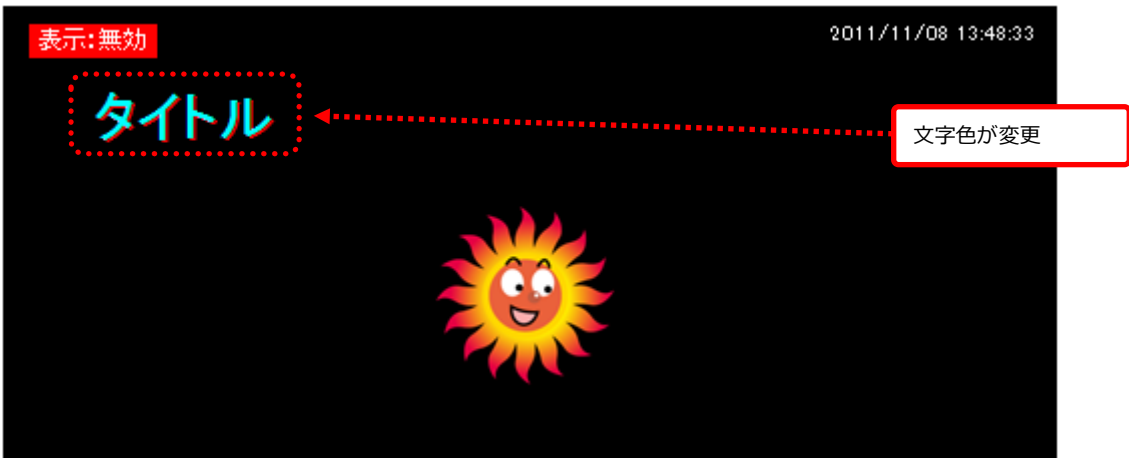

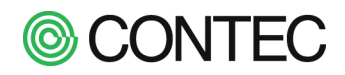

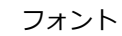

•

| 2121   |        |                           |       |         |   |
|--------|--------|---------------------------|-------|---------|---|
| 57.0   | タイトル   |                           |       |         |   |
| 211710 | サイズ:70 | 位置: (100 , 100 ,) 色:white | black | フォント:通常 | • |
|        |        |                           |       |         |   |

例)フォントを「太字斜体」に変更します。

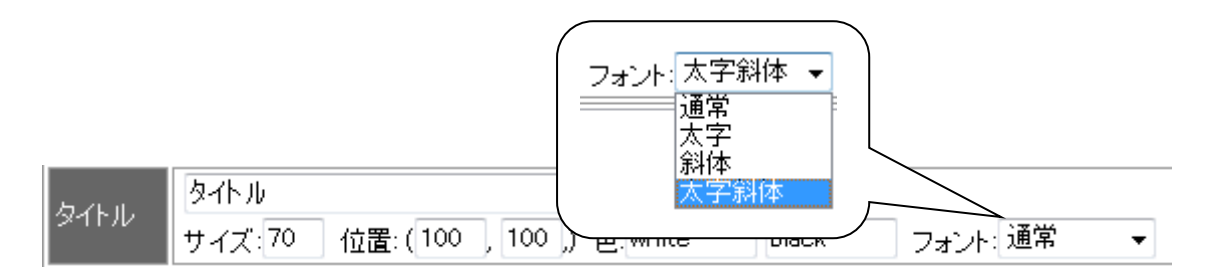

フォントの設定後、「更新」ボタンをクリックすると以下のように変更されます。

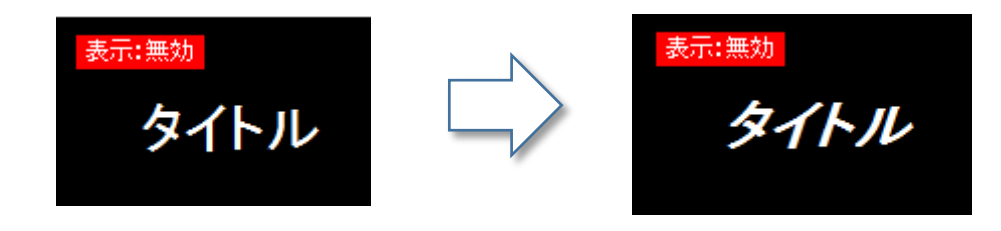

# No.5 「画像」の設定

スライドに3枚までの画像と表示位置を指定することができます。

|                     | 表示:                  | 無効 👻 種類: 画像                                                                                                    | ▼ 表示時間:                                                          | 5                                                             | 秒 コメント                                                                                                    |                               | 更新    |
|---------------------|----------------------|----------------------------------------------------------------------------------------------------|------------------------------------------------------------------|---------------------------------------------------------------|----------------------------------------------------------------------------------------------------|-------------------------------|-------|
|                     | 720_A                | RCB.png 👻                                                                                                    |                                                                  |                                                               |                                                                                                    |                               |       |
|                     | タイトノ<br>サイズ          | ↓<br>:72 🚽 位置: (100                                                                                                    | ,100 )色:                                                         | white                                                         | black                                                                                                    | ③設定を<br>フレック                  | 完了したら |
| 本<br>①ク<br>済み<br>しま | リックす<br>画像の-<br>す    | 「ると登録<br>-覧を表示<br>[置: (200                                                                                                    | ,200 ) 色:                                                        | white                                                         | black                                                                                                    | フォント: 通常                      |       |
| 。                   | 画像1:<br>画像2:<br>画像3: | ★Item         720_ARCB.png         720_ARCB.png         720_dotBYdot.png         bg_cork.jpg         bg_fancy.jpg         bg_generic1.jpg         bg_generic2.jpg         bg_leather.jpg | <ul> <li>◆ 位置: (0</li> <li>◆ 位置: (0</li> <li>◆ 位置: (0</li> </ul> | ,0<br>,0<br>(2表示位<br>入力可能<br>x:-50~<br>y:-50~<br>例)x=0<br>x=1 | )<br>)<br>)<br>)<br>)<br>)<br>(1280<br>(720<br>(720<br>(720)<br>(720)<br>(72)<br>(720)<br>(720)<br>( | ご指定します。<br>通りです<br>→左上<br>→右下 |       |

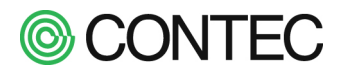

例) 位置(0, 450)、画像: panel.png

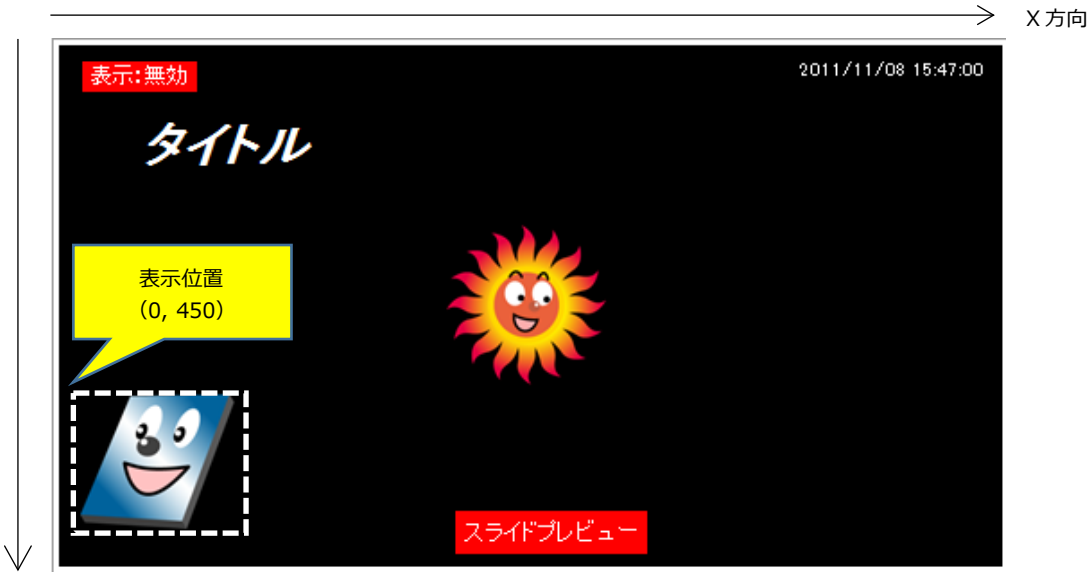

Y 方向

# **No.6** 「計測値」の設定

スライドに計測値を表示することができます。表示可能な項目は「発電電力」「日射強度」「気温」「積算電力量」「CO<sub>2</sub> 削減量」となります。表示したい項目をチェックし、表示する位置座標を入力します。 値を入力し【更新】ボタンをクリックして設定を保存します。

|                     | 表示: 無効 🖌                                              | 種類: 圖像 ∨              | 表示時間: 5                      | 秒                             | コメント:  今週の予定              |                        | 更新 |
|---------------------|-------------------------------------------------------|-----------------------|------------------------------|-------------------------------|---------------------------|------------------------|----|
|                     |                                                       | × 3                   | ※背景画像が未調                     | 設定の場合、「共通背                    | 皆長」または「テーマの               | D背景」を表示します             |    |
|                     | タイトル<br>サイズ: 72 🗸                                     | 位置: (100              |                              | ,) 色:cyan                     | black                     | フォント: 太字斜体 🗸           |    |
|                     | ++ < 7, 49, 54                                        | 后要, (140              |                              | ) filmer                      |                           |                        |    |
| 画像                  | 回像1: panel.pr<br>画像2: 未使用                             | 1월 ( <u>140</u><br>ng | , 100<br>✓ 位置: ([<br>✓ 位置: ( | 0 , 450<br>0 , 0              |                           | フォント( <u>)</u> 連邦 ▼_   |    |
| 計測値表示               | <ul> <li>□発電電力</li> <li>□日射強度</li> <li>□気温</li> </ul> | 位置:(500<br>位置:(50     | ) , 190<br>, 50              | ) □積算電<br>) □CO2消             | 電力量 位置:(50<br>削減量 位置:(850 | , [450 )<br>) , [590 ) |    |
|                     |                                                       | шн. (190              | , 150                        | 初期値を                          | セット                       |                        |    |
| 表示:無効               |                                                       |                       | , [150                       | 」)<br>初期値を<br>2022/04/26 14:4 | 9                         |                        |    |
| 表示 : 無効<br>タ・       | イトル                                                   | 発電電力                  | ), [130<br>XXXX kw           | ])初期値を<br>2022/04/26 14:4     | 9                         |                        |    |
| 表示: 無効<br><b>タ・</b> | イトル                                                   | 発電電力                  | ), 130<br>XXXXX KW           | 〕) 初期値を<br>2022/04/26 14:4    | 9                         |                        |    |
| 表示: 無効<br>タ・        | イトル                                                   | 発電電力                  | ), 130<br>XXXXX KW           | 〕<br>2022/04/26 14:4          | 9                         |                        |    |

計測値の表示枠はテーマに応じたものになります。

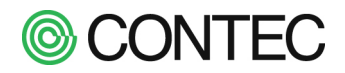

No.7 表示を有効にしてスライドショーに追加

| スラ             | ライドショー設定(スライド9)                                                       |
|----------------|-----------------------------------------------------------------------|
| 設定を更新<br>設定はスラ | 新しました[スライド9]<br>ライドショーが次周になった時に反映されます                                 |
| 一覧へ戻る          | 3 <b>1 2 3 4 5 6 7 8 9</b> 10 11 12 13 14 15                          |
| 9/9            | 2022/04/26 14:54                                                      |
| タ              | イトル                                                                   |
|                | 発電電力 XXXX kw                                                          |
|                | このスライドを画面に表示                                                          |
| 2 5            |                                                                       |
|                | ① 「有効」にする<br>                                                         |
| 基本設定           | 表示: 有効 ♥ 種類: 画像 ♥ 表示時間: 5 秒 コメント: 今週の予定 更新                            |
| 背景画像           | sun.png ・ ※背景画像が未設定の場合、「共通背景」または「テーマの背景」を表示します                        |
| タイトル           | タイトル<br>サイズ: 72 ▼ 位置: ([100 ], [80 ],) 色:[cyan ] [black フォント:[太字斜体 ▼] |

設定はスライドショーが次周になったときに反映します。

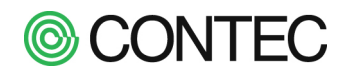

# ■ スライドショーに使う画像ファイルを登録する

・ 画像ファイルを登録する

No.1

| 1-                                                                                    | NA                                                                                               | han                                                                                                    |                                                 |                                                                                                    |                                                                           |                           | 100                                                |                                                  |                                        |                                 |                             |
|---------------------------------------------------------------------------------------|--------------------------------------------------------------------------------------------------|----------------------------------------------------------------------------------------------------|-------------------------------------------------|----------------------------------------------------------------------------------------------------|---------------------------------------------------------------------------|---------------------------|----------------------------------------------------|--------------------------------------------------|----------------------------------------|---------------------------------|-----------------------------|
| ()<br>TE                                                                              |                                                                                                  | 9W/                                                                                                    | =+ 30 /#                                        | 46.005                                                                                                    | VE#                                                                       | RE                        | 80.                                                |                                                  | 7=/                                    |                                 |                             |
| æ                                                                                     | μ                                                                                                | 의 며                                                                                                    |                                                 | TR #                                                                                                    | 理料                                                                        | 加度加至                      | 211                                                | u-r                                              | LA JIF                                 |                                 | BRAE                        |
| -                                                                                     | VB                                                                                               |                                                                                                    |                                                 |                                                                                                    | -                                                                         | 7                         |                                                    |                                                  |                                        | 2011年1                          | クリ <sup>・</sup>             |
|                                                                                       | view                                                                                             | /                                                                                                    |                                                 |                                                                                                    | L4-112                                                                    |                           |                                                    | ta                                               |                                        | Copyright(C) COVI               | EG GOLTD. Al right reserved |
| . л                                                                                   | EШD                                                                                              |                                                                                                    | 2241523- 22                                     | ステム日時 テージ                                                                                                   | ADE X-                                                                    | ル送信                       | システム                                               | 育報                                               | オプション                                  | 戻る                              |                             |
| 7                                                                                     | 、ライ                                                                                              | ドショ                                                                                                    | 一設定                                             |                                                                                                    |                                                                           |                           |                                                    |                                                  |                                        |                                 |                             |
| and a                                                                                 | 海水水将车                                                                                            |                                                                                                    |                                                 | _                                                                                                    |                                                                           |                           |                                                    |                                                  |                                        |                                 |                             |
|                                                                                       | 家の日本                                                                                             |                                                                                                    | クリック                                            | **                                                                                                    | <b>★二</b> 1±10                                                            | _                         | -15-11                                             |                                                  |                                        |                                 |                             |
| o i                                                                                   | <u>表示順</u><br>1                                                                                  | <u>表</u> 不<br>有効                                                                                       | 計測値(現在)                                         |                                                                                                    | 表示時间<br>10秒                                                               | コ<br>計測値(3                | ×ノト<br>(在)                                         | <₽►                                              |                                        |                                 |                             |
| Ī                                                                                     | 2                                                                                                | 有効                                                                                                    | 計測値(積算)                                         |                                                                                                    | 10秒                                                                       | 計測値(利                     | [算)                                                | <₽►                                              |                                        |                                 |                             |
|                                                                                       | 3                                                                                                | 有効                                                                                                    | 計測値(環境換算)                                       |                                                                                                    | 10秒                                                                       | 計測値(環                     | (境换算)                                              | <₽►                                              |                                        |                                 |                             |
|                                                                                       | 4                                                                                                | 有効                                                                                                    | 環境コンテンツ(自                                       | 然エネルギーの種類                                                                                                   | 10秒                                                                       | 環境(自然                     | ミエネルギー)                                            | <₽►                                              |                                        |                                 |                             |
| ļ                                                                                     | 5                                                                                                | 有効                                                                                                    | 環境コンテンツ(省)                                      | エネと防災機能)<br>狙火恐怖の 環境子は                                                                                      | 10秒                                                                       | 環境(省コ                     | ネ)<br>テキャン                                         |                                                  |                                        |                                 |                             |
| 11                                                                                    | 6                                                                                                | 伯 公                                                                                                    | 境項コノナノツ人                                        | 場式発電の 境項目的                                                                                                  | 1107少                                                                     | 「東項」東羽                    | 見献り                                                | s 🖉 🕨 🛛                                          |                                        |                                 |                             |
|                                                                                       |                                                                                                  |                                                                                                    |                                                 |                                                                                                    |                                                                           | 7                         |                                                    |                                                  |                                        |                                 |                             |
|                                                                                       |                                                                                                  |                                                                                                    |                                                 |                                                                                                    |                                                                           |                           |                                                    |                                                  |                                        |                                 |                             |
| r                                                                                     | View                                                                                             | /                                                                                                    |                                                 |                                                                                                    |                                                                           |                           |                                                    | _                                                |                                        | 2011年1                          | 1月8日 17:10                  |
| 反                                                                                     | View<br>E                                                                                        | /<br>5                                                                                                 | 277F9a- 97                                      | マテム日時 データ                                                                                                   | 転送(メー                                                                     | ル送信                       | システム                                               | 青報                                               | オブション                                  | 2011年1<br>戻る                    | 1月8日 17:10                  |
| 反通                                                                                    | View<br>E画面<br>画像の                                                                               | /<br>1<br>2登録                                                                                          | ,<br>⊼∋7F≥a−_≥>                                 | マテム日時 データ                                                                                                   | 7転送 メー,                                                                   | ル送信                       | システム†                                              | 青級                                               | オブション                                  | 2011年1<br>戻る                    | 1月8日 17:10                  |
| 元電                                                                                    | View<br>E 画 d<br>可像の                                                                             | /<br>回<br>D 登 銀<br>設定に                                                                                 | スライドショー <u>シン</u><br>ま<br>戻る                    | マテム日時 データ                                                                                                   | <b>冲云送 」 メー</b> ,                                                         | ル送信                       | 9274t                                              | 青報                                               | オプション                                  | 2011年1<br>戻る                    | 1月8日 17:10                  |
| 反正                                                                                    | View<br>E le le le<br>e <b>le k</b><br>voie                                                      | /<br>) 登録<br>設定に                                                                                       | д <b>элгуа− уу</b><br><b>≹</b><br>₽б            | 8テム日時 データ                                                                                                   | RE送 メー,                                                                   | ル送信                       | <u>9</u> 2741                                      | 青報 三                                             | オブション                                  | 2011年1<br>戻る                    | 1月8日 17:10                  |
|                                                                                       | View<br>E 画 E<br>可像の<br>ドショー<br>ク使用 <sup>2</sup>                                                 | /<br>D 登 針<br>設定に<br>率:8.8 %                                                                           | <mark>スライドショー シス</mark><br>戻る<br>(空き=739.6 MB)  | ステム日時 データ                                                                                                   | ▲送 メー                                                                     | ル送信                       | <u>9</u> 274                                       | 青報                                               | オブション                                  | 2011年1<br>戻る                    | 1月8日 17:10                  |
|                                                                                       | <b>View</b><br>主 画 译<br><b>可像の</b><br>ドショー<br>ク使用 <sup>2</sup><br>名前                             | <b>の一日の</b><br>の<br>一日の<br>一日の<br>一日の<br>の<br>の<br>の<br>の<br>の<br>の<br>の<br>の<br>の<br>の<br>の<br>の<br>の | スライドショー シス<br>ま<br>戻る<br>「空ぎ=739.6 MB」<br>フルビュー | RFム日時 データ<br>(参照<br>利用できる画像の<br>大きさ(ビクセル)                                                                   | Nuix メー<br>・<br>・<br>・<br>・<br>・<br>・<br>・<br>・<br>・<br>・<br>・<br>・<br>・  | 転送                        | システムす                                              | 有報                                               | オプション                                  | 2011年1<br>2<br>戻る               | 1月8日 17:10<br>■<br>■        |
| <b>「</b> 」<br>定<br>で<br>、<br>、<br>、<br>、<br>、<br>、<br>、<br>、<br>、<br>、<br>、<br>、<br>、 | View<br>E 画 面<br><b>面像の</b><br>ドショー<br>ク使用 <sup>図</sup><br>名前<br>720_ARG                         | 2) 登録<br>設定に<br>軽:889                                                                                  | 2.ライドショー シン<br>ま<br>戻る<br>プレビュー                 | Rテム日時<br>データ<br>(表現<br>利用できる画像の<br>大きさビクセル)<br>1280 × 720                                                   | ▲ 送 メーム ■ ファイルを □ 一覧 ファイルサイズ 21 KB                                        | ル送信<br>転送<br>形式<br>PNG    | <u>システム</u><br>更新日時<br>2011/09/1                   | 青報 :                                             | 13                                     | 2011年1<br>General Control<br>戻る | 1月8日 17:10                  |
|                                                                                       | View<br>E 画 面<br><b>面像の</b><br>ドショー<br>ク使用 <sup>図</sup><br>名前<br>720_AR                          | 7<br>日<br>一<br>一<br>一<br>一<br>一<br>一<br>一<br>一<br>一<br>一<br>一<br>一<br>一                                | スライドショー シン                                      | ステム日時 データ<br>(参照<br>利用できる画像の<br>大きさビクセル)<br>1280 × 720<br>1280 × 720                                        | <ul> <li>「ファイルを<br/>つ一覧<br/>ファイルサイズ<br/>21 KB<br/>8 KB</li> </ul>         | w送信<br>転送<br>PNG<br>PNG   | <b> 支新日時</b> 2011/09/1 2011/09/1                   | <b>育報</b><br>15 13.02:<br>15 13:02:              | オプション<br>13<br>13<br>13 <b>P</b> 国     | 2011年1<br>General Control<br>戻る | 1月8日 17:10                  |
|                                                                                       | View<br>E 画 译<br>可像の<br>ドショー<br>ク使用 <sup>3</sup><br>名前<br>720,ARC<br>720,ARC                     | 新                                                                                                    | スライドショー シン<br>戻る<br>プレビュー<br>のng                | ステム日時 データ<br>(参照<br>利用できる画像の<br>大きさビクセル)<br>1280 × 720<br>1280 × 720<br>1280 × 720                          | <ul> <li>「ファイルを<br/>ファイルサイズ<br/>21 KB<br/>8 KB</li> <li>128 KB</li> </ul> | NU送信<br>転送<br>PNG<br>JPEG | <b>支新日時</b><br>2011/08/1<br>2011/09/1<br>2011/09/1 | <b>音報</b><br>15 13.02:<br>15 13:02:<br>15 13:02: | 13     β       13     β       10     β | 2011年1<br>General Control<br>戻る | 1月8日 17:10                  |
|                                                                                       | View           と回面           可像の           ク使用器           名前           720_det           bg_cork | 「<br>和<br>)登録<br>設定に<br>CB.png<br>BYdot」<br>.jpg                                                       | スライドショー シン<br>東る<br>(空ぎ=739.6 ME)<br>フレビュー      | (学A日時 データ)       利用できる画像の       大きさビクセル       1280 × 720       1280 × 720       1280 × 720       1280 × 720 | REE メーム<br>マテイルサイズ<br>21 KB<br>8 KB<br>128 KB                             | 形式<br>PN3<br>JPE3         | 更新日時<br>2011/09/1<br>2011/09/1<br>2011/09/1        | <b>有報</b><br>15 13.02:<br>15 13.02:<br>15 13.02: |                                        | 2011年1<br>戻る                    | 1月8日 17:10<br>♪ Î           |

操作内容

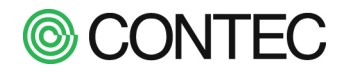

本製品にパソコンの画像ファイルを転送することができます。転送する画像ファイルは以下の形式で作成して ください。

画像の形式

- 拡張子 : 「.jpg 」または「.png 」で作成してください。
- 解像度 : 1280×720 以下の画像を使用してください。
- ファイルサイズ : 1MB以下で作成してください。
- ファイル名:半角英数字で作成してください。

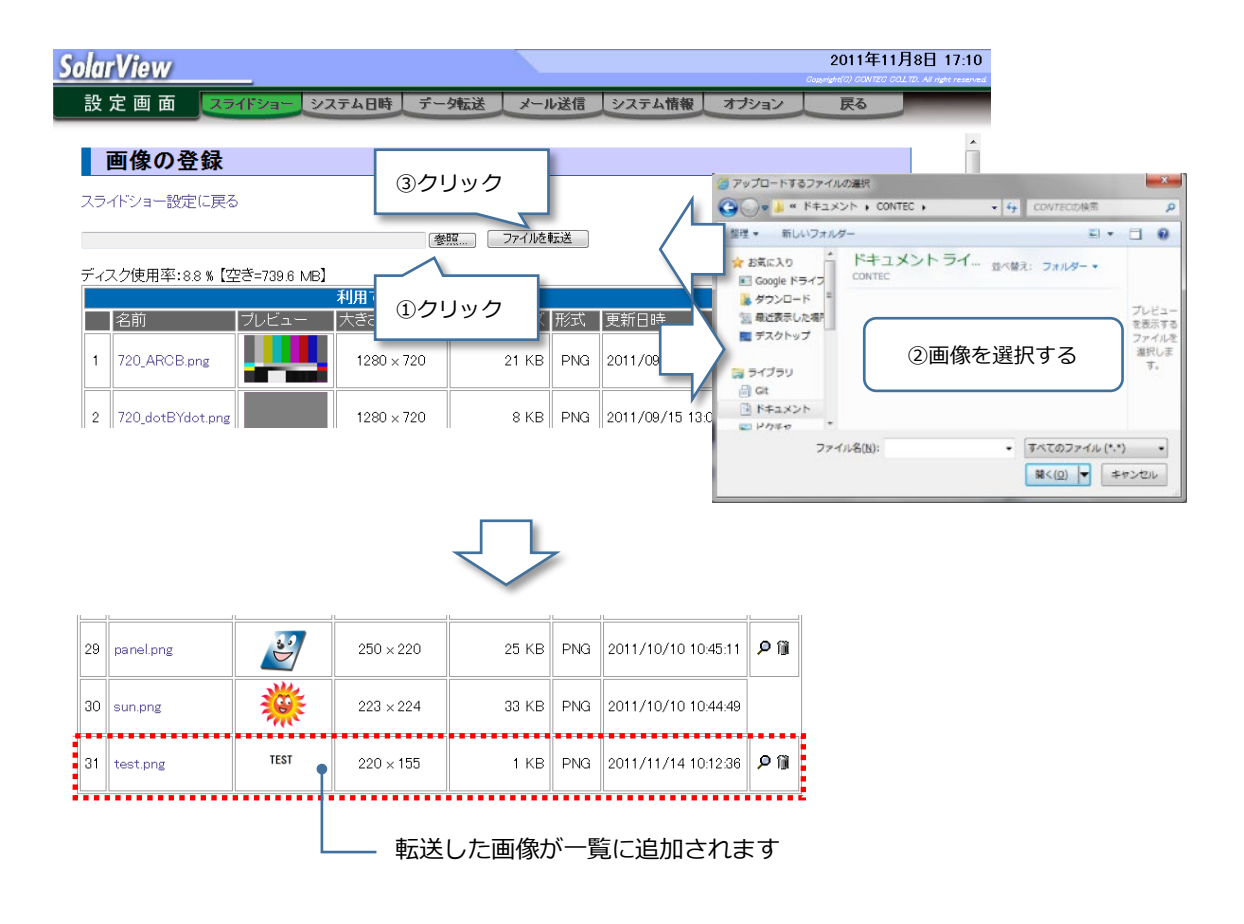

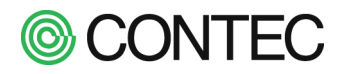

・ 画像ファイルを編集する

# 操作内容

# No.1 画像ファイルの編集

本製品では登録されている画像の指定サイズへのリサイズや、指定範囲の切り出しを行うことができます。 スライドに使用している画像は編集することができません。

| 30 | sun.png  | *    | 223 × 224  | 「 sun.png 」こ<br>使用中のため、編 | 7ァイル<br>扁集でき | はスライドで<br>ません。 | 0:44:49  | •••• |
|----|----------|------|------------|--------------------------|--------------|----------------|----------|------|
| 31 | test.jpg |      | 1280 × 720 | 57 KB                    | JPEG         | 2011/11/14     | 10:33:57 | ۵ م  |
| 32 | test.png | TEST | 220 × 155  | 1 KB                     | PNG          | <b>り</b> をクリッ  | ク<br>    | ۶ij  |

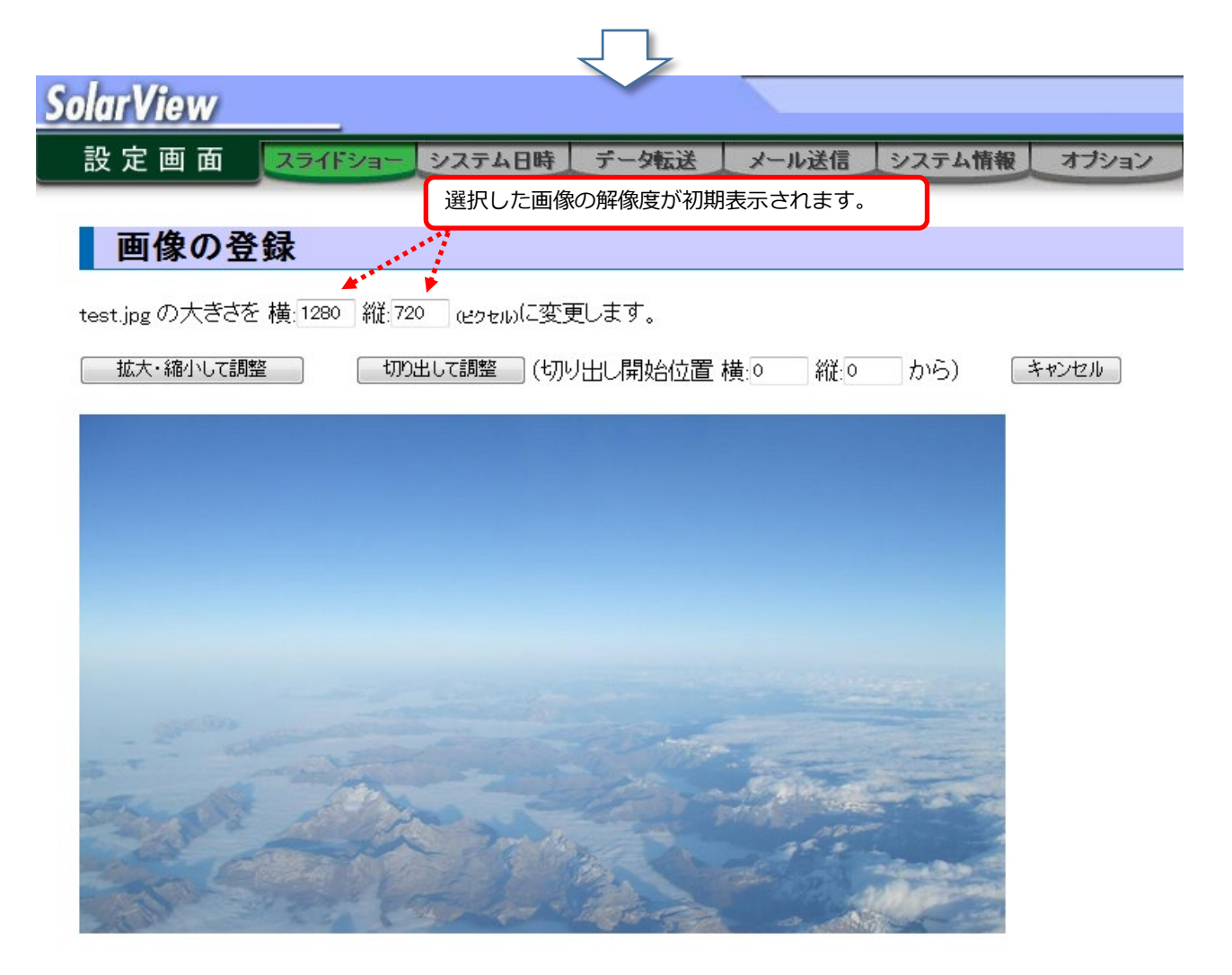

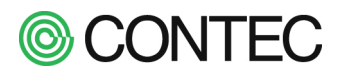

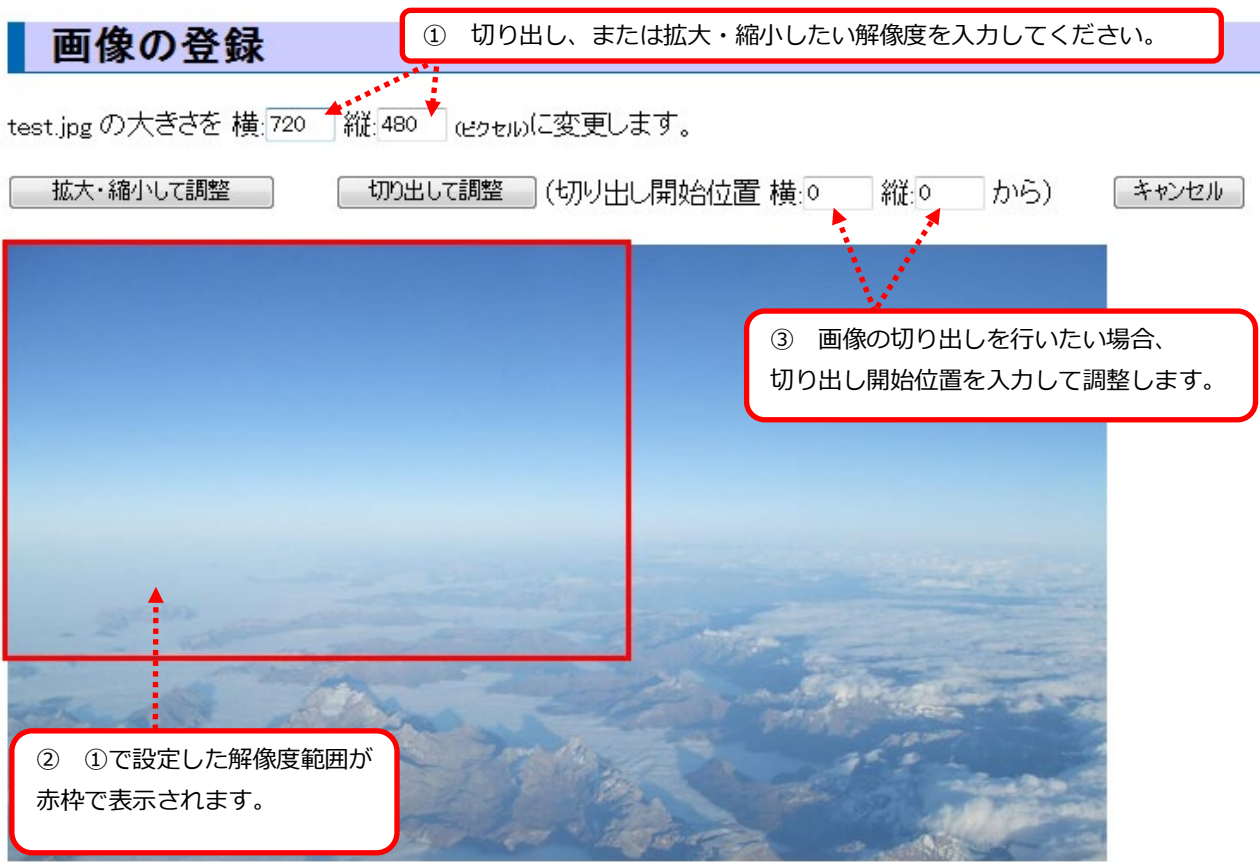

上図の位置で調整を行った場合以下となります。

- 【拡大・縮小して調整】
  - 解像度:1280 × 720

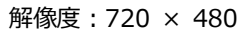

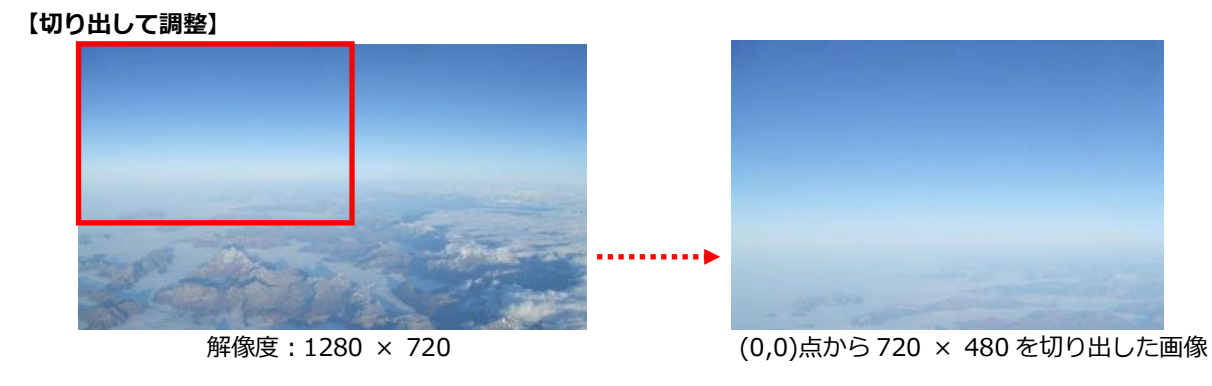
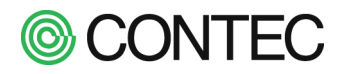

・ 画像ファイルを削除する

## 操作内容

**No.1** 画像ファイルの削除

「利用できる画像の一覧」から 節 をクリックすると登録されている画像を削除できます。

スライドで使用している画像は削除できませんのでご注意ください。

| 30  | sun.png       | *        | 223 × 2: 「<br>用U | sun.png 亅ファィ<br>しているので、削 | ノルはステ<br>涂できま | ライドに使<br>せん。     | 44:49     |  |
|-----|---------------|----------|------------------|--------------------------|---------------|------------------|-----------|--|
| 31  | test.jpg      |          | 1280 × 720       | 57 KB                    | JPEG          | 2011/11/14 10:   | 33:57 👂 🕅 |  |
| 32  | test.png      | TEST     | 220 × 155        | 1 KB                     | PNG           | 2011/11/14 10:   | 12:36 👂 🕅 |  |
|     |               |          |                  | 7                        |               | 20090            |           |  |
|     | 画像の登録         | 录        |                  |                          |               |                  |           |  |
| tes | it.jpg を削除してよ | ころしいですか? | 削除ませ             | ノセル                      |               |                  |           |  |
|     | 「削除」オ         | ボタンをクリック | 4                |                          |               |                  |           |  |
|     |               |          |                  |                          |               |                  |           |  |
|     |               |          |                  |                          |               |                  |           |  |
|     |               |          |                  |                          |               |                  |           |  |
|     |               |          |                  |                          |               |                  |           |  |
| 14  |               |          |                  |                          |               |                  |           |  |
| 1   | The state     | 1        | C Down           | 1                        | and a         | Martin<br>Martin |           |  |
|     | 55            |          | -11              | in the second            |               |                  | -         |  |

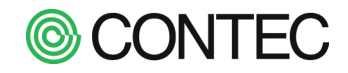

#### 4.4. 接点監視機能を使う

本製品では有電圧接点(DC 12~24V)を取り込んで設備監視を行うことができます。 接続方法等は解説書を参照ください。

#### ■ 接点監視機能を設定する

No.1

工場出荷時状態では接点監視機能は無効になっています。接点監視機能を有効にするには設定を行う必要があります。

操作内容

「接点監視設定」の表示 「オプション画面」の「サービス設定」から[詳細設定]→[接点監視設定]をクリックします。 2011年11月14日 13:46 SolarView サービス パワコ オプション画面 クリック システム更新 再起動 戻る ビス設定 毋-サービス 起動中 起動 停止 基本設定 名称 SVC 定格発電電力(合計) 200 kW. 環境計測設定 日射・気温の取込み元: パワコン1 ¥ 管理者のメールアドレス svc@localdomain パワコン異常時: 無効 🗸 パワコン通信異常時: 無効 🗸 定期報告: 無効 メール送信  $\sim$ テーマ: 一般1 フォント: ゴシック 🗸  $\sim$ スライドショー ベージ表示: O●O マ 時計表示: M月D日(曜) himm マ バワコン異常表示:「有効 🗸 通信異常表示:「有効 🗸 名称表示: (無効 🗸 TV接続(DVI-HDMI変換) 🗸 ディスプレイとの接続 CO2換算係数 kg-CO2/kWh 0.3145 無効 🗸 アドレス割当て Modbusサーバ 発電開始日 ●自動判別 ○手動設定 更新 ..... クリック [詳細設定] 🔸 SolarView SVC サービス オプション画面 パワコン 詳細設定メ ......... クリック 接点監視設定 スケジュール設定 データ消去 環境設定

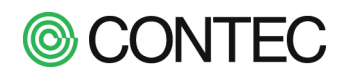

**No.2** 「 接点監視設定」を行う

接点監視設定では

- 接点の名称
- 2 履歴対象にするか?
- ③ メール送信対象にするか?
- … 表示やメール送信時にこの名称を用います
- … 状態が変化すると履歴に記録します
- … 状態が変化するとメール送信します
- ④ ディスプレイに状態を表示するか? … ディスプレイに状態を表示します

を設定します。

## 接点監視設定

接点異常定義ファイルが見つかりませんでした

戻る

|     | 名称  | 履歴対象 | メール送信      | ディスブレイ表示   |
|-----|-----|------|------------|------------|
| 接点1 | 接点1 | ~    | - ~        | _ <b>~</b> |
| 接点2 | 接点2 | ~    | - ~        | - <b>v</b> |
| 接点3 | 接点3 | 🗸    | - ~        | _ <b>~</b> |
| 接点4 | 接点4 | ~    | - <b>v</b> | _ <b>~</b> |

更新

※初期状態では設定が存在しないので下記のようなエラーメッセージが表示されます。

設定が終わったら[更新]ボタンをクリックして設定を保存します。

## No.3 サービスを起動する

接点監視設定が完了したらサービスを起動します。サービスが起動すると接点監視機能が有効になります。

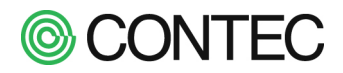

#### ■ 接点信号の状態を見る

接点信号の状態は「運用画面」の「計測値」画面から下記のように確認できます。

|            |          |             |         | Copyright(C) CON | TEC CO.LTD. All rij |
|------------|----------|-------------|---------|------------------|---------------------|
| 運用画面 📘 📗 值 | 帳 票 運転履歴 | ダウンロード      | スライドショー | 設定               | -                   |
| 計測値(総合)    |          |             |         |                  |                     |
|            | _        |             |         | ~ ##L P          |                     |
| 現在の発電      | 0.00     | kW          |         | 帝電電力重<br>157.4   | kWh                 |
| 気温         | -20.0    | ·<br>按占 1 1 | 空占3が    | 747              | kWh                 |
|            |          | - ON にな     | った状態    | 5223             | kWh                 |
| 日射强度       | 0.134    | 0.134       |         | 8829             | kWh                 |

接点が ON の時は背景色:オレンジ、前景色:黒で接点のランプが点灯します。 接点が OFF の時は背景色:薄緑、前景色:白で接点のランプが消灯します。

#### ■ 接点信号の履歴を見る

「 運用画面 」の「 運転履歴」をクリックします。

|            |                     |          |          | and the second second s |             |                              |
|------------|---------------------|----------|----------|----------------------------------------------------------------------------------------------------|-------------|------------------------------|
|            |                     |          |          |                                                                                                    |             |                              |
| 1013       | 2010 2              |          | 連転       |                                                                                                    |             |                              |
|            |                     |          |          |                                                                                                    |             |                              |
|            |                     | ク        | リック      |                                                                                                    |             |                              |
|            |                     |          |          |                                                                                                    |             |                              |
| - 0        |                     | _        |          |                                                                                                    |             |                              |
| Sola       | rView               |          |          |                                                                                                    | 2011        | 年11月1日13:26                  |
| <b>:</b> # | 田雨西                 |          | III VITA |                                                                                                    |             | CONTECCOLLIN AN NEW MISSINGL |
| 進          |                     |          | 連邦       | な復歴 タワノロート スライ                                                                                                    | ドショー 設定     | _                            |
|            |                     |          |          |                                                                                                    |             |                              |
|            | 異 レベルをう             | チェックし、   |          |                                                                                                    |             |                              |
|            | 設接点監視を              | を選択します。  |          |                                                                                                    |             |                              |
| 6件         | の履                  |          |          |                                                                                                    |             |                              |
|            | 検出日時                | から       |          | まで                                                                                                    |             |                              |
|            | レベル 接点監視 🚽 🔳        | パワコン パワコ | レ1 マーステ・ | ータス: ☑ON ☑OFF                                                                                                    | 新しい順に 👻 101 | 牛 ▼ 表示                       |
| -          |                     |          |          |                                                                                                    |             |                              |
| N          | っ 検出日時              | レベル      | 検出元      |                                                                                                    | 信号名称        | ステータス                        |
| 1          | 2015/01/08 20:09:35 | 接点監視     | 接点3      | 接点3                                                                                                    |             | OFF                          |
| 2          | 2015/01/08 20:09:35 | 接点監視     | 接点1      | 接点1                                                                                                    |             | OFF                          |
| 3          | 2015/01/08 20:09:34 | 接点監視     | 接点4      | 接点4                                                                                                    |             | ON                           |
| 4          | 2015/01/08 20:09:34 | 接点監視     | 接点2      | 接点2                                                                                                    |             | ON                           |
| 5          | 2015/01/08 20:09:24 | 接点監視     | 接点4      | 接点4                                                                                                    |             | OFF                          |
| 6          | 2015/01/08 20:09:24 | 接点監視     | 接点3      | 接点3                                                                                                    |             | ON                           |
| 7          | 2015/01/08 20:09:24 | 接点監視     | 接点2      | 接点2                                                                                                    |             | OFF                          |
| 8          | 2015/01/08 20:09:24 | 接点監視     | 接点1      | 接点1                                                                                                    |             | ON                           |
| 9          | 2015/01/08 20:09:15 | 接点監視     | 接点4      | 接点4                                                                                                    |             | ON                           |
| 10         | 2015/01/08 20:09:15 | 接点監視     | 接点3      | 接点3                                                                                                    |             | OFF                          |

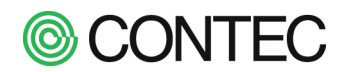

## 4.5. ユーザー情報を設定する

#### ■ ユーザーを登録する

操作内容

No.1 「ユーザー設定」画面の表示と登録

「運用画面」メニューの「設定」→「オプション」→「ユーザー」をクリックします。

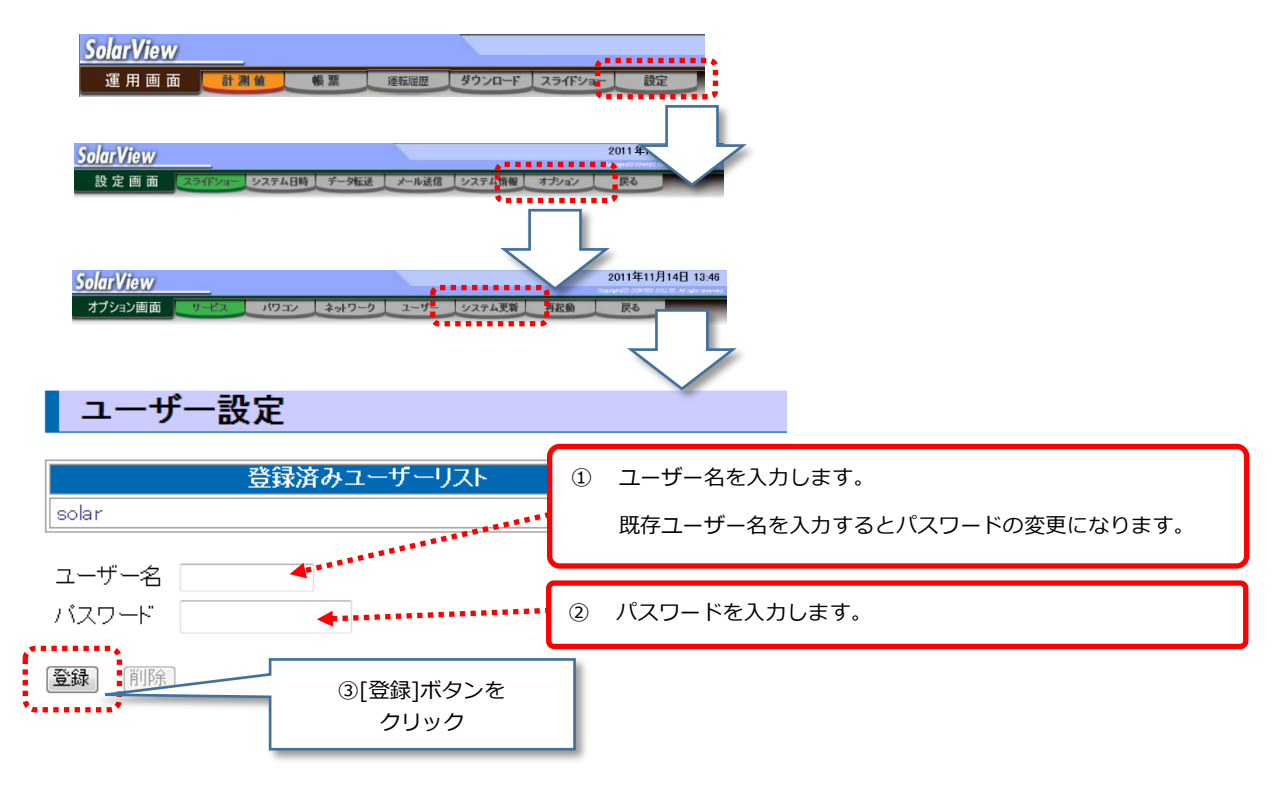

■ ユーザーを削除する

操作内容

No.2 登録されているユーザーを削除する

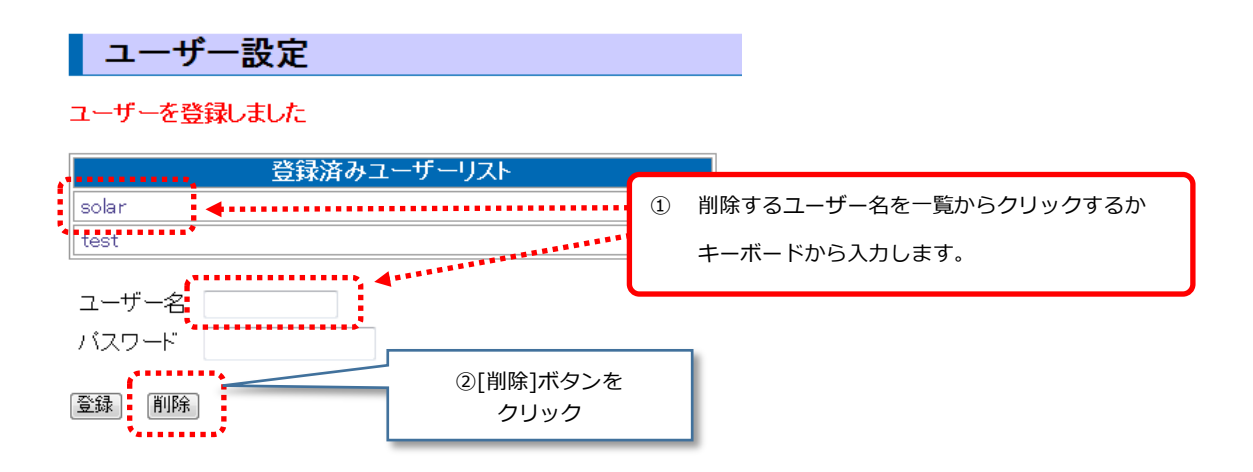

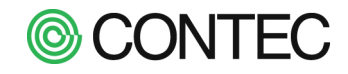

#### 操作内容

No.1 「システム日時設定」の画面の表示と日時の設定

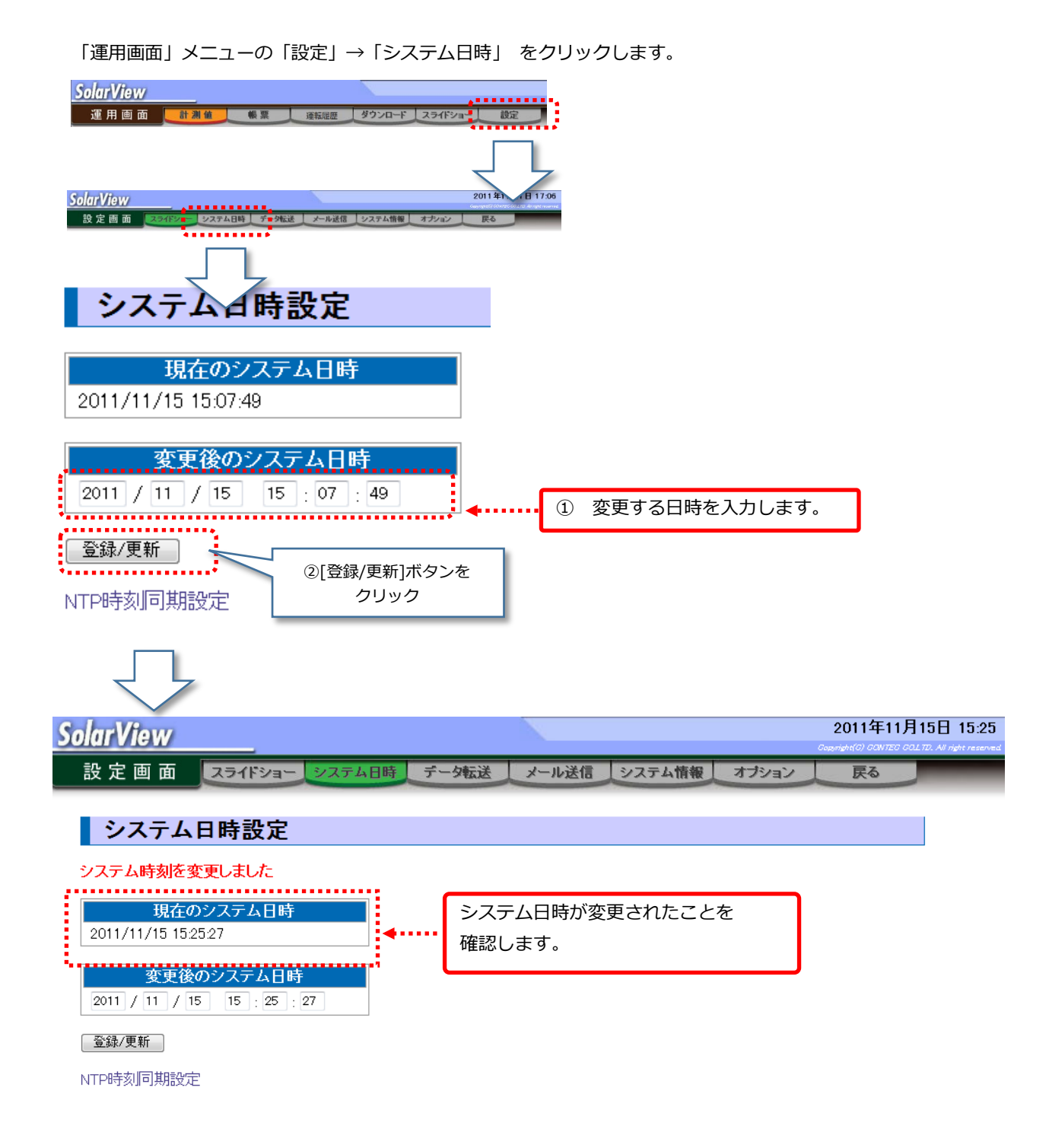

Ver.7.10 以降ではアクセスしている PC の日時をセットできる【PC の日時をセット】ボタンを追加しています。

 変更後のシステム日時

 2022 / 04 / 26 14 : 12 : 48

 登録更美
 PCの日時をセット

【PC の日時をセット】ボタンをクリックすると PC のシステム時刻がセットされます。値に問題なければ【登録/更 新】ボタンをクリックしてください。

# **©** CONTEC

**No.2** NTP 時刻同期の設定

※SolarView Air をお使いの場合は操作しないでください。

時刻同期で参照する NTP サーバを変更するには以下の手順で行います。 NTP の時刻同期は初期設定では毎日 AM 2:02:20 に実施します。

| システム日時設定                                                                                 |                                                     |
|------------------------------------------------------------------------------------------|-----------------------------------------------------|
| 現在のシステム日時<br>2022/05/13 09:00:35                                                         |                                                     |
| 変更後のシステム日時           2022         / 05         / 13         09         : 00         : 35 |                                                     |
| 登録/更新     PCの日時をセット       NTP時刻同期設定     [NTP 時刻同期設定]       をクリック                         |                                                     |
| NTP時刻同期設定                                                                                |                                                     |
| NTP時刻同期設定<br>NTPサーバ np.nict.jp イ<br>時刻同期実行 ビシステム起動時                                      | <ol> <li>同期する NTP サーバを<br/>指定します。</li> </ol>        |
| 今すぐ実行 保存<br>システム日時設定 ③[保存]ボタン<br>をクリック                                                   | <ol> <li>システム起動時に同期する場合には<br/>チェックを入れます。</li> </ol> |
| NTP時刻同期設定                                                                                |                                                     |
| 設定を保存しました                                                                                |                                                     |
| NTP時刻同期設定NTPサーバIntp.nict.jp時刻同期実行ジステム起動時                                                 |                                                     |
| 今すぐ実行<br>(今すぐ実行)<br>(今すぐ実行)<br>(今すぐ実行)<br>ボタンを                                           | 産施する場合は<br>をクリック                                    |

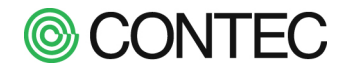

## 4.7. ネットワーク設定を変更する

#### ※SolarView Air をお使いの場合は操作しないでください。

#### ■ IP アドレスの設定

操作内容

**No.1** 「 ネットワーク設定 」 画面の表示

「運用画面」メニューの「設定」→「オプション」→「ネットワーク」をクリックします。

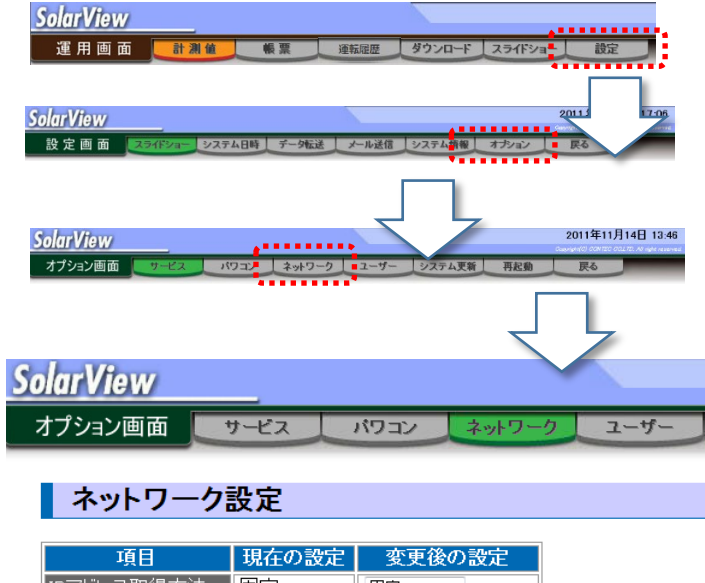

| 項目          | 現在の設定         | 変更後の設定        |
|-------------|---------------|---------------|
| IPアドレス取得方法  | 固定            | 固定 🗸          |
| IPアドレス      | 192.168.1.101 | 192 168 1 101 |
| サブネットマスク    | 255.255.255.0 | 255 255 255 0 |
| デフォルトゲートウェイ |               |               |

\_ 登録 \_ 今す<"反映 \_

DNS設定 ネットワーク導通チェック

No.2 IP アドレスの設定と反映

| SolarView                           |                        |                       |
|-------------------------------------|------------------------|-----------------------|
| オプション画面 サービス パワ                     | コンネットワークユー             | -ザ-                   |
| ネットワーク設定                            |                        |                       |
| 夜日 田大の池白                            | 亦五後の割中                 | ① 「固定」または「DHCP にて」から  |
| <u>項日</u> 現日の設定。<br>IPアドレス取得方法 固定 固 | 変更後の設定<br>定 → <b>◆</b> | 選択します。                |
| IPアドレス 192.168.1.101 19             | 92 168 1 101           | ② 「IP アドレス」「サブネットマスク」 |
| サブネットマスク 255.255.255.0 25           | 5 255 255 0            | 「デフォルトゲートウェイ」を        |
| デフォルトゲートウェイ                         |                        | 設定します。                |
| [登録]今すぐ反映                           |                        |                       |
| DNS設定 ネットワーク ③設定後[登録]7              | ボタン                    |                       |
| *****                               |                        |                       |
| $\prec$                             |                        |                       |
|                                     |                        |                       |

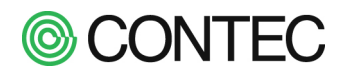

ネットワーク設定

#### 設定を保存しました

変更は「「今すぐ反映」ボタンを押す」か「システムを再起動」した場合に有効になります

| 項目                                                     | 現在の設定                   | 変更後の設定                | È                        |              |  |  |  |
|--------------------------------------------------------|-------------------------|-----------------------|--------------------------|--------------|--|--|--|
| IPアドレス取得方法                                             | 固定                      | 固定 👻                  |                          |              |  |  |  |
| IPアドレス                                                 | 192.168.1.110           | 192 168 1             | 110                      |              |  |  |  |
| サブネットマスク                                               | 255.255.255.0           | 255 255 255           | 0                        |              |  |  |  |
| デフォルトゲートウェイ                                            |                         |                       |                          |              |  |  |  |
| 登録 今すぐ反映 −<br>DNS設定 ネットワーク                             | 尊通チェック                  | 登録した IP ア<br>[今すぐ反映]ボ | ドレスを反映するには<br>タンをクリック    |              |  |  |  |
| ネットワーク設定                                               |                         |                       |                          |              |  |  |  |
| <mark>ネットワーク設定を</mark><br>新設定 <mark>→</mark> http://19 | 変更しました。<br>12.168.1.110 |                       | 反映後は新設定のリン<br>再アクセスしてくださ | ック先より<br>さい。 |  |  |  |

\* Reconfiguring network interfaces... ssh stop/waiting ssh start/running, process 24049 ...done.

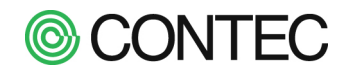

#### ■ DNS を設定する

## 操作内容

## No.1 DNS の設定

## ネットワーク設定

#### 設定を保存しました

変更は「「今すぐ反映」ボタンを押す」か「システムを再起動」した場合に有効になります

| 項目                    | 現在の設定         | 変更後の設            | 定             |
|-----------------------|---------------|------------------|---------------|
| IPアドレス取得方法            | 固定            | 固定 🔻             |               |
| IPアドレス                | 192.168.1.110 | 192 168 1        | 110           |
| サブネットマスク              | 255 255 255 0 | 255 255 255      |               |
| デフォルトゲートウェイ           | 「DNS 設定       | 定」をクリック          |               |
| 登録│ 今すぐ反映│            | <u>ــــــ</u> |                  |               |
| DNS設定 ネットワーク          | 尊通チェック        |                  |               |
| DNSサーバ教               | 設定            | _                |               |
| DNSサーバ                |               | 1 C              | DNS サーバのアドレスを |
| DNSサーバ2               |               | 7                | したす。          |
| DNSサー/ 33<br>DNSサー/ 4 |               |                  |               |
| 保存                    | ······        |                  | _             |
| ネットワーク設定              | 2             | [保存]ボタンを<br>クリック |               |

設定は[保存]ボタンをクリックした時点で反映します。

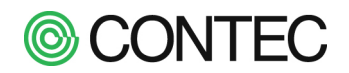

ネットワーク導通のチェックを行う

操作内容

## No.1 ネットワーク導通チェック

「ネットワーク導通チェック」画面では「ネットワークの導通の確認」(ping) と「DNS の名前解決の確認」(nslookup) を実行しネットワークの導通確認を行うことができます。

| 項目現在                                                                                                    | の設定 変更後の設定                                                                     |                                                                                                  |
|----------------------------------------------------------------------------------------------------|--------------------------------------------------------------------------------|--------------------------------------------------------------------------------------------------|
| レス取得方法 固定                                                                                                    | 固定 ▼                                                                           |                                                                                                  |
| レス 192.16                                                                                                    | i8.1.110 192 168 1                                                             | 110                                                                                              |
| ペットマスク 255.25                                                                                                    | 15.255.0 255 255 255 0                                                         | 0                                                                                                |
| ルトゲートウェイ                                                                                                    |                                                                                | マットローク設定から                                                                                       |
|                                                                                                    |                                                                                | 「マットワーク設定から」                                                                                     |
| 今すぐ反映                                                                                                    |                                                                                | 「ネットワーク導通テエック」                                                                                   |
| 定 ネットワーク導通チュ                                                                                                    | -w <del>5</del>                                                                | ~~~~~~~~~~~~~~~~~~~~~~~~~~~~~~~~~~~~~~                                                           |
| F                                                                                                    |                                                                                |                                                                                                  |
| ットロークの道通:                                                                                                    | ち 碑詞 (ning)                                                                    |                                                                                                  |
| ットワークの得通る                                                                                                    | 土仰佳記る(ping)                                                                    |                                                                                                  |
| 策 金 対 家 ホ ス ト 名 」                                                                                                    | にホスト名か IP ア                                                                    | 「ドレスを人力し、[ping]ボタンをクリッ                                                                           |
| <b>ሉットワーク導</b> 通                                                                                                    | <u>i</u> チェック                                                                  |                                                                                                  |
|                                                                                                    |                                                                                |                                                                                                  |
|                                                                                                    | pingコマン                                                                        | ドの結果                                                                                             |
| i 192.168.1.200 (192.168<br>vtes from 192.168.1.200                                                                                                    | 1.200) 56(84) bytes of d<br>J: icmp seq=1 ttl=128 time                         | ata.<br>=0.488 ms                                                                                |
| ytes from 192.168.1.200                                                                                                    | ∣: icmp_seq=2 ttl=128 time                                                     | =0.366 ms                                                                                        |
| ytes from 192.168.1.200<br>ytes from 192.168.1.200                                                                                                    | ): icmp_seq=3 ttl=128 time<br>J: icmp_seq=4 ttl=128 time                       | =0.336 ms                                                                                        |
| ytes from 192.168.1.200                                                                                                    | ∣: icmp_seq=5 ttl=128 time                                                     | =0.366 ms                                                                                        |
| 192.168.1.200 ping stat                                                                                                    | istics                                                                         |                                                                                                  |
| ckets transmitted, 5 re                                                                                                    | ceived, 0% packet loss, t                                                      | ime 3996ms                                                                                       |
| min/avg/max/muev = 0.00                                                                                                    | 0/U.304/U.400/U.UJJ WS                                                         | ping の実行結果が表示されます。                                                                               |
| 絵本対免まっトク                                                                                                    | 102 169 1 200                                                                  |                                                                                                  |
| 代旦対象小人で石                                                                                                    | 192.168.1.200                                                                  |                                                                                                  |
| 検査コマンド                                                                                                    | ネットリークの導通を                                                                     | ⊆0催記2 → ping                                                                                     |
|                                                                                                    | DNSの名則解決を確                                                                     | EBC → Inslookup                                                                                  |
|                                                                                                    |                                                                                |                                                                                                  |
|                                                                                                    |                                                                                |                                                                                                  |
| ワーク設定                                                                                                    |                                                                                |                                                                                                  |
| ワーク設定<br>Sの名前解決を確                                                                                                    | 認(nslookup)                                                                    |                                                                                                  |
| ワーク設定<br>Sの名前解決を確<br>検査対象ホスト名                                                                                                    | 認(nslookup)<br>にホスト名を入力                                                        | し、「nslookup]ボタンをクリックします。                                                                         |
| ワーク設定<br>ISの名前解決を確<br>検査対象ホスト名」                                                                                                    | 認(nslookup)<br>にホスト名を入力<br><b>スエーック</b>                                        | し、[nslookup]ボタンをクリックします。                                                                         |
| <sup>ワーク設定</sup><br>S の名前解決を確<br>検査対象ホスト名」<br>ネットワーク導                                                                                                    | 認(nslookup)<br>「にホスト名を入力」<br><b>通チェック</b>                                      | し、[nslookup]ボタンをクリックします。                                                                         |
| <sup>ワーク設定</sup><br>IS の名前解決を確<br>検査対象ホスト名」<br><b>ネットワーク導</b>                                                                                                    | 認(nslookup)<br>(にホスト名を入力)<br><b>通チェック</b>                                      | し、[nslookup]ボタンをクリックします。                                                                         |
| <sup>ワーク設定</sup><br>Sの名前解決を確<br>検査対象ホスト名」<br><b>ネットワーク導</b>                                                                                                    | 認(nslookup)<br>(に木スト名を入力)<br><b>通チェック</b><br>nslookup                          | し、[nslookup]ボタンをクリックします。<br>マンドの結果                                                               |
| <sup>ワーク設定</sup><br>IS の名前解決を確<br>検査対象ホスト名」<br><b>ネットワーク導</b><br><sup>rver:</sup> DNSサーバ                                                                                                    | 認(nslookup)<br>(に木スト名を入力)<br><b>通チェック</b><br>nslookup<br><b>ーのアドレスが表</b> ;     | し、[nslookup]ボタンをクリックします。<br>Iマンドの結果<br><b>示</b>                                                  |
| ワーク設定<br>IS の名前解決を確<br>検査対象ホスト名」<br>ネットワーク導<br><sup>rver:</sup> DNSサーバ<br>n-authoritative answer                                                                                                    | 認(nslookup)<br>(に木スト名を入力)<br><b>通チェック</b><br>nslookup<br><b>ーのアドレスが表</b> ;     | し、[nslookup]ボタンをクリックします。<br>Iマンドの結果<br>示                                                         |
| ワーク設定<br>IS の名前解決を確<br>検査対象ホスト名」<br><b>ネットワーク導</b><br><sup>rver:</sup> <b>DNSサーバ</b><br>n-authoritative answer:<br>me: google.com                                                                                                    | 認(nslookup)<br>(に木スト名を入力)<br><b>通チェック</b><br>nslookup<br><b>ーのアドレスが表</b> え     | し、[nslookup]ボタンをクリックします。<br>コマンドの結果<br>示                                                         |
| ワーク設定<br>IS の名前解決を確<br>検査対象ホスト名」<br><b>ネットワーク導</b><br><sup>rver:</sup> <b>DNSサーバ</b><br>n-authoritative answer:<br>me: google.com<br>dress: 74.125.31.106                                                                                                    | 認(nslookup)<br>(に木スト名を入力)<br><b>通チェック</b><br>nslookup<br>一のアドレスが表え             | し、[nslookup]ボタンをクリックします。<br>Iマンドの結果<br><b>示</b>                                                  |
| ワーク設定<br>IS の名前解決を確<br>検査対象ホスト名」<br><b>ネットワーク導</b><br>rver:<br>dress: <b>DNSサーバ</b><br>n-authoritative answer:<br>me: google.com<br>dress: 74.125.31.108<br>me: google.com<br>dress: 1415 01 142                                                                                                    | 認(nslookup)<br>(に木スト名を入力)<br><b>通チェック</b><br>nslookup<br>ーのアドレスが表              | し、[nslookup]ボタンをクリックします。<br>Iマンドの結果<br><b>示</b>                                                  |
| ワーク設定<br>S の名前解決を確<br>食査対象ホスト名」<br><b>ネットワーク導</b><br>rver: <b>DNSサーバ</b><br>n-authoritative answer:<br>me: google.com<br>dress: 74.125.31.147<br>me: google.com<br>dress: 74.125.31.147                                                                                                    | 認(nslookup)<br>(こホスト名を入力)<br><b>通チェック</b><br>nslookup=<br>ーのアドレスが表え            | し、[nslookup]ボタンをクリックします。<br>コマンドの結果<br><b>示</b>                                                  |
| ワーク設定<br>S の名前解決を確<br>食査対象ホスト名」<br><b>ネットワーク導</b><br>rver:<br>dress: <b>DNSサーバ</b><br>n-authoritative answer:<br>me: google.com<br>dress: 74.125.31.106<br>me: google.com<br>dress: 74.125.31.147<br>me: google.com<br>dress: 74.125.31.147<br>me: google.com                                                                                                    | 認(nslookup)<br>にホスト名を入力<br>通 <b>チェック</b><br>nslookup<br>ーのアドレスが表お              | し、[nslookup]ボタンをクリックします。<br>マンドの結果<br><b>示</b>                                                   |
| ワーク設定<br>S の名前解決を確<br>食査対象ホスト名」<br><b>ネットワーク導</b>                                                                                                    | 認(nslookup)<br>にホスト名を入力)<br><b>通チェック</b><br>nslookup<br>ーのアドレスが表               | し、[nslookup]ボタンをクリックします。<br>コマンドの結果<br>示                                                         |
| ワーク設定<br>IS の名前解決を確<br>検査対象ホスト名」<br><b>ネットワーク導</b><br>rver: <b>DNSサーバ</b><br>dress: <b>DNSサーバ</b><br>n-authoritative answer:<br>me: google.com<br>dress: 74.125.31.106<br>me: google.com<br>dress: 74.125.31.93<br>me: google.com<br>dress: 74.125.31.93                                                                                                    | 認(nslookup)<br>にホスト名を入力<br><b>通チェック</b><br>nslookup<br>ーのアドレスが表                | し、[nslookup]ボタンをクリックします。<br>マンドの結果<br>示                                                          |
| ワーク設定<br>IS の名前解決を確<br>検査対象ホスト名」<br><b>ネットワーク導</b><br>rver: <b>DNSサーバ</b><br>n-authoritative answer:<br>me: google.com<br>dress: 74.125.31.108<br>me: google.com<br>dress: 74.125.31.147<br>me: google.com<br>dress: 74.125.31.199<br>me:: google.com<br>dress: 74.125.31.103<br>me:: google.com                                                                                                    | 認(nslookup)<br>(に木スト名を入力)<br><b>通チェック</b><br>nslookup<br>一のアドレスが表              | し、[nslookup]ボタンをクリックします。<br>Iマンドの結果<br>示                                                         |
| ワーク設定<br>IS の名前解決を確<br>食査対象ホスト名」<br><b>ネットワーク導</b><br>rver: <b>DNSサーバ</b><br>n-authoritative answer:<br>dress: 74.125.31.106<br>me: google.com<br>dress: 74.125.31.147<br>me: google.com<br>dress: 74.125.31.103<br>me: google.com<br>dress: 74.125.31.103<br>me: google.com<br>dress: 74.125.31.103<br>me: google.com                                                                                                    | 認(nslookup)<br>  にホスト名を入力 <br><b>通チェック</b><br>nslookup <sup></sup><br>ーのアドレスが表 | し、[nslookup]ボタンをクリックします。<br>マンドの結果<br>示                                                          |
| ワーク設定<br>IS の名前解決を確<br>贪査対象ホスト名」<br><b>ネットワーク導</b><br>rver: DNSサーバ<br>dress: DNSサーバ<br>n-authoritative answer:<br>me: google.com<br>dress: 74.125.31.106<br>me: google.com<br>dress: 74.125.31.147<br>me: google.com<br>dress: 74.125.31.103<br>me: google.com<br>dress: 74.125.31.104<br>me: google.com<br>dress: 74.125.31.104<br>me: google.com                                                                                                  | 認(nslookup)<br>  にホスト名を入力 <br><b>通チェック</b><br>nslookup <sup></sup><br>ーのアドレスが表 | し、[nslookup]ボタンをクリックします。<br>Iマンドの結果<br>示                                                         |
| ワーク設定<br>IS の名前解決を確<br>食査対象ホスト名。<br><b>ネットワーク導</b><br>rver: <b>DNSサーバ</b><br>n-authoritative answer:<br>me: google.com<br>dress: 74.125.31.106<br>me: google.com<br>dress: 74.125.31.103<br>me: google.com<br>dress: 74.125.31.104<br>me: google.com<br>dress: 74.125.31.104<br>me: google.com<br>dress: 74.125.31.104<br>me: google.com<br>dress: 74.125.31.104                                                                                    | 認(nslookup)<br>  にホスト名を入力 <br><b>通チェック</b><br>のアドレスが表                          | し、 [nslookup]ボタンをクリックします。<br>マンドの結果<br>示<br>nslookup の実行結果が表示されます。                               |
| ワーク設定<br>IS の名前解決を確<br>食査対象ホスト名<br><b>ネットワーク導</b><br>rver: <b>DNSサーバ</b><br>n-authoritative answer:<br>me: google.com<br>dress: 74.125.31.106<br>me: google.com<br>dress: 74.125.31.107<br>me: google.com<br>dress: 74.125.31.108<br>me: google.com<br>dress: 74.125.31.103<br>me: google.com<br>dress: 74.125.31.104<br>me: google.com<br>dress: 74.125.31.104<br>me: google.com<br>dress: 74.125.31.104<br>me: google.com<br>dress: 74.125.31.105 | 認(nslookup)<br>(に木スト名を入力)<br>通チェック<br>nslookup<br>ーのアドレスが表                     | し、 [nslookup]ボタンをクリックします。<br>マンドの結果<br>示<br>nslookup の実行結果が表示されます。                               |
| ワーク設定<br>IS の名前解決を確<br>食査対象ホスト名<br><b>ネットワーク導</b><br>rver: <b>DNSサーバ</b><br>n-authoritative answer:<br>me: google.com<br>dress: 74.125.31.108<br>me: google.com<br>dress: 74.125.31.104<br>me: google.com<br>dress: 74.125.31.103<br>me: google.com<br>dress: 74.125.31.104<br>me: google.com<br>dress: 74.125.31.104<br>me: google.com<br>dress: 74.125.31.104<br>me: google.com<br>dress: 74.125.31.105                                           | 認(nslookup)<br>(にホスト名を入力)<br>通チェック<br>nslookup<br>一のアドレスが表                     | し、 [nslookup]ボタンをクリックします。<br>マンドの結果<br>示<br>nslookup の実行結果が表示されます。<br>※ホスト名かIPTFドレスで指定           |
| ワーク設定<br>IS の名前解決を確<br>検査対象ホスト名<br>ネットワーク導<br>rver: DNSサーバ<br>dress: DNSサーバ<br>m-authoritative answer:<br>me: google.com<br>ldress: 74.125.31.108<br>me: google.com<br>ldress: 74.125.31.108<br>me: google.com<br>ldress: 74.125.31.103<br>me: google.com<br>ldress: 74.125.31.104<br>me: google.com<br>ldress: 74.125.31.104<br>me: google.com<br>ldress: 74.125.31.105<br>検査対象ホスト名<br>検査対象ホスト名                                                    | 認(nslookup)<br>(に木スト名を入力)<br>通チェック<br>nslookup<br>一のアドレスが表<br>「のアドレスが表<br>、    | し、[nslookup]ボタンをクリックします。<br>マンドの結果<br>示<br>nslookup の実行結果が表示されます。<br>※ホスト名かIPアドレスで指定<br>軽確認 → me |

ネットワーク設定

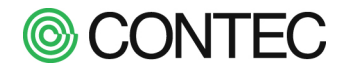

Ver.7.10以降では確認結果の画面は下記のようになります。

【ping の結果】

| ネットワーク導通チェック                                                                                                    |  |  |  |  |  |  |
|----------------------------------------------------------------------------------------------------|--|--|--|--|--|--|
| pingコマンドの結果                                                                                                    |  |  |  |  |  |  |
| PING ntp.nict.jp (133.243.238.244) 56(84) bytes of data.         64 bytes from ntp-a3.nict.go.jp (133.243.238.244): icmp_seq=1 ttl=36 time=218 ms         64 bytes from ntp-a3.nict.go.jp (133.243.238.244): icmp_seq=2 ttl=36 time=708 ms         64 bytes from ntp-a3.nict.go.jp (133.243.238.244): icmp_seq=2 ttl=36 time=261 ms         64 bytes from ntp-a3.nict.go.jp (133.243.238.244): icmp_seq=2 ttl=36 time=261 ms         64 bytes from ntp-a3.nict.go.jp (133.243.238.244): icmp_seq=2 ttl=36 time=286 ms         64 bytes from ntp-a3.nict.go.jp (133.243.238.244): icmp_seq=2 ttl=36 time=236 ms         64 bytes from ntp-a3.nict.go.jp (133.243.238.244): icmp_seq=5 ttl=36 time=236 ms         64 bytes from ntp-a3.nict.go.jp (133.243.238.244): icmp_seq=5 ttl=36 time=236 ms         64 bytes from ntp-a3.nict.go.jp (133.243.238.244): icmp_seq=5 ttl=36 time=236 ms         ntp.nict.jp ping statistics         5 packets transmitted, 5 received, 0% packet loss, time 4002ms         rtt min/avg/max/mdev = 218.688/398.492/708.008/200.966 ms |  |  |  |  |  |  |
| 検査対象ホスト名 Intp.nict.jp ※ホスト名かIPアドレスで指定                                                                                                    |  |  |  |  |  |  |
| 検査コマンドネットワークの導通を確認 →pingDNSの名前解決を確認 →nslookup                                                                                                    |  |  |  |  |  |  |

ネットワーク設定

【nslookup の結果】

| ネットワーク導通チェック                                                                                                    |                                                                                                    |  |  |  |  |
|----------------------------------------------------------------------------------------------------|----------------------------------------------------------------------------------------------------|--|--|--|--|
|                                                                                                    | nslookupコマンドの結果                                                                                                    |  |  |  |  |
| Server: 8.8.8.8<br>Address: 8.8.8.8#53                                                                                                    |                                                                                                    |  |  |  |  |
| Non-authoritative answer:<br>Name: ntp.nict.jp<br>Address: 133.243.238.244<br>Name: ntp.nict.jp<br>Address: 133.243.238.164<br>Name: ntp.nict.jp<br>Address: 133.243.238.163<br>Name: ntp.nict.jp<br>Address: 13.205.120.130<br>Name: ntp.nict.jp<br>Address: 133.243.238.243 | Non-authoritative answer:<br>Name: ntp.nict.jp<br>Address: 133.243.238.244<br>Name: ntp.nict.jp<br>Address: 133.243.238.164<br>Name: ntp.nict.jp<br>Address: 133.243.238.163<br>Name: ntp.nict.jp<br>Address: 133.243.238.163<br>Name: ntp.nict.jp<br>Address: 133.243.238.243 |  |  |  |  |
| 名前解決OK                                                                                                    |                                                                                                    |  |  |  |  |
| 検査対象ホスト名                                                                                                    | ntp.nict.jp ※ホスト名かIPアドレスで指定                                                                                                    |  |  |  |  |
| 検査コマンド                                                                                                    | ネットワークの導通を確認 → ping<br>DNSの名前解決を確認 → Inslookup                                                                                                    |  |  |  |  |

ネットワーク設定

#### 4.8. LED 表示盤の表示内容を変更する

LED 表示盤に表示する項目とフォーマットを変更します。

#### ※LED 表示盤はオプション品です。

操作内容

## **No.1** 「 LED 表示盤設定 」 画面を表示

「運用画面」メニューの「設定」から「オプション」→「パワコン」画面を開き LED 設定のアイコンをクリックし

ます。 **SolarView** 運用画面 ダウンロード スライドショー 計測値 帳票 運転履歴 設定 クリック **SolarView** 設定画面 スライドショー システム日時 データ転送 メール送信 システム情報 オブション 🧏 クリック SolarView オプション画面 サービス パワコン ユーザー システム更新 ネットワーク 再起動 戻る パワコン設定 シリアルボート 設定 デモ パワコン1 [機種:10kW 局番:1]異常詳細 パワコン2 [機種:10kW 局番:2]異常詳細 パワコン3 [機種:未使用 局番:3] パワコン4 [機種:未使用 局番:3] パワコン5 [機種:未使用 局番:5] パワコン6 [機種:未使用 局番:6] パワコン7 [機種:未使用 局番:6] パワコン8 [機種:未使用 局番:9] パワコン9 [機種:未使用 局番:9] シリアルボート1 P クリック 2 シリアルボート2 LED表示盤 SolarView オプション画面 サービス パワコンネットワーク ユーザー システム更新 再起動 戻る LED表示盤設定(シリアルポート2) バワコン設定トップ ブレビュー 析数 小数桁 单位設定 No 表示内容 
 1
 日射強度
 6 ▼
 1 ▼
 kW/m²

 2
 気温
 6 ▼
 1 ▼
 ℃ ▼

 3
 総合:発電電力
 6 ▼
 2 ▼
 kW/w

 4
 総合:発電電力量(本日)
 6 ▼
 2 ▼
 kWh ▼
 保存

LED 表示は最大で 4 項目まで設定できます。

設定は項目毎に「①表示内容」「②桁数」「③小数桁」「④単位設定」を行います。

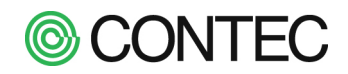

日射強度 ~ 日射強度 表示する内容を選択します。 気温 総合:発電電力 表示内容 総合:発電電力量(本日) 日射強度 Ŧ 総合:発電電力量(今月) 総合:発電電力量(今年) 総合:発電電力量(累積) 総合:発電電力量(昨日) 時分秒 No.3 桁数を指定する 6 🗸 表示する桁数(有効桁)を選択します。 1 2 3 4 5 桁数 6 👻 No.4 小数桁数を指定する 3 -0 表示する小数桁数を選択します。 1 2 小数桁 4 3 -No.5 表示内容の単位を指定する 単位を設定してください。 選択できる単位は表示内容で異なります。 表示内容の単位を設定します。 日射強度 : kW/m 単位設定 kW/m² ় 気温 :℃ kW/m² ় 発電電力 : W, kW, MW 発電電力量:Wh,kWh,MWh No.6 係数を指定する ※Ver.6.81 以降

各値に係数を掛けたい場合 (CO2換算など)、詳細設定から各項目に係数を設定すること ができます。

| No   | 表示内容           | 桁数  | 小数桁 | 単位設定    |                            |
|------|----------------|-----|-----|---------|----------------------------|
| 1    | 日射強度           | 6 🗸 | 1 • | kW/mi 🗸 |                            |
| 2    | 気温・            | 6 🗸 | 1 ~ | ి 🗸     |                            |
| 3    | 総合:発電電力 🖌      | 6 🗸 | 2 🗸 | kW 🗸    |                            |
| 4    | 総合:発電電力量(本日) 🖌 | 6 🗸 | 2 🗸 | kWh 🗸   |                            |
| ▣ 詳紙 |                |     |     |         | □ 係数が1以外の場合、単位設定はkW/kWhにして |
|      |                |     |     |         | No.1の係数 1                  |
|      |                |     |     |         | No.2の係数 1                  |
|      |                |     |     |         | No.3の係数 1                  |
|      |                |     |     |         |                            |

係数が1の場合はそのままの値、10の場合は10倍の値をLED表示盤に送信します。

No.2 表示内容を指定する

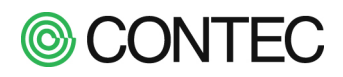

No.7 設定の保存

# LED表示盤設定(シリアルポート2)

バワコン設定トップ

| No | 表示内容      |   | 桁数  | 小数桁 | 単位設定    |
|----|-----------|---|-----|-----|---------|
| 1  | 日射強度      | • | 6 🗸 | 3 🗸 | kW/m² ▼ |
| 2  | 気温        | • | 6 🗸 | 1 🗸 | °C 🗸    |
| 3  | 発電電力      | • | 6 🗸 | 2 🗸 | kW 👻    |
| 4  | 発電電力量(本日) | • | 6 🗸 | 2 🗸 | kWh 👻   |
|    |           |   |     |     |         |

|   | 保友       |   |
|---|----------|---|
|   | INT      |   |
| ÷ | <u> </u> | _ |

[保存]ボタンをクリック

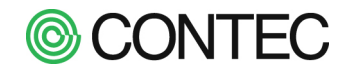

## 4.9. 計測データファイルを転送する

#### ※SolarView Airをお使いの場合は操作しないでください。

本製品では、FTP を使って計測データを転送することができます。 転送可能なデータは「1 分データ」、「日報データ」、「月報データ」、「年報データ」、「運転履歴」です。 計測データは CSV ファイル(「,」区切りのテキストファイル)になります。

|      | 操作内容                                                                                                    |
|------|----------------------------------------------------------------------------------------------------|
| No.1 | 「 データ転送設定 」画面の表示と設定                                                                                                    |
|      | 「運用画面」メニューの「設定」→「設定画面」メニューの「データ転送」 をクリックします。<br>※データ転送設定は、サービスを停止してから行ってください。                                                                                                    |
|      | SolarView                                                                                                    |
|      | 設 定 画 面 ス グリック データ転送 メール送信 システム情報 オブション 戻る                                                                                                    |
|      | SolarView 2014年10月22日 15:03<br>Committed CONTRO COLTE & Might reserved                                                                                                    |
|      | 設 定 画 面 スライドショー システム日時 データ転送 メール送信 システム情報 オブション 戻る                                                                                                    |
|      | データ転送設定                                                                                                    |
|      | 転送先サーバ     転送先ディレクトリ     ユーザ名     バスワード     転送モード     データ圧縮       転送先     /     /     ・     ・     ・     ・       転送対象     21分データ     2日報     2月報     2年報     2異常履歴(CSV)     2異常履歴(LOG) |
|      | (更新) (テスト送信)                                                                                                    |
|      | データ転送間隔は[詳細設定]から設定できます                                                                                                    |
|      | 【SFTP転送について】SFTPによるデータ転送はSSH2の公開鍵認証(DSA)にのみ対応しています。<br>秘密鍵の登録状況:登録)剤(2014/10/20 15:03:38)<br>参照 ファイルが選択されていません。 ファイルを転送                                                               |

#### ■転送先設定

| 設定        | 内容                                |
|-----------|-----------------------------------|
| 転送先サーバ    | 転送先の IP アドレスまたはホスト名を入力します。        |
| 転送先ディレクトリ | 転送先のリモートのディレクトリを指定してください。         |
| ユーザ名      | 転送先の認証のユーザ名を入力してください。             |
| パスワード     | 転送先の認証のパスワードを入力してください。            |
| 転送モード     | FTP パッシブ通信、FTP アクティブ通信、を選択してください。 |
|           | 通常は FTP パッシブ通信で問題ありません。           |
| データ圧縮     | 未使用または gzip を選択してください。            |

#### ■転送対象

| 名称        | 内容                              |
|-----------|---------------------------------|
| 1分データ     | 1 分単位で 1 日分の計測データファイルです         |
| 日報        | 1時間単位で1日分の計測データファイルです           |
| 月報        | 1時間単位で1日分の計測データファイルです           |
| 年報        | 1時間単位で1日分の計測データファイルです           |
| 運転履歴(CSV) | 運転履歴ファイルです。                     |
| 運転履歴(LOG) | 運転履歴ファイルです。ただし異常名称等がコードになっています。 |

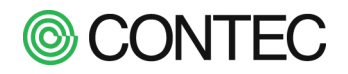

入力が完了したら[更新]ボタンをクリックして設定を保存します。 設定はサービスを起動すると反映され1時間毎(変更できます)に各計測データファイルが転送されます。

転送の際には指定したディレクトリを起点として以下のディレクトリに転送します。

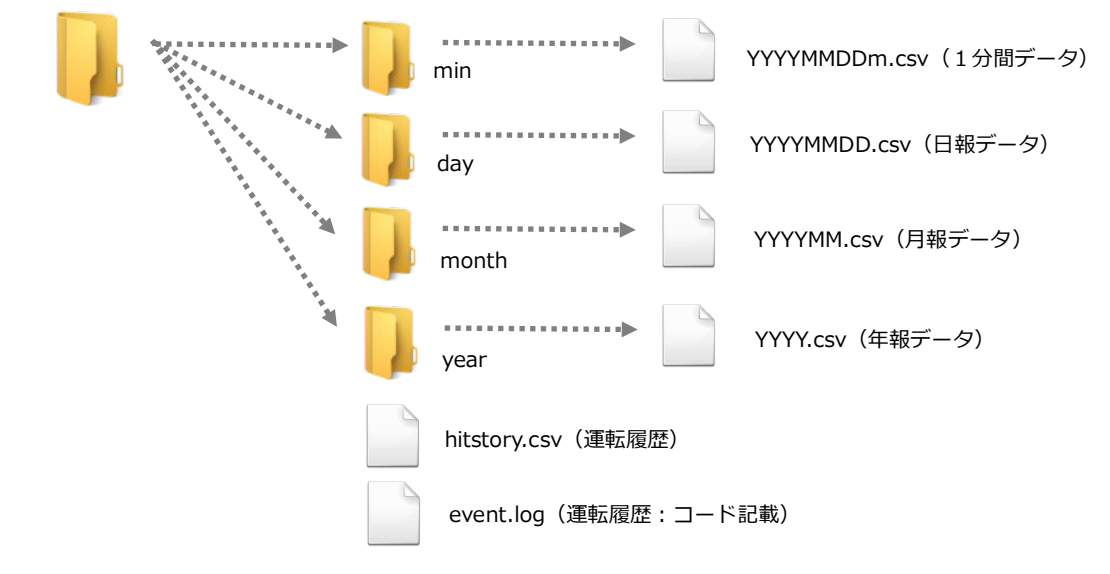

## No.2 テスト送信

転送先の設定の更新後、「データ転送設定」の「テスト送信」をクリックするとデータ転送テストが行えます。

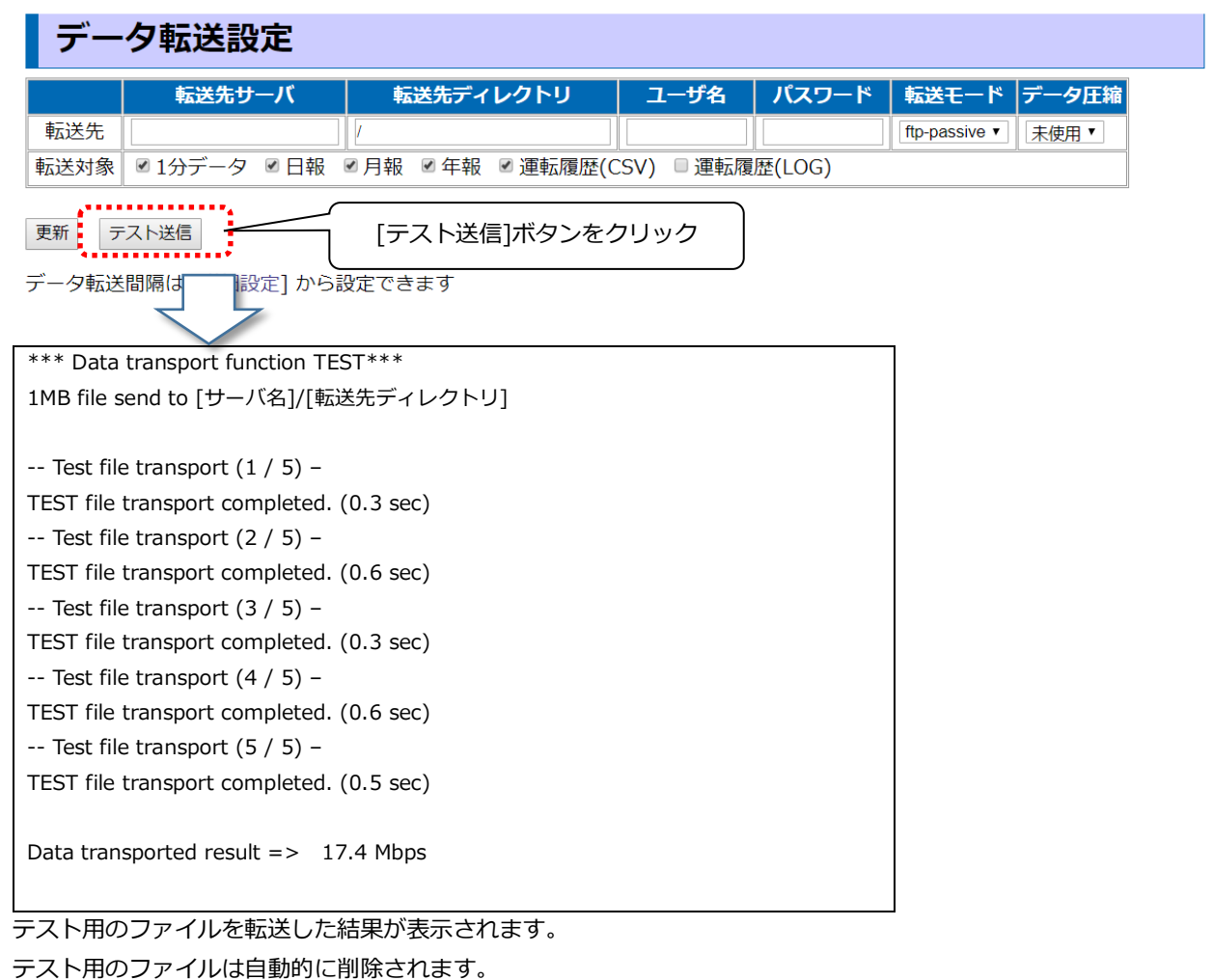

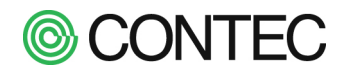

## No.3 データ転送間隔の変更

初期状態ではデータ転送は1時間に一回行います。この間隔を変更するには以下の手順で行います。 「データ転送設定」の「詳細設定」→「スケジュール設定」をクリックします。

| デ                          | ータ転送設な                                                                     | Ê                                                                                                    |
|----------------------------|----------------------------------------------------------------------------|----------------------------------------------------------------------------------------------------|
| 武送夕<br>;送対                 | <u>転送先サーバ</u><br>も<br>象 ☑1分データ ☑                                           | 転送先ディレクトリ     ユーザ名     バスワード     転送モード     データ圧縮       /     ////////////////////////////////////                                                                                                    |
| 新<br>- 夕転                  | <sub>テスト送信</sub><br>送間隔は<br>[詳細設定]<br><b>詳細設定メニ</b>                        | から設定できます                                                                                                    |
| 接点<br>スケ<br>デー<br>環境       |                                                                            |                                                                                                    |
| 詳細:<br>現在                  | 設定メニューに戻る<br>7 <b>件のスケジュールが登</b>                                           | またしています<br>スケジュール設定<br>「実行した冬代 「実行づし グラン                                                                                                    |
|                            | 時刻の同期                                                                      | □     □     □     □     □     □     □     □     □     □     □     □     □     □     □     □     □     □     □     □     □     □     □     □     □     □     □     □     □     □     □     □     □     □     □     □     □     □     □     □     □     □     □     □     □     □     □     □     □     □     □     □     □     □     □     □     □     □     □     □     □     □     □     □     □     □     □     □     □     □     □     □     □     □     □     □     □     □     □     □     □     □     □     □     □     □     □     □     □     □     □     □     □     □     □     □     □     □     □     □     □     □     □     □     □     □     □     □     □     □     □     □     □     □     □     □     □     □     □     □     □     □     □     □     □     □     □     □     □     □     □     □     □     □     □     □ </td |
|                            | 日報作成                                                                       | 毎月      毎月      毎曜日         毎時      00     20     //home/www/ht                                                                                                    |
|                            | 月報作成                                                                       | □ 毎月 	 毎日 	 毎曜日<br>00 	 05 	 40 	 //home/www/htr 	 3分毎                                                                                                    |
|                            | 年報作成                                                                       | □ 毎月 V 毎日 V 毎曜日 V<br>00 V 08 V 55 V //home/www/htr V 10 分毎                                                                                                    |
|                            | データ転送削除                                                                    | 毎月     毎日     ↓     15 分毎       毎時     ↓     20 分毎       ✓     30 分毎                                                                                                    |
| ■<br>設定<br>1分E<br>毎月<br>保存 | 例:<br>毎00秒時)に実行する場<br>1 AM 01:0001に実行する場<br>1 日の AN<br>週月曜日の<br>設定<br>[保存] | <ul> <li></li></ul>                                                                                                    |

「データ転送削除」の実行日時の分の項目を変更します。 変更が完了したら[保存]ボタンをクリックして設定を保存します。

スケジュール設定のうち「データ転送削除」以外の設定は変更しないでください。 変更するとシステムが正常に動作しなくなることがあります。

## 4.10. 接続しているディスプレイの種類を変更する

本製品と接続しているディスプレイの種類を変更する方法を説明します。 接続しているディスプレイでの表示の一部が切れているなどの症状が発生している場合、この設定を変更す ことで症状が改善することがあります。

|      | 操作内容                                                                                                    |
|------|----------------------------------------------------------------------------------------------------|
| No.1 | 「 サービス設定 」 画面を表示                                                                                                    |
|      | 「運用画面」メニューの「設定」→「設定画面」メニューの「オプション」をクリックします。                                                                                                    |
|      | <u>SolarView</u>                                                                                                    |
|      | 運用画面 計測値 報票 運転履歴 ダウンロード スライドショー 設定                                                                                                    |
|      |                                                                                                    |
|      | SolarView                                                                                                    |
|      | 設定画面 スライドショー システム日時 データ転送 メール送信 システム情報 オナション 星ス                                                                                                    |
|      | クリック                                                                                                    |
|      |                                                                                                    |
|      | SolarView                                                                                                    |
|      | オプション画面 サービス パワコン ネットワーク ユーザー システム更新 再起動 戻る                                                                                                    |
|      | サービス設定                                                                                                    |
|      | サービス 起動 伊止                                                                                                    |
|      | ディスプレイやケーブルに応じて以下の設定を行ってください。                                                                                                    |
|      | 名称 <u>SV-</u> TV に接続する場合 : TV 接続(DVI-HDMI 変換)                                                                                                    |
|      | 環境計測設定 日射 パソコン用モニタに接続する場合 ・ PC 接続(DVI)                                                                                                    |
|      | メール送信 パワコン要品時: [黒刈] ▼ パンコン週日要品時: [黒刈] ▼                                                                                                    |
|      | スライドショー<br>スライドショー<br>スライドショー<br>スライドショー<br>スライドショー<br>スライドショー<br>スライドショー<br>スライドショー<br>スライドショー<br>スライドショー<br>スライドショー<br>スライドショー<br>スライドショー<br>スライドショー<br>スライドショー<br>スライドショー<br>スライドショー<br>スライドショー<br>スライドショー<br>スライドショー<br>スライドショー<br>スライドショー<br>スライドショー<br>スライドショー<br>スライドショー<br>スージ表示: 〇〇〇 ▼ 時計表示: M月D日(曜) hmm ▼<br>スージ表示: 魚切 ▼ 名称表示: 無効 ▼ |
|      | ディスブレイとの接続 TV接続DVI+DM変換) ↓<br>CO2換算係数 03145 Re-CO2/MMH<br>Modbusサーバ 無効 → アドレス割当て                                                                                                    |
|      | 奥新 「「「「「」をクソック」                                                                                                    |

[詳細設定]

設定を変更したら、[更新]ボタンをクリックします。 設定は直ちに反映されます。

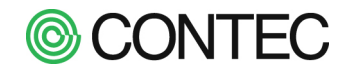

#### 4.11. Web ブラウザから本体を再起動する

#### 操作内容 「 再起動 」 画面の表示 *No.1* 「運用画面」メニューの「設定」→「設定画面」メニューの「オプション」→「再起動」をクリックします。 SolarView 運用画面 計測値 帳票 運転履歴 ダウンロード スライドショー 設定 2011年11月1日 17:06 SolarView 設定画面 システム日時 データ転送 メール送信 戻る 2011年11月14日 13:46 SolarView オプション画面 戻る ネットワーク 再起動 SolarView SVC オプション画面 サービス バワコン ネットワーク ユーザー システム更新 再起動 再起動 再起動 … 再起動が完了するまでには60秒程度かかります。

#### No.2 システムの再起動

再起動ボタンをクリックし、確認のメッセージの[OK]ボタンを押してください。 システムの再起動が始まり、約 60 秒程度で完了します。

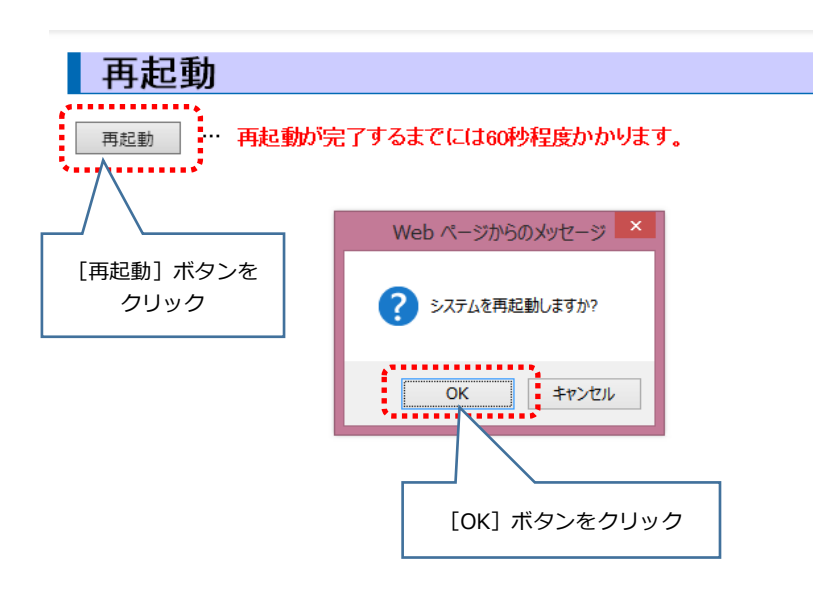

© CONTEC

# 4.12.設定をバックアップする

## ■ バックアップファイルを作成する

本機能では運用中の SolarView Compact や SolarView Air の設定のバックアップが行えます。取得したバックアップは同一機器の設定を復元する場合や別の機器に設定をコピーする場合に利用できます。

#### 操作内容

## **No.1** 「システム更新」画面の表示

「運用画面」メニューの「設定」→「設定画面」メニューの「オプション」→「システム更新」をクリックします。

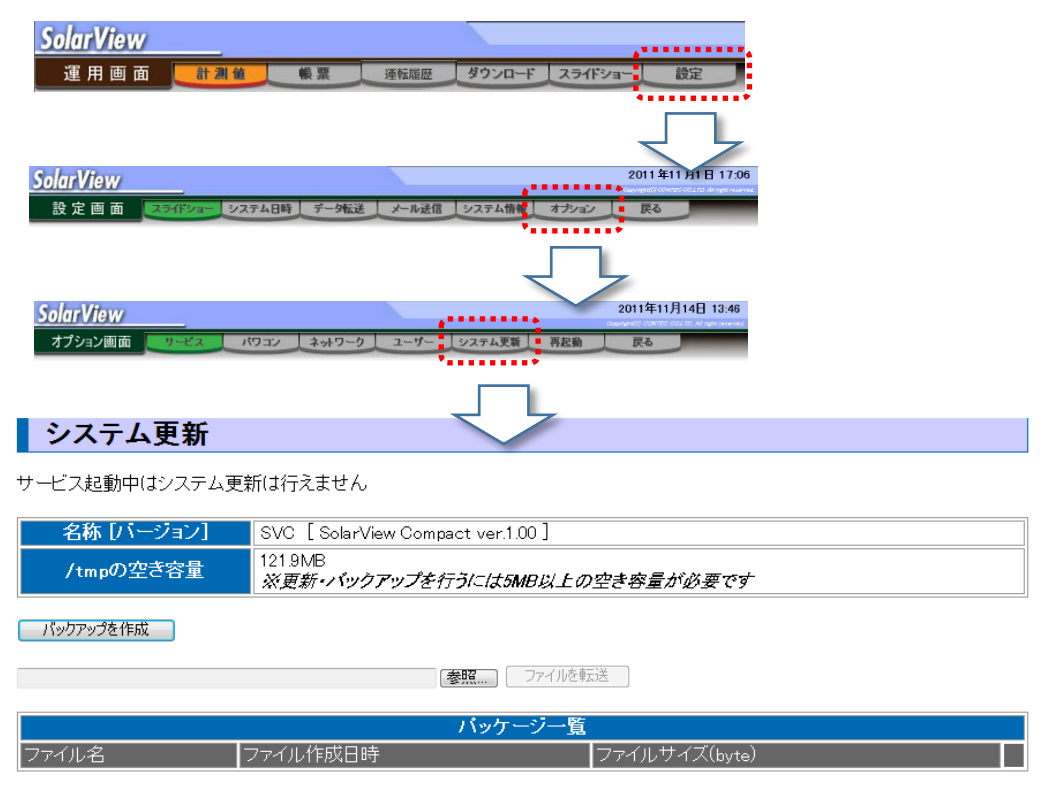

## No.2 バックアップファイルの作成

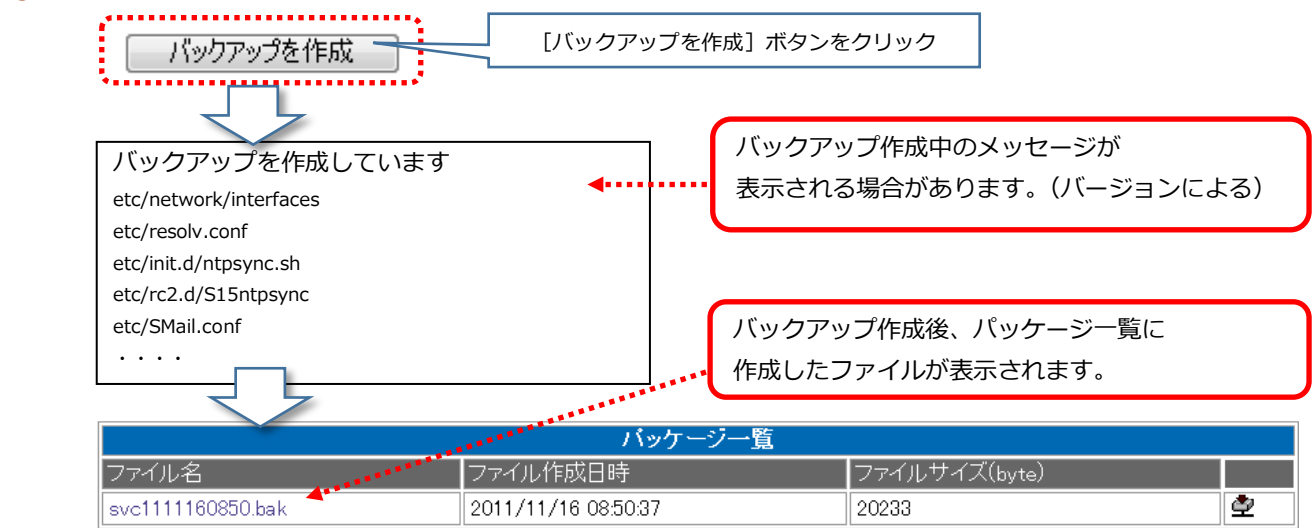

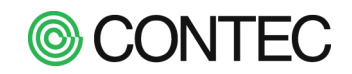

## バックアップファイルをダウンロードする

#### 操作内容

## No.1 バックアップファイルのダウンロード

登録されているバックアップファイルをダウンロードします。

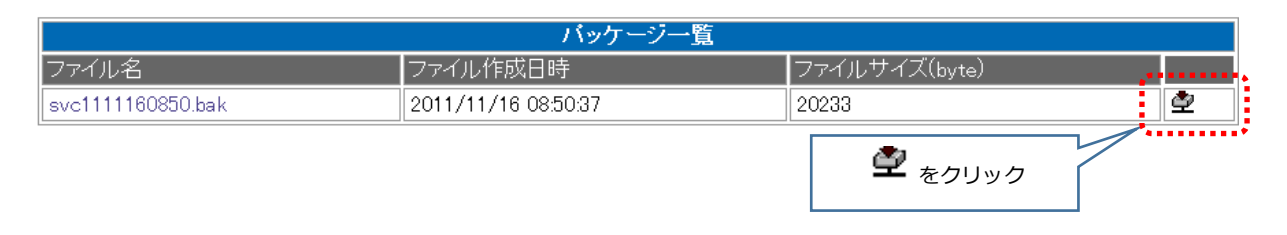

をクリックするとファイルのダウンロードダイアログが表示されますので指示に従い PC に保存します。
ダウンロードしたバックアップファイルの名称は変更しないようにしてください。

## バックアップファイルを削除する

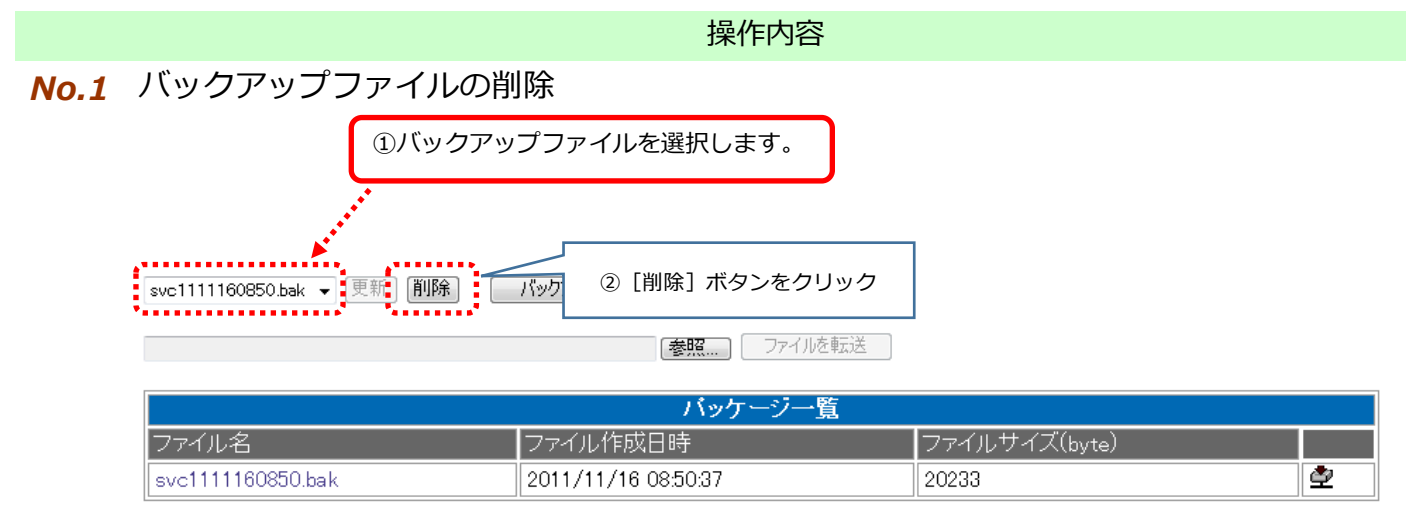

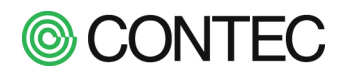

■ バックアップファイルをアップロードして設定を復元する

※SolarView Air をお使いの場合は操作しないでください。

操作内容

## No.1 バックアップファイルのアップロード

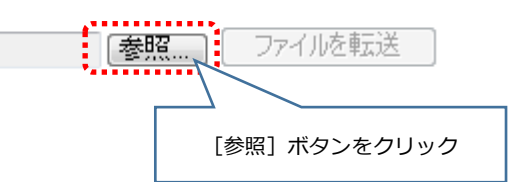

[参照]ボタンをクリックすると「アップロードするファイルの選択」ダイアログが表示されます。 復元するバックアップファイルを選択してください。

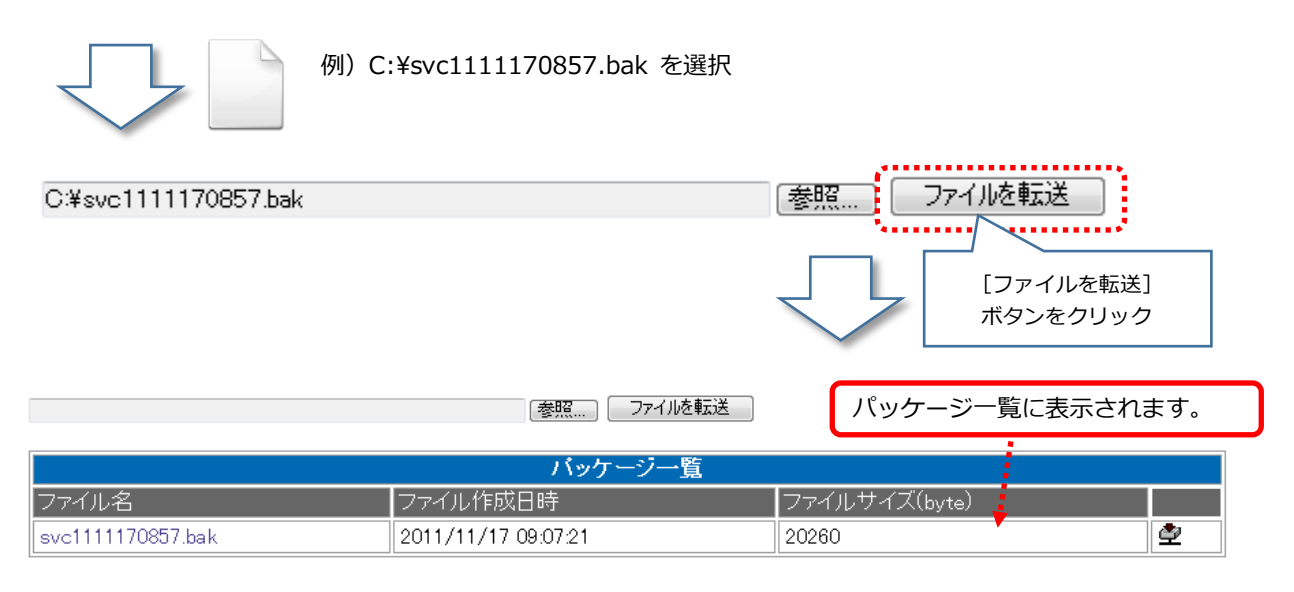

## No.2 サービスの停止

バックアップファイルからシステムを更新する場合、サービスの停止を行います。 「運用画面」メニューの「設定」→「設定」の「オプション」をクリックします。

| SolarView<br>運用画面 <mark></mark> 翻 | 住 報業 違転履歴 ダウンロ                                  | -F                                                                   |          |        |     |                                    |
|-----------------------------------|-------------------------------------------------|----------------------------------------------------------------------|----------|--------|-----|------------------------------------|
| SolarView<br>設定画面                 | システム日時(デー9転送)、メール浸信(システム                        | 2011年<br>1日日<br>1日日<br>1日日<br>1日日<br>1日日<br>1日日<br>1日日<br>1日日<br>1日日 | -1 17:06 |        |     |                                    |
|                                   |                                                 |                                                                      |          |        |     |                                    |
| SolarView                         |                                                 |                                                                      |          |        |     | 2011年11)<br>Commigne(C) CONTEC CO. |
| オプション画面                           | サービス パワコン                                       | ネットワーク                                                               | ユーザー     | システム更新 | 再起動 | 戻る                                 |
| サービス<br>サービス 起動                   | 設定<br>中 泡 停止 —————————————————————————————————— | [停止]                                                                 | ボタンをク!   | ノック    |     |                                    |

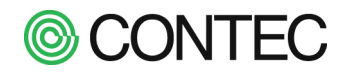

## No.3 バックアップファイルからシステムの復元

|   | サービスを停止させたら            | 、再度システムの更        | 新画面を表示          | こします。      | 1         | [システム更<br>クリック | 新] を<br>7      |       |
|---|------------------------|------------------|-----------------|------------|-----------|----------------|----------------|-------|
|   | SolarView              |                  |                 |            |           |                | Gopwieht(G) GC | 年11月1 |
|   | オプション画面 🔵 サー           | ビス パワコン          | ネットワーク          | ユーザー       | システム更新    | 再起動            | 戻る             |       |
|   | システム更新                 |                  |                 |            |           |                |                |       |
| 2 | 復元するバックアップ<br>ファイルを選択  | SVC [SolarView C | ompact ver.1.00 | ]          |           |                |                |       |
|   | /100/空合里               | ※更新・バックアッフ       | プを行うには5ME       | 以上の空き容量。   | が必要です     |                |                |       |
|   | svc1111170857.bak - 更新 | 削除 バックアップを作      | 助               |            |           |                |                |       |
|   |                        |                  | 参照 7            | アイルを転送     |           |                |                |       |
|   | し<br>フライル タ            | クリック             | バッケー:           | 2一覧        | マッイルキャイブ( | hute)          | _              |       |
|   | svc1111170857.bak      | 2011/11/1        | 7 09:07:21      | 2          | 0260      | byte/          |                | ⊉     |
|   |                        |                  |                 | <u>, т</u> |           |                |                |       |
|   | システム更新                 |                  |                 |            |           |                |                |       |
|   | 更新を行っています [svc11       | 11170857.bak]    |                 |            |           |                |                |       |
|   |                        |                  |                 |            |           |                |                |       |

更新が終了しました 更新は再起動後に有効になります

「 更新が終了しました 」のメッセージが表示されれば更新完了です。 更新後に再起動後を行うと有効になります。 (再起動は「4.11Web ブラウザから本体を再起動する」を参照ください。)」

# © CONTEC

### 4.13. 機器を新しいものに交換し、設定/計測データを移行する

※運用中の機器と交換後の新しい機器の双方のソフトウェアが Ver.6.80 以降でのみご利用頂ける機能です。 ソフトウェアが Ver.6.80 未満の場合はアップデート後にご利用頂けるようになります。

運用中の SolarView Compact や SolarView Air を新しい機器に交換する際に、本機能を利用することで設定 /計測データを新しい機器に移行することができます。新しい機器への移行は以下の手順で行います。

- ① 運用中の機器で「移行用バックアップ」を作成し PC にダウンロードする
- ② 運用中の機器を取り外し、新しい機器に取り替える
- ③ 新しい機器に①で取得した「移行用バックアップ」をアップロードし「更新」を行う
- ④ 新しい機器で移行した設定/計測データが反映されているか確認。必要あれば再設定を行う
- ⑤ 新しい機器で動作確認を行う
- 運用中の機器で「移行用バックアップ」を作成する

#### 操作内容

## **No.1** 「 システム更新 」 画面の表示

「運用画面」メニューの「設定」→「設定画面」メニューの「オプション」→「システム更新」をクリックします。

| <b>SolarView</b> |                       |                 | 1          |                    |                           |  |
|------------------|-----------------------|-----------------|------------|--------------------|---------------------------|--|
| 運用画面             | 計測值 帳票                | 運転履歴            | ダウンロードスラ   | ライドショー (           | 設定                        |  |
|                  |                       |                 |            | ····               |                           |  |
|                  |                       |                 |            | Ļ                  | Ļ                         |  |
| SolarView        |                       |                 |            | 2011年11            | 月日日 17:06                 |  |
| 設定画面 🔽           | ライドショー システム日時 デー列     | 云送 メール送信        | システム情報 オブシ | /ョン 戻る             | 5 00 LTD AVriget roservel |  |
|                  |                       |                 | *****      |                    |                           |  |
|                  |                       |                 |            |                    |                           |  |
| c   10           |                       | -               |            | 2011年11日           | 14 1246                   |  |
| SolarView        |                       |                 |            | Counted Control of | LTD. AS right reserved    |  |
| オノション画面          | サービス パワコン ネットワー       | -9 1-9-         | システム史新 再起  | NI Ro              |                           |  |
|                  |                       |                 |            |                    |                           |  |
| SolarView St     | vc                    |                 |            |                    |                           |  |
| オプション画面          | サービス パワコン ネッ          | 1-1-2 2-1       | ザー システム更新  | Communic<br>面記執    | ES                        |  |
|                  |                       |                 |            | There              |                           |  |
| システム更            | 新                     |                 |            |                    |                           |  |
| 名称 [バージョン        | ] SVC [ SolarView Com | pact ver.6.80 ] |            |                    |                           |  |
| 作業領域             | 121.8MB               |                 |            |                    |                           |  |
|                  | ※更新・バックアップに           | は5MB以上必要す       | ст         |                    |                           |  |
| バックアップを作成 移      | 行用バックアップを作成           |                 |            |                    |                           |  |
| ファイルを選択 選択され     | ていません ファイルを転送         |                 |            |                    |                           |  |
|                  |                       |                 |            |                    |                           |  |
|                  |                       | バッケージー管         |            |                    |                           |  |

## **No.2** 「移行用バックアップ」を作成し、PC にダウンロードする

「移行用バックアップを作成」ボタンをクリックします。

ボタンはサービス起動中には無効になっています。作業前にサービスを停止させてください。

| <u>olarView</u> | SVC      |                   |                |       |               | Conversiti  | C) CONTEC CO LTD. AI | regis rese |
|-----------------|----------|-------------------|----------------|-------|---------------|-------------|----------------------|------------|
| オプション画面         | サービス     | パワコン              | ネットワーク         | ユーザー  | システム更新        | 再起動         | 戻る                   |            |
| システム            | 更新       |                   |                |       |               |             |                      |            |
| 名称 [バージ         | ヨン] S    | VC [ SolarVier    | w Compact ver. | 6.80] |               |             |                      |            |
| 作業領域            |          | 21.8MB<br>三新・バックフ | ァップには5MBI以     | 上必要です | ] [移行用<br>をクリ | 目バック〕<br>ック | アップを作                | :成]        |
| バックアップを作成       | 移行用バック   | アップを作成            |                |       | 7             |             |                      |            |
| ファイルを選択 選択      | Rされていません | ファイルを             | 伝送             |       |               |             |                      |            |
|                 |          |                   | バッケー           | -ジー覧  |               |             |                      |            |
| ファイル名           | i        | 最終更新日時            |                | ファイルち | ナイズ(byte)     |             |                      |            |
|                 |          |                   |                |       |               |             |                      |            |

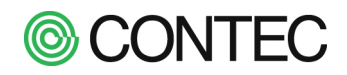

| <u>SolarView</u> SVC   |                                    |              | what CLONTEC CO LTD. All not           |
|------------------------|------------------------------------|--------------|----------------------------------------|
| オプション画面 🔵 🚽 – ビ        | ス バワコン ネットワーク ユーザー                 | システム更新 再起動   | <b>A</b> 3                             |
| システム更新                 |                                    |              | バックアップ作成中のメッセージが                       |
| バックアップを作成しました          | 4                                  |              | 表示される場合があります。(バージョンによる)                |
| 名称 [バージョン]             | SVC [ SolarView Compact ver.6.80 ] |              |                                        |
| 作業領域                   | 121.8MB<br>※更新・パックアップには5MB以上必要です   | (            | バックアップ作成後、パッケージ一覧に                     |
| SVC2106181236 bak 🗸 更新 | 削除 バックアップを作成 移行用バックアップを            | 至作成          | 作成したファイルが表示されます。                       |
| ファイルを選択 選択されていま        | せん ファイルを転送                         |              |                                        |
|                        | パッケージー覧                            |              |                                        |
| ファイル名                  | 最終更新日時                             | ファイルサイズ(byte | シー・・・・・・・・・・・・・・・・・・・・・・・・・・・・・・・・・・・・ |
| SVC2106181236.bak      | 2021/06/18 12:36:05                | 4,265        | 2                                      |

データ移行用バックアップで作成されるバックアップファイルは前項の「4.12.設定をバックアップする」で作成されるバックアップと異なり計測データを含みます。データ移行用バックアップの場合はファイル名の先頭3文字が「SVC」と大文字になり、設定のみのバックアップは「svc」と小文字になります。

をクリックするとファイルのダウンロードダイアログが表示されますので指示に従い PC に保存します。 ダウンロードしたバックアップファイルの名称は変更しないようにしてください。

■ 運用中の機器を取り外し、新しい機器に取り替える

操作内容
No.3 データ移行用バックアップファイルを PC にダウンロードしたら運用中の機器を新しい機器に取り替えます。 取り替えが終わったら電源を投入し、利用承諾を行ったのち、ソフトウェアのバージョンが 6.80 以降であることを 確認します。Ver.6.80 未満の場合は当社 Web サイトより最新のバージョンを入手しアップデートしてください。

#### ■ 新しい機器に「移行用バックアップ」をアップロードし「更新」を行う

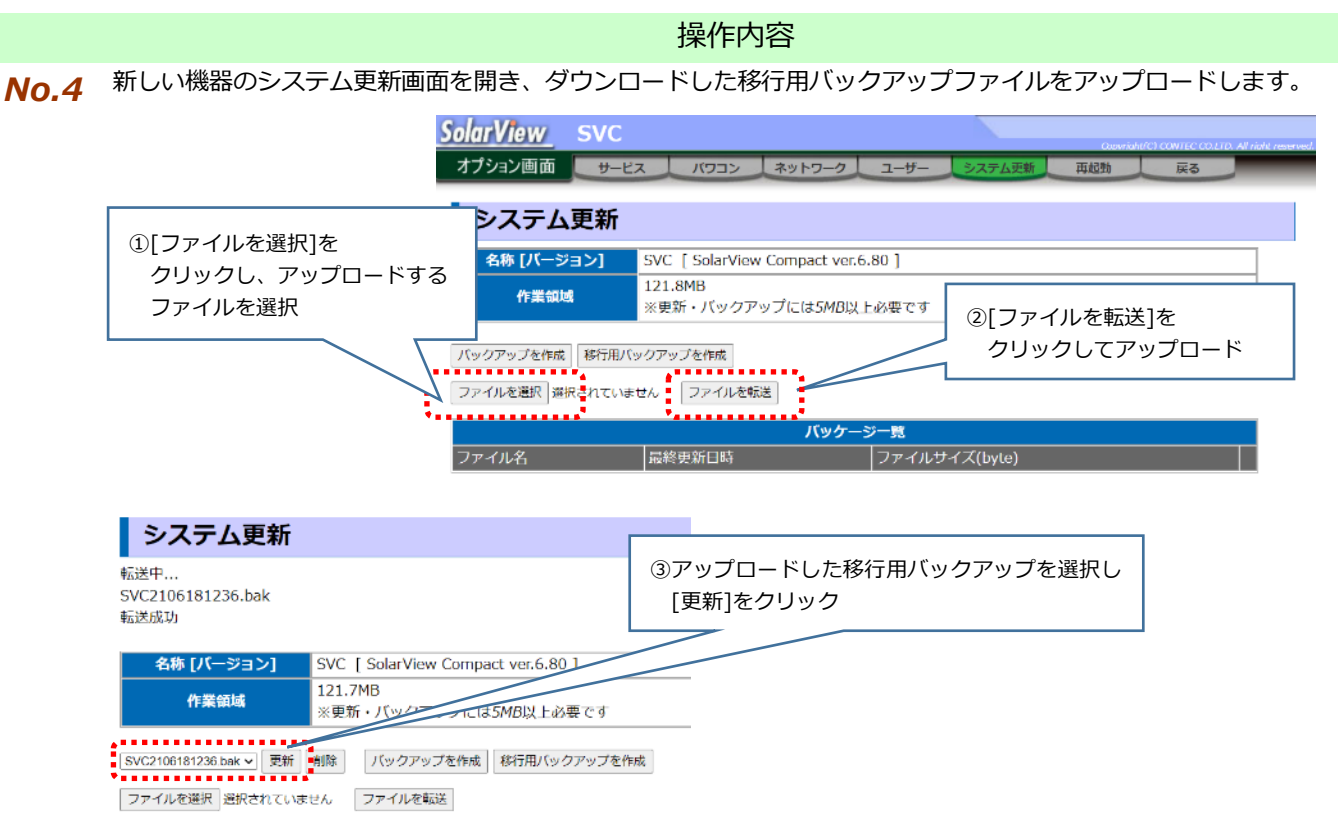

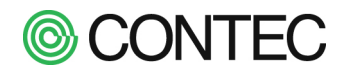

[更新]ボタンをクリックするとデータ移行用バックアップに含まれている設定/計測データを新しい機器に取り込 みます。取り込んだ結果は以下のように表示されます。 表示されなかった設定は取り込まれていませんので再設定を行う必要があります。

#### システム更新

更新を行っています [SVC2106181236.bak] 下記の設定を復元しました サービス設定 名称 パワコン設定(異常詳細除く) ネットワーク設定 DNS設定 NTP設定 出力制御カレンダー アナログ入力設定 運転履歴 日報 月報 年報 メールサーバ設定 定期実行設定 . 更新が終了しました 更新は再起動後に有効になります

取り込みが完了したらシステムを再起動します。

データ移行用バックアップ機能は以下の組合せでご利用頂けます。

組合せに応じて移行される設定が異なりますので注意してください。

#### ・ SolarView Compact→SolarView Compact の場合

- 【移行対象】 日報、月報、年報、運転履歴、
   サービス設定、名称、パワコン設定、LED表示盤設定、アナログ入力設定、接点入力設定、
   拡張 BOX 設定、ネットワーク設定、DNS 設定、NTP 設定、
   データ転送設定、メールサーバ設定、定期実行設定
   【移行対象外】 スライドショー設定、登録画像、パワコン詳細設定、1分毎計測データ、
  - 拡張 BOX 自体の IP アドレス

・SolarView Compact/Air→SolarView Air の場合(SolarView Compact→SolarView Compact との相違点)

【移行対象】 出力制御設定、出力制御カレンダー ※出力制御対象の場合

【移行対象外】 データ転送設定、メールサーバ設定、定期実行設定、

クラウドサービスでの発電所/ユーザー情報、クラウドサービスでの通信途絶設定 【SolarView Air への移行における注意事項】

①SolarView Air への移行の場合、新しい機器の下記の設定は変更しないでください。機能に影響します。 データ転送設定、メールサーバ設定、定期実行設定、NTP 設定

②SolarView Air で IP アドレスを変更されている場合、移行できるのはコントローラの設定のみとなり、

ルーターの IP アドレス/ネットワーク設定は反映されません。ルーターの設定は別途実施してください。

③SolarView Air→SolarView Airの場合、機器交換後はサイトコードが新しい機器のものに変わります。

クラウドサービスにログインする際には新規設置の時の同様に新しい認証情報を使ってください。

③新しい機器でもユーザー登録が必要です。ユーザー登録は機器毎に必要となります。

④マルチアカウントを利用されている場合、登録情報の再設定が必要になります。

- 交換した機器のマルチアカウントを利用されていた場合
- … 新しい機器のマルチアカウントに今まで登録していた発電所を登録し直す必要があります。 他の機器のマルチアカウントに交換した機器を登録していた場合
  - … 運用中のマルチアカウントに登録されている発電所情報を交換したものから新しいものに 変更する必要があります。

#### 新しい機器で移行した設定/計測データが反映されているか確認。必要あれば再設定を行う

#### 操作内容

No.5 新しい機器の再起動が完了したら移行した設定、計測データが反映されているか確認します。 No.4 の説明に記載しています移行対象の設定、計測データを確認して頂くともに移行対象外の機能を使われている 場合には再設定を行ってください。

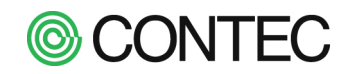

#### ■ 新しい機器で動作確認を行う

#### 操作内容

- **No.6** 新しい機器の設定、計測データの確認が完了したらサービスを開始し、動作の確認を行います。 下記の項目について正常に動作しているかを確認することを推奨します。
  - ・パワコンとの通信の確認
    - … パワコンとの通信状態が正常かどうか、計測値モニタの画面で確認します。
  - ・計測値のパワコンとの読合せ
    - … 発電電力 (kW) がパワコンの値と一致するか、計測値モニタの画面で確認します。

【メール送信機能を利用している場合】

・テストメールの送信

… メール送信設定からテストメールを送信し、送信先でテストメールが受信できているかを確認します。

【拡張 BOX SV-OPT-CNT2DI8-BOX を利用している場合】

- ・通信確認
  - … 通信状態が正常かどうか、計測値モニタの画面で確認します。

【SolarView Air を利用している場合】

- ・クラウドサービスとの通信確認
  - … クラウドサービスに新しい機器の認証情報でログインし、計測値が正常に表示されるか確認します。

# ONTEC

# 付録

#### FTP で計測データを取得する

本製品では FTP サーバ機能をサポートしており、FTP クライアントを使うことで計測データ(CSV ファイル) を取得することができます。

操作内容 No.1 本製品に FTP でアクセスしてデータを取得する。 フォルダを開いてアドレス部に「ftp://solar@192.168.1.101 」と入力します。 (本製品の IP アドレスが 192.168.1.101 のとき) ✐マ 📗 ftp://solar@192.168.1.101 х ログオン方法 指定したユーザー名とパスワードでは、FTP サーバーにログインできませんでした。 **?**> ① ユーザー名:solar パスワード: solar FTP サーバー: SolarViewCompactのIPアドレス を入力 ユーザー名(山): solar パスワード(<u>P</u>): .... ログオンしたときに、このサーバーをお気に入りに追加して、簡単にそのサーバーに戻ることができます。 パスワードまたはデータをサーバーに送信する前に、FTPによるパスワードまたはデータの暗号化またはエ ンコード化が実行されていません。パスワードおよびデータのセキュリティを保護するには、代わりに WebDAVを使用してください。 歴名でログオンする(A) パスワードを保存する(S) ログオン(L) キャンセル ③ [ログオン]をクリック ログオン後のフォルダ構成は下記になります。 •••••• min YYYYMMDDm.csv(1分間データ) •••••• day YYYYMMDD.csv(日報データ) ••••• month YYYYMM.csv(月報データ) ..... year

YYYY.csv(年報データ)

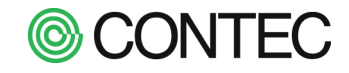

#### 計測データファイルのフォーマット

本製品は計測したデータを1分毎に保存します(1分間データ)。 1分毎に保存されたデータは、1時間毎に日報データに集計されます。 また日報データは1日毎に月報データに、月報データは年報データに集約されます。 計測データファイルは1分間データ~年報データまで同一フォーマット(CSV 形式)になります。 【SD カードが 2GB モデルの場合(パワコン9台まで)】 SD カードが 2GB のモデルのものはカラム 60 までのデータが保存されます。 【SD カードが 4GB モデルの場合(パワコン30 台対応版)】 SD カードが 2GB のモデルのものはカラム 186 までのデータが保存されます。

1 行目はヘッダ行になり 2 行目以降が計測データになり、下記のフォーマットで保存します。 日本語文字コード:SHIFT-JIS

区切り文字: , (カンマ: ASCII コードの 0x2c)

改行コード:CR+LF

| カラム | 項目              | 小数桁 | 備考                     |
|-----|-----------------|-----|------------------------|
| 1   | 日時              | なし  | 1分データ YYYY/MM/DD hh:mm |
|     |                 |     | 日報データ YYYY/MM/DD hh:00 |
|     |                 |     | 月報データ YYYY/MM/DD       |
|     |                 |     | 年報データ YYYY/MM          |
| 2   | 日射量(kWh/㎡)      | 4   | 1 分間の積算値               |
| 3   | 気温(℃)           | 1   | 1分間の平均値                |
| 4   | 発電電力量(kWh)      | 4   | パワコン1~30の積算値の合計        |
| 5   | パワコン1発電電力量(kWh) | 4   | 1分間の積算値                |
| 6   | パワコン2発電電力量(kWh) | 4   | 1分間の積算値                |
| 7   | パワコン3発電電力量(kWh) | 4   | 1分間の積算値                |
| 8   | パワコン4発電電力量(kWh) | 4   | 1分間の積算値                |
| 9   | パワコン5発電電力量(kWh) | 4   | 1分間の積算値                |
| 10  | パワコン6発電電力量(kWh) | 4   | 1分間の積算値                |
| 11  | パワコン7発電電力量(kWh) | 4   | 1分間の積算値                |
| 12  | パワコン8発電電力量(kWh) | 4   | 1分間の積算値                |
| 13  | パワコン9発電電力量(kWh) | 4   | 1分間の積算値                |
| 14  | パワコン1直流電力量(kWh) | 4   | 1分間の積算値                |
| 15  | パワコン1直流電圧(V)    | 1   | 1分間の平均値                |
| 16  | パワコン1直流電流(A)    | 2   | 1 分間の平均値               |
| 17  | パワコン1交流電圧(V)    | 1   | 1 分間の平均値               |
| 18  | パワコン1交流電流(A)    | 2   | 1 分間の平均値               |
| 19  | パワコン2直流電力量(kWh) | 4   | 1分間の積算値                |
| 20  | パワコン2直流電圧(V)    | 1   | 1 分間の平均値               |
| 21  | パワコン2直流電流(A)    | 2   | 1分間の平均値                |

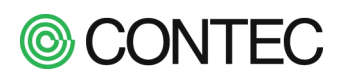

| 22 | パワコン2交流電圧(V)       | 1 | 1 分間の平均値  |            |
|----|--------------------|---|-----------|------------|
| 23 | パワコン2交流電流(A)       | 2 | 1 分間の平均値  |            |
| 24 | パワコン 3 直流電力量(kWh)  | 4 | 1分間の積算値   |            |
| 25 | パワコン3直流電圧(V)       | 1 | 1 分間の平均値  |            |
| 26 | パワコン3直流電流(A)       | 2 | 1 分間の平均値  |            |
| 27 | パワコン3交流電圧(V)       | 1 | 1 分間の平均値  |            |
| 28 | パワコン3交流電流(A)       | 2 | 1 分間の平均値  |            |
| 29 | パワコン 4 直流電力量(kWh)  | 4 | 1 分間の積算値  |            |
| 30 | パワコン4直流電圧(V)       | 1 | 1 分間の平均値  |            |
| 31 | パワコン4直流電流(A)       | 2 | 1 分間の平均値  |            |
| 32 | パワコン4交流電圧(V)       | 1 | 1 分間の平均値  |            |
| 33 | パワコン4交流電流(A)       | 2 | 1 分間の平均値  |            |
| 34 | パワコン 5 直流電力量(kWh)  | 4 | 1分間の積算値   |            |
| 35 | パワコン5直流電圧(V)       | 1 | 1 分間の平均値  |            |
| 36 | パワコン 5 直流電流(A)     | 2 | 1 分間の平均値  |            |
| 37 | パワコン5交流電圧(V)       | 1 | 1 分間の平均値  |            |
| 38 | パワコン5交流電流(A)       | 2 | 1 分間の平均値  |            |
| 39 | パワコン 6 直流電力量(kWh)  | 4 | 1分間の積算値   |            |
| 40 | パワコン 6 直流電圧(V)     | 1 | 1 分間の平均値  |            |
| 41 | パワコン 6 直流電流(A)     | 2 | 1 分間の平均値  |            |
| 42 | パワコン 6 交流電圧(V)     | 1 | 1 分間の平均値  |            |
| 43 | パワコン 6 交流電流(A)     | 2 | 1分間の平均値   |            |
| 44 | パワコン 7 直流電力量(kWh)  | 4 | 1分間の積算値   |            |
| 45 | パワコン 7 直流電圧(V)     | 1 | 1 分間の平均値  |            |
| 46 | パワコン 7 直流電流(A)     | 2 | 1分間の平均値   |            |
| 47 | パワコン 7 交流電圧(V)     | 1 | 1 分間の平均値  |            |
| 48 | パワコン 7 交流電流(A)     | 2 | 1分間の平均値   |            |
| 49 | パワコン 8 直流電力量(kWh)  | 4 | 1分間の積算値   |            |
| 50 | パワコン 8 直流電圧(V)     | 1 | 1分間の平均値   |            |
| 51 | パワコン 8 直流電流(A)     | 2 | 1分間の平均値   |            |
| 52 | パワコン 8 交流電圧(V)     | 1 | 1分間の平均値   |            |
| 53 | パワコン 8 交流電流(A)     | 2 | 1分間の平均値   |            |
| 54 | パワコン 9 直流電力量(kWh)  | 4 | 1分間の積算値   |            |
| 55 | パワコン 9 直流電圧(V)     | 1 | 1分間の平均値   |            |
| 56 | パワコン 9 直流電流(A)     | 2 | 1分間の平均値   |            |
| 57 | パワコン 9 交流電圧(V)     | 1 | 1分間の平均値   |            |
| 58 | パワコン 9 交流電流(A)     | 2 | 1分間の平均値   |            |
| 59 | パワコン 10 発電電力量(kWh) | 4 | 1分間の積算値   | ※4GB モデルのみ |
|    | 売電電力量(kWh)         | 3 | 1分間の売電電力量 | ※2GB モデルのみ |
| 60 | パワコン 10 直流電力量(kWh) | 4 | 1分間の積算値   | ※4GB モデルのみ |

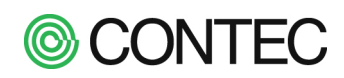

|         | 買電電力量(kWh)      | 3    | 1 分間の売電電力量    | ※2GB モデルのみ    |
|---------|-----------------|------|---------------|---------------|
| 61      | パワコン 10 直流電圧(V) | 1    | 1 分間の平均値      | ※4GB モデルのみ    |
| 62      | パワコン 10 直流電流(A) | 2    | 1 分間の平均値      | ※4GB モデルのみ    |
| 63      | パワコン 10 交流電圧(V) | 1    | 1 分間の平均値      | ※4GB モデルのみ    |
| 64      | パワコン 10 交流電流(A) | 2    | 1 分間の平均値      | ※4GB モデルのみ    |
| 65~70   | パワコン 11 計測値     | データ順 | 内容はパワコン 10 と  | 司様 ※4GB モデルのみ |
| 71~76   | パワコン 12 計測値     | データ順 | 、内容はパワコン 10 と | 司様 ※4GB モデルのみ |
| 77~82   | パワコン 13 計測値     | データ順 | 、内容はパワコン 10 と | 司様 ※4GB モデルのみ |
| 83~88   | パワコン 14 計測値     | データ順 | 、内容はパワコン 10 と | 司様 ※4GB モデルのみ |
| 89~94   | パワコン 15 計測値     | データ順 | 、内容はパワコン 10 と | 司様 ※4GB モデルのみ |
| 95~100  | パワコン 16 計測値     | データ順 | 、内容はパワコン 10 と | 司様 ※4GB モデルのみ |
| 101~106 | パワコン 17 計測値     | データ順 | 、内容はパワコン 10 と | 司様 ※4GB モデルのみ |
| 107~112 | パワコン 18 計測値     | データ順 | 、内容はパワコン 10 と | 司様 ※4GB モデルのみ |
| 113~118 | パワコン 19 計測値     | データ順 | 、内容はパワコン 10 と | 司様 ※4GB モデルのみ |
| 119~124 | パワコン 20 計測値     | データ順 | 、内容はパワコン 10 と | 司様 ※4GB モデルのみ |
| 125~130 | パワコン 21 計測値     | データ順 | 、内容はパワコン 10 と | 司様 ※4GB モデルのみ |
| 131~136 | パワコン 22 計測値     | データ順 | 、内容はパワコン 10 と | 司様 ※4GB モデルのみ |
| 137~142 | パワコン 23 計測値     | データ順 | 、内容はパワコン 10 と | 司様 ※4GB モデルのみ |
| 143~148 | パワコン 24 計測値     | データ順 | 、内容はパワコン 10 と | 司様 ※4GB モデルのみ |
| 149~154 | パワコン 25 計測値     | データ順 | 、内容はパワコン 10 と | 司様 ※4GB モデルのみ |
| 155~160 | パワコン 26 計測値     | データ順 | 、内容はパワコン 10 と | 司様 ※4GB モデルのみ |
| 161~166 | パワコン 27 計測値     | データ順 | 、内容はパワコン 10 と | 司様 ※4GB モデルのみ |
| 167~172 | パワコン 28 計測値     | データ順 | 、内容はパワコン 10 と | 司様 ※4GB モデルのみ |
| 173~178 | パワコン 29 計測値     | データ順 | 、内容はパワコン 10 と | 司様 ※4GB モデルのみ |
| 179~184 | パワコン 30 計測値     | データ順 | 、内容はパワコン 10 と | 司様 ※4GB モデルのみ |
| 185     | 売電電力量(kWh)      | 3    | 1 分間の売電電力量    | ※4GB モデルのみ    |
| 186     | 買電電力量(kWh)      | 3    | 1 分間の買電電力量    | ※4GB モデルのみ    |

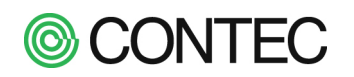

## ▶ 送信メールのフォーマット

#### ■ パワコン異常時送信メール

| 差出人                | [SVC] svc@localdomain |  |  |
|--------------------|-----------------------|--|--|
| 件名                 | [SVC] パワコン1           |  |  |
| 宛先                 | test@localdomain      |  |  |
| SVC                |                       |  |  |
| 2011/11,           | 2011/11/15 10:10:10   |  |  |
| パワコン1の状態変化を検知しました。 |                       |  |  |
| ON→OFF             | ・ 運転(ステータス2:ビット7)     |  |  |
| OFF→ON             | 系統異常(ステータス1:ビット2)     |  |  |
| ••••               |                       |  |  |

※パワコン異常時送信メールはパワコン毎に送信します。複数のパワコンで同時に異常が発生した場合、 パワコン毎に複数のメールが送信されます。

## ■ パワコン通信異常時送信メール

| 差出人                 | [SVC] svc@localdomain |  |
|---------------------|-----------------------|--|
| 件名                  | [SVC] パワコン1 通信異常      |  |
| 宛先                  | test@localdomain      |  |
| SVC                 |                       |  |
| 2011/11/15 10:10:10 |                       |  |
| パワコン                | パワコン1 通信異常            |  |
| パワコン                | パワコン1で通信異常が発生しました     |  |
|                     |                       |  |

## ■ テストメール

| 差出人                            | [SVC] svc@localdomain |  |
|--------------------------------|-----------------------|--|
| 件名                             | [SVC] TEST-MAIL       |  |
| 宛先                             | test@localdomain      |  |
| SVC                            |                       |  |
| 2011/11/15 10:10:10            |                       |  |
| TEST-MAIL                      |                       |  |
| 本メールは SolarView が送信したテストメールです。 |                       |  |
|                                |                       |  |

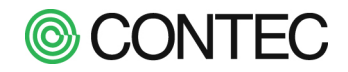

#### ■ 定期メール

| 差出人              | [SVC] svc@localdomain         |  |
|------------------|-------------------------------|--|
| 件名               | 定期報告 8/17                     |  |
| 宛先               | test@localdomain              |  |
| ○○発電F            | Л                             |  |
| 2014/08          | 8/17 18:00:05                 |  |
| 定期報告             | 08/17                         |  |
|                  |                               |  |
| 現在の状             | 態(2014年08月17日 18:00現在)        |  |
|                  |                               |  |
| 日射:0.            | 214 kW/m²                     |  |
| 気温:28            | 3.7 °C                        |  |
| 発電:5             | 12.0 kW                       |  |
| パワコ              | > 1 = 512.0  kW               |  |
| 本日の発             | 電電力量 = 9215.9 kWh             |  |
|                  |                               |  |
|                  |                               |  |
| 2014 4           |                               |  |
| 発電量              | : 12288.0 kWh                 |  |
| パワコ              | > 1 = 12288.0  kWh            |  |
| 発電時間             | : 00:01 $\sim$ 00:00          |  |
| 日射量              | : 5.04 kWh/m                  |  |
| 最高気温             | : 28.6 ℃                      |  |
| 最低気温             | : 28.6 ℃                      |  |
|                  |                               |  |
|                  |                               |  |
| 過去との比較           |                               |  |
| 前日の日射量付近の過去の発電実績 |                               |  |
| (±0.5k           | (±0.5kWh/m以内の発電量が多い順5件)       |  |
| 2014/08          | 2014/08/16 5.04kWh/m 12287kWh |  |
| 2014/08          | 2014/08/15 4.62kWh/m 4154kWh  |  |

「SVC」の表記はシステムの SVC 名称です。

SVC 名称を変更したい場合は「 サービス 」 ※1の画面で変更することができます。

A SVC 名称には、環境依存文字は使用できません(例:㈱、①、②、ミッ、 流)

※1 「運用画面」の「設定」をクリック→「設定画面」の「オプション」をクリックで表示します。

SolarView Compact / Air ソフトウェアマニュアル

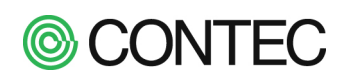

#### > Modbus サーバを使用する(開発者向け機能)

Modbus サーバを有効にすると、Modbus Slave のサービスが開始され Modbus Master から本製品の計測デ ータを取得することができるようになります。対応するプロトコルは Modbus/TCP、ファンクションコード は「04:入力レジスタ読み出し」になります。

本機能は工場出荷時状態では無効です。Modbus 通信が必要な場合は機能を有効にしてください。

|      | 操作内容                                                                                                    |  |
|------|----------------------------------------------------------------------------------------------------|--|
| No.1 | Modbus サーバを有効にする                                                                                                    |  |
|      |                                                                                                    |  |
|      | 「 運用画面 」の「 設定 」 →「 設定画面 」の「 オプション 」 をクリックします。                                                                                                    |  |
|      | Solar View 2014年10月22日 14:01<br>Committee Column A and in a second and a second and a second and a second and a second and a second a second as                                                                                                    |  |
|      | 運用画面 計測値 帳票 運転履歴 ダウンロード スライドショー 設定                                                                                                    |  |
|      |                                                                                                    |  |
|      |                                                                                                    |  |
|      | SolarView 2014年10月22日 14:01                                                                                                    |  |
|      | DOTUTIVIEW                                                                                                    |  |
|      |                                                                                                    |  |
|      | クリック                                                                                                    |  |
|      |                                                                                                    |  |
|      | SolarView 2014年10月22日 14:04                                                                                                    |  |
|      | Copright(C) CONTEC COLTD. All right reserved.                                                                                                    |  |
|      | Comprised COLTE All right reserved オプション画面 サービス パワコン ネットワーク ユーザー システム更新 再起動 戻る                                                                                                    |  |
|      | Computation Contract All numbers and Contract All numbers and Contrac |  |
|      | Converting CONTEC COLTE AT information<br>オプション画面 サービス パワコン ネットワーク ユーザー システム更新 再起動 戻る<br>サービス設定                                                                                                    |  |
|      | フリービス     パワコン     ネットワーク     ユーザー     システム更新     再起動     戻る       サービス     パワコン     ネットワーク     ユーザー     システム更新     再起動     戻る       サービス     設置       サービス     起動     停止                                                                                                    |  |
|      | オプション画面       サービス       パワコン       ネットワーク       ユーザー       システム更新       再起動       戻る         サービス       設置       サービス       レ       レ <th></th>                                                                                                    |  |
|      | ウービス     パワコン     ネットワーク     ユーザー     システム更新     再起動     戻る       サービス     設動中     運動     停止                                                                                                    |  |
|      | Construction     Construction       オプション画面     サービス     パワコン     ネットワーク     ユーザー     システム更新     再起動     戻る       サービス     砂面     健康       支ェージー     システム更新     再起動     戻る       サービス     起動     修止       支ェージー     システム更新     再起動     戻る       サービス     起動     修止       支ェージー     システム更新     再起動     戻る       サービス     起動     修止       支ェージー     システム更新     再起動     戻る                                                                                                    |  |
|      | プジョン画面       サービス       パワコン       ネットワーク       ユーザー       システム更新       再起動       戻る         サービス       起動       座山         ブービス       起動       座山         工作       基本設定         名称       SVC         定格発電電力(合計)       10       KW         環境計測設定       目射・気温の取込み元:       アナログ入力設定         管理者のメールアドレス       syc@localdomain                                                                                                    |  |
|      | プジョン画面       リービス       パワコン       ネットワーク       ユーザー       システム更新       再起動       戻る         サービス       起動       修止         ケービス       起動       修止         工作       基本設定         名称       SVC         定格発電電力(合計)       10       kW         環境計測設定       目射・気温の取込み元:       アナログ入力設定         管理者のメールアドレス       sucelocaldomain         メール送信       パワコン異常時:       無効 ・       パワコン連信異常時:       無効 ・       定期報告:       無効 ・                                                                                                    |  |
|      | オブション画面       サービス       パワコン       ネットワーク       ユーザー       システム更新       再起動       戻る         サービス       設動       使止         メービス       起動       使止         基本設定       各称       SVC         定格発電電力(合計)       10       KW         環境計測設定       日射・気温の取込み元:       アナログ入力設定         管理者のメールアドレス       svc@localdomain         メール送信       パワコン異常時:無効       パワコン通信異常時: 無効       定期報告: 無効                                                                                                    |  |
|      | オブション画面       サービス       パワコン       ネットワーク       ユーザー       システム更新       再起動       戻る         サービス       起動中       起動       停止         ケービス       起動中       起動       停止         工作       基本設定 <th></th>                                                                                                    |  |
|      | オブション画面       サービス       パワコン       ネットワーク       ユーザー       システム更新       再起動       戻る         サービス       起動中       記労       (伊山         アービス       起動中       記労       (伊山         東京       第二       第二       第二       第二         アービス       起動中       記労       (伊山         東京       第二       第二       第二         東京       第二       第二       第二         東京       10       10       10       10         東京       日射・気温の取込み元:       アナログ入力設定       10       10         マール送信       1/ワコン異常時:       第二       1/ワコン通信異常時:       東助 ・       1/ワコン通信異常時:         マール送信       パワコン異常時:       第加 ・       アナログノー       1/ワコン       1/ワコン         「有効]を選択       「「精力」、       第二       クリックレー       1/ワコレ                                                                                                    |  |
|      | 大プション回面       サービス       パワコン       ネットワーク       ユーザー       システム更新       再起動       反る         サービス       設動中       定動       停止         プレビス       起動中       定動       停止         工作       基本設定 <th></th>                                                                                                    |  |
|      | 大ガション回面       サーズ       パワコン       キッワーク       ユーザー       システム更新       再起動       戻る         サービス       起動中       記動       使止         サービス       起動中       記動       使止         大ビス       起動中       記動       使止         「サービス       起動中       記動       使止         大ビス       配助中       記動       使止         「ウビス       記動中       記動       (修正)         「なる       日間       (修正)       (※)       (※)         「なる       ・       ・       アナログ入力設定       (※)       (※)         「なる       ・       ・       ・       クリックして       2)       クリックして       2)       クリックして       2)       クリックして       2)       なった       (※)       ローレージ       (※)       ローレージ       (※)       ローレージ       ローレージ <th< th=""><th></th></th<>                                                                                                    |  |
|      | オグシン画面     ワービス     パワコン     キットワーク     ユーザー     システム更新     再起動     戻る       サービス     起動中     正面       サービス     起動中     正面       サービス     起動     停止       ウレビス     起動中     正面       「ロービス     起動中     正面       「ロービス     起動中     正面       「ロービス     起動中     正面       「ロービス     起動中     正面       「ロービス     起動中     正面       「ロービス     起動中     正面       「ロービス     起動中     正面       「ロービス     起動中     正面       「日前     気温の取込み元:     アナログ入力設定       「日前     「日前     「フリン」     「日前       「日前     「日前     「日前     「日前       「日前     「日前     「日前     「日前       「日前     「日前     「日前     「日前       「日前     「日前     「日前     「日前       「日前     「日前     「日前     「日前       「日前     「日前     「日前     「日前       「日前     「日前     「日前     「日前       「日前     「日前     「日前     「日前       「日前     「日前     「日前     「日前       「日前     「日前     「日前     「日前       「日前     「日前     「日前    「日前                                                                                                    |  |

「アドレス割当て」をクリックすると、Modbus 通信時のアドレスマップを参照することができます。

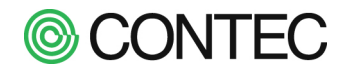

#### ▶ デジタルサイネージと連携する

本製品は Web ブラウザ機能を備えたデジタルサイネージと連携することができます。デジタルサイネージ の Web 機能から以下の本製品の URL を参照することでデジタルサイネージに本製品の画面を表示できます。 デジタルサイネージに表示できる画面は以下の2つになります。

- ・スライドショー
- ・計測値モニタ
- スライドショーを表示

操作内容

No.1 デジタルサイネージ Web 用スライドショーを表示

インターネットエクスプローラを起動し、アドレス部に以下のアクセス先を入力してください。

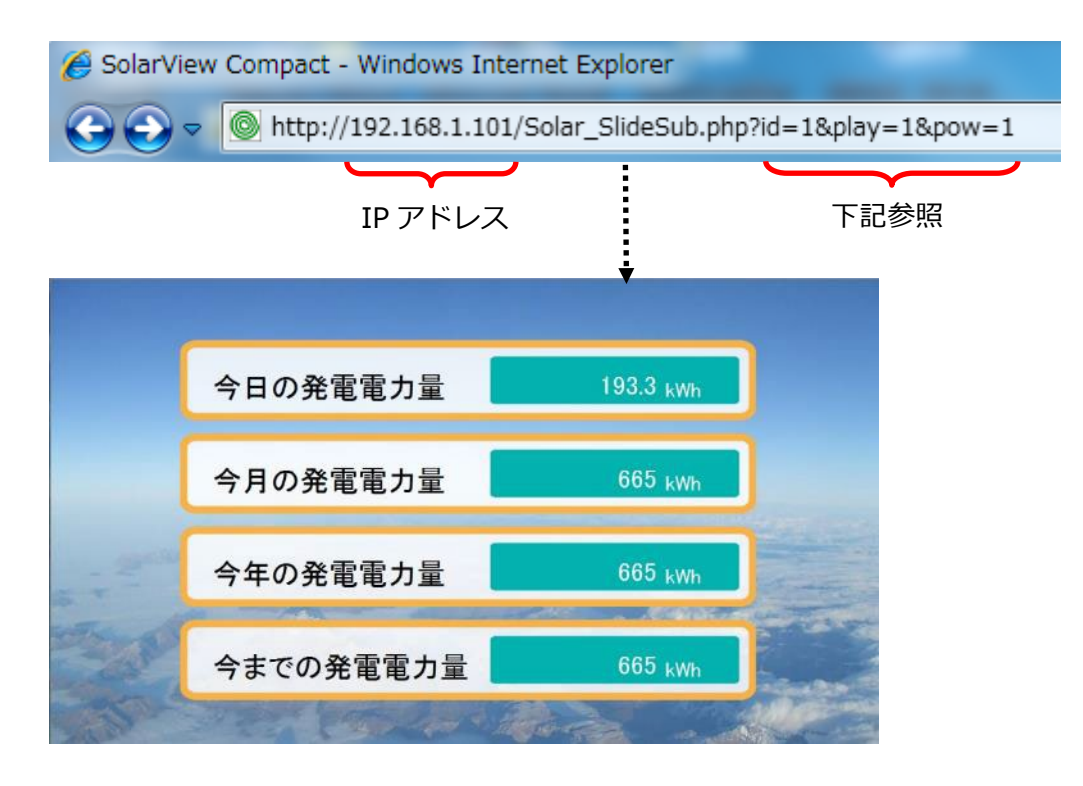

「 id 」、「 play 」、「 pow 」の値を指定することによって表示するスライドショーを変更することができます。

| パラメータ   | 概要                                      |
|---------|-----------------------------------------|
| id      | 表示するスライドを設定します。id=0 でスライド No.1が表示されます。  |
| play    | スライド遷移するかどうかを設定します。                     |
|         | play=0 のときスライド遷移しません。                   |
|         | play=1 のときスライド遷移します。                    |
| pow     | ブラウザ内に表示するスライドの解像度の倍率を設定します。            |
|         | pow=1.5 のとき 1920x1080の解像度で表示します。        |
|         | pow=1 のとき 1280×720 の解像度で表示します。          |
|         | pow=0.5 のとき 640×360 の解像度で表示します。         |
| bgcolor | 背景色を指定します。                              |
|         | 色名もしくは色を RGB16 進数で指定します。                |
|         | 例:黒を指定 bgcolor=black または bgcolor=000000 |
|         |                                         |
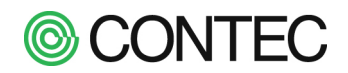

Ⅰ 計測値を表示

操作内容

# **No.1** 計測値モニタを表示

インターネットエクスプローラを起動し、アドレス部に以下のアクセス先を入力してください。

| 🥖 SolarView Compact - Windows Internet Explorer |
|-------------------------------------------------|
| G ↓ ▼ Matp://192.168.1.101/Solar_MonitorSub.php |
|                                                 |
| IP アドレス 「 Solar_MonitorSub.php 」                |
| •                                               |
| 気温                                              |
| <b>29.4</b> °c                                  |
| 日射強度                                            |
| <b>0.919</b> kW/m <sup>2</sup>                  |
| 現在の発電電力                                         |
| <b>33.6</b> kw                                  |
| 今日の発電電力量                                        |
| <b>197.4</b> kWh                                |
| 今年のCO2削減量                                       |
| 210.7 kg-CO2                                    |

計測値モニタは用意された表示領域全体を使って表示するようにオートスケール機能があります。

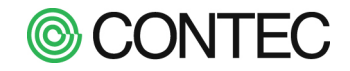

# USB メモリに計測データ(CSV ファイル)をコピーする

本製品では USB メモリを挿入することで計測データならびに運転履歴データを USB メモリにコピーする ことができます。コピーしたデータはパソコンなどで利用できます。 本製品で利用できる USB メモリは以下の仕様を満たす必要があります。

- ・ USB 2.0 対応のもの
- ・ 消費電流が 500mA 以下のもの
- ・ 暗号化、セキュリティ機能の無いもの
- ・ FAT32 でフォーマットされたもの
- ・ 空き容量が十分にあるもの

(2 年分のデータでは 2GB モデルで約 700MB、4GB モデルで約 2GB 必要になります)

上記を満たしていてもご利用頂けない場合もございます。予めご了承ください。

また USB メモリを使う際には本製品がノイズの無い環境で使われていることをご確認の上でご使用ください。

#### ■ USB メモリを使う前の準備

#### 操作内容

| No.1 | USB メモリのルートフォルダに「SolarView」という名前のフォルダを作成します。 |
|------|----------------------------------------------|
|      | 本製品からコピーされたデータはここで作成された「SolarView」フォルダの中に    |
|      | 本製品の MAC アドレスのフォルダを作成し、その中にコピーされます。          |
|      | USB メモリにコピーされるデータは以下になります。                   |
|      | ¥ SolarView ¥【MAC アドレス】¥                     |

| min¥        | 一分間データ(YYYYMMDDm.csv) |
|-------------|-----------------------|
| day¥        | 日報データ(YYYYMMDD.csv)   |
| month¥      | 月報データ(YYYYMM.csv)     |
| year¥       | 年報データ(YYYY.csv)       |
| history.csv | 運転履歴データ               |

※YYYY は年(西暦4桁)、MM は月(01~12)、DD は日(01~31)

MAC アドレスは本体に貼付されたラベルに記載があります。ご確認ください。

■ USB メモリヘ計測データをコピーする

#### 操作内容

No.2 本製品の USB ポートに 1 で作成した USB メモリを取り付けます。
 USB メモリを取り付けると自動的にデータのコピーが開始されます。
 コピーは同じ USB メモリで前回コピーした時点から更新/追加されたものをコピーします。
 コピー中は本体の L2 LED(緑)が点灯します。
 点灯と同時にディスプレイ上部にアイコン(m)が表示されます。
 L2 LED が点灯している間はデータのコピーアイコン表示中は
 USB メモリを取り外さないでください。
 L2 LED が消灯もしくはディスプレイのアイコン表示が消えればコピー完了です。
 USB メモリを取り外します。

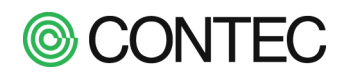

■ コピーしたデータをパソコンで確認する

## 操作内容

No.3 2 でデータ No.をコピーした USB メモリをパソコンに取り付けデータを確認します。

各データの内容はダウンロードで取得できるファイルと同じです。 詳細は 「ロ計測データファイル のフォーマット」 を参照ください。

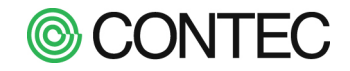

# オプション製品「SV-OPT-CNT2DI8-BOX」を利用する

オプション製品「SV-OPT-CNT2DI8-BOX」と本製品を組み合わせることで、下記の機能を追加できます。 ・売電電力量パルス、買電電力量パルスの計測

・接点信号数を追加(本体内蔵4点 → 本体内蔵4点+SV-OPT-CNT2DI8-BOX8点=全12点)

## ■ SV-OPT-CNT2DI8-BOX を利用できるように設定する

SV-OPT-CNT2DI8-BOX を本製品で利用するには本製品側で設定を行う必要があります。 設定の際にはサービスを停止状態にしてから作業を行います。

本製品の「サービス設定」画面から「詳細設定」をクリックします。

| サービス設定                            | Ē                                                                                                    |
|-----------------------------------|----------------------------------------------------------------------------------------------------|
| サービス 停止中                          | 起動 停止                                                                                                    |
| 名称                                | SVC                                                                                                    |
| 定格発電電力(合計)                        | 10 kW                                                                                                    |
| 環境計測設定                            | 日射・気温の取込み元: パワコン1 ・                                                                                                    |
| 管理者のメールアドレス                       | svc@localhost                                                                                                    |
| メール送信                             | パワコン異常時: 無効・ パワコン通信異常時: 無効・ 定期報告: 無効・                                                                                              |
| スライドショー                           | テーマ: <u>- 殿1</u> ・ フォント: <u>コシック・</u><br>ページ表示: <u>・・</u> 時計表示: M月D日(増) h.mm・<br>パワコン異常表示: <u>有効・</u> 通信異常表示: 有効・ 名称表示: <u>無効・</u> |
| ディスプレイとの接続                        | TV接続(DVI-HDMI容换)▼                                                                                                    |
| CO2換算係<br>Modbusサ<br>発電開始日<br>クリ、 | kg-C02/kWh<br>レス割当で<br>シチ動設定<br>更新                                                                                                 |

続いて「拡張 BOX 設定」をクリックし、拡張 BOX 設定画面を開きます。

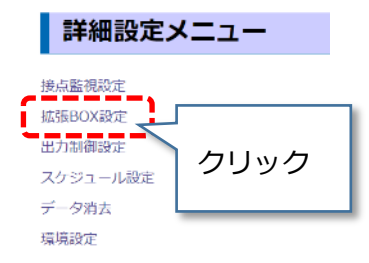

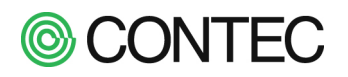

拡張 BOX 設定では以下の項目を設定します。

- ① 利用する拡張 BOX の種類
- ② 拡張 BOX の IP アドレス
- ③ 通信異常発生/復旧時のメール送信有無
- ④ 「計測モニタ(総合)」の積算値表示設定
- ⑤ 接点信号の名称、変化時の履歴保存、メール送信有無
- ⑥ 売電/買電の1パルスあたりの電力量
- ⑦ 売電電力量の積算値(※再設定時に変更)

| 拡張E            | BOX               |                          |       |           |              |                |     |           |
|----------------|-------------------|--------------------------|-------|-----------|--------------|----------------|-----|-----------|
| 戻る             |                   |                          |       |           |              |                |     |           |
| 項目             |                   | 設定値                      |       |           | IJ           | 目              | 3   | 定         |
| 拡張BOX種類<br>接続先 | 頃<br>無効<br>IPアドレス | <b>•</b><br>.: 192 . 168 | . (2  | . 111     | 電力量<br>※計測モ  | 表示設定<br>ニタ(総合) | 売電電 | 力量 • 4    |
| 通信異常時          | メール送信             | : 無効 •3                  | _     |           |              |                |     |           |
| 信号             | 名称                | 履歴 メール                   | 信号    | 名称        | 1パルス         | の電力量           | 積算電 | 力量設定(kWh) |
| DI0 DI0        | (5)               |                          |       |           |              |                | 今日  | 144313.0  |
| DI1 DI1        | •                 |                          | CNTO  | 志安変力是     | 1            | kWb            | 今月  | 1420304   |
| DI2 DI2        |                   |                          | CINTO | 7018187Jæ |              | NVIII          | 今年  | 1420304   |
| DI3 DI3        |                   |                          |       |           | $\mathbf{O}$ |                | 累積  | 1420304   |
| DI4 DI4        |                   |                          | CNT1  | 買電電力量     | 1            | kWh            |     |           |
| DI5 DI5        |                   |                          |       |           |              |                |     |           |
| DI6 DI6        |                   |                          |       |           |              |                |     |           |
| DI7 DI7        |                   |                          |       |           |              |                |     |           |
| 更新             | クリッ               | ック                       |       |           |              |                |     |           |

# 各項目で設定する内容は以下になります。

| No         | 項目名         | 初期値           | 入力する内容             | 備考              |
|------------|-------------|---------------|--------------------|-----------------|
| 1          | 拡張 BOX 種類   | 無効            | SV-OPT-CNT2DI8-BOX |                 |
| 2          | 接続先         | 192.168.1.111 | ↑に設定されている IP アドレス  | ネットワーク環境に合わせて設定 |
| 3          | 通信異常時       | 無効            | 通信異常通知が必要なら「有効」    | 送信先はサービス設定で指定され |
|            |             |               |                    | ているメールアドレス      |
| 4          | 電力量表示設定     | 発電電力量         | 計測モニタ (総合) に表示される積 |                 |
|            | ※計測モニタ(総合)  |               | 算値を売電電力量にする場合は     |                 |
|            |             |               | 「売電電力量」            |                 |
| (5)        | 信号名称        | DI0~DI7       | 入力する信号に合わせた名称      |                 |
|            | 履歴          | -(無効)         | 変化時の履歴が必要なら「〇」     |                 |
|            | メール         | -(無効)         | 変化時にメール送信が必要なら     |                 |
|            |             |               | LOJ                |                 |
| 6          | 1パルスの電力量:売電 | 1             | 1 パルスあたりの kWh を指定  | 使わない場合は「0」を入力   |
|            | 1パルスの電力量:買電 | 1             | パルス出力機器の設定を参照      |                 |
| $\bigcirc$ | 積算電力量設定     | 全て0           | 通常は変更しない           | 売電パルスの積算値を任意の値に |
|            |             |               |                    | 変更したい場合に操作      |

②の接続先は SV-OPT-CNT2DI8-BOX をセットアップした際に指定した IP アドレス(初期値は 192.168.1.111)を入力します。

各項目の設定を行ったら「更新」ボタンをクリックして設定を保存します。 設定はサービスを起動した際に有効になりますので設定が完了したらサービスを開始してください。

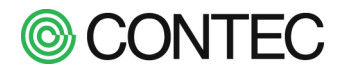

# ■ 売電電力量を確認する

売電電力量は「帳票」画面もしくは「計測値モニタ(総合)」画面、「ダウンロード」画面から確認します。 (※パルスあたりの kWh が「0」で設定されている場合、売電電力量は表示しません)

#### 【帳票画面】で確認

帳票画面では以下の表示になります。

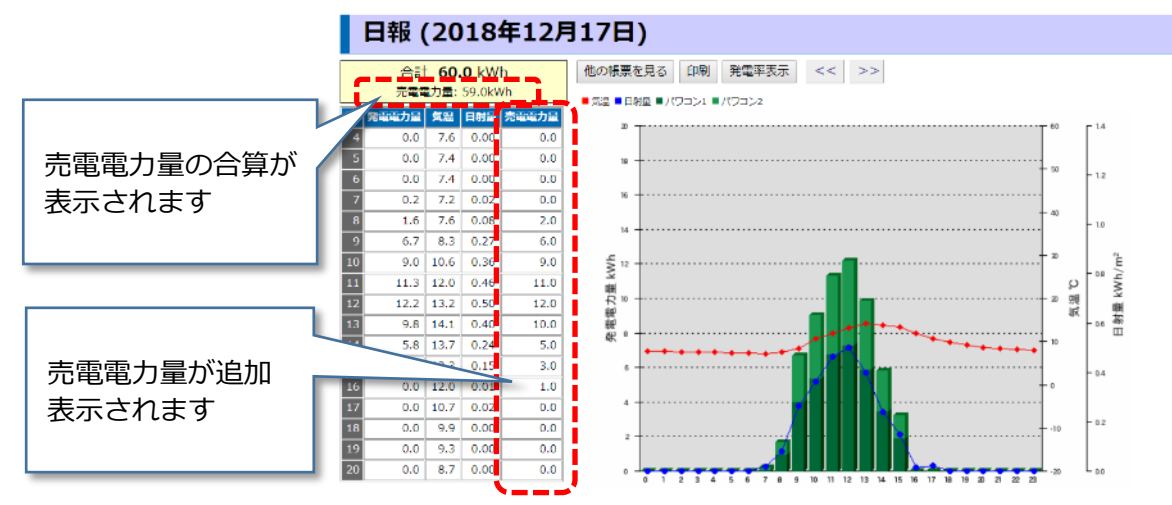

・画面左上の発電電力量の合算値の下に売電電力量が追加

・表の右端に売電電力量が追加

# 【計測値モニタ(総合)画面】で確認

計測値モニタ(総合)画面では以下の表示になります。

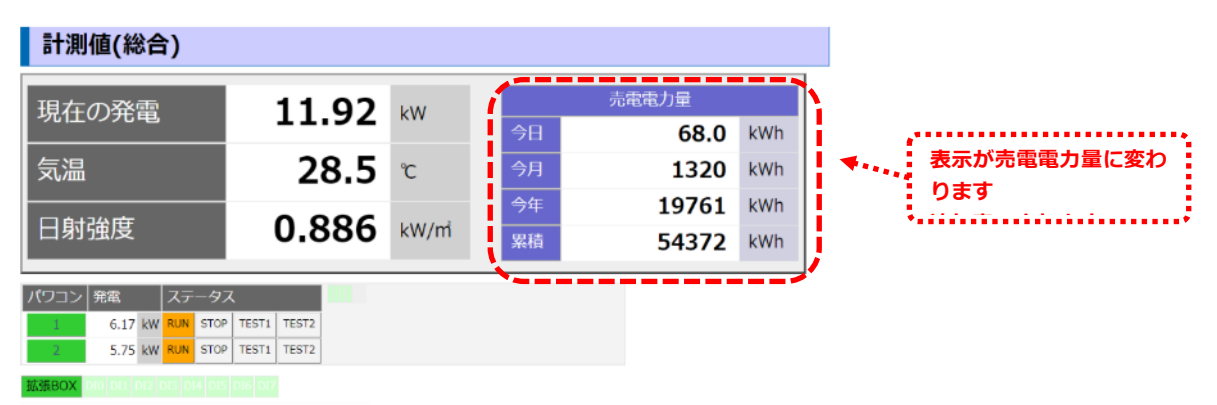

・画面右側の積算値表示が「売電電力量」に変更

#### 【ダウンロード画面】で表示

ダウンロード画面から直接ファイルの中身を参照したり、PC にデータをダウンロードすることで計測データ に記録された「売電電力量」「買電電力量」を確認できます。SV-OPT-CNT2DI8-BOX が無効、通信異常が発 生中、パルスあたりの電力量が0になっている場合は計測データに「\*」を記録します。

#### ■ 買電電力量を確認する

買電電力量は「ダウンロード」画面から計測データをダウンロードして確認します。売電電力量と同様に SV-OPT-CNT2DI8-BOX が無効、通信異常が発生中、パルスあたりの電力量が0になっている場合は計測デ ータに「\*」を記録します。

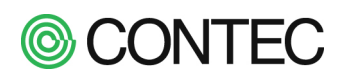

# ■ SV-OPT-CNT2DI8-BOX の接点信号を使って異常監視を行う

SV-OPT-CNT2DI8-BOX の接点信号を使って異常監視を行うには、拡張 BOX 設定で接点信号の信号名を設定した後で履歴やメールの有無を設定する必要があります。

## 接点状態の確認

接点信号の状態は「計測値モニタ(総合)」画面で確認します。

| 11 92                | kW                     |                                   | 売電電力量                                                                                                    |                                                                          |
|----------------------|------------------------|-----------------------------------|----------------------------------------------------------------------------------------------------|--------------------------------------------------------------------------|
| 11.72                |                        | 今日                                | 68.0                                                                                                    | kWh                                                                      |
| 28.5                 | °C                     | 今月                                | 1320                                                                                                    | kWh                                                                      |
| 0.000                |                        | 今年                                | 19761                                                                                                    | kWh                                                                      |
| 0.886                | kW/m                   | 累積                                | 54372                                                                                                    | kWh                                                                      |
|                      |                        |                                   |                                                                                                    |                                                                          |
| TEST1 TEST2          |                        |                                   |                                                                                                    |                                                                          |
| TEST1 TEST2          | 拡                      | 張 BOX た                           | б<br>Г                                                                                                    |                                                                          |
| хю <mark>р</mark> аг | 追加表示されます               |                                   |                                                                                                    |                                                                          |
|                      | 11.92<br>28.5<br>0.886 | 11.92 kW<br>28.5 ℃<br>0.886 kW/mi | 11.92 kw<br>28.5 ℃<br>0.886 kw/m<br>111.92 kw<br>今日<br>今月<br>今月<br>今月<br>今月<br>今月<br>今月<br>28.5<br>近<br>近<br>数積 | 11.92 kw<br>28.5 ℃<br>0.886 kw/m<br>1551 TE57 Ker<br>4 19761<br>家協 54372 |

接点が ON になると以下のように ON している信号がオレンジ色で点灯します。

拡張BOX DI0 DI1 DI2 DI3 DI4 DI5 DI6 DI7

SV-OPT-CNT2DI8-BOX との通信に異常が発生すると以下のように「拡張 BOX」の表記が赤色に変わります。

拡張BOX DI0 DI1 DI2 DI3 DI4 DI5 DI6 DI7

通信異常の発生/復旧は自動的に履歴に保存します。「拡張 BOX 設定」で通信異常時にメール送信を行う設定になっている場合にはメールを送信します。

#### 運転履歴の確認

接点信号の状態変化、通信異常の履歴は「運転履歴」画面で確認します。

| 긜                  | <b>■転履歴</b>         |                    |                       |                                     |       |
|--------------------|---------------------|--------------------|-----------------------|-------------------------------------|-------|
| 15 <del>(</del> ‡0 | の履歴が登録されています        | ŧ                  |                       |                                     |       |
| ■検<br>■レ<br>■信     | 出日時<br>ベル システム・     | 」か<br>フコン パウ<br>(創 | ら<br>コン1・ スラ<br>3分一致) | まで<br>テータス: ⊗ ON ⊗ OFF 新いい順に・ 10件 ・ | 表示    |
| No                 | 検出日時                | レベル                | 検出元                   | 信号名称                                | ステータス |
| 1                  | 2018/12/18 17:10:07 | システム               | 拡張BOX                 | 拡張BOX通信異常                           | OFF   |
| 2                  | 2018/12/18 17:09:49 | システム               | 拡張BOX                 | 拡張BOX通信異常                           | ON    |
| 3                  | 2018/12/18 17:09:20 | 接点監視               | 拡張BOX                 | [DI1]:異常信号 2                        | OFF   |
| 4                  | 2018/12/18 17:09:16 | 接点監視               | 拡張BOX                 | [DI1]:異常信号 2                        | ON    |
| 5                  | 2018/12/18 17:09:11 | 接点監視               | 拡張BOX                 | [DI0]:異常信号 1                        | OFF   |
| 6                  | 2018/12/18 17:09:07 | 接点監視               | 拡張BOX                 | [DI0]:異常信号 1                        | ON    |
| 7                  | 2018/12/18 17:08:53 | システム               | -                     | サービス起動                              | ON    |
| 8                  | 2018/12/18 17:08:07 | システム               |                       | サービス起動                              | OFF   |
| 9                  | 2018/12/18 17:07:57 | 接点監視               | 拡張BOX                 | [DI1]:異常信号 2                        | OFF   |
| 10                 | 2018/12/18 17:07:53 | 接点監視               | 拡張BOX                 | [DI1]:異常信号 2                        | ON    |

表示件数以上の履歴が見つかりました

接点信号の状態変化は「履歴」が有効な場合に履歴に記録します。SV-OPT-CNT2DI8-BOX との通信異常は 自動的に履歴に記録します。

SV-OPT-CNT2DI8-BOX の接点信号は「レベル:接点監視」「検出元:拡張 BOX」として記録します。

メール送信対象に設定されている接点信号は信号名称を太字で表示します。

信号名称の先頭にはデバイス識別子の DIO~DI7 を付与して表示します。

通信異常は「レベル:システム」「検出元:拡張 BOX」として記録します。

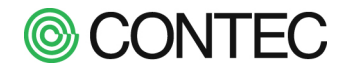

# 送信するメールの内容

接点信号の状態変化時は以下のメールを送信します。

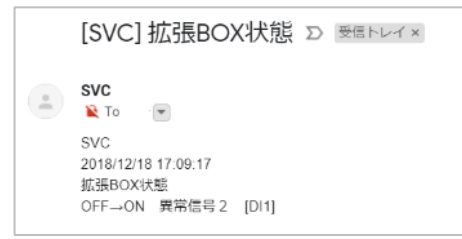

通信異常の場合は以下のメールを送信します。

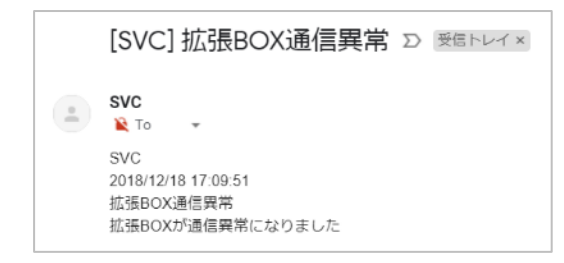

異常時にメールを送信するには事前にメールサーバ等の設定を行っておく必要があります。 設定方法は「4. 1.メール送信機能を使う」を参照ください。

# **©** CONTEC

# ■ SV-OPT-CNT2DI8-BOX のネットワーク設定を変更する

接続するネットワークの制限等で SV-OPT-CNT2DI8-BOX の IP アドレスを初期値(192.168.1.111)から 変更する必要がある場合には、製品添付のセットアップガイドに従って IP アドレスの変更を行います。 本製品には変更後の IP アドレスを拡張 BOX 接続先に指定してください。

# ■ SV-OPT-CNT2DI8-BOX の接点信号のノイズフィルタ設定を変更する

接点信号を取り込む際に信号のチャタリングなどノイズの影響が見られる場合、接点信号のノイズフィルタ 設定を変更することで症状が改善する場合があります。

初期設定では売電/買電パルス信号(CNT0、CNT1)に10msec、接点信号(DI0~8)に100msecのフィルタを設定しています。フィルタの設定を変更する必要がある場合には、製品添付のセットアップガイドに従ってフィルタ値の変更を行います。

# ■ 接点信号、パルス信号をテスト入力する

最初の設置時や点検の際には接点信号、パルス入力の模擬信号を入力することをお奨めします。 疑似信号の入力は各端子の「+」と「-」を短絡して行います。短絡状態が ON、開放状態が OFF となります。

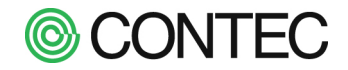

# こんな時はどうすればいいの? Q&A

- Q: スライドショーに計測値が表示されません。
- A: 本体側で表示していますスライドショーの画面上部にアイコンが表示されているかご確認ください。
   計測値の表示に関するアイコンの対処法は以下になります。
   各アイコンの意味は「2.2 スライドショーで表示されるアイコン」を
   ご参照ください。

| アイコン     | 対処法                                     |
|----------|-----------------------------------------|
|          | パワコンの設定を行ってサービスを起動してください。               |
| STUP     | (参照先 : 「1.2 初期設定を行う」)                   |
| PCS      | 接続されているパワコンのうち、1台でも通信異常が発生している時に表示されます。 |
| ×        | パワコン通信用ケーブルが正しく接続されているかご確認ください。         |
| PCS      | 接続されているパワコンのうち、1台でもパワコン異常が発生している時に表示されま |
| <u>.</u> | す。                                      |
|          | パワコンの状態をご確認ください。                        |

- Q: スライドショーのスライドが遷移しません。
- A: 本体側で表示していますスライドショーの画面左上(ページ番号表示位置)に「 || 」と 表示されているかご確認ください。

表示されている場合はスライド編集の際、本体にスライド表示を行ってスライドショーの再開を行っていませんので、「ロスライド毎の設定を変更する」を参照頂きましてスライドショーを再開してください。

- Q 起動中の画面が出たまま、スライドショーに遷移しません。
- A スライドショーの設定画面で、スライドショーが一時停止中、または無効になっていないかを確認してください。設定画面にて[スライドショーを再開]ボタンをクリックしてください。
- Q: 本体の IP アドレスを忘れたのでインターネットエクスプローラからアクセスできません。
- A: USB 接続のマウスを用意して、本体に接続してください。 画面の左上をクリックしますと IP アドレスを含む本体情報が画面に表示されます。

|                                                                                                    |          | 2011/09/01 18:42:48 |
|----------------------------------------------------------------------------------------------------|----------|---------------------|
| クリックしてください。                                                                                                    | 日射強度     | 0.615 kw/m          |
|                                                                                                    | 気温       | 31.2 °              |
|                                                                                                    | 現在の発電電力  | 254.4 kW            |
|                                                                                                    | 今日の発電電力量 | 5,506.6 kwh         |
| The second second second second second second second second second second second second second second second s |          | Alt Mrs. In         |

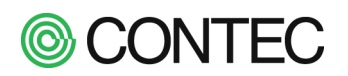

- Q: 製品を初期状態に戻したいのですが。
- A: (SolarView Air をお使いの場合は操作せず、当社までご相談ください)
   DIP SW 操作によって工場出荷時に戻すことができます。
   操作する前に、計測データをダウンロードしてください。

まずは DIP SW の 3 を ON にします。(本体の停止) しばらくすると POWER LED、L2 LED が点灯、L1 LED、L3 LED が消灯します。 この状態になったら電源を OFF にします。

続いて DIP SW を全て ON にして電源を ON にします。(計測データ、設定の初期化)

|           | 番号 | 説明 |
|-----------|----|----|
|           | 1  | ON |
|           | 2  | ON |
|           | 3  | ON |
| 6 1 2 3 4 | 4  | ON |

起動後 POWER LED、L1 LED、L2 LED、が点灯、L3 LED が消灯状態になったら初期化完了です。 初期化が完了したら SW 1 、SW 2 、SW3 を OFF にして初期設定を行ってください。

|       | 番号 | 説明  |
|-------|----|-----|
|       | 1  | OFF |
|       | 2  | OFF |
|       | 3  | OFF |
| 61234 | 4  | ON  |

- Q: 計測データは削除せず、設定のみ初期化したいのですが。
- A: **(SolarView Air をお使いの場合は操作せず、当社までご相談ください)** DIP SW 操作によって工場出荷時の設定に戻すことができます。

まずは DIP SW の 3 を ON にします。(本体の停止) しばらくすると POWER LED、L2 LED が点灯、L1 LED、L3 LED が消灯します。 この状態になったら電源を OFF にします。

続いて DIP SW1、DIP SW4 を ON にして電源を ON にします。(設定初期化)

|  |           | 番号 | 説明  |
|--|-----------|----|-----|
|  |           | 1  | ON  |
|  |           | 2  | OFF |
|  |           | 3  | OFF |
|  | 6 1 2 3 4 | 4  | ON  |

起動後に設定が工場出荷時に戻ります。

SW1、SW2、SW3をOFF に戻し、再設定を行ってください。

|       | 番号 | 説明  |
|-------|----|-----|
|       | 1  | OFF |
|       | 2  | OFF |
|       | 3  | OFF |
| 61234 | 4  | ON  |

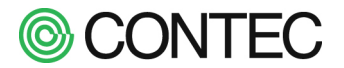

- Q: IP アドレスを忘れてしまいました。ネットワーク設定だけ初期化できますか?
- A: (SolarView Air をお使いの場合は操作せず、当社までご相談ください) 本体の DIP SW を操作することでネットワーク設定を初期化できます。

まずは DIP SW の 3 を ON にします。(本体の停止) しばらくすると POWER LED、L2 LED が点灯、L1 LED、L3 LED が消灯します。 この状態になったら電源を OFF にします。

続いて DIP SW を下記の状態にして電源を ON にします。(IP アドレス初期化)

|                    | 番号 | 説明  |
|--------------------|----|-----|
|                    | 1  | OFF |
|                    | 2  | ON  |
| , <b>⊻</b> □ ⊨ □ ⊨ | 3  | OFF |
| 51234              | 4  | ON  |

起動するとネットワーク設定は初期状態に戻ります。

ネットワーク設定の初期化が完了したら SW1、SW2、SW3 を OFF に戻し、再設定を行ってください。

|       | 番号 | 説明  |
|-------|----|-----|
|       | 1  | OFF |
|       | 2  | OFF |
|       | 3  | OFF |
| 61234 | 4  | ON  |

- Q: パワコンとの通信設定を変更できますか?
- A: 変更することができます。

通信設定の変更はパワコン設定画面から行えます。

画面の「通信設定を変更」の[+]をクリックすると通信設定が表示されます。

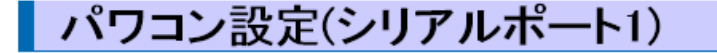

バワコン設定トップ

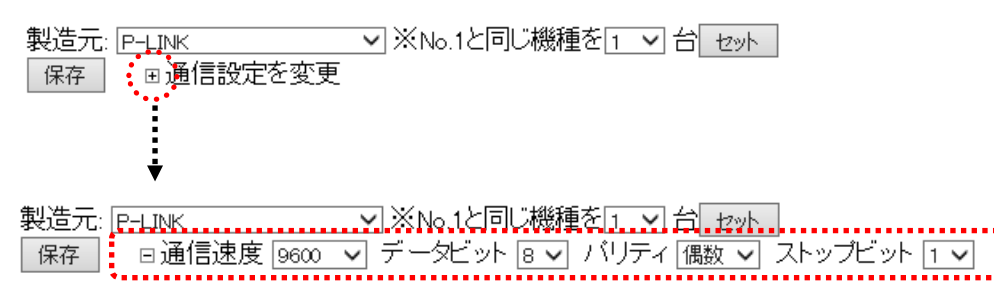

設定を接続するパワコンに併せて変更してください。 ※サービス動作中には設定は保存できません。予めサービスを停止させてから作業してください。

Q: のアイコンがディスプレイにずっと表示されています。

・のアイコンかティスノレイに9つと表示されています。

A: 時計用電池の交換が必要の状態時にのアイコンが表示されます。 お手数ですが本製品を修理に出してください。

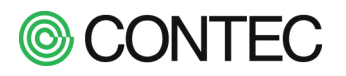

- Q: ディスプレイに何も映りません。
- A: 今一度ディスプレイに接続されていることと、 「4.10 接続しているディスプレイの種類を変更する」をご確認ください。
- Q: 計測データを削除したいのですが。
- A: 「サービス設定」画面で「停止」ボタンを押し、サービスを停止してください。

| サービス設定         | N              |
|----------------|----------------|
| サービス 起動中 起動 停止 | サービス 停止中 起動 停止 |

サービス停止後に[オプション画面]→[サービス設定]→[詳細設定]→[データ消去]から 計測データの削除が行えます。

- Q: 発電設備で発電容量の拡張(パワコン追加)を行いたい。
- A: 「サービス設定」画面で「停止」ボタンを押し、サービスを停止してください。

| サービス設定                | Ν              |
|-----------------------|----------------|
| <b>サービス 起動中</b> 起動 停止 | サービス 停止中 起動 停止 |

「1.2 初期設定を行う」の「No.3 パワコンの設定 3」で「未使用」になっている機種を、 追加したパワコンに変更してください。

| 製造元: デモ ▼ ※No.1と同じ機種を 1 ▼ 台 セット<br>保存                                                 |                                                                                                    |                                                                                                    |                                                                                                    |                                                                                                    |                                                                                                    |                                                                                                    |                                                                                                    |                                                                                                    |  |
|---------------------------------------------------------------------------------------|----------------------------------------------------------------------------------------------------|----------------------------------------------------------------------------------------------------|----------------------------------------------------------------------------------------------------|----------------------------------------------------------------------------------------------------|----------------------------------------------------------------------------------------------------|----------------------------------------------------------------------------------------------------|----------------------------------------------------------------------------------------------------|----------------------------------------------------------------------------------------------------|--|
| [日射強度] 1V(4mA)の時の値: * 5V(20mA)の時の値: * kW/m<br>[気温] 1V(4mA)の時の値: * ℃ 5V(20mA)の時の値: * ℃ |                                                                                                    |                                                                                                    |                                                                                                    |                                                                                                    |                                                                                                    |                                                                                                    |                                                                                                    |                                                                                                    |  |
| 地球                                                                                    | 定格                                                                                                    | 契約容量                                                                                                    | 已来                                                                                                    |                                                                                                    | 積算電                                                                                                    | 图力量設定(kW                                                                                                    | /h) クリア                                                                                                    |                                                                                                    |  |
| (茂作里                                                                                  | (kW)                                                                                                    | (kW)                                                                                                    | 同甘                                                                                                    | 時                                                                                                    | 今日                                                                                                    | 今月                                                                                                    | 今年                                                                                                    | 累積                                                                                                    |  |
| 10kW 🔻                                                                                | 10                                                                                                    | 10                                                                                                    | 1 🔻                                                                                                    | 0                                                                                                    | 0                                                                                                    | 0                                                                                                    | 0                                                                                                    | 0                                                                                                    |  |
| 10kW 🔻                                                                                | 10                                                                                                    | 10                                                                                                    | 2 🔻                                                                                                    | 0                                                                                                    | 0                                                                                                    | 0                                                                                                    | 0                                                                                                    | 0                                                                                                    |  |
| 未使用 ▼                                                                                 |                                                                                                    |                                                                                                    | 3 🔻                                                                                                    | 0                                                                                                    | 0                                                                                                    | 0                                                                                                    | 0                                                                                                    | 0                                                                                                    |  |
| 未使用 ▼                                                                                 |                                                                                                    |                                                                                                    |                                                                                                    |                                                                                                    |                                                                                                    |                                                                                                    | 0                                                                                                    | 0                                                                                                    |  |
| 未使用 ▼                                                                                 |                                                                                                    | Γ                                                                                                    | 未使用                                                                                                    | 1」になっ                                                                                                    | ている項目                                                                                                    | を                                                                                                    | 0                                                                                                    | 0                                                                                                    |  |
| 未使用 ▼                                                                                 |                                                                                                    |                                                                                                    | ᢧ᠋᠂ᢧ                                                                                                    | ・パワコン                                                                                                    | に変更                                                                                                    |                                                                                                    | 0                                                                                                    | 0                                                                                                    |  |
| 未使用 ▼                                                                                 |                                                                                                    |                                                                                                    |                                                                                                    |                                                                                                    |                                                                                                    |                                                                                                    |                                                                                                    |                                                                                                    |  |
| 未使用 ▼                                                                                 | 0 0                                                                                                    |                                                                                                    |                                                                                                    |                                                                                                    |                                                                                                    |                                                                                                    |                                                                                                    |                                                                                                    |  |
|                                                                                       | :: デモ<br>射強度] 1<br>混] 1<br>援種<br>10kW ・<br>10kW ・<br>10kW ・<br>末使用・<br>末使用・<br>末使用・<br>末使用・<br>末使用・<br>末使用・ | :: デモ<br>射強度] 1V(4mA)の時<br>二] 1V(4mA)の時<br>1V(4mA)の時<br>1V(4mA)の時<br>10(4mA)の時<br>定格<br>(kW)<br>10(4mA)の時<br>20(4mA)の時<br>20(4mA)の<br>20(4mA)の<br>20(4mA)の<br>20(4mA)の<br>20(4mA)の | :: デモ ▼ ※No.<br>射強度] 1V(4mA)の時の値: *<br>:温] 1V(4mA)の時の値: *<br>機種 定格 契約容量<br>(kW) (kW)<br>10kW ▼ 10 10<br>10kW ▼ 10 10<br>10kW ▼ 10 10<br>主使用 ▼<br>素使用 ▼<br>素使用 ▼<br>ま使用 ▼<br>ま使用 ▼<br>ま使用 ▼<br>ま使用 ▼ | :: デモ     ・     ※No.1と同じ       謝強度]     1V(4mA)の時の値:     *       :温]     1V(4mA)の時の値:     *       :温]     1V(4mA)の時の値:     *       (kW)     (kW)     局番       10kW •     10     10       10kW •     10     10       10kW •     10     10       10kW •     10     10       10kW •     10     10       10kW •     10     10       10kW •     10     10       10kW •     10     10       10kW •     10     10       10kW •     10     10       10kW •     10     10       10     10     10       10     10     10       10     10     1       10     10     1       10     10     1       10     10     1       10     10     1       10     10     1       10     10     1       10     1     1       10     1     1       10     1     1       10     1     1       10     1     1       10     1     1       10 <td>:: デモ     * No.1と同じ機種を1       (計強度]     1V(4mA)の時の値:     * SV(20mA)       (温]     1V(4mA)の時の値:     * C       1V(4mA)の時の値:     * C     5V(20mA)       (kW)     (kW)     局番       (kW)     10     1       10kW •     10     1       10kW •     10     1       10kW •     10     1       10kW •     10     1       10kW •     10     1       10kW •     10     1       10kW •     10     1       10kW •     10     1       10kW •     10     1       10kW •     10     1       10kW •     10     1       10     1     0       10     1     0       10     1     0       10     1     0       10     1     0       10     1     0       10     1     0       10     1     0       10     1     0       10     1     0       10     1     0       10     1     0       10     1     0       10     1       10     1</td> <td>:: デモ ・ ※No.1と同じ機種を 1 ・ 台 セット<br/>射強度] 1V(4mA)の時の値: * 5V(20mA)の時の値: *<br/>温] 1V(4mA)の時の値: * ℃ 5V(20mA)の時の値: *<br/><u>機種</u><br/><u>定格</u><br/><u>実約容量</u><br/><u>月番</u><br/><u>精算</u><br/>時<br/>今日<br/>10kW ・ 10<br/>10<br/>10<br/>10<br/>10<br/>10<br/>10<br/>10<br/>10<br/>10</td> <td>:: デモ ・ ※No.1と同じ機種を 1 ・ 台 セット<br/>射強度] 1V(4mA)の時の値: * 5V(20mA)の時の値: * 化/m<br/>温] 1V(4mA)の時の値: * C 5V(20mA)の時の値: * ℃<br/><u>機種</u> 定格 契約容量 局番 積算電力量設定(kW<br/>時 今日 今月<br/>10kW ・ 10 10 1 ・ 0 0 0 0<br/>10kW ・ 10 10 2 ・ 0 0 0<br/>10kW ・ 10 10 1 ・ 0 0 0 0<br/>末使用 ・ 10 10 1 ・ 0 0 0 0<br/>末使用 ・ 10 10 1 ・ 0 0 0 0<br/>素使用 ・ 10 10 10 2 ・ 0 0 0<br/>素使用 ・ 10 10 10 2 ・ 0 0 0<br/>素使用 ・ 10 10 10 2 ・ 0 0 0<br/>素使用 ・ 10 10 10 10 0 0 0<br/>ま使用 ・ 10 10 10 10 0 0 0<br/>ま使用 ・ 10 10 10 0 0 0<br/>10kW ・ 10 10 10 10 0 0 0<br/>10kW ・ 10 10 10 10 0 0 0<br/>10kW ・ 10 10 10 0 0 0<br/>10kW ・ 10 10 10 0 0 0<br/>10kW ・ 10 10 10 0 0 0<br/>10kW ・ 10 10 10 0 0 0<br/>10kW ・ 10 10 10 0 0 0<br/>10kW ・ 10 10 10 0 0 0<br/>10kW ・ 10 10 10 0 0 0<br/>10kW ・ 10 10 10 0 0 0<br/>10kW ・ 10 0 0 0<br/>10kW ・ 10 0 0 0 0<br/>10kW ・ 10 10 10 0 0 0<br/>10kW ・ 10 0 0 0 0<br/>10kW ・ 10 0 0 0 0<br/>10kW ・ 10 0 0 0 0<br/>10kW ・ 10 0 0 0 0<br/>10kW ・ 10 0 0 0 0<br/>10kW ・ 10 0 0 0 0<br/>10kW ・ 10 0 0 0 0<br/>10kW ・ 10 0 0 0 0<br/>10kW ・ 10 0 0 0 0<br/>10kW ・ 10 0 0 0 0<br/>10kW ・ 10 0 0 0<br/>10kW ・ 10 0 0 0 0<br/>10kW ・ 10 0 0 0 0<br/>10kW ・ 10 0 0 0 0<br/>10kW ・ 10 0 0 0 0<br/>10kW ・ 10 0 0 0 0<br/>10kW ・ 10 0 0 0 0<br/>10kW ・ 10 0 0 0 0<br/>10kW ・ 10 0 0 0 0<br/>10kW ・ 10 0 0 0 0<br/>10kW ・ 10 0 0 0 0<br/>10kW ・ 10 0 0 0 0<br/>10kW ・ 10 0 0 0<br/>10kW ・ 10 0 0 0 0<br/>10kW ・ 10 0 0 0<br/>10kW ・ 10 0 0 0<br/>10kW ・ 10 0 0 0<br/>10kW ・ 10 0 0<br/>10kW ・ 10 0 0<br/>10kW ・ 10 0 0<br/>10kW ・ 10 0 0<br/>10kW ・ 10 0 0<br/>10kW ・ 10 0 0<br/>10kW ・ 10 0 0<br/>10kW ・ 10 0 0<br/>10kW ・ 10 0 0<br/>10kW ・ 10 0<br/>10kW ・ 10 0 0<br/>10kW ・ 10 0<br/>10kW ・ 10</td> <td>:: デモ ・ ※No.1と同じ機種を 1 ・ 台 セット<br/>射強度] 1V(4mA)の時の値: * 5V(20mA)の時の値: * ℃<br/>縦種 定格 契約容量 局番 積算電力量設定(kWh) クリア<br/>機種 (kW) 月 日 日 0 0 0 0 0 0<br/>10kW ・ 10 10 10 1 0 0 0 0 0 0<br/>10kW ・ 10 10 10 2 ・ 0 0 0 0 0 0<br/>末使用 ・ 5k使用 ・ 1 になっている項目を<br/>追加したパワコンに変更 0 0<br/>0 0 0 0 0<br/>0 0<br/>0 0<br/>0 0<br/>0 0<br/>0</td> | :: デモ     * No.1と同じ機種を1       (計強度]     1V(4mA)の時の値:     * SV(20mA)       (温]     1V(4mA)の時の値:     * C       1V(4mA)の時の値:     * C     5V(20mA)       (kW)     (kW)     局番       (kW)     10     1       10kW •     10     1       10kW •     10     1       10kW •     10     1       10kW •     10     1       10kW •     10     1       10kW •     10     1       10kW •     10     1       10kW •     10     1       10kW •     10     1       10kW •     10     1       10kW •     10     1       10     1     0       10     1     0       10     1     0       10     1     0       10     1     0       10     1     0       10     1     0       10     1     0       10     1     0       10     1     0       10     1     0       10     1     0       10     1     0       10     1       10     1 | :: デモ ・ ※No.1と同じ機種を 1 ・ 台 セット<br>射強度] 1V(4mA)の時の値: * 5V(20mA)の時の値: *<br>温] 1V(4mA)の時の値: * ℃ 5V(20mA)の時の値: *<br><u>機種</u><br><u>定格</u><br><u>実約容量</u><br><u>月番</u><br><u>精算</u><br>時<br>今日<br>10kW ・ 10<br>10<br>10<br>10<br>10<br>10<br>10<br>10<br>10<br>10 | :: デモ ・ ※No.1と同じ機種を 1 ・ 台 セット<br>射強度] 1V(4mA)の時の値: * 5V(20mA)の時の値: * 化/m<br>温] 1V(4mA)の時の値: * C 5V(20mA)の時の値: * ℃<br><u>機種</u> 定格 契約容量 局番 積算電力量設定(kW<br>時 今日 今月<br>10kW ・ 10 10 1 ・ 0 0 0 0<br>10kW ・ 10 10 2 ・ 0 0 0<br>10kW ・ 10 10 1 ・ 0 0 0 0<br>末使用 ・ 10 10 1 ・ 0 0 0 0<br>末使用 ・ 10 10 1 ・ 0 0 0 0<br>素使用 ・ 10 10 10 2 ・ 0 0 0<br>素使用 ・ 10 10 10 2 ・ 0 0 0<br>素使用 ・ 10 10 10 2 ・ 0 0 0<br>素使用 ・ 10 10 10 10 0 0 0<br>ま使用 ・ 10 10 10 10 0 0 0<br>ま使用 ・ 10 10 10 0 0 0<br>10kW ・ 10 10 10 10 0 0 0<br>10kW ・ 10 10 10 10 0 0 0<br>10kW ・ 10 10 10 0 0 0<br>10kW ・ 10 10 10 0 0 0<br>10kW ・ 10 10 10 0 0 0<br>10kW ・ 10 10 10 0 0 0<br>10kW ・ 10 10 10 0 0 0<br>10kW ・ 10 10 10 0 0 0<br>10kW ・ 10 10 10 0 0 0<br>10kW ・ 10 10 10 0 0 0<br>10kW ・ 10 0 0 0<br>10kW ・ 10 0 0 0 0<br>10kW ・ 10 10 10 0 0 0<br>10kW ・ 10 0 0 0 0<br>10kW ・ 10 0 0 0 0<br>10kW ・ 10 0 0 0 0<br>10kW ・ 10 0 0 0 0<br>10kW ・ 10 0 0 0 0<br>10kW ・ 10 0 0 0 0<br>10kW ・ 10 0 0 0 0<br>10kW ・ 10 0 0 0 0<br>10kW ・ 10 0 0 0 0<br>10kW ・ 10 0 0 0 0<br>10kW ・ 10 0 0 0<br>10kW ・ 10 0 0 0 0<br>10kW ・ 10 0 0 0 0<br>10kW ・ 10 0 0 0 0<br>10kW ・ 10 0 0 0 0<br>10kW ・ 10 0 0 0 0<br>10kW ・ 10 0 0 0 0<br>10kW ・ 10 0 0 0 0<br>10kW ・ 10 0 0 0 0<br>10kW ・ 10 0 0 0 0<br>10kW ・ 10 0 0 0 0<br>10kW ・ 10 0 0 0 0<br>10kW ・ 10 0 0 0<br>10kW ・ 10 0 0 0 0<br>10kW ・ 10 0 0 0<br>10kW ・ 10 0 0 0<br>10kW ・ 10 0 0 0<br>10kW ・ 10 0 0<br>10kW ・ 10 0 0<br>10kW ・ 10 0 0<br>10kW ・ 10 0 0<br>10kW ・ 10 0 0<br>10kW ・ 10 0 0<br>10kW ・ 10 0 0<br>10kW ・ 10 0 0<br>10kW ・ 10 0 0<br>10kW ・ 10 0<br>10kW ・ 10 0 0<br>10kW ・ 10 0<br>10kW ・ 10 | :: デモ ・ ※No.1と同じ機種を 1 ・ 台 セット<br>射強度] 1V(4mA)の時の値: * 5V(20mA)の時の値: * ℃<br>縦種 定格 契約容量 局番 積算電力量設定(kWh) クリア<br>機種 (kW) 月 日 日 0 0 0 0 0 0<br>10kW ・ 10 10 10 1 0 0 0 0 0 0<br>10kW ・ 10 10 10 2 ・ 0 0 0 0 0 0<br>末使用 ・ 5k使用 ・ 1 になっている項目を<br>追加したパワコンに変更 0 0<br>0 0 0 0 0<br>0 0<br>0 0<br>0 0<br>0 0<br>0 |  |

その後、再び「サービス設定」画面で「開始」ボタンを押すと、計測を開始します。

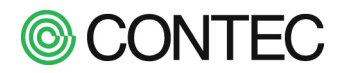

- Q: パワコンとの通信異常の詳細を確認したい。(Ver.7.20以降で対応パワコンのみ)
- A: 本製品では特定のパワコンとの通信で履歴を保存しています。 対応しているパワコンの場合、計測値モニタ(パワコン毎)画面の右下に「通信履歴」のリンクが 表示されます。※リンクが表示されてない場合、本機能は利用できません。

| パワコン<br>SMA (WebCo | パワコン1 計測値<br>SMA (WebConnect) SUNNY HIGHPOWER PEAK3 100/143-JP-20 [IP: 192.168.1.34] |                                                                                                    |           |        |      |            |        |       |                |          |
|--------------------|--------------------------------------------------------------------------------------|----------------------------------------------------------------------------------------------------|-----------|--------|------|------------|--------|-------|----------------|----------|
| 総合 <b>1</b>        |                                                                                      |                                                                                                    |           |        |      |            |        |       |                |          |
| パワコン状態             | 正常                                                                                   |                                                                                                    | 日射強度      | 0.000  | kW/m | 日射量(分積算)   | 0.0000 | kWh/m | ステータス1         | 0000     |
| 通信状態               | 正常                                                                                   |                                                                                                    | 気温        | 0.0    | °C   | 気温(分平均)    | 0.0    | °C    | ステータス2         | 0000     |
| 直流電圧               | 0.0 V                                                                                | <b>v</b>                                                                                                    | 予備入力1     | 0.000  | v    | 直流電圧(分平均)  | 0.0    | v     | ステータス3         | 0000     |
| 直流電流               | 0.00 A                                                                               | A.                                                                                                    | 予備入力2     | 0.000  | v    | 直流電流(分平均)  | 0.00   | A     | ステータス4         | 0000     |
| 直流電力               | 0.00 k                                                                               | <w< th=""><th>データ計測回数</th><th>10</th><th></th><th>直流電力量(分積算)</th><th>0.0000</th><th>kWh</th><th>ステータス5</th><th>0000</th></w<> | データ計測回数   | 10     |      | 直流電力量(分積算) | 0.0000 | kWh   | ステータス5         | 0000     |
| 交流電圧               | 0.0 V                                                                                | v                                                                                                    | 発電電力量(分)  | 0.0000 | kWh  | 交流電圧(分平均)  | 0.0    | v     | ステータス6         | 0000     |
| 交流電圧2              | 0.0 V                                                                                | v .                                                                                                    | 発電電力量(時)  | 0.0    | kWh  | 交流電流(分平均)  | 0.00   | A     | ステータス7         | 0000     |
| 交流電圧3              | 0.0 V                                                                                | v .                                                                                                    | 発電電力量(本日) | 0.0    | kWh  | 交流電力(分平均)  | 0.00   | kW    | ステータス8         | 0000     |
| 交流電流               | 0.00 A                                                                               | A.                                                                                                    | 発電電力量(今月) | 3632   | kWh  | 予備入力1(分平均) | 0.000  | V     | ステータス9         | 0000     |
| 交流電流2              | 0.00 A                                                                               | 4                                                                                                    | 発電電力量(今年) | 9144   | kWh  | 予備入力2(分平均) | 0.000  | V     | ステータス10        | 0000     |
| 交流電流3              | 0.00 A                                                                               | ۹.                                                                                                    | 発電電力量(累積) | 9144   | kWh  |            |        |       | <u>フテークフ詳細</u> | °        |
| 交流電力               | 0.00 k                                                                               | ×W                                                                                                    |           |        |      |            |        |       | 通信履歴           | <b>J</b> |

通信履歴をクリックするとパワコンとの通信履歴が表示されます。

通信障害の解析などの際に本情報が役に立つことがあります。参考にしてください。

| パワコン1 通信履歴          |                                                                        |  |  |  |  |  |  |  |  |
|---------------------|------------------------------------------------------------------------|--|--|--|--|--|--|--|--|
| SMA (WebConnect)    | SMA (WebConnect) SUNNY HIGHPOWER PEAK3 100/143-JP-20 [IP=192.168.1.34] |  |  |  |  |  |  |  |  |
| 戻る 再読込み <b>1</b>    | ーーーーーーーーーーーーーーーーーーーーーーーーーーーーーーーーーーーー                                   |  |  |  |  |  |  |  |  |
|                     | 通信履歴(通常)                                                               |  |  |  |  |  |  |  |  |
| 日時                  | 内容                                                                     |  |  |  |  |  |  |  |  |
| 2022-04-26 15:19:21 | PCS[0] Connection established.                                         |  |  |  |  |  |  |  |  |
| 2022-04-26 15:19:09 | Warning I- PCS[0] Connection drop.                                     |  |  |  |  |  |  |  |  |
| 2022-04-26 15:19:09 | Error !- PCS[0] Cmd[0] Response timeout. No response.                  |  |  |  |  |  |  |  |  |
| 2022-04-26 15:17:44 | PCS[0] Read register successed.                                        |  |  |  |  |  |  |  |  |
| 2022-04-26 15:17:44 | PCS[0] Connection established.                                         |  |  |  |  |  |  |  |  |
|                     |                                                                        |  |  |  |  |  |  |  |  |
|                     | 通信履歴(出力制御)                                                             |  |  |  |  |  |  |  |  |
| 日時                  | 内容                                                                     |  |  |  |  |  |  |  |  |
| 2022-04-26 15:19:06 | PCS[0] write value -> 100.0% [Address=40016 Value=100]                 |  |  |  |  |  |  |  |  |
| 2022-04-26 15:18:59 | PCS[0] write value -> 100.0% [Address=40016 Value=100]                 |  |  |  |  |  |  |  |  |
| 2022-04-26 15:18:52 | PCS[0] write value -> 100.0% [Address=40016 Value=100]                 |  |  |  |  |  |  |  |  |
| 2022-04-26 15:18:45 | PCS[0] write value -> 100.0% [Address=40016 Value=100]                 |  |  |  |  |  |  |  |  |

2022-04-26 15:18:37 PCS[0] <u>write value</u> -> 100.0% [Address=40016 Value=100]

PCS[0] write value -> 100.0% [Address=40016 Value=100]

PCS[0] write value -> 100.0% [Address=40016 Value=100]

2022-04-26 15:18:30

2022-04-26 15:18:23

000-04-06 15-19-16

| SolarView Compact / Air ソフトウェアマニュアル | 116 |
|-------------------------------------|-----|
|                                     |     |

# **© CONTEC**

- Q: パワコンの発電電力量の積算値がおかしい。
- A: 機器の更新時や本システムで障害が発生した場合にパワコンの発電電力量(積算値)の値が正常でな くなる場合があります。Ver.7.10以降の場合、パワコン設定画面から「再集計」ボタンをクリックす ることで保管している計測データより再作成を行うことができます。

| J        | パワコン設定(ポート1)                                                        |      |      |     |   |          |          |         |       |
|----------|---------------------------------------------------------------------|------|------|-----|---|----------|----------|---------|-------|
| パワコ      | パワコン設定トップ                                                           |      |      |     |   |          |          |         |       |
| 製造<br>保存 | 製造元: コンテック(デモ)                                                      |      |      |     |   |          |          |         |       |
| [[       | [日射強度] 1Vの時の値 5Vの時の値<br>(4mAの時の値): * (20mAの時の値): * kW/mi            |      |      |     |   |          |          |         |       |
| [5       | [気温] 1Vの時の値<br>(4mAの時の値): <sup>*</sup> ℃ (20mAの時の値): <sup>*</sup> ℃ |      |      |     |   |          |          |         |       |
| No       | 機種                                                                  | 定格   | 契約容量 | 局番  |   | 積算電力<br> | 量設定(kWh) | クリブ 再集計 |       |
|          |                                                                     | (KW) | (KW) |     | 時 | 今日       | 今月       | 今年      | 素積    |
| 1        | 10kW 🗸                                                              | 10   | 10   | 1 🗸 | 7 | 32       | 12636    | 12636   | 12636 |

何かご不明な点がございましたら、当社ソリューションサポートセンターまでご連絡ください。

# 更新履歴

| 更新日        | 内容                                                                                                    |
|------------|----------------------------------------------------------------------------------------------------|
| 2011/11/18 | 新規作成                                                                                                    |
| 2012/02/27 | <ol> <li>「5.5 接続しているディスプレイを変更したい」追加</li> <li>「5.6 LED 表示板の表示内容を変更したい」追加</li> <li>① (2の追加によって変更された画面の画像を更新</li> </ol>                                                                                                    |
| 2012/11/06 | <ul> <li>Ver1.05 リリースに伴う、CSV フォーマットの修正(新規データ追加、少数桁修正)</li> <li>再起動/システム停止の本体イメージ図の差し替え、LED 説明を修正</li> <li>本体初期化時の LED 説明を修正</li> </ul>                                                                                                    |
| 2013/06/12 | Q&A:「起動中の画面が出たまま、スライドショーに遷移しません。」を追加                                                                                                    |
| 2013/09/24 | <ul> <li>Ver1.08 リリースに伴う修正         <ol> <li>「4.10.自動的に計測データファイルを指定のフォルダに転送したい」を修正<br/>FTP 送信間隔の設定機能の説明を追加</li> <li>Ver1.10 リリースに伴う修正             <ol> <li>「4.9.パワコンから取得するステータスの詳細を変更したい。」を追加<br/>パワコンのステータス毎のメール送信、履歴保存の設定機能説明を追加</li> <li>【4.10.自動的に計測データファイルを指定のフォルダに転送したい」を修正<br/>FTP 送信テスト機能の説明を追加</li> </ol> </li> </ol></li></ul> |
| 2013/10/15 | スライドショー設定のフォントサイズ上限値・下限値を修正(0~120 → 8~100)                                                                                                    |
| 2014/02/24 | <ul> <li>Ver.2.00 リリースに伴う修正</li> <li>初期起動時には EULA が表示されるように変更になったことへの対応</li> <li>「CO<sub>2</sub>換算係数」設定機能の説明を追加</li> <li>1 帳票画面の合算値に関する説明を追加</li> <li>④ スライドショー設定のフォントサイズ指定プルダウンリスト化に対応</li> <li>⑤ USB メモリでの計測データ取り出し機能の説明を追加</li> </ul>                                                                                                |
| 2014/02/28 | DIP SW 操作による初期化の説明を修正                                                                                                    |
| 2014/04/01 | パワコン製造元の設定画面の画像を更新                                                                                                    |
| 2014/06/17 | Q&A : 「計測データを削除したいのですが。」 を追加<br>Q&A : 「発電設備で発電容量の拡張(パワコン追加) を行いたい。」 を追加                                                                                                    |
| 2014/10/31 | ・サービス設定:Modbus/TCP サーバ機能の説明を追加(Ver2.50 以上)<br>・サービス設定:定時メール送信機能説明を追加(Ver2.50 以上)<br>・パワコン通信異常時のアイコン説明の誤りを修正                                                                                                    |
| 2016/04/29 | Ver.3.20 リリースに伴う改訂                                                                                                    |
| 2016/10/07 | <ul> <li>Ver.4.00 リリースに伴う改訂</li> <li>⑧ 計測値画面の表示内容を変更</li> <li>⑨ パワコン毎のステータス詳細画面の表示内容を変更</li> <li>⑩ 帳票に年報(年度)を追加</li> <li>⑪ システム再起動の停止ボタンを削除</li> <li>⑫ パワコン設定に通信速度を追加</li> <li>⑬ 接続パワコン 30 台対応に関する記述を追加</li> <li>⑭ 接点監視の説明を追加</li> </ul>                                                                                                |
| 2016/11/18 | 目次の誤りを修正                                                                                                    |
| 2018/04/20 | ・計測値表示の表示座標の設定方法を追加<br>・ホームページアドレスの変更                                                                                                    |
| 2018/09/25 | 目次の表記を修正                                                                                                    |

| 2018/12/21 | Ver.6.00 リリースに伴う改訂<br>① 付録にオプション製品「SV-OPT-CNT2DI8-BOX」対応に関する記述を追加<br>② パワコン設定に「定格」「契約容量」の項目を追加<br>③ 帳票の発電率表示の説明を追加<br>④ 本解説書に SolarView Air の内容も追加                                                                                                    |  |
|------------|----------------------------------------------------------------------------------------------------|--|
| 2021/03/05 | Ver.6.20 リリースに伴う改訂<br>① メールアドレスの入力文字数は 200 文字から 300 文字に変更                                                                                                    |  |
| 2021/06/29 | Ver.6.80 リリースに伴う改訂<br>① データ移行機能の説明を追加<br>②                                                                                                    |  |
| 2022/05/25 | <ul> <li>Ver.7.20 リリースに伴う改訂</li> <li>① メール送信で暗号化通信に対応している記述を追加</li> <li>② テストメールの結果画面を更新</li> <li>③ メール送信条件に「出力制御開始/終了時」を追加</li> <li>④ システム日時設定に「PC 時刻をセット」を追加</li> <li>⑤ スライドショー設定の計測値表示についての説明を追加</li> <li>⑥ パワコン通信履歴を追加</li> <li>⑦ 本体アナログ入力を使った発電計測についての説明を追加</li> <li>⑧ パワコン積算電力量の再計算を追加</li> </ul> |  |

# 発行 株式会社コンテック

大阪市西淀川区姫里 3-9-31 〒555-0025 https://www.contec.com/ 2022年5月改訂

本製品および本書は著作権法によって保護されていますので無断で複写、複製、転載、改変することは禁じられています。

| [11182011]      | 分類番号  | NA06583 |
|-----------------|-------|---------|
| [05252022_rev4] | 部品コード | LYWS634 |